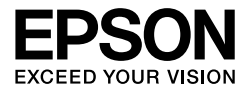

# $\begin{array}{c} \mbox{EPSON STYLUS} & PRO 7450\\ \mbox{EPSON STYLUS} & PRO 7880\\ \mbox{EPSON STYLUS} & PRO 7880C\\ \mbox{EPSON STYLUS} & PRO 9450\\ \mbox{EPSON STYLUS} & PRO 9880\\ \mbox{EPSON STYLUS} & PRO 9880C\\ \end{array}$

Használati útmutató

# Szerzői jogok és védjegyek

A Seiko Epson Corporation előzetes írásbeli engedélye nélkül e kiadványnak egyetlen része sem sokszorosítható, nem tárolható adatlekérdező rendszerben és nem továbbítható semmilyen formában és módon, beleértve az elektronikus és a mechanikus eljárásokat, valamint a fénymásolást és az adathordozón való tárolást is. Az itt található információk csak erre az Epson nyomtatóra vonatkoznak. Epson nem felel ezen információknak más nyomtatókra való alkalmazásáért.

Sem a Seiko Epson Corporation sem annak tagjai nem felelősek ezen termék vevője vagy harmadik személyek előtt olyan károkért, veszteségekért, költségekért vagy kiadásokért, amelyeknek a vevő vagy harmadik személyek teszik ki magukat, ezen termék okozta baleset, vagy a termék nem megfelelő használata, a termékkel való visszaélés, illetve ennek jóváhagyás nélküli módosítása, javítása vagy átalakítása vagy (kivéve az Egyesült Államokat) a Seiko Epson Corporation üzemeltetési és karbantartási utasításai betartásának elmulasztása miatt.

A Seiko Epson Corporation nem tehető felelőssé semmilyen olyan kárért vagy problémáért, amely nem a Seiko Epson Corporation által "Original Epson Products" ("Eredeti Epson termék") vagy "Epson Approved Products" ("Az Epson által bevizsgált és jóváhagyott termék") terméknek minősített valamely kiegészítő vagy kellék (pl. tintapatron, papír stb.) használatából adódik.

Seiko Epson Corporation nem tehető felelőssé semmilyen, az elektromágneses interferencia által okozott kárért, amely bármely más interfész kábel használata következtében jött létre, mint amelyeket a Seiko Epson Corporation megjelölt, mint Epson Approved Products ("Az Epson által bevizsgált és jóváhagyott termék").

EPSON<sup>®</sup> egy bejegyzett védjegy, és EPSON STYLUS<sup>®</sup> és Exceed Your Vision ("Meghaladja az ön képzeletét") a Seiko Epson Corporation védjegyei. Microsoft<sup>®</sup> és Windows<sup>®</sup> a Microsoft Corporation bejegyzett védjegyei. Apple<sup>®</sup> és Macintosh<sup>®</sup> az Apple Inc. bejegyzett védjegyei. Adobe<sup>®</sup>, Photoshop<sup>®</sup> és Adobe<sup>®</sup> RGB az Adobe Systems Incorporated bejegyzett védjegyei.

**Általános nyilatkozat:** A dokumentumban előforduló egyéb termékneveket kizárólag azonosítás céljából használtuk, tulajdonosaik védjeggyel láthatták el őket. Az Epson ezekkel a védjegyekkel kapcsolatban semmiféle jogra nem tart igényt.

Copyright© 2007 Seiko Epson Corporation. Minden jog fenntartva.

## Nyomtató alkatrészek

#### Elölnézet

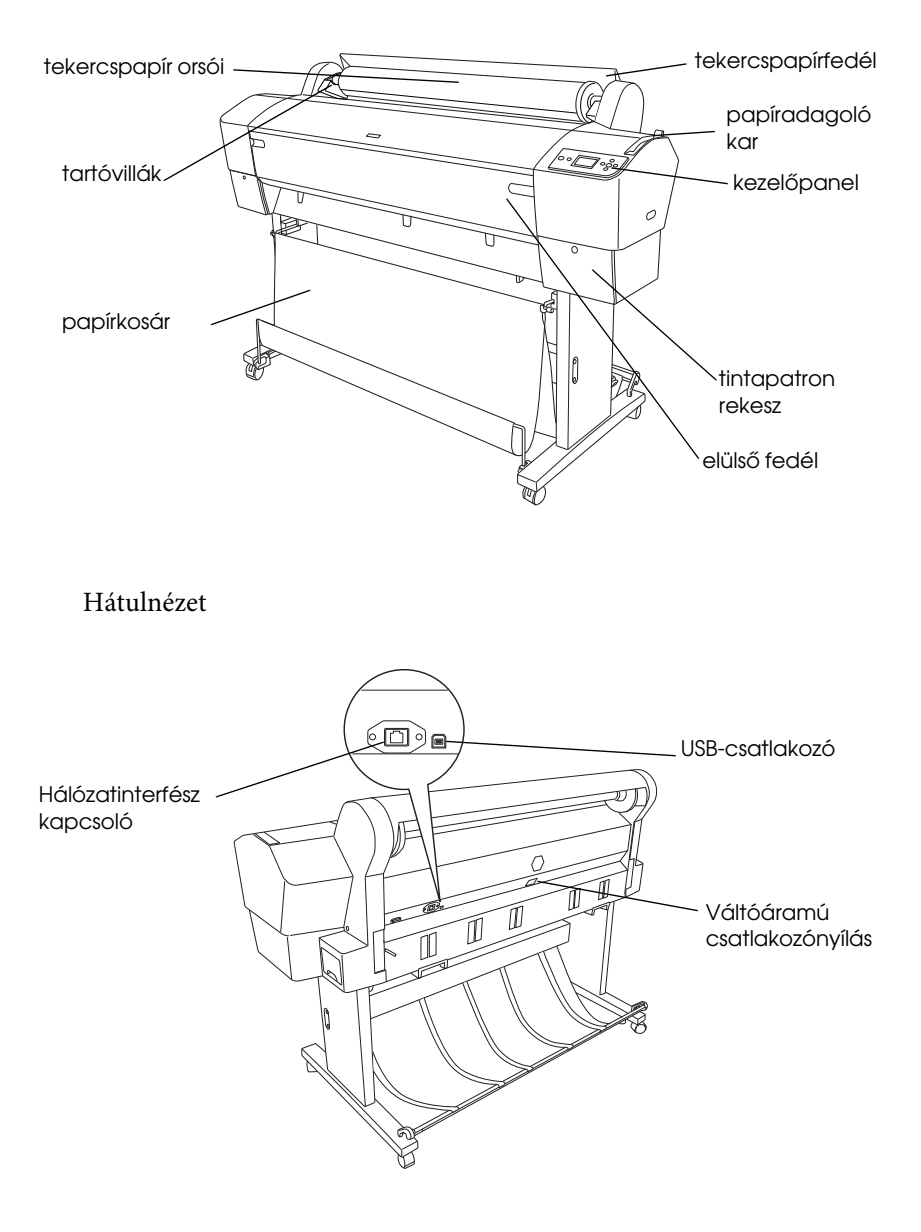

# Tárgymutató

#### Szerzői jogok és védjegyek

#### Tárgymutató

#### Biztonsági óvintézkedések

| Fontos biztonsági intézkedések    | 10 |
|-----------------------------------|----|
| Figyelem, vigyázat, megjegyzések  | 10 |
| A termék helyének kiválasztásakor | 10 |
| A termék felállításakor           | 11 |
| A termék használatakor            | 12 |
| A tintapatronok kezelésekor       | 13 |
| A termék szállításakor            | 14 |

#### Fejezet 1 A nyomtatószoftver használata (Windows)

| Bevezetés a nyomtatószoftver használatába15 |
|---------------------------------------------|
| Nyomtatóillesztő                            |
| EPSON Status Monitor 3 17                   |
| EPSON LFP Remote Panel 17                   |
| A nyomtatószoftver elérése18                |
| Windows alkalmazásokból 18                  |
| A Printer (Nyomtatás) ikonból 21            |
| Tudnivalók megkeresése az online súgóban    |
| Alapbeállítások                             |
| A nyomtatóillesztő beállítása 26            |
| A nyomtató állapotának ellenőrzése          |
| A nyomtatás megszakítása 28                 |
| Ha egy probléma lép fel nyomtatás alatt     |
| A nyomtatási segédprogramok használata 32   |
| Az EPSON Status Monitor 3 használata        |
| A nyomtatószoftver eltávolítása 40          |
| A nyomtatóillesztő eltávolítása 40          |
| EPSON LFP Remote Panel eltávolítása         |

#### Fejezet 2 A nyomtatószoftver használata (Mac OS X)

#### Fejezet 3 Változatos nyomtatásformák

| Using Color Management (A színkezelés használata)6<br>Color management (Színkezelés)6 | 54<br>55       |
|---------------------------------------------------------------------------------------|----------------|
| Színbeállítás a nyomtatóillesztővel                                                   | 79             |
| Fekete-fehér fénykép nyomtatás 8                                                      | 35             |
| Szegély nélküli nyomtatás9                                                            | 90             |
| Támogatott nyomathordozó típus                                                        | <del>)</del> 2 |
| Alkalmazás beállítások                                                                | <del>)</del> 3 |
| Nyomtatóillszető beállítások9                                                         | <del>)</del> 4 |
| Tekercspapír vágás szegély nélküli nyommtatáshoz 10                                   | )0             |
| Enlarge (Növelje) vagy Reduce Size Printing                                           |                |
| (Csökkentse a nyomtatás méretét) 10                                                   | )2             |
| Igazítás a laphoz (csak Windows) 10                                                   | )4             |
| Igazítás a tekercspapír szélességéhez (csak Windows) 10                               | )6             |

| Custom (Egyéni)                                     | 109 |
|-----------------------------------------------------|-----|
| Pages Per Sheet Printing (Oldal/lap nyomtatás)      | 112 |
| Windows                                             | 113 |
| Mac OS X.                                           | 114 |
| Poster Printing (Plakátnyomtatás)                   | 115 |
| A lapok összeillesztése a vezető mentén             | 119 |
| Egyéni papírrra való nyomtatás                      | 126 |
| Windows                                             | 127 |
| Mac OS X                                            | 129 |
| Banner Printing on Roll Paper (Szalagcím nyomtatása |     |
| tekercspapírra)                                     | 132 |
| Alkalmazás beállítások                              | 133 |
| Nyomtatóillszető beállítások                        | 134 |
| Nyomtatás nem Epson nyomathordozóval                | 141 |
| A Printer Driver (Nyomtatóillesztő) menüpontjainak  |     |
| egyénivé tétele                                     | 142 |
| A nyomtatóillesztő beállításainak lementése         | 142 |
| Menü elrendezés                                     | 146 |
| Kivitel vagy behozatal                              | 149 |

## Fejezet 4 A kezelõpanel

| Gombok, jelzőfények, üzenetek és ikonok 152    |
|------------------------------------------------|
| Gombok                                         |
| Jelzőfények154                                 |
| Gombkombinációk156                             |
| Üzenetek                                       |
| Ikonok                                         |
| Menübeállítások                                |
| A Menu (Menü) mód használata162                |
| Menülista                                      |
| A menübeállítások módosítási folyamata         |
| A Menu (Menü) mód részletes bemutatása         |
| A nyomtatófej fúvókáinak ellenőrzése           |
| A nyomtatófej igazítása188                     |
| A papírbeállítások megadása                    |
| Állapotlap nyomtatása                          |
| A papírfogyásra való figyelmeztetés beállítása |
| Karbantartási mód                              |

| A karbantartási mód beállítási eljárása  | 208 |
|------------------------------------------|-----|
| Karbantartási módok listája              | 210 |
| A karbantartási mód részletes bemutatása | 211 |

## Fejezet 5 **Papírkezelés**

| Tanácsok a speciális Epson nyomathordozók és az egyéb |
|-------------------------------------------------------|
| nyomathordozók használatához 215                      |
| Speciális nyomathordozók használata                   |
| Más típusú papír használata 216                       |
| Tekercspapír használata                               |
| A tekercspapír felhelyezése az orsóra                 |
| A tekercspapír eltávolítása az orsóról                |
| Az orsó behelyezése és eltávolítása a nyomtatóból     |
| Tekercspapír betöltése                                |
| A tekercspapír szíjának használata 226                |
| A tekercspapír elvágása vagy oldalelválasztó vonalak  |
| nyomtatása                                            |
| Az automatikus felszedésű orsó használata             |
| Vágottlap nyomathordozó használata 243                |
| Vágottlap nyomathordozó betöltése                     |
| Nyomtatás vastag (0,5–1,5 mm-es) papírra              |
| A papírkosár beállítása 253                           |
| EPSON Stylus Pro 9880/9880C/9450-re                   |
| EPSON Stylus Pro 7880/7880C/7450-re                   |

#### Fejezet 6 Karbantartás és szállítás

| A tintapatronok cseréje                         | 263 |
|-------------------------------------------------|-----|
| A fekete tintapatronok cseréje                  | 268 |
| A nyomtatóillesztő-program adatainak frissítése | 277 |
| A karbantartótartály cseréje                    | 278 |
| A papírvágó cseréje                             | 279 |
| A kézi vágóegység felszerelése                  | 284 |
| A kézi vágóegység eltávolítása                  |     |
| A nyomtató tisztítása                           | 287 |
| Ha hosszabb ideig nem használta a nyomtatót     | 291 |
| A nyomtató szállítása                           | 292 |
| Nagy távolságra                                 | 292 |
| Kis távolságra                                  | 295 |

| A nyomtató beállítása szállítás után | 1 |
|--------------------------------------|---|
| Fejezet 7 <b>Problémamegoldás</b>    |   |
| Hibaelhárítás                        | 2 |

| A nyomtató váratlanul abbahagyja                              |
|---------------------------------------------------------------|
| a nyomtatást                                                  |
| A nyomtató nem kapcsolható be vagy nem marad bekapcsolva 314  |
| A nyomtató semmit sem nyomtat                                 |
| A nyomatok nem felelnek meg az elvárásoknak                   |
| A nyomtatási minőség nem tökéletes                            |
| A nyomtató csak fekete színnel nyomtatja a színes             |
| dokumentumokat                                                |
| A nyomtatás nem elég gyors 325                                |
| A tekercspapírt nem lehet vágni                               |
| Gyakori papírtovábbítási problémák, gyakori papírelakadás 328 |
| A nyomtató nem adja ki megfelelően                            |
| a tekercspapírt                                               |
| Előrefelé betöltött papír                                     |
| Visszafelé betöltött papír                                    |
| Papírelakadás megszüntetése 333                               |
| Az automatikus felszedésű orsóval kapcsolatos                 |
| problémák megoldása 336                                       |
| Az ügyfélszolgálat elérhetősége 337                           |
| A papírra vonatkozó adatok                                    |
| Tekercspapír                                                  |
| Vágott lapok                                                  |
| Terméktámogatási webhely                                      |
|                                                               |

## Fejezet 8 Termékinformáció

| A nyomtató műszaki adatai | 372 |
|---------------------------|-----|
| Nyomtatás                 | 372 |
| Nyomtatható terület       | 375 |
| Mechanikai adatok         | 376 |
| Elektromos adatok         | 378 |
| Környezeti adatok         | 379 |
| Szabványok és engedélyek  | 380 |
| Papír                     | 380 |
| Tintapatronok             | 383 |

| 385 |
|-----|
| 385 |
| 386 |
| 387 |
| 387 |
| 387 |
|     |

## Fejezet 9 Kiegészítők és fogyóeszközök

| Kiegészítők                       | 88 |
|-----------------------------------|----|
| Tekercspapír orsója 38            | 88 |
| Automatikus felszedésű orsó 38    | 89 |
| Manuális vágóegység 38            | 89 |
| Fogyóeszközök 39                  | 90 |
| Papírvágó                         | 90 |
| Karbantartótartály 39             | 90 |
| tintapatronok                     | 90 |
| Epson speciális nyomathordozók 39 | 92 |

## Szójegyzék

## Tartalomjegyzék

9

# Biztonsági óvintézkedések

## Fontos biztonsági intézkedések

A termék használat előtt olvassa el az összes biztonsági óvintézkedést A nyomtatón megjelölt figyelmeztetéseket és utasításokat is tartsa be.

## Figyelem, vigyázat, megjegyzések

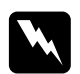

Vigyázat! gondosan követni kell a testi sérülés elkerülésére.

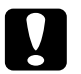

*Vigyázat: be kell tartani a berendezés megrongálódásának elkerülésére.* 

#### Megjegyzések

fontos információkat és hasznos tanácsokat tartalmaznak a nyomtató működéséről.

## A termék helyének kiválasztásakor

- Helyezze ezt a terméket egy egyenes, szilárd felületre, ami szélesebb mint a termék. A termék nem működik megfelelően, ha meg van dőltve.
- Kerülje el az olyan helyeket, ahol a hőmérséklet és a páratartalom gyorsan változhat. A napfénytől, erős fényforrástól és hőforrásoktól is tartsa távol.
- □ Kerülje az olyan helyeket, ahol a terméket ütéseknek vagy rezgéseknek van kitéve.
- □ Tartsa távol a terméket a poros helyektől.

Helyezze a terméket egy dugaszolóaljzat közelébe, hogy a dugót könnyen ki lehessen húzni.

## A termék felállításakor

- D Ne blokkolja vagy fedje le a termék szekrényének nyílásait.
- Ne helyezzen be tárgyakat a nyílásokon keresztül. Ügyeljen, hogy ne ömöljön folyadék a termékre.
- A termék hálózati csatlakozózsinórját csak ezzel a termékkel szabad használni. Más berendezéssel való használata tüzet vagy áramütést okozhat.
- Kösse az egész berendezést egy megfelelően földelt dugaszolóaljzathoz. Kerülje el ugyanannak a dugaszolóaljzatnak a használatát, amelyhez fénymásolók vagy klímaberendezések vannak kötve, amelyek rendszeresen ki-be kapcsolnak
- □ Kerülje el a fali kapcsolók vagy automatikus programszabályozó berendezések által vezérelt dugaszolóaljzatok használatát.
- □ Tartsa távol az egész számítógép rendszert az elektromágneses interferencia lehetséges forrásaitól, mint pl. hangszóróktól vagy vezeték nélküli telefonok alapegységétől.
- Csak a termék címkéjén megjelölt áramforrást használja.
- Csak a termékkel együtt érkező hálózati csatlakozózsinórt használja. Más csatlakozózsinór használata tüzet vagy áramütést okozhat.
- □ Ne használjon sérült vagy elkopott hálózati csatlakozózsinórt.

- Ha egy hosszabbítót használ a termékhez, ügyeljen arra, hogy a hosszabbítóba bedugott készülékek teljes névleges amper teljesítménye ne lépje túl a csatlakozózsinór névleges amper teljesítményét. Arra is ügyeljen, hogy a dugaszolóaljzatba bedugott összes készülék teljes, névleges amper teljesítménye nem haladja meg a dugaszolóaljzat névleges amper teljesítményét.
- □ Ne próbálja meg saját maga megjavítani a terméket.
- Húzza ki a hálózatból a terméket és forduljon szakképzett javítószemélyzethez a következő feltételek mellett:

A hálózati csatlakozózsinór sérült; folyadék került a termékbe; a terméket leejtették vagy a szekrény megsérült; a termék nem működik normálisan vagy nyilvánvalóan csökken a teljesítménye.

□ Ha Németországban szándékozik használni a nyomtatót, tartsa be a következőket:

A nyomtató megfelelő rövidzárlat védelmének és túláram-védelmének a biztosítására, az épület berendezését egy 10 vagy 16 Amperes megszakítóval kell megvédeni.

□ Ha a dugó megsérül, helyettesítse a csatlakozózsinór készletet vagy kérjen tanácsot egy villanyszerelőtől. Ha biztosítékok vannak a dugóban, ügyeljen, hogy megfelelő méretű és névleges teljesítményű biztosítékokkal helyettesítse azokat.

## A termék használatakor

- Nyomtatás közben ne tegye kezeit a termék belsejébe és ne érintse meg a tintapatronokat.
- Ne kézzel mozgassa a nyomtatófejeket; mert ez károsíthatja a terméket.

Mindig kapcsolja ki a terméket a kezelőpanel Ki/be kopcsolás gombjával. Ha ez a gomb lenyomásra kerül, a Be/ki kopcsolás lámpa röviden felvillan majd kialszik. Ne húzza ki a hálózati csatlakozózsinórt vagy kapcsolja ki a terméket, amíg a Be/ki kopcsolás lámpa abba nem hagyja a villogást.

## A tintapatronok kezelésekor

- □ Tartsa távol a tintapatronokat gyermekektől és ne igyon belőlük.
- □ Ha tinta kerül a kezére, szappannal és vízzel gondosan mossa le. Ha a tinta a szemébe kerül, azonnal öblítse ki bő vízzel.
- A tintapatronokat a beszerelés előtt jól rázza fel, hogy a leghatékonyabban működjenek.

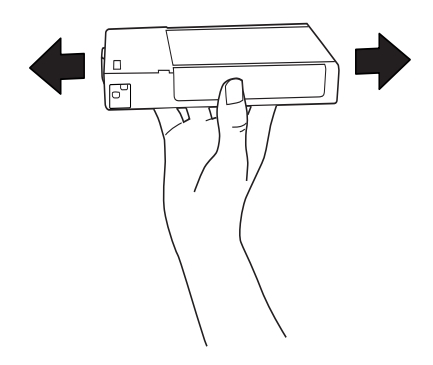

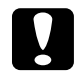

*Vigyázat!* Ne rázza fel erősen a korábban már használt tintapatronokat.

- Ne használja a tintapatrontt a patron dobozára nyomtatott dátum után.
- □ A legjobb eredmények elérése érdekében használja el a tintapatronokat hat hónappal a felszerelés után.

- □ Ne szerelje szét a tintapatronokat és ne próbálja meg újratölteni azokat. Ez megrongálhatja a nyomtatófejet.
- □ Tárolja a tintapatronokat egy hűvös, sötét helyen.
- □ Miután behozta a tintapatron a hideg tárolási helyről, használat előtt legalább három óráig hagyja azt felmelegedni szobahőmérsékletre.
- □ Ne érintse meg a patron oldalán levő zöld IC lapkát. Ez hatással lehet a normális üzemelésre és a nyomtatásra.
- □ Ebben a tintapatronban az IC-lapka több patronnal kapcsolatos információt tárol, mint pl. a megmaradt tinta mennyisége, hogy egy patront el lehessen távolítani és vissza lehessen tenni.
- Ha későbbi használat céljából eltávolít egy tintapatront, védje az tintaellátási területet piszoktól és portól, és tárolja azt ugyanabban a környezetben, mint a terméket. Jegyezze meg, hogy egy szelep van a tintaellátó portban, amely a fedelet vagy dugót feleslegessé teszi, de ügyelni kell, hogy megóvjuk a tintát a szennyezett tárgyaktól, amelyekhez a patron hozzáér. Ne érintse meg a tintaellátó portot vagy a környező területet.

## A termék szállításakor

 Szállítás előtt ellenőrizze, hogy a nyomtatófejek alaphelyzetben (jobb oldalon) vannak-e.

## Fejezet 1

## A nyomtatószoftver használata (Windows)

## Bevezetés a nyomtatószoftver használatába

A nyomtatószoftver CD-ROM-ja a következő szoftvereket tartalmazza.. Lásd a *Unpacking és Setup Guide-et* (Kicsomagolási és Telepítési kalauz) a szoftver telepítéséhez, és lásd annak online sugóját részletes információkértminden szoftverre vonatkozóan.

Nyomtatóillesztő

EPSON Status Monitor 3

□ EPSON LFP Remote Panel

#### Megjegyzés:

A nyomtatóillesztőre vonatkozó képernyők a jelen útmutatóban WindowsXP rendszeren használt EPSON Stylus Pro 9450 nyomtatóra vonatkoznak. Az EPSON Stylus Pro 9880/9880C/7880/7880C/7450 és EPSON Stylus Pro 9450 képernyői mjadnem egyformák, a kivtéle le van jegyezve.

## Nyomtatóillesztő

A nyomtatóillesztő lehetővé teszi a dokumentumoknak az alkalmazásokból való nyomtatását.

A nyomtaóillesztő fő funkciói a következők.

Description Nyomtatási adatokat küld a nyomtatóhoz.

Megadja a nyomtató beállításokat, mint amilyen a nyomathordozó típus, papírméret. Ezeket a beállításokat rögzíteni lehet, és a beállításokat könnyű exportálni vagy importálni is.

| EPSON Stylus     | Pro 9450 Printing Preferenc | es ?!                                 |
|------------------|-----------------------------|---------------------------------------|
| 🖱 Main 🗊 P       | age Layout 🥜 USiky          |                                       |
| Sglect Setting : | Current Settings            | Save/Del                              |
| Media Settings   |                             |                                       |
| Media Type :     | Singleweight Malte Paper    | Custom Settings                       |
| Color :          | Color/B&W Photo             | Paper Config                          |
| Print Quality :  | Speed                       | •                                     |
| Mode :           |                             |                                       |
|                  | Photo-realistic             | ×                                     |
| Paper Settings   |                             |                                       |
| Source :         | Roll Paper                  | <ul> <li>Roll Paper Optjon</li> </ul> |
| Sige :           | Letter 8 1/2 x 11 in        | User Defined                          |
|                  | Dorderless                  |                                       |
| -                | - Ink Les                   | els                                   |
| Pint Preview     |                             |                                       |
|                  | MB                          | мвссммүү                              |
| Reset Default:   | <u>m</u>                    | Manual Version 6.50                   |
|                  | OK Can                      | al Apply Help                         |

 Végrehajtja a nyomtató karbantartás funkcióit és beállítja a nyomtatóillesztő üzemelését a Utility(Segédprogram) fülben. A nyomtatóbeállításokat importálni vagy exportálni is tudja.

| 🛦 EPSON Stylus Pro 9450 Printing Preferences 🛛 🔋 🗙 |                            |  |  |  |  |
|----------------------------------------------------|----------------------------|--|--|--|--|
| 🗢 Main 🗊 Page Lapout 🖉 Utility                     |                            |  |  |  |  |
| Nozzle Check[N]                                    | Speed and Progress(D)      |  |  |  |  |
| Head Cleaning(H)                                   | Menu Amangement(T)         |  |  |  |  |
| A:A Print Head Alignment(P)                        | Export or Import(E)        |  |  |  |  |
| EPSON Status Monitor 3(W)                          | EPSON LFP Remote Ponel(R)  |  |  |  |  |
| Monitoring Preferences(M)                          | Printer Firmware Update(F) |  |  |  |  |
| Print Queue(S)                                     |                            |  |  |  |  |
|                                                    |                            |  |  |  |  |
|                                                    |                            |  |  |  |  |
|                                                    | Version 6.50               |  |  |  |  |
| OK                                                 | Cancel Apply Help          |  |  |  |  |

## **EPSON Status Monitor 3**

A segédprogram tájékoztatást ad a nyomtató állapotáról, például a tintapatron állapotáról, a karbantartótartály szabad kapacitásáról, valamint ellenőrzi a nyomtatót hibák szempontjából. EPSON Status Monitor 3 a nyomtatóillesztővel automatikusan kerül telepítésre.

| P EPSON St     | atus Mon  | itor 3 : I | EPSON St | ylus Pro | 9450  |         | ×     |
|----------------|-----------|------------|----------|----------|-------|---------|-------|
| EPS            | ON        | Ready      |          |          |       |         |       |
| Ready to print |           |            |          |          | <     |         |       |
|                |           |            |          |          |       | Man     | ual   |
| -Ink Levels-   |           |            |          |          |       |         |       |
| T6128          | T6128     | T6123      | T6123    | T6122    | T6122 | T6124   | T6124 |
| Maintenance    | Tank Serv | ice Life — |          |          |       |         |       |
|                | ×         |            | (Left)   | 2        |       | (Right) |       |
|                |           |            | OK       |          |       |         |       |

## **EPSON LFP Remote Panel**

EPSON LFP Remote Panel a nyomtató feletti széles skálájú vezérlési lehetőséggel látja el a felhasználót, a jobb nyomtatási minőség elérése érdekében, változatos nyomathordozókra történő nyomtatás során.

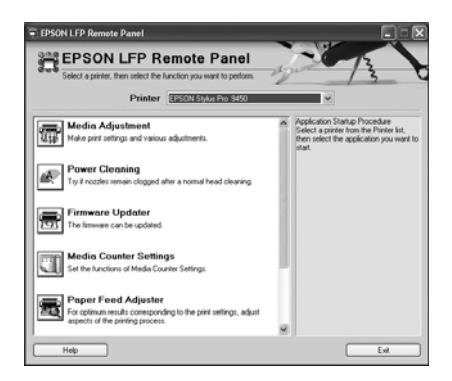

## A nyomtatószoftver elérése

A nyomtatóillesztő a következőképpen érhető el:

- Windows alkalmazásokból
- A Printer (Nyomtatás) ikonból

## Windows alkalmazásokból

A nyomtatóillesztő elérése az alkalmazásból, a nyomtató beállítások megadásakor.

A következő eljárások különbözhetnek egymástól a használt alkalmazásoktól függően.

1. A File (Fájl) menüből válassza a Print-et(Nyomtatás) vagy Page Setup-ot(Lapbeállítás).

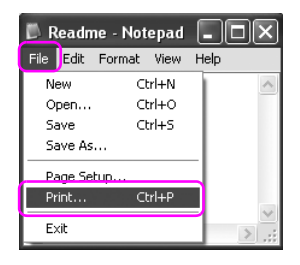

 Ellenőrizze, hogy a nyomtató ki van-e jelölve, és kattintson a Printer (Nyomtató), a Setup (Beállítás), az Options (Beállítások), a Properties (Tulajdonságok) vagy Preference (Beállítások) gombra.

#### Példa:

| Print        |                                 | ?×                              |
|--------------|---------------------------------|---------------------------------|
| Printer      |                                 |                                 |
| Name:        | EPSON Stylus Pro 9450           | Properties                      |
| Status:      | Idle                            |                                 |
| Type:        | EPSON Stylus Pro 9450           |                                 |
| Where:       | USB002                          | Print to file                   |
| Comment:     |                                 |                                 |
| Page range   |                                 | Copies                          |
| C All        |                                 | Number of copies:               |
| C Current    | nage C Selection                |                                 |
| Counter      | bage balection                  |                                 |
| Pages:       |                                 |                                 |
| Enter page i | numbers and/or page ranges      |                                 |
| separated b  | y commas. For example, 1,3,5-12 |                                 |
|              |                                 | Zoom                            |
| Print what:  | Document                        | Ragar par chasts                |
| THE MAL      |                                 | rages per sileet. I page        |
| Print:       | All pages in range              | Scale to paper size: No Scaling |
|              |                                 |                                 |
| Ontions      | 1                               | OK Class                        |
| Opdons       |                                 |                                 |

#### Példa:

| Print                                                                          | ?×                                     |
|--------------------------------------------------------------------------------|----------------------------------------|
| General                                                                        |                                        |
| Select Printer                                                                 |                                        |
|                                                                                |                                        |
| Add Printer Acrobat Adobe PDF<br>PDFWriter                                     | EPSON Stylus<br>CX2900 Series Pro 9450 |
| <                                                                              |                                        |
| Status: Ready                                                                  | Print to file                          |
| Location:<br>Comment:                                                          | Find Printer                           |
| Page Range                                                                     |                                        |
| . I I I I I I I I I I I I I I I I I I I                                        | Number of copies: 1                    |
| O Selection O Current Page                                                     |                                        |
| O Pages:                                                                       |                                        |
| Enter either a single page number or a single<br>page range. For example, 5-12 |                                        |
|                                                                                | int Cancel Apply                       |

Megjelenik a nyomtatóillesztő ablaka.

| EPSON Stylus              | Pro 9450 Printing Preferences            |
|---------------------------|------------------------------------------|
| 🖨 Main 👔 P                | age Layout 🥟 Utility                     |
| S <u>e</u> lect Setting : | Current Settings 🗸 Save/Del              |
| - Media Settings          |                                          |
| <u>M</u> edia Type :      | Singleweight Matte Paper Custom Settings |
| <u>C</u> olor :           | Color/B&W Photo   Paper Config           |
| Print Quality :           | Speed                                    |
| Mode :                    | ⊙ Automatic O Custom                     |
|                           | Photo-realistic 💌                        |
| Paper Settings            |                                          |
| Source :                  | Roll Paper Roll Paper Option             |
| Size :                    | Letter 8 1/2 x 11 in User Defined        |
|                           | Borderless                               |
|                           | Ink Levels                               |
| Print Preview             |                                          |
|                           | MB MB C C M M Y Y                        |
| Reset Default             | Manual Version 6.50                      |
|                           | OK Cancel Apply Help                     |

Végezze el a szükséges beállításokat, majd kezdjen hozzá a nyomtatáshoz.

## A Printer (Nyomtatás) ikonból

A szokásos beállítások megadásakor vagy a nyomtató karbantartásának végrehajtásakor, mint pl. Nozzle Check (Fúvóka ellenőrzés), Head Cleaning (Fejtisztítás), a nyomtatóillesztőt a Printer (Nyomtatás) ikonból éri el.

1. Nyissa meg a Printers and Faxes(Nyomtatók és Faxok) vagy Printers(Nyomtatók) mappát.

Windows XP rendszerben

Kattintson a Start(Indítás) gombra, majd kattintsonControl Panel(Vezérlőpult) ikonra, Ezután kattintson Printers and Other Hardware(Nyomtatók és egyéb hardverek) ikonra, majd kattintson Printers and Faxes(Nyomtatók és faxok) ikonra.

| Professional  Professional  P | Control Panel<br>Help and Support<br>Search<br>The Run | Printers and Other Hardware |
|----------------------------------------------------------------------------------------------------|--------------------------------------------------------|-----------------------------|
| All Programs 📄                                                                                                    |                                                        |                             |
| start                                                                                                    | Log Off 🔘 Turn Off Computer                            |                             |

#### Megjegyzés:

Ha a Control Panel (Vezérlőpult) Classic View-ben (Klasszikus nézet) van, kattintson Start(Indítás), parancsra, majd kattintson Control Panel(Vezérlőpult) parancsra. és ezután kattintson Printers and Faxes(Nyomtatók és Faxok) ikonra.

Windows Vistához

Kattintson (A), kattintson Control Panel(Vezérlőpult) ikonra, kattintson Hardware and Sound(Hardver és hang) parancsra, majd kattintson Printers(Nyomtatók) ikonra. Windows 2000 rendszerben Kattintson a Stort(Indítás) parancsra, mutasson a Settings(Beállítások) ikonra, majd válassza a Printers(Nyomtatók) parancsot.

2. Kattintson a jobb gombbal a nyomtatóikonra, majd kattintson a Printing Preferences (Nyomtatási beállítások) parancsra.

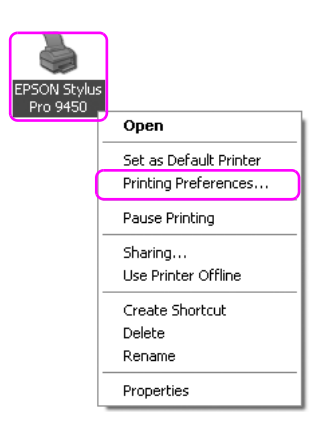

Megjelenik a nyomtatóillesztő ablaka.

| EPSON Stylus     | Pro 9450 Printing Preferences              |
|------------------|--------------------------------------------|
| Select Setting : | Current Settings Save/Del                  |
| - Media Settings |                                            |
| Media Type :     | Singleweight Matte Paper 💌 Custom Settings |
| <u>C</u> olor :  | Color/B&W Photo                            |
| Print Quality :  | Speed                                      |
| Mode :           | ⊘ Automatic ○ Custom                       |
|                  | Photo-realistic 💌                          |
| Paper Settings   |                                            |
| Source :         | Roll Paper Roll Paper Option               |
| Size :           | Letter 8 1/2 x 11 in User Defined          |
|                  | <u>B</u> orderless                         |
|                  | Ink Levels                                 |
| Print Preview(   |                                            |
|                  | MB MB C C M M Y Y                          |
| Reset Defaults   | Manyal Version 6.50                        |
|                  | OK Cancel Apply Help                       |

Az itt megadott beállítások a nyomtatóillesztő alapértelmezett beállításai lesznek.

## Tudnivalók megkeresése az online súgóban

A következő módszerek alkalmazásával részletes magyarázatot jeleníthet meg.

Jobb kattintás a menüpontra, majd kattintson Help(Súgó) ikonra.

| 🚴 EPSON Stylus   | Pro 9450 Pri                                               | inting Pref                                                  | erences                              |                 | [                 | ?× |
|------------------|------------------------------------------------------------|--------------------------------------------------------------|--------------------------------------|-----------------|-------------------|----|
| 🗇 Main 🗊 P       | age Layout 🧪                                               | Utility                                                      |                                      |                 |                   |    |
| Select Setting : | Current Settings                                           | 1                                                            |                                      | *               | Save/Del          | כ  |
| Media Settings   |                                                            |                                                              |                                      |                 |                   |    |
| Media Type :     | Sin Help                                                   | Paper                                                        |                                      | •               | Custom Settings.  |    |
| <u>C</u> olor :  | Color/B&W Pho                                              | oto                                                          |                                      | *               | Paper Config      |    |
| Print Quality :  | Speed                                                      |                                                              |                                      | *               |                   |    |
| Mode :           | Automatic                                                  | O Custom                                                     |                                      |                 |                   |    |
|                  | Photo-realistic                                            |                                                              |                                      | *               |                   |    |
| Paper Settings   |                                                            |                                                              |                                      |                 |                   | 51 |
| Source :         | Roll Paper                                                 |                                                              |                                      | *               | Roll Paper Option |    |
| Size :           | Letter 8 1/2 x 1                                           | 1 in                                                         |                                      | *               | User Defined      |    |
|                  | Borderless                                                 |                                                              |                                      |                 |                   |    |
| Print Preview    | H)                                                         |                                                              | Ink Levels                           |                 | M M Y Y           |    |
| Reset Default    | ۲.<br>M                                                    |                                                              |                                      | Man <u>u</u> al | Version 6.        | 50 |
|                  |                                                            | ОК                                                           | Cancel                               |                 | Apply He          | lp |
|                  |                                                            |                                                              | 7                                    |                 |                   |    |
|                  | HELP for EPSC                                              | )N Printers                                                  |                                      | (               | ×                 |    |
|                  | Media<br>Always m<br>setting w<br>or other r<br>the printe | Type<br>atch the l<br>ith the kir<br>media you<br>er.<br>te: | Media Typ<br>nd of pape<br>loaded ir |                 | × .               |    |

□ Windows XP/2000-re, kattintson a 🎦 nyomtatóillesztő ablakának jobb felső szélén található gombra, majd a kívánt elemre.

| EPSON Stylus     | Pro 9450 Printing P                                                                   | references                                           | ?×                |
|------------------|---------------------------------------------------------------------------------------|------------------------------------------------------|-------------------|
| 🗇 Main 🗊 P       | age Layout 🥒 Utility                                                                  |                                                      |                   |
| Select Setting : | Current Settings                                                                      | 8                                                    | Save/Del          |
| Media Settings   |                                                                                       |                                                      |                   |
| Media Type :     | Singleweight Matte Pape                                                               |                                                      | Custom Settings   |
| <u>C</u> olor :  | Color/BILLEPhoto                                                                      | ľ                                                    | Paper Config      |
| Print Quality :  | Speed                                                                                 | ľ                                                    | <b>v</b>          |
| Mode :           |                                                                                       | m                                                    |                   |
|                  | Photo-realistic                                                                       | 1                                                    | ×                 |
| Paper Settings   |                                                                                       |                                                      |                   |
| Source :         | Roll Paper                                                                            | i i                                                  | Roll Paper Option |
| Size :           | Letter 8 1/2 x 11 in                                                                  | 1                                                    | User Defined      |
|                  | Borderless                                                                            |                                                      |                   |
| Print Preview(   | H)                                                                                    | Ink Levels                                           |                   |
| Reset Default:   | M                                                                                     | Ma                                                   | nual Version 6.50 |
|                  | OK                                                                                    | Cancel                                               | Apply Help        |
|                  | Ą                                                                                     | 7                                                    |                   |
|                  | HELP for EPSON Printe                                                                 | ers                                                  | ×                 |
|                  | Media Type<br>Always match th<br>setting with the<br>or other media y<br>the printer. | e<br>he Media Type<br>kind of paper<br>you loaded in |                   |

## Alapbeállítások

Ez a szakasz leírja az adatok nyomtatását egy alkalmazásból az Epson nyomtatóillesztő felhasználásával.

## A nyomtatóillesztő beállítása

Először, adja meg a nyomtatandó adatokat az alkalmazói szoftver segítségével.

Nyomtatás előtt, nyissa meg a nyomtatóillesztő ablakát, erősítse meg a nyomtatási beállításokat, mint pl. a nyomathordozó típus, papírméret.

| EPSON Stylus Pro 9450 Printing Preferences 🔹 ? 🗙 |                                           |  |  |  |  |  |
|--------------------------------------------------|-------------------------------------------|--|--|--|--|--|
| 🖨 Main 🗊 P                                       | age Layout 🥟 Utility                      |  |  |  |  |  |
| Select Setting :                                 | Current Settings Save/Del                 |  |  |  |  |  |
| - Media Settings                                 |                                           |  |  |  |  |  |
| Media Type :                                     | Singleweight Matte Paper  Custom Settings |  |  |  |  |  |
| <u>C</u> olor :                                  | Color/B&W Photo Paper Config              |  |  |  |  |  |
| Print Quality :                                  | Speed                                     |  |  |  |  |  |
| Mode :                                           | <u>A</u> utomatic ○ Custom                |  |  |  |  |  |
|                                                  | Photo-realistic 👻                         |  |  |  |  |  |
| Paper Settings                                   |                                           |  |  |  |  |  |
| Source :                                         | Roll Paper V Roll Paper Option            |  |  |  |  |  |
| Size :                                           | Letter 8 1/2 x 11 in User Defined         |  |  |  |  |  |
|                                                  | Borderless                                |  |  |  |  |  |
|                                                  | Ink Levels                                |  |  |  |  |  |
| Print Preview                                    |                                           |  |  |  |  |  |
|                                                  | МВ МВ С С М М Ү Ү                         |  |  |  |  |  |
| Reset Default                                    | Manual Version 6.50                       |  |  |  |  |  |
|                                                  | OK Cancel Apply Help                      |  |  |  |  |  |

## A nyomtató állapotának ellenőrzése

Ha egy nyomtatási feladatot küld a nyomtatóhoz, a következő ablakokban követheti figyelemmel a nyomtató állapotát.

## Folyamatjelző

A folyamatjelző a nyomtatás elkezdésekor jelenik meg a kijelzőn. Az aktuális nyomtatási feladat folyamatát mutatja és ellátja a nyomtatót állapot információkkal, mint a megmaradó tinta és a tintapatronok termékszáma. Törölhet is egy nyomtatási feladatot a Progress Meter (Folyamatjelző) segítségével.

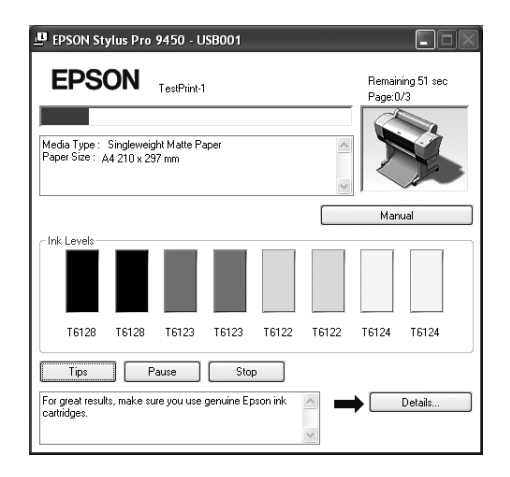

## Nyomtatási sor ablak

Ellenőrizheti az elvégzésre váró feladatok listáját és a rájuk vonatkozó információkat és törölheti is a nyomtatási feladatokat. A nyomtatási sor ablak akkor jelenik meg, ha duplán rákattintunk a tálcán levő nyomtató ikonra. Ez a Windows operációs rendszer egy funkciója.

| EPSON Stylus Pro 9450 - Us |        |               |       |         |   |
|----------------------------|--------|---------------|-------|---------|---|
| Printer Document View Help |        |               |       |         |   |
| Document Name              | Status | Owner         | Pages | Size    |   |
| Microsoft Word - text.doc  |        | Administrator | 1     | 3.93 KB |   |
| ٠                          |        | )             |       |         | > |
| 1 document(s) in queue     |        |               |       |         |   |

## A nyomtatás megszakítása

A számítógépből megszakíthat egy elvégzésre váró nyomtatási feladatot. Ha a nyomtatás már el van indítva, akkor a nyomtatóból szakíthatja meg a nyomtatást.

## A nyomtatás megszakítása a nyomtatóból

Tartsa lenyomva a Szü∩e† **II** gombot három másodpercig a nyomtató visszaállításához.

A nyomtató egy feladat végrehajtása közben is visszaállítható. A visszaállítás után, eltart egy ideig, mielőtt a nyomtató üzemkész állapotba kerül. A nyomtató papírjának üzemelése különbözik, a kezelőpanelen kijelzett ikontól függően.

#### Megjegyzés:

Nem szakíthat meg egy, a számítógépben várakozó feladatot Egy, a számítógépben várakozó feladat megszakításához, lásd a következő szakaszt "A nyomtatás megszakítása a számítógépből" lapon 29.

## A nyomtatás megszakítása a számítógépből

#### A nyomtatás megszakítása

Kattintson a Stop(Megáll) parancsra az EPSON Progress Meter (Folyamatjelző) párbeszéd paneljében.

| EPSON Stylus Pro 9450 - USB001                                        |                              |
|-----------------------------------------------------------------------|------------------------------|
| EPSON TestPrint-1                                                     | Remaining 51 sec<br>Page:0/3 |
| Media Type : Singleweight Matte Paper<br>Paper Size : A4 210 x 237 mm |                              |
|                                                                       | Manual                       |
| Cink Levels                                                           |                              |
| Tips         Pause         Stop                                       | 10122 10124 10124            |
| For great results, make sure you use genuine Epson ink<br>cartridges. | Details                      |

#### Megjegyzés:

- □ A Progress Meter (Folyamatjelző) mutatja az aktuális nyomtatási feladat folyamatát. Ez eltűnik, ha a feladat elküldésre került a nyomtatóhoz.
- Nem szakíthat meg egy, a nyomtatóhoz elküldött nyomtatási feladatot. Ebben az esetben, a nyomtatóból szakítsa meg a nyomtatási feladatot.

#### Egy várakozó nyomtatási feladat törlése

A számítógépben tárolt várakozó feladatokat törölni lehet.

1. Kattintson duplán a tálcán levő nyomtató ikonra.

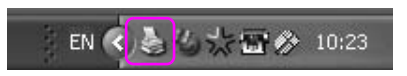

2. A Printer (Nyomtató) menüből válassza a Cancel all documents(Megszakít minden dokumentumot) parancsot.

Ha egy bizonyos feladatot akar törölni, válassza ki a feladatot és válassza a Cancel(Megszakít) parancsot a Document (Dokumentum menüből.

| EPSON Stylus Pro 94                                                |              |               |       |         |             |
|--------------------------------------------------------------------|--------------|---------------|-------|---------|-------------|
| Printer Document View                                              | Help         |               |       |         |             |
| Connect                                                            | Status       | Owner         | Pages | Size    |             |
| Set As Default Printer     Printing Preferences     Pause Printing | 1            | Administrator | 1     | 3.93 KB |             |
| Cancel All Documents<br>Sharing<br>Vuse Printer Offline            | his printer. |               |       |         | <b>&gt;</b> |
| Properties<br>Close                                                |              |               |       |         |             |

#### Megjegyzés:

- A nyomtatási sor ablaka mutatja mindegyik nyomtatási feladat folyamatát. Ez eltűnik, ha a feladat elküldésre került a nyomtatóhoz.
- Nem szakíthat meg egy, a nyomtatóhoz elküldött nyomtatási feladatot. Ebben az esetben, a nyomtatóból szakítsa meg a nyomtatási feladatot.

## Ha egy probléma lép fel nyomtatás alatt

Ha egy probléma lép fel nyomtatás közben, egy hibaüzenet jelenik meg az EPSON Status Monitor (Állapot monitor) ablakában. Kattintson HOW †O-(Hogyan) gombra, és EPSON Status Monitor (Állapot monitor) lépésről lépésre végigvezeti önt egy eljáráson keresztül a probléma megoldására.

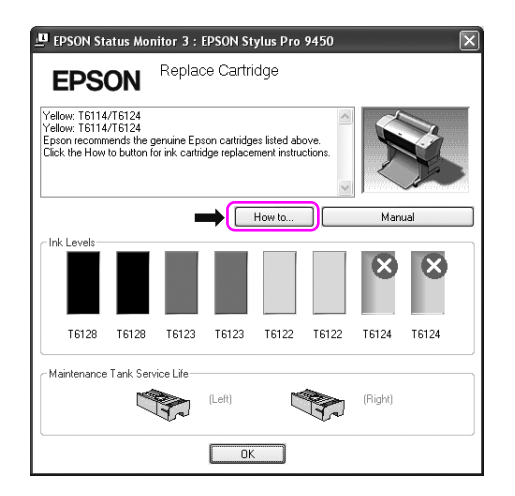

## A nyomtatási segédprogramok használata

Az EPSON nyomtatási segédprogramok használatával ellenőrizheti a nyomtató aktuális állapotát, valamint a képernyőről indítva végezhet karbantartási műveleteket.

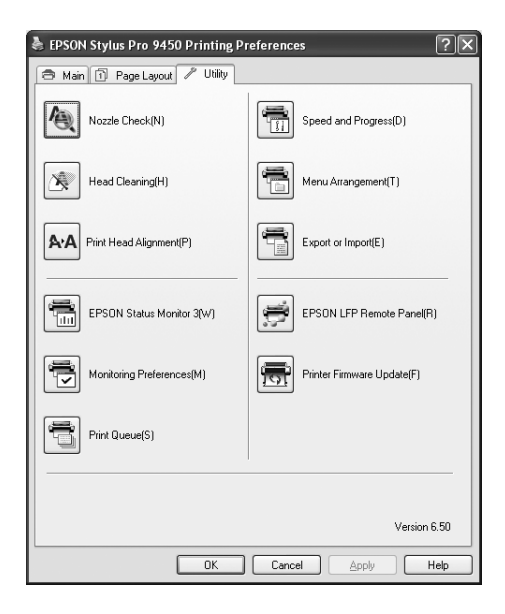

#### Nozzle Check (Fúvókák ellenőrzése)

Ez a segédprogram ellenőrzi, hogy a nyomtatófej fúvókái nincsenek-e eltömődve és szükséges-e megtisztítani őket. Végezze el a fúvókák ellenőrzését, ha azt látja, hogy romlott a nyomtatás minősége, illetve tisztítás után, hogy lássa, valóban sikeresen megtörtént-e a nyomtatófej fúvókáinak tisztítása. Ha a nyomtatófej fúvókái eltömődtek, végezze el a fej tisztítását.

#### Head Cleaning (Fejtisztítás)

Ez a segédprogram megtisztítja a színes és fekete nyomtatófejeket. Ha azt tapasztalja, hogy a nyomtatás minősége csökkent, szükségessé válhat a nyomtatófej tisztítása.

## Print Head Alignment (Nyomtatófej beigazítása)

Ezzel a segédprogrammal javítható az adatok nyomtatásának minősége. A nyomtatófej igazítására lehet szükség, ha a nyomtatáson nincsenek egy vonalban a függőleges vonalak, vagy ha fehér vagy fekete csíkozódás látható. A segédprogram használatával beigazíthatja a nyomtatófejet.

## **EPSON Status Monitor 3**

A segédprogram tájékoztatást ad a nyomtató állapotáról, például a tintapatron állapotáról, a karbantartótartály szabad kapacitásáról, valamint ellenőrzi a nyomtatót hibák szempontjából. Lásd "Az EPSON Status Monitor 3 használata" lapon 34 részletes információkért.

## Monitoring Preferences (Figyelési beállítások)

Ezzel a funkcióval az EPSON Status Monitor 3 program figyelési funkcióit adhatja meg. . Lásd "Monitoring Preferences (Figyelési beállítások) használata" lapon 38 részletes információkért.

## Print Queue (Nyomtatási sor)

Ez a funkció megjeleníti a várakozó feladat listát. Ellenőrizheti az elvégzésre váró feladatok listáját és a rájuk vonatkozó információkat és megszakíthatja vagy újra is indíthatja a nyomtatási feladatokat.

## Speed & Progress (Sebesség és előrehaladás)

A nyomtatás sebességéhez és folyamatához kapcsolódó beállítások adhatók meg.

## Menu Arrangement (Menü elrendezés)

Elrendezheti a Select Setting (Beállítás választás), Media Type (Nyomathordozó típus) és Paper Size (Papírméret) lista menüpontokat. Tetszés szerint rendezze el vagy csoportosítsa a menüpontokat. A nem használt menüpontokat el is rejtheti.

## Export or Import (Kivitel vagy behozatal)

Exportálhatja vagy importálhatja a nyomtatóillesztő beállításait. Ennek a funkciónak a használata akkor kényelmes, ha több számítógépnek ugyanazokat a nyomtatóilllesztő beállításokat akarja megadni.

## EPSON LFP Remote Panel (EPSON LFP távoli panel)

Ezzel a segédprogrammal optimalizálhatja a nyomtatót. Csak akkor indíthatja el ezt a segédprogramot, ha telepítve van. Részletes útmutatást az EPSON LFP Remote Panel (Távoli panel) segédprogram online súgója tartalmaz.

#### Printer Firmware Update (Nyomtató firmware frissítés)

EPSON LFP Remote Panel (Távoli panel) elindításra kerül és frissíti a nyomtató firmware-ját.

Ennek a funkciónak a használatához előzőleg le kell töltenie a legutóbbi firmware-t az Epson weboldaláról.

## Az EPSON Status Monitor 3 használata

Az EPSON Status Monitor 3 részletes információkat nyújt a nyomtató állapotáról, grafikus kijelzéssel szolgál a tintapatron állapotáról és a karbantartótartály szabad helyéről, és állapotüzeneteket ad. A nyomtató részletes állapotának megismeréséhez, nyissa meg a nyomtató részletes ablakát. EPSON Status Monitor 3 elkezdi figyelni a nyomtató állapotát, amikor a nyomtató elkezd nyomtatni, és ha bármilyen probléma merül fel, bemutat egy hibaüzenetet és a probléma megoldásait. Az EPSON Status Monitor 3-hoz a nyomtatóillesztőből is hozzáférhet vagy a parancsikonból duplán rákattintva a nyomtató alakú ikonra a Windows tálcán a nyomtató állapotának ellenőrzésére.

## EPSON Status Monitor 3 elérése

Nyissa meg a nyomtatóillesztő ablakot, és kattintson a Utility (Segédprogram) fülre, majd kattintson az EPSON Stotus Monitor 3-ro.

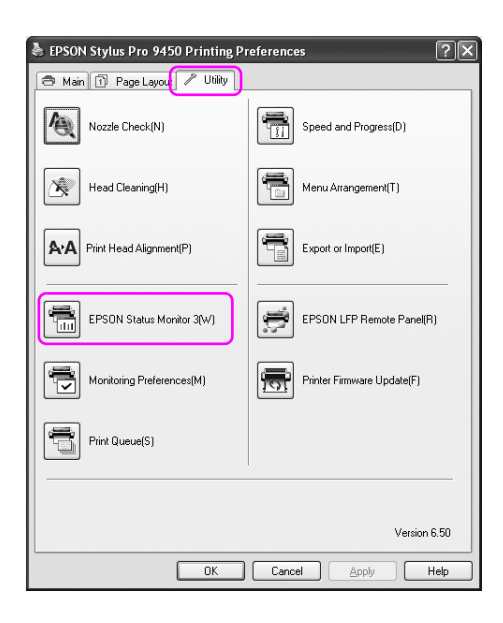

#### Megjegyzés:

A Monitoring Preferences (Figyelő beállítások) párbeszéd panelben, válassza a Parancsikon jelölőnégyzetet egy parancsikon megjelenítésére a Windows tálcán. A jobb gombbal kattinson

a parancsikonra, és válassza ki a nyomtató nevét az EPSON Status Monitor 3 párbeszédpanel megjelenítésére. Lásd "Nézetinformációk a Monitoring Preferences-ben (Figyelési beállítások)" lapon 39 részletes információkért.

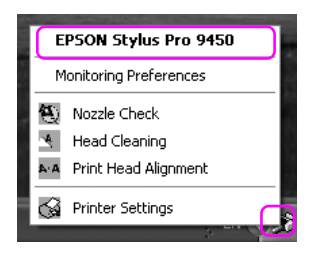
# Adatok megjelenítése az EPSON Status Monitor 3 segédprogramban

Az EPSON Status Monitor 3 részletes információkat nyújt a nyomtató állapotáról, grafikus kijelzéssel szolgál a tintapatron állapotáról és a karbantartótartály szabad helyéről, és állapotüzeneteket ad. Ha egy probléma lép fel nyomtatás közben, egy hibaüzenet jelenik meg. Ellenőrizze az üzenetet, és annak megfelelően oldja meg a problémát.

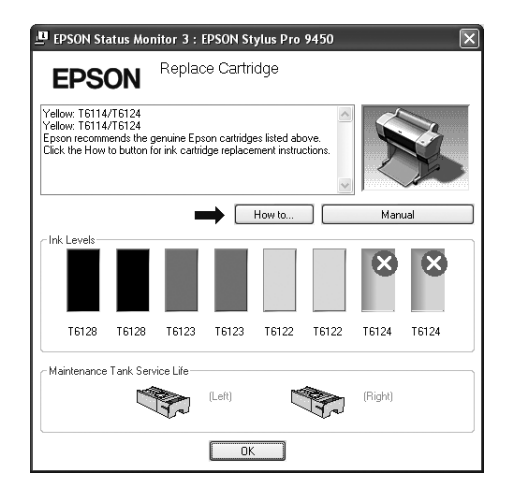

### Monitoring Preferences (Figyelési beállítások) használata

Ezzel a funkcióval az EPSON Status Monitor 3 program figyelési funkcióit adhatja meg.

#### Monitoring Preferences (Figyelési beállítások) elérése

Nyissa meg a nyomtatóillesztő ablakát, kattintson a Utility(Segédprogram) fülre, majd kattintson a Monitoring Preferences (Figyelési beállítások) gombra.

| 👌 EPSON Stylus Pro 9450 Printing Pr | references ?X              |
|-------------------------------------|----------------------------|
| 🔿 Main 🗊 Page Layou 🖍 Utility       |                            |
| Nozzle Check(N)                     | Speed and Progress(D)      |
| Head Cleaning(H)                    | Menu Arrangement(T)        |
| Print Head Alignment(P)             | Export or Import(E)        |
| EPSON Status Monitor 3(W)           | EPSON LFP Remote Panel(R)  |
| Monitoring Preferences(M)           | Printer Firmware Update(F) |
| Print Queue(S)                      |                            |
|                                     |                            |
|                                     | Version 6.50               |
| ОК                                  | Cancel Apply Help          |

#### Megjegyzés:

A Monitoring Preferences (Figyelő beállítások) párbeszéd panelben, válassza a ShortCut ICON(Parancsikon) jelölőnégyzetet egy parancsikon megjelenítésére a Windows tálcán. A jobb gombbal kattintson a parancsikonra, és válassza a Monitoring Preferences(Figyelési beállítások) gombot a Monitoring Preferences (Figyelési beállítások) párbeszédpanel megnyitására.

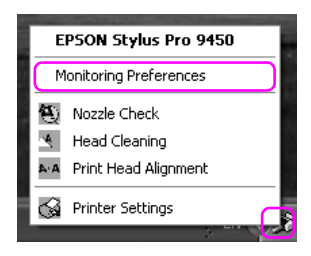

# Nézetinformációk a Monitoring Preferences-ben (Figyelési beállítások)

A Monitoring Preferences (Figyelési beállítások) párbeszédpanelben olyan hibatípusokat választhat ki, amelyekről értesítést kapott, és megadhatja a parancsikon beállítást és a megosztott nyomtató beállítások megfigyelését.

| Monitoring Prefer      | ences : EPSOI      | N Stylus Pro ? 🗙 |
|------------------------|--------------------|------------------|
| Select Notification    |                    |                  |
| Event                  | Scr                | een Notification |
| Error                  | On                 |                  |
| Communication          | Error Off          | =                |
| 🗆 Ink Low              | Off                |                  |
| 🗹 Maintenance C        | all On             |                  |
| Other Warning          | 0#                 |                  |
|                        |                    | Default          |
| Select Shortcut I Icon | con                | Example          |
| Allow monitoring       | of shared printers | Help             |

# A nyomtatószoftver eltávolítása

Ez a szakasz leírja a nyomtatószoftver eltávolítását a számítógépről.

#### Megjegyzés:

- A Windows XP/Vista esetében, be kell jelentekeznie adminisztrátor felhasználói fiókkal. Amikor a nyomtatószoftvert távolítja el a Windows Vistából, szükség lehet a jelszóra. Ha kérik a jelszót, üsse be és folytassa a műveletet.
- A Windows 2000 esetében be kell jelentkeznie felhasználóként adminisztrátori jogosítvánnyal (az Adminisztrátorok csoportjához tartozó felhasználó).

# A nyomtatóillesztő eltávolítása

A nyomtatóillesztő eltávolításához hajtsa végre az alábbi lépéseket.

- 1. Kapcsolja ki a nyomtatót és húzza ki a számítógéphez és nyomtatóhoz kötött interfész kábeleket.
- Kattintson Add or Remove Programs(Programok hozzáadása/eltávolítása) (vagy Add/Remove Programs(Programok hozzáadása/eltávolítása)) prancsra a Control Panel-ben (Vezérlőpult).

A Windows Vistához, kattintson a Programs-ra(Programok), majd Programs and Features-re (Programokr és Funkciók) a Control Panel-ben (Vezérlőpult).

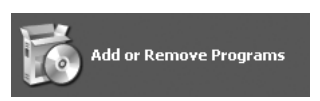

3. Válassza az EPSON Printer Software-t(EPSON nyomtatószoftver), majd kattintson a Change/Remove-ra(Változtat/Eltávolít) (vagy Uninstall/Change-re(Eltávolít/Változtat)).

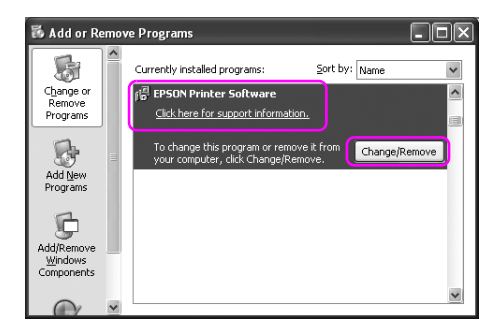

4. Válassza a célnyomtató ikont, majd kattintson OK-re.

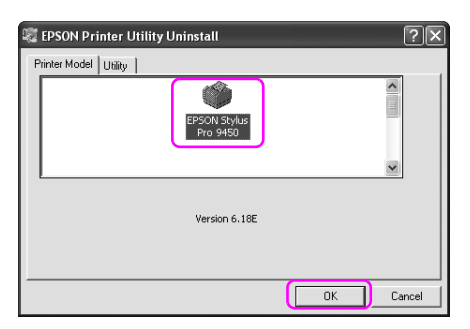

5. A eltávolítást a képernyőn megjelenő utasításokat követve végezheti el.

A megerősítő üzenet megjelenésekor kattintson a Yes (Igen) gombra.

#### Megjegyzés:

A nyomtatóillesztő törlésekor a következő üzenet jelenik meg. A megadott beállítások lementésre kerülnek a saját beállítások információs fájlba. Ha nem törli ezt a fájlt, felhasználhatja a rögzített beállításokat a nyomtatóillesztő újratelepítésekor. Kattintson NO(Nem) válaszra, ha később vissza szándékszik telepíteni a nyomtatóillesztőt, vagy kattintson Y⊖S(Igen) válaszra a fájl teljes törléséhez.

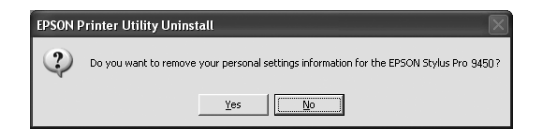

Indítsa újra a számítógépet a nyomtatóillesztő újratelepítésekor.

### EPSON LFP Remote Panel eltávolítása

EPSON LFP Remote Panel (EPSON LFP távoli panel) az Add or Remove Programs (Programok hozzáadása/eltávolítása) (vagy Add/Remove Programs(Programok hozzáadása/eltávolítása)) négyzetből lehet eltávolítani a Control Panel-ből (Vezérlőpult). Részletes útmutatást az EPSON LFP Remote Panel (Távoli panel) segédprogram online súgója tartalmaz.

### Fejezet 2

# A nyomtatószoftver használata (Mac OS X)

### Bevezetés a nyomtatószoftver használatába

A nyomtatószoftver CD-ROM-ja a következő szoftvereket tartalmazza.. Lásd a *Unpacking és Setup Guide-et* (Kicsomagolási és Telepítési kalauz) a szoftver telepítéséhez, és lásd annak online sugóját részletes információkért minden szoftverre vonatkozóan.

- Nyomtatóillesztő
- EPSON Printer Utility2
- EPSON StatusMonitor
- **EPSON LFP Remote Panel**

### Nyomtatóillesztő

A nyomtatóillesztő lehetővé teszi a dokumentumoknak az alkalmazásokból való nyomtatását. A nyomtaóillesztő fő funkciói a következők:

D Nyomtatási adatokat küld a nyomtatóhoz.

Megadja a nyomtató beállításokat, mint amilyen a nyomathordozó típus, papírméret. Ezeket a beállításokat rögzíteni lehet, és a beállításokat könnyű exportálni vagy importálni is.

| Printer:     | Stylus Pro 9450       | •            |
|--------------|-----------------------|--------------|
| Presets:     | Standard              | •            |
|              | Copies & Pages        | •            |
| Copies:      | 1 Collated            |              |
| Pages:       | All     From: 1 to: 1 |              |
|              |                       |              |
| ? PDF V Prev | view                  | Cancel Print |

### **EPSON Printer Utility2**

Nyomtató karbantartó funkciókat hajthat végre, mint pl. Nozzle Check (Fúvóka ellenőrzés), Head Cleaning (Fejtisztítás). EPSON Printer Utility2 a nyomtatóillesztővel automatikusan kerül telepítésre.

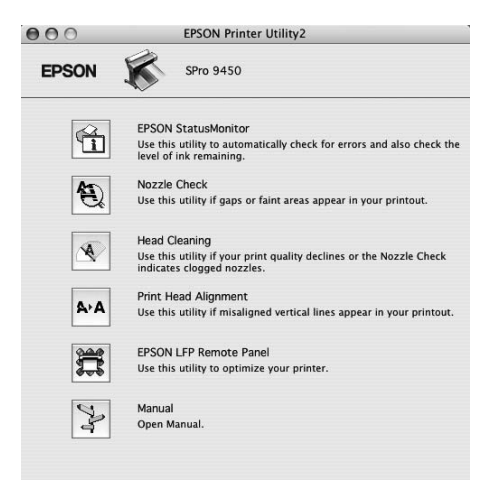

### **EPSON StatusMonitor**

A segédprogram tájékoztatást ad a nyomtató állapotára vonatkozóan, például a tintapatron állapotáról, a karbantartótartály szabad kapacitásáról, valamint ellenőrzi a nyomtatót hibák szempontjából.

| 000          | EPSON StatusMonitor |
|--------------|---------------------|
| EPSON        | SPro 9450           |
| EPSON Status | lonitor             |
| Remainin     | g ink level         |
|              |                     |
| Maintena     | (Left) (Right)      |
|              | 69% 96%             |
|              | Update OK           |

### EPSON LFP Remote Panel

EPSON LFP Remote Panel (Távoli panel) a nyomtató feletti széles skálájú vezérlési lehetőséggel látja el a felhasználót, a jobb nyomtatási minőség elérése érdekében, változatos nyomathordozókra történő nyomtatás során.

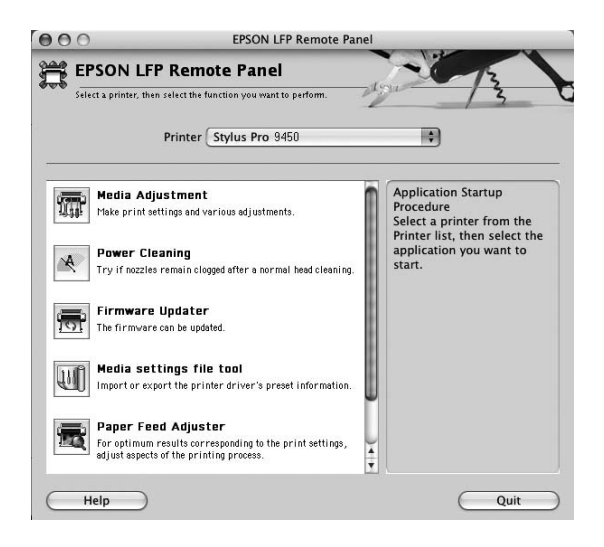

### A nyomtatószoftver elérése

A nyomtatóillesztő eléréséhez hajtsa végre az alábbi lépéseket. A következő eljárások különbözhetnek egymástól a használt alkalmazásoktól függően.

Dage Setup (Oldalbeállítás) párbeszédpanel

Megadhatja a nyomtató beállításokat, mint pl. nyomathordozó típus, papírméret.

Nyomtatás párbeszédpanel

Megadhatja a nyomtatás minőségére vonatkozó beállításokat.

### A Page Setup (Oldalbeállítás) párbeszédpanel elérése

A Page Setup (Oldalbeállítás) párbeszédpanel eléréséhez kattintson az alkalmazás File (Fájl) menüjének Page Setup (Oldalbeállítás) parancsára.

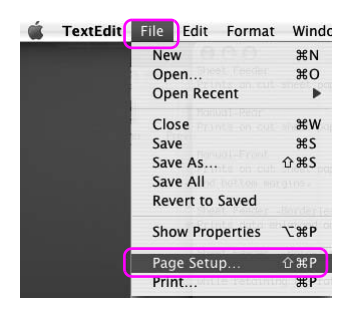

Megjelenik a Page Setup (Oldalbeállítás) párbeszédpanel. Kiválaszthat egy papírméretet, a szegély nélküli nyomtatást, egy papírforrást és a nyomtatási területet a Paper Size (Papírméret) beállításban.

| Settings.    | rage Attributes     | , |
|--------------|---------------------|---|
| Format for:  | Stylus Pro 9450 ‡   |   |
|              | EPSON SPro 9450 (7) |   |
| Paper Size:  | US Letter (Sheet)   |   |
|              | 21.59 cm x 27.94 cm |   |
| Orientation: |                     |   |
| Scale:       | 100 %               |   |
|              |                     |   |
|              |                     | _ |

# A Print (Nyomtatás) párbeszédpanel elérése

A Print (Nyomtatás) párbeszédpanel eléréséhez kattintson az alkalmazás File (Fájl) menüjének Prin† (Nyomtatás) parancsára.

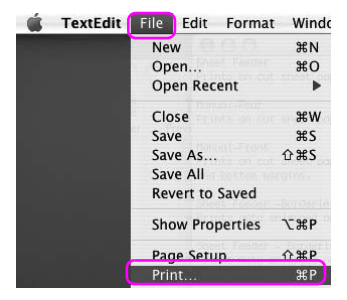

A Print (Nyomtatás) párbeszédpanel kerül kijelzésre.

| Printer:          | Stylus Pro 9450 | •            |
|-------------------|-----------------|--------------|
| Presets:          | Standard        | •            |
|                   | Copies & Pages  | •            |
| Copies:<br>Pages: | Collated        | _            |
|                   | O From: 1 to: 1 |              |
| (?) (PDF v) (Prev | view            | Cancel Print |

Végezze el a szükséges beállításokat, majd kezdjen hozzá a nyomtatáshoz.

# Tudnivalók megkeresése az online súgóban

Az online súgó eléréséhez, kattintson a ? gombra a nyomtatóillesztő párbeszédpaneljén.

| Presets: Standard<br>Print Settings<br>Page Setup: Sheet<br>Media Type: Singleweight Matte Paper<br>Color: Color/B&W Photo<br>Mode: Automatic<br>Advanced Settings<br>Print Quality: Normal – 360dpi<br>Print Quality: Normal – 360dpi<br>Super MicroWeave<br>High Speed<br>Flip Horizontal<br>Finest Detail                          | Printer:                                   | Stylus Pro 945         | 0            | :                            |           |
|----------------------------------------------------------------------------------------------------|--------------------------------------------|------------------------|--------------|------------------------------|-----------|
| Print Settings<br>Page Setup: Sheet<br>Media Type: Singleweight Matte Paper<br>Color: Color/B&W Photo<br>Mode: Automatic<br>Advanced Settings<br>Print Quality: Normal - 360dpi<br>Print Quality: Normal - 360dpi<br>Super MicroWeave<br>High Speed<br>Flip Horizontal<br>Flip Horizontal                                             | Presets:                                   | Standard               |              | :                            |           |
| Page Setup: Sheet       Media Type:     Singleweight Matte Paper       Color:     Color/B&W Photo       Mode:     Automatic       Quality     Speed       Advanced Settings     EPSON Vivid       Print Quality:     Normal - 360dpi       ✓ Super MicroWeave     High Speed       High Speed     Flip Horizontal       Finest Detail |                                            | Print Settings         |              | •                            |           |
| Media Type: Singleweight Matte Paper                                                                                                    | Page Setup:                                | Sheet                  |              |                              | 178       |
| Color: Color/&&W Photo  Mode: Automatic Advanced Settings  Print Quality: Normal - 360dpi  Print Quality: Normal - 360dpi  Flip High Speed Flip Horizontal Flip Edit                                                                                                    | Media Type:                                | Singleweight M         | latte Paper  |                              | •         |
| Mode: Automatic Quality Speed<br>Advanced Settings FSON Vivid S<br>Print Quality: Normal – 360dpi<br>Super MicroWeave<br>High Speed<br>Flip Horizontal<br>Finest Detail                                                                                                    | Color:                                     | Color/B&W Pho          | oto          |                              | •         |
| Advanced Settings     EPSON Vivid       Print Quality:     Normal - 360dpi       Super MicroWeave       High Speed       Flip Horizontal       Finest Detail                                                                                                    | Mode:                                      | Automatic              |              | Quality                      | 🔫 Speed   |
| Print Quality: Normal – 360dpi 🛟<br>Super MicroWeave<br>High Speed<br>Flip Horizontal<br>Finest Detail                                                                                                    | 1                                          | O Advanced Set         | tings        | EPSON Vivid                  | •         |
| ♥ Super MicroWeave<br>High Speed<br>Flip Horizontal<br>Finest Detail                                                                                                    |                                            | Print Quality:         | Normal -     | - 360dpi                     | \$        |
|                                                                                                    |                                            |                        | Flip Ho      | rizontal<br>Detail           |           |
| PDF Preview Cancel Print                                                                                                    | PDF V Pre                                  | view                   |              | Can                          | cel Print |
| Help for Epson Stylus Pro Ver.2.0                                                                                                    |                                            | Help for Epso          | on Stylus Pr | ro Ver.2.0<br>Ask a Question |           |
| EPSON                                                                                                    | EDSON                                      |                        |              |                              |           |
|                                                                                                    | LFOON DRIVE                                | N'S HELP               |              |                              | -         |
| Home > Settings menus                                                                                                    | Home > Settin                              | gs menus<br>t Sottings |              |                              |           |
| Frint Settings                                                                                                    |                                            | c Settings             |              |                              |           |
| Paper Setup     Paper Source     Di Media Type     Di Ink     Di Color     Media                                                                                                    | Page Set Paper sol Media Ty Ink Color Mode | up<br>irce<br>pe       |              |                              |           |
| Automatic                                                                                                    | Automati                                   | c<br>c color mode      |              |                              | •         |

# Alapbeállítások

Ez a szakasz leírja az adatok nyomtatását egy alkalmazásból az Epson nyomtatóillesztő felhasználásával.

### A nyomtatóillesztő beállítása

Először, adja meg a nyomtatandó adatokat az alkalmazói szoftver segítségével.

Nyomtatás előtt, nyissa meg a nyomtatóillesztő ablakát, erősítse meg a nyomtatási beállításokat, mint pl. a nyomathordozó típus, papírméret.

| Format for:    | Stylus Pro 9450     |
|----------------|---------------------|
|                | EPSON SPro 9450 (7) |
| Paper Size:    | US Letter (Sheet)   |
|                | 21.59 cm x 27.94 cm |
| Orientation:   |                     |
| Scale:         | 100 %               |
|                |                     |
| $(\mathbf{r})$ | (Cancel) OK         |
| ?              | Cancel OK           |
| 0              | Cancel OK           |

| Printer:    | Stylus Pro 9450       | •            |
|-------------|-----------------------|--------------|
| Presets:    | Standard              | •            |
|             | Copies & Pages        | :            |
| Copies:     | 1 Collated            |              |
| Pages:      | All     From: 1 to: 1 | 1            |
|             |                       |              |
| ? PDF • Pre | view                  | Cancel Print |

# A nyomtató állapotának ellenőrzése

1. Kattintson a Printer (Nyomtató) ikonra a Dock-ban (Dokk).

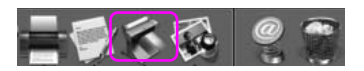

2. Ellenőrizheti a várakozó feladatokat és az azokra vonatkozó információkat és meg is szakíthatja a nyomtatást.

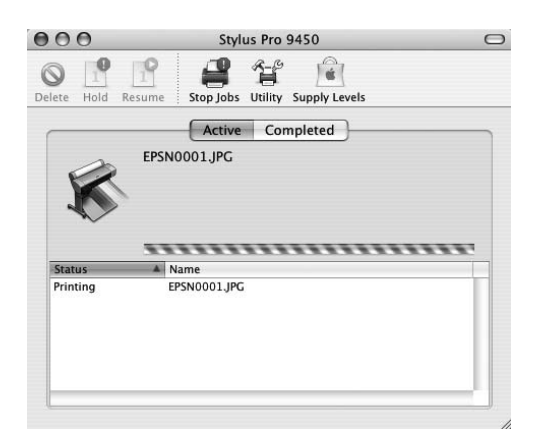

# A nyomtatás megszakítása

A számítógépből megszakíthat egy elvégzésre váró nyomtatási feladatot. Ha a nyomtatás már el van indítva, akkor a nyomtatóból szakíthatja meg a nyomtatást.

#### A nyomtatás megszakítása a nyomtatóból

Tartsa lenyomva a Szüne† **II** gombot három másodpercig a nyomtató visszaállításához.

A nyomtató egy feladat végrehajtása közben is visszaállítható. A visszaállítás után, eltart egy ideig, mielőtt a nyomtató üzemkész állapotba kerül.

#### Megjegyzés:

Nem szakíthat meg egy, a számítógépben várakozó feladatot Egy, a számítógépben várakozó feladat megszakításához, lásd a következő szakaszt "A nyomtatás megszakítása a számítógépből" lapon 53.

### A nyomtatás megszakítása a számítógépből

1. Kattintson a Printer (Nyomtató) ikonra a Dock-ban (Dokk).

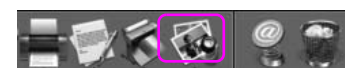

2. Válassza ki a törlendő fájlt, majd kattintson Delete-re(Töröl).

| 000                | Stylus Pro 9450                                                   | 0 |
|--------------------|-------------------------------------------------------------------|---|
| O Hold             | Resume Start Jobs Utility Supply Levels                           |   |
| K                  | Active Completed<br>EPSN0001.JPG<br>Page 1 of 1<br>Processing job |   |
| Status<br>Printing | Name     EPSN0001.JPC                                             |   |
|                    |                                                                   |   |

#### Megjegyzés:

- Egy várakazó feladatot ugyanolyan műveletekkel távolíthat el mint fennebb.
- Nem szakíthat meg egy, a nyomtatóhoz elküldött nyomtatási feladatot. Ebben az esetben, a nyomtatóból szakítsa meg a nyomtatási feladatot.

## Ha egy probléma lép fel nyomtatás közben

Ha egy probléma lép fel nyomtatás közben, egy hibaüzenet jelenik meg. Ha nem biztos, hogy hogyan kell megoldani a problémát, szakítsa meg a nyomtatást, majd indítsa el az EPSON StatusMonitor-t, amely lépésről-lépésre végigvezeti egy probléma megoldásának eljárásán.

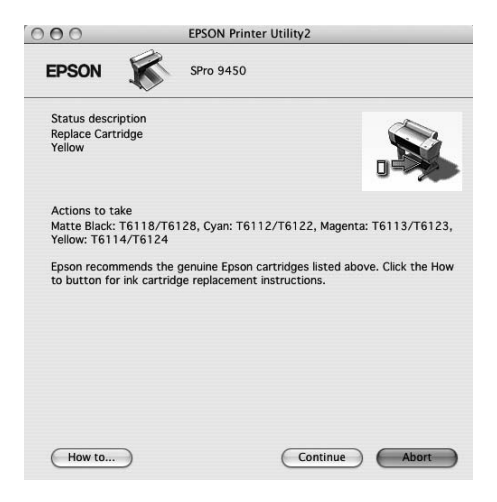

# A nyomtatási segédprogramok használata

Az EPSON nyomtatási segédprogramok használatával ellenőrizheti a nyomtató aktuális állapotát, valamint a képernyőről indítva végezhet karbantartási műveleteket.

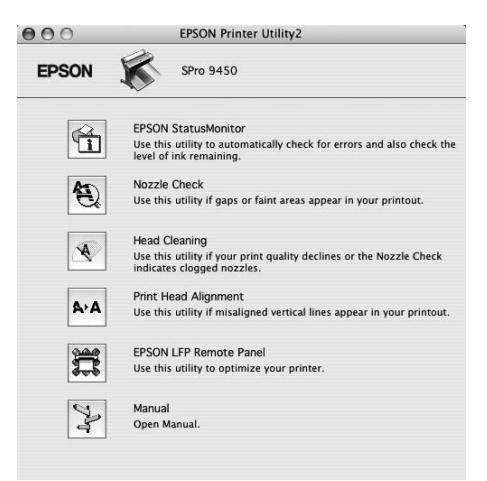

#### **EPSON StatusMonitor**

A segédprogram tájékoztatást ad a nyomtató állapotára vonatkozóan, például a tintapatron állapotáról, a karbantartótartály szabad kapacitásáról, valamint ellenőrzi a nyomtatót hibák szempontjából.

#### Nozzle Check (Fúvókák ellenőrzése)

Ez a segédprogram ellenőrzi, hogy a nyomtatófej fúvókái nincsenek-e eltömődve és szükséges-e megtisztítani őket. Végezze el a fúvókák ellenőrzését, ha azt látja, hogy romlott a nyomtatás minősége, illetve tisztítás után, hogy lássa, valóban sikeresen megtörtént-e a nyomtatófej fúvókáinak tisztítása. Ha a nyomtatófej fúvókái eltömődtek, végezze el a fej tisztítását.

#### Head Cleaning (Fejtisztítás)

Ez a segédprogram megtisztítja a színes és fekete nyomtatófejeket. Ha azt tapasztalja, hogy a nyomtatás minősége csökkent, szükségessé válhat a nyomtatófej tisztítása.

#### Print Head Alignment (Nyomtatófej beigazítása)

Ezzel a segédprogrammal javítható az adatok nyomtatásának minősége. A nyomtatófej igazítására lehet szükség, ha a nyomtatáson nincsenek egy vonalban a függőleges vonalak, vagy ha fehér vagy fekete csíkozódás látható. A segédprogram használatával beigazíthatja a nyomtatófejet.

#### EPSON LFP Remote Panel (EPSON LFP távoli panel)

Ezzel a segédprogrammal optimalizálhatja a nyomtatót. Csak akkor indíthatja el ezt a segédprogramot, ha telepítve van. Részletes útmutatást az EPSON LFP Remote Panel (Távoli panel) segédprogram online súgója tartalmaz.

#### Manual (Kézi)

Hozzáférhet a *Felhasználói útmutató*. Ha a *Felhasználói útmutató* nincs telepítve, akkor hozzáférést enged műszaki támogatást nyújtó weblaphoz.

# EPSON Printer Utility2 (Nyomtató segédprogram2) elérése

A nyomtatóillesztő a következőképpen érhető el:

- A Print (Nyomtatás) párbeszédpanelben, válassza Print Settings-et(Nyomtatás beállítások), majd kattintson az Utility (Segédprogram) ikonra.
- Duplán kattintson az Applications (Alkalmazás) mappára, majd duplán kattintson az EPSON Printer Utility2 ikonra.

### Az EPSON StatusMonitor használata

Az EPSON Status Monitor 3 részletes információkat nyújt a nyomtató állapotáról, grafikus kijelzéssel szolgál a tintapatron állapotáról és a karbantartótartály szabad helyéről, és állapotüzeneteket ad.

#### Megjegyzés:

A nyomtató hibaüzenet automatikusan megjelenik a képernyőjén, akkor is, ha EPSON StatusMonitornincs megnyitva.

#### Az EPSON StatusMonitor elérése

Nyissa meg az EPSON Printer Utility2 ablakot, majd kattintson az EPSON StatusMonitor-ra.

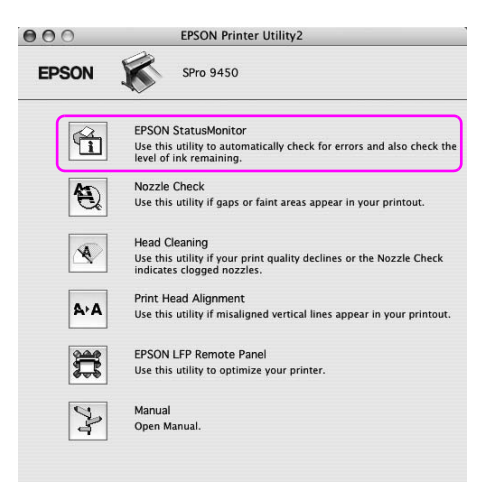

#### Nézetinformációk az EPSON StatusMonitorban

Az EPSON Status Monitor 3 részletes információkat nyújt a nyomtató állapotáról, grafikus kijelzéssel szolgál a tintapatron állapotáról és a karbantartótartály szabad helyéről, és állapotüzeneteket ad. Ha egy probléma lép fel nyomtatás közben, egy hibaüzenet jelenik meg. Ellenőrizze az üzenetet, és annak megfelelően oldja meg a problémát.

| 000                                               | EPSON StatusMonitor                                                                                    |
|---------------------------------------------------|----------------------------------------------------------------------------------------------------|
| EPSON                                             | SPro 9450                                                                                              |
| EPSON Sta                                         | atusMonitor                                                                                            |
| Rem                                               | aining Ink level                                                                                       |
| 1<br>Main                                         | tenance Tank Service Life<br>(Left)<br>(Left)<br>(Egg)<br>(Right)<br>96%                               |
|                                                   | Update OK                                                                                              |
| 000                                               | EPSON Printer Utility2                                                                                 |
| EPSON                                             | SPro 9450                                                                                              |
| Status descrip                                    | ption                                                                                                  |
| Replace Cartri<br>Yellow                          | ldge                                                                                                   |
| Actions to tal<br>Matte Black: 7<br>Yellow: T6114 | ke<br>16118/T6128, Cyan: T6112/T6122, Magenta: T6113/T6123,<br>4/T6124                                 |
| Epson recomr<br>to button for                     | nends the genuine Epson cartridges listed above. Click the How ink cartridge replacement instructions. |
|                                                   |                                                                                                    |
| How to                                            | Continue Abort                                                                                         |

# A nyomtatószoftver eltávolítása

A nyomtatóillesztő eltávolításához kövesse az alábbi lépéseket.

# A nyomtatóillesztő eltávolítása

A nyomtatóillesztő és az EPSON Printer Utility2 eltávolításához kövesse az alábbi lépéseket.

- 1. Kapcsolja ki a nyomtatót és húzza ki a számítógéphez és nyomtatóhoz kötött interfész kábeleket.
- 2. Zárja be az összes alkalmazói szoftvert.
- 3. Kattintson duplán a merevlemez ikonra.

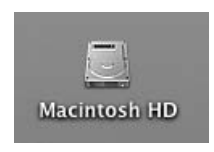

4. Duplán kattintson az Applications (Alkalmazás) mappára, majd duplán kattintson az Utilities (Segédprogramok) mappára.

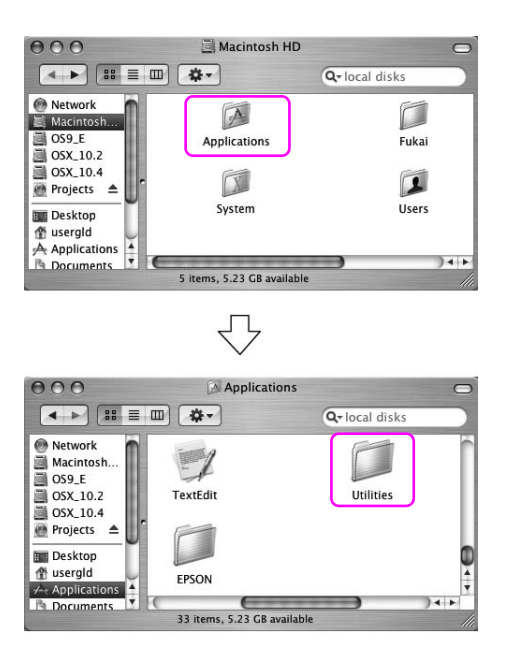

 Kattintson duplán a Print Center (Nyomtatóközpont, Mac OS X 10.2.x) vagy a Printer Setup Utility (Nyomtatóbeállítási segédprogram, Mac OS X 10.3. vagy későbbi) segédprogramra.

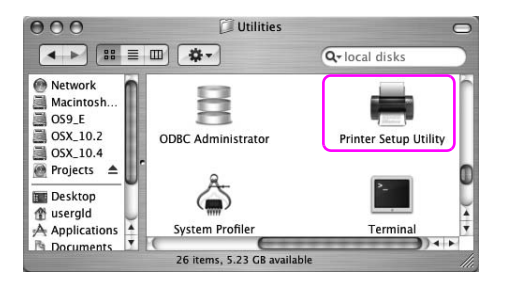

6. Válassza a nyomtatót, majd kattintson Delete-re(Törlés).

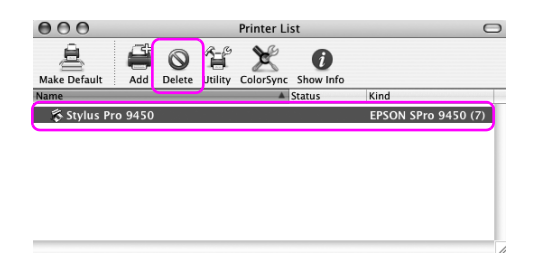

Miután Delete-re(Törlés) kattintott, zárja be a párbeszédpanelt.

- 7. Helyezze be a nyomtatószoftver CD-ROM-ot a CD-ROM meghajtóba.
- 8. Kattintson duplán a Printer Driver (Nyomatóillesztő) mappára.

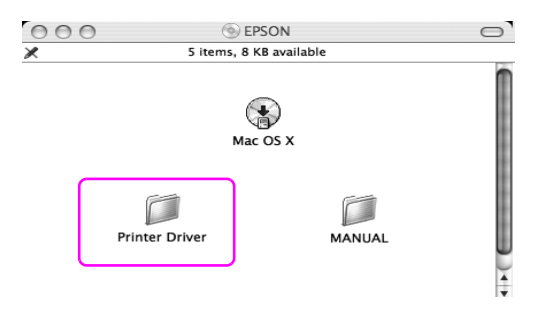

#### Megjegyzés:

Ha a mappa nem jelenik meg, kattintson duplán az EPSON ikonra az asztalon.

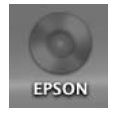

9. Kattintson duplán az EPSON\_IJ\_Printer ikonra.

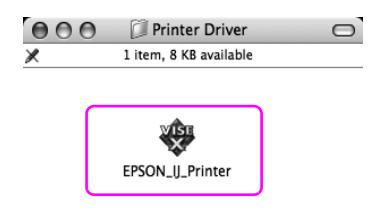

10. Ha megjelenik az Authenticate (Hitelesítés) párbeszédpanel, adja meg a jelszót vagy kifejezést, majd kattintson az OK gombra.

A nyomtatóillesztő eltávolításához, adminisztrátori jogkörökkel rendelkező felhasználóként kell bejelentkeznie.

|                             | EP:<br>pa | SON_U_Printer requires that you type your ssword. |
|-----------------------------|-----------|---------------------------------------------------|
| Na                          | ame:      | XXXXXX                                            |
| Passw                       | ord:      |                                                   |
| <ul> <li>Details</li> </ul> |           |                                                   |
| ?                           |           | Cancel                                            |

11. Kattintson Continue-ra(Folytat), majd kattintson Accept-re(Elfogad).

12. A bal felső sarokban lenyíló listából válassza ki az Uninstall (Eltávolítás) elemet, majd kattintson az Uninstall (Eltávolítás) gombra.

| 000                                                              | EPSON_IJ_Printer                                                                                                    |
|------------------------------------------------------------------|----------------------------------------------------------------------------------------------------|
| O License     O Installation Type     Uninstalling     Finish Up | Uninstall Vour EPSON Stylus(TM) Pro 9450 printer driver, click<br>the Uninstall your EPSON Stylus(TM) Pro 9450 printer driver, click<br>the Uninstall button. The following files will be uninstalled:<br>- EPSON Stylus(TM) Pro 9450 printer software |
|                                                                  | Disk space available: > 4GB Approximate disk space needed: 0K<br>Go Back Uninstall                                                                                                    |

13. Az eltávolítást a képernyőn megjelenő utasításokat követve végezheti el.

### EPSON LFP Remote Panel (EPSON LFP távoli panel) eltávolítása

Húzza az EPSON LFP Remote Panel(Távoli panel) mappát a Trash-be (Szemét). Részletes útmutatást az EPSON LFP Remote Panel (Távoli panel) segédprogram online súgója tartalmaz.

# Fejezet 3 **Változatos nyomtatásformák**

# Using Color Management (A színkezelés használata)

A nyomtatóillesztőnek van egy beállítása a színkezelés elvégzésére az adatnyomtatáshoz és egy színbeállítása, amely szebb nyomtatást eredményez, csak a nyomtatóilllesztő használata által. A színbeállítás az eredeti adatok színének beállítása nélkül kerül végrehajtásra. Lásd "A színkezelés eszközei" lapon 66 részletes információkért.

## Color management (Színkezelés)

#### A színkezelő rendszer (CMS)

Mivel a különböző eszközök, mint pl. a digitális fényképezőgép, szkenner, képernyő vagy nyomtató különböző módon hozzák létre színeiket, a nyomtatás eredménye különbözik a kijelzőn látható képtől. A készülékek közötti színmegfeleltetéshez, használja a színkezelő rendszert. Úgy a Windowsnak, mind a Mac OS X-nek a standard funkciói között egy színkezelő rendszer is van. Néhány képszerkesztő program is támogatja a színkezelő rendszert.

Minden operációs rendszer támogatja a színkezelő rendszert, mint amilyen az ICM a Windowsra és a ColorSync Mac OS-ra A nyomtatóillesztő használatával való színkezelés végrehajtásakor, az operációs rendszer színkezelő rendszere is felhasználásra kerül. Ebben a színkezelő rendszerben egy ICC profilnak nevezett színmeghatározó fájl kerül felhasználásra a készülékek közötti színegyeztetéshez. Az ICC profil minden nyomtató modellre és minden nyomathordozó típusra előkészítésre kerül. A digitális fényképezőgéphez, az sRGB, AdobeRGB, stb. színtartományát lehet előírni profilként.

A színkezelésben egy beviteli egység profilját bemeneti profilnak nevezik (vagy forrásprofil), és egy kimeneti egység profilját, mint am ilyen egy nyomtató, nyomtatóprofilnak, (vagy kimeneti profilnak).

#### Megjegyzés:

Ha egy digitális fényképezőgéppel vagy szkennerrel készített képet nyomtat, a nyomtatás eredménye általában különbözik attól, ami a kijelzőn látható. Ez az eltérés azért lép fel, mert mindegyik eszköz, mint például egy digitális fényképezőgép, szkenner, képernyő vagy nyomtató eltérően hozza létre a színeket. Az eszközök közti színkülönbségek csökkentésére, hajtson végre színmegfeleltetést az eszközök között.

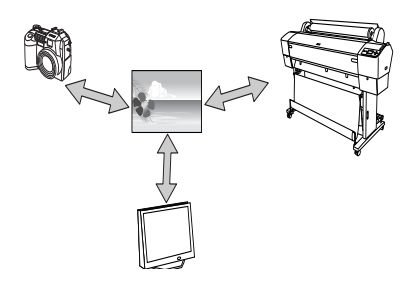

### A színkezelés eszközei

Színkezelés a nyomtatóillesztővel

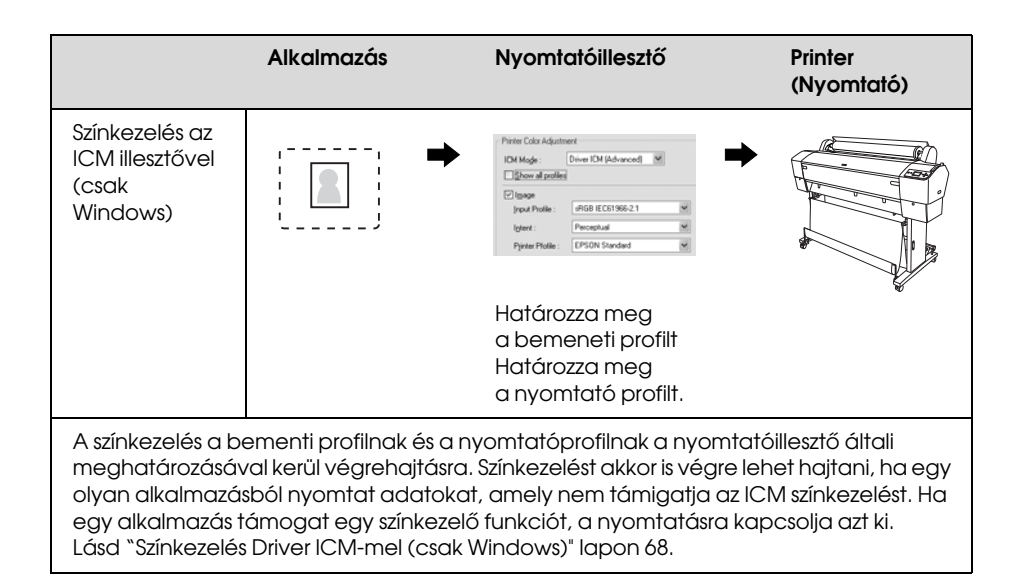

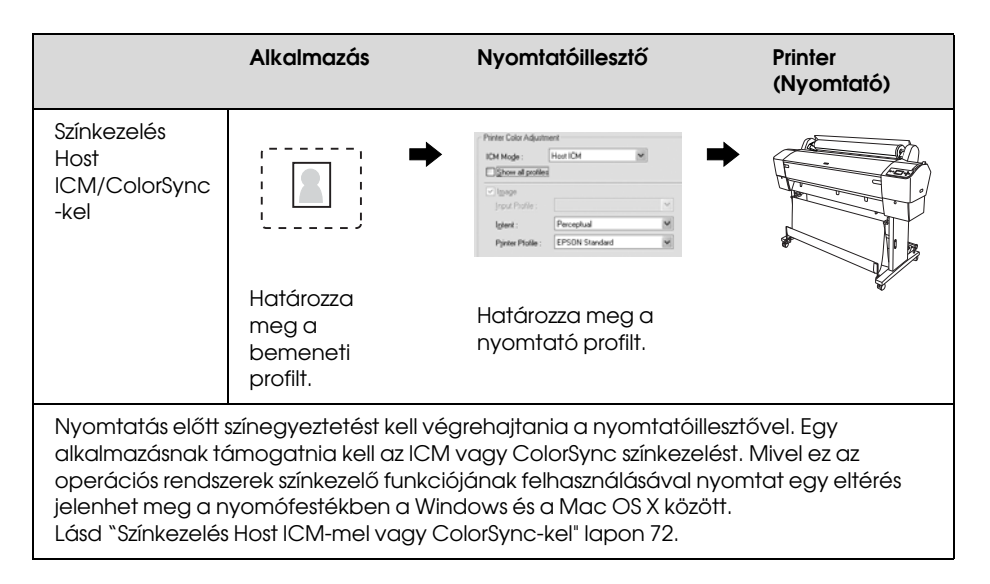

#### Színkezelés alkalmazás által

Lásd "Színkezelés alkalmazással" lapon 76.

|                                                                                                    | Alkalmazás                                                                                                    | Nyomtatóillesztő                                                                                                    | Printer<br>(Nyomtató)                                                                                                 |
|----------------------------------------------------------------------------------------------------|----------------------------------------------------------------------------------------------------|----------------------------------------------------------------------------------------------------|----------------------------------------------------------------------------------------------------|
| Színkezelés<br>alkalmazás<br>által                                                                                 | Határozza<br>meg a<br>bemeneti<br>profilt.<br>Határozza<br>meg a<br>nyomtató<br>profilt.                                             | Main () Page Layout () Usilay Sglect Setting: (Carent Setting: (W Mode Tipe): (Proto Datally Hol. Lef Raper (W Golds :: (Calve Blow Photo (W Pare Quelly: (Speed Care) Pare Quelly: (Speed (W) Mode : () (Johannaki: (© Care))     W |                                                                                                    |
| A színkezelés a b<br>meghatározásáv<br>alkalmazás a saj<br>kapcsolni a színk<br>sem a Windows I<br>különbség a két | emeneti profilnak<br>val kerül végrehajta<br>át színkezelő funkc<br>iegyenlítést (nincs :<br>CM-je nem kerül sz<br>operációs rendsze | és a nyomtatóprofilnak az alka<br>ásra. Akkor választhatja ezt a m<br>ióját támogatja. A nyomtatóill<br>színbeállítás). Mivel sem a Mac<br>zínkezelő rendszerként felhaszn<br>r között a nyomtatási eredmér                          | Imazás általi<br>ódszert, amikor egy<br>esztőben ki kell<br>: OS ColorSync-je,<br>álásra, nincs<br>yyek tekintetében, |

#### Színkezelés Driver ICM-mel (csak Windows)

A következő eljárások a Windows XP-n futtatott Adobe Photoshop CS2-re érvényesek. Ha egy olyan alkalmazással használja ezt a funkciót, amely nem támogat színkezelő funkciót, végre kell hajtania a 4-es lépésben leírt színegyeztető folyamatot.

1. A Fájl menüből válassza ki a Print with Preview(Nyomtatás bemutatóval).

| A do be    | Photo     | shop   | _      | _        | _        |
|------------|-----------|--------|--------|----------|----------|
| File Edit  | Image     | Layer  | Select | Filter   | View     |
| New        |           |        |        | Ct       | rl+N     |
| Open       |           |        |        | Ct       | rl+0     |
| Browse.    |           |        |        | Alt+Ct   | rl+0     |
| Open As    |           |        | Alt+S  | hift+Ct  | rl+0     |
| Open Re    | cent      |        |        |          | <u> </u> |
| Edit in In | nageRea   | dy     | S      | hift+Ct  | rl+M     |
| Close      |           |        |        | Ctr      | 1+₩      |
| Close All  |           |        |        | Alt+Ctr  | 1+W      |
| Close an   | d Go To I | Bridge | S      | hift+Ctr | 1+₩      |
| Save       |           |        |        | C        | rl+S     |
| Save As    |           |        | 5      | ihift+C  | rl+S     |
| Save a V   | ersion    |        |        |          |          |
| Save for   | Web       |        | Alt+9  | Shift+C  | rl+S     |
| Revert     |           |        |        |          | F12      |
| Place      |           |        |        |          |          |
| Import     |           |        |        |          | •        |
| Export     |           |        |        |          | •        |
| Automat    | е         |        |        |          | •        |
| Scripts    |           |        |        |          | •        |
| File Info  |           |        | Alt+   | Shift+C  | trl+I    |
| Page Sel   | шр        |        |        | hift o   | - artic  |
| Print with | h Previev | 4      |        | Alt+C    | rl+P     |
| Print      |           |        |        | C        | n+P      |
| Print On   | е Сору    |        | Alt+S  | 5hift+CI | rl+P     |
| Print On   | ine       |        |        |          |          |
| Jump To    |           |        |        |          | Þ        |
| Exit       |           |        |        | Ct       | rl+Q     |

2. Válassza a Color Management (Színkezelést), és válassza Document (Nyomtatandó) dokumentumot. Váalssza a No Color Management (Nincs színkezelés) a Színkezelésre. Ezután kattintson az Done (Elvégezve) gombra.

|                                                                                                    |                                                                                                    | - Positio             | n                                                                                           |                |                   |     |          |
|----------------------------------------------------------------------------------------------------|----------------------------------------------------------------------------------------------------|-----------------------|---------------------------------------------------------------------------------------------|----------------|-------------------|-----|----------|
|                                                                                                    |                                                                                                    | Tob:                  | 6.96                                                                                        | cm             | ~                 |     | Print    |
|                                                                                                    |                                                                                                    | Left:                 | 0.72                                                                                        | cm             | v                 |     | Can      |
| 6.00                                                                                                    | the second                                                                                                    |                       |                                                                                             | Center Image   |                   |     | L Don    |
| Sec. 1                                                                                                    |                                                                                                    | - Scaled              | Print Size                                                                                  |                |                   |     | [Page Se |
|                                                                                                    | STREET, STREET, STREET | Scale:                | 100%                                                                                        | Scale to       | Rit <u>M</u> edia | ٦ L | Fewer Q  |
| Star -                                                                                                    |                                                                                                    | Height:               | 15.169                                                                                      | cm             | ~                 | - 8 |          |
| 10000000000                                                                                                    |                                                                                                    | Width:                | 18.965                                                                                      | cm             | ~                 | 1   |          |
|                                                                                                    |                                                                                                    |                       | ⊻Sho                                                                                        | w Bounding B   | lox               |     |          |
|                                                                                                    |                                                                                                    |                       | UPm                                                                                         | t Selected An  | Ba                |     |          |
| Color Management<br>Print<br>Document (Profile                                                                                                    | : Untagged RGB)                                                                                                    |                       |                                                                                             |                |                   |     |          |
| Color Management<br>Print<br>Digocument (Profile<br>Diproof (Profile<br>Options                                                                                                | :: Untagged RGB)                                                                                                    |                       |                                                                                             |                |                   |     |          |
| Color Management<br>Print<br>Document (Profile<br>Proof (Profile<br>Options<br>Color Hagdling:                                                                                 | I: Untagged RGB)                                                                                                    |                       |                                                                                             |                |                   |     |          |
| Color Management<br>Print<br>Discument (Profile<br>Disconf (Profile<br>Options -<br>Color Hageling:<br>Printer Profile:                                                        | E Untagged RGB)<br>E N/A)<br>No Color Management<br>Working RGB - sRGB IEC                                                                                                    | 61966-2.1             |                                                                                             |                |                   |     |          |
| Color Management Print Document Profile Denoof Proof (Profile Denoof Color Hageling: Profile: Bendering Intent:                                                                | R Untagged RGB)<br>r:N/A)<br>No Color Management<br>Working RGB - sRGB ECC<br>Relative Colorimetric                                                                                                    | 61966-2.1             |                                                                                             | ick Point Com  | pensation         |     |          |
| Color Management<br>Prot<br>Document (Profile<br>Denoof (Profile<br>Options<br>Color Hageling:<br>Brinter Profile:<br>Bendering Intent:<br>Proof Setup Preset:                 | No Color Management<br>Working RGB - sRGB IEC<br>Relative Colorimetric<br>Working CMYK                                                                                                    | 61966-2.1             |                                                                                             | ick Point Comp | pensation         |     |          |
| Color Management<br>Data<br>Document (Profile<br>Disconf (Profile<br>Disconf (Profile<br>Color Hagding:<br>Brinter Profile:<br>Bendering Intent:<br>Proof Setup Preset:        | Color Management     Working RGB - sRGB IEC     Relative Colorimetric     Working CMYK     Simulate Paper Color                                                                                                    | 61966-2.1<br>🖓 Simula | V Die<br>V Die<br>V te Black in                                                             | ick Point Com  | pensation         |     |          |
| Color Management<br>Pinot<br>Dipourment (Profile<br>Options<br>Color Hagding:<br>Binter Profile:<br>Bindering Intent:<br>Proof Setue Preset:<br>Description                    | Chriagged RGD)     Chriagged RGD)     Christian RGD - Strict Reserved RGD - Strict Reserved RGD - Strict Reserved RGD - Strict Reserved RGD - Strict Reserved RGD - Strict RGD - Strict RGD - Stric      | 61966-2.1<br>I Simula | V Dia<br>V Dia<br>V E Black Ini                                                             | ick Point Com  | pensation         |     |          |
| Color Management<br>Etint<br>Document (Profile<br>Diffuort (Profile<br>Options<br>Color Handling<br>Bendering Intent:<br>Proof Setup Preset:<br>Description                    | Ne Color Management<br>Working RGB - stille Ecc<br>Relative Colormetric<br>Working CMYK<br>Simulate Piper Color                                                                                                    | 61966-2.1<br>⊽Simula  | M<br>M<br>M<br>M<br>M<br>M<br>M<br>M<br>M<br>M<br>M<br>M<br>M<br>M<br>M<br>M<br>M<br>M<br>M | ick Point Com  | pensation         |     |          |
| Color Management<br>Ent.<br>D Document (Profile<br>D Proof (Profile<br>Options<br>Color Hagding:<br>Binter Profile:<br>Bendering Intent:<br>Proof Setue Preset:<br>Description | Chrisgged RGB)     TU(A)     No Color Management     Working RGB = siteB EC     Relative Colorimetric     Working CMN:     Simulate Paper Color                                                                                                    | 61966-2.1             | V Dia                                                                                       | ick Point Com  | pensation         |     |          |

3. Nyissa meg a nyomtatóillesztő ablakot.

Lásd: "Windows alkalmazásokból" lapon 18.

4. Válassza Costom (Egyénit) a Mód a Főmenüből-re, és válassza ICM (ICM-et), majd kattintson Advanced (Haladó-ra).

| EPSON Stylus    | Pro 9450 Printing Preferences            |
|-----------------|------------------------------------------|
| 🗇 Main 🗊 P      | age Layout 🥜 Utility                     |
| Select Setting: | Current Settings Save/Del                |
| Media Settings  |                                          |
| Media Type :    | Singleweight Matte Paper Custom Settings |
| <u>C</u> olor : | Color/B&W Photo Paper Config             |
| Print Quality : | Speed                                    |
| Mode :          | O Automatic O Custom                     |
|                 | ICM Advanced                             |
| Paper Settings  |                                          |
| Source :        | Roll Paper Roll Paper Option             |
| Size :          | Letter 8 1/2 x 11 in User Defined        |
|                 | Borderless                               |
|                 | Ink Levels                               |
| Print Preview   |                                          |
|                 | MB MB C C M M Y Y                        |
| Reset Default:  | Manyal Version 6.50                      |
|                 | OK Cancel Apply Help                     |

5. Az ICM párbeszéd , válassza Driver ICM (Basic)-et(Illesztő ICM (Alap)) vagy Driver ICM (Advanced)-et (Illesztó ICM(Haladó)) az ICM Mode-ra (ICM Mód).

Ha Driver ICM (Advanced-e†)(Illesztő ICM (Haladó)) választja, egyénileg meghatárohatja a profilokat és a szándékot a képre, grafikára és szövegadatra.

| CM Mode :                                        | Driver ICM (Advanced) |   |                             |
|--------------------------------------------------|-----------------------|---|-----------------------------|
| Show all profiles                                |                       |   |                             |
| ✓ Image                                          |                       |   |                             |
| Input Profile :                                  | sRGB IEC61966-2.1     | * | Printer Profile Description |
| lntent :                                         | Perceptual            | ~ | Pro9450_7450 SWMP           |
| Printer Profile :                                | EPSON Standard        | ~ |                             |
| Ingut Profile :<br>Intent :<br>Printer Ptofile : |                       | ~ |                             |
| Text                                             |                       | * | Printer Profile Description |
| Intent :                                         |                       | ~ |                             |
| Printer Pfofile :                                |                       | ~ |                             |

6. Ellenőrizze a többi beállítást majd kezdjen hozzá a nyomtatáshoz.

#### Színkezelés Host ICM-mel vagy ColorSync-kel

A következő eljárások a Windows XP-n futtatott Adobe Photoshop CS2-re érvényesek.

#### Megjegyzés:

- Használja a képadatokat, amelybe egy bementi profil volt beágyazva.
- □ Ennek az alkalmazásnak támogatnia kell az ICM-et avy ColorSync-et.
- 1. A Fájl menüből válassza ki a Print with Preview (Nyomtatás bemutatóval).

| 🔊 A dol  | be Photo     | shop   |        |          |       |
|----------|--------------|--------|--------|----------|-------|
| File Edi | t Image      | Layer  | Select | Filter   | View  |
| New      |              |        |        | a        | rl+N  |
| Open.    |              |        |        | Ct       | rl+0  |
| Brows    | e            |        |        | Alt+Ct   | rl+0  |
| Open     | As           |        | Alt+9  | ihift+Ct | rl+0  |
| Open     | Recent       |        |        |          |       |
| Edit in  | ImageRea     | dy     | 9      | ihift+Ct | rl+M  |
| Close    |              |        |        | Ct       | rl+₩  |
| Close    | All          |        |        | Alt+Ct   | rl+W  |
| Close    | and Go To    | Bridge | . s    | hift+Ct  | rl+₩  |
| Save     |              |        |        | C        | trl+S |
| Save A   | As           |        | 1      | 5hift+O  | trl+S |
| Save a   | a Version    |        |        |          |       |
| Save f   | or Web       |        | Alt+:  | 5hift+O  | trl+S |
| Rever    | t            |        |        |          | F12   |
| Place.   |              |        |        |          |       |
| Import   | :            |        |        |          | •     |
| Export   |              |        |        |          | •     |
| Autom    | ate          |        |        |          | •     |
| Scripts  | ;            |        |        |          | •     |
| File In  | fo           |        | Alt+   | Shift+C  | trl+I |
| Page     | Setup        |        |        | shift+C  | wi+P  |
| Print v  | with Preview | 4      |        | Alt+O    | trl+P |
| Print    |              |        |        | O        | trl+P |
| Print C  | one Copy     |        | Alt+:  | 5hift+O  | trl+P |
| Print C  | online       |        |        |          |       |
| Jump     | То           |        |        |          | Þ     |
| Exit     |              |        |        | Ct       | rl+Q  |
Válassza a Színkezelést, majd válassza a Document (Nyomtatandó) dokumentumot. Válassza Let Printer Deleemine Colors (A nyomtató határozza meg) a színeket a Színkezelésre. Ezután kattintson az Done (Elvégezve) gombra.

|                                                                                                    |                                                                                                    | Tob                            | 0.90              | cm                      | M           |     | Cano  |
|----------------------------------------------------------------------------------------------------|----------------------------------------------------------------------------------------------------|--------------------------------|-------------------|-------------------------|-------------|-----|-------|
|                                                                                                    |                                                                                                    | Left:                          | 0.72              | cm                      | ×           |     | Dong  |
|                                                                                                    | 1                                                                                                    |                                |                   | Center Image            |             | Pag | e Sel |
|                                                                                                    |                                                                                                    | Scaled                         | Print Size        |                         |             | Few | er Q  |
|                                                                                                    |                                                                                                    | Scae:                          | 100%              | Scale ti                | o Fit Media | 1   |       |
|                                                                                                    |                                                                                                    | Height:                        | 15.169            | cm                      | ۲           |     |       |
|                                                                                                    |                                                                                                    | Width:                         | 10.965            | cm                      | ~           | -   |       |
|                                                                                                    |                                                                                                    |                                | €sh               | w Boynding              | Bax         |     |       |
|                                                                                                    |                                                                                                    |                                | PTF               |                         | 0.3         |     |       |
| Color Management<br>Print                                                                                                    | : Untagged RGD)                                                                                                    |                                |                   | t Selected Ar           | .03         |     |       |
| Color Management<br>Print<br>Dipocument (Profile<br>Diproof (Profile<br>Options                                                                                             | e: Untagged RGB)                                                                                                    |                                |                   | t selected <u>A</u>     | 03          |     |       |
| Color Management<br>Print<br>Dipocument (Profile<br>Dipoof (Profile<br>Options                                                                                              | E Untagged RGB)<br>E N/A)                                                                                                    | olors                          | - V               | )                       |             |     |       |
| Color Management<br>Print<br>Digocument (Profile<br>Diproof (Profile<br>Color Hagding:<br>Printer Profile:                                                                  | E Untagged RGB)<br>In (A)<br>Let Printer Determine G<br>Working RGB - sRGB EC                                                                         | olors<br>61966-2.1             | × •               | )                       |             |     |       |
| Color Management<br>Print<br>Discurrent (Profile<br>Options -<br>Color Hagding:<br>Printer Profile:<br>Bendering Intent:                                                    | Let Printer Determine G     Working ROB - sROB SIG     Relative Colorimetric                                                                          | olors<br>61966-2.1             | × •               | )<br>ack Point Corr     | pensation   |     |       |
| Color Management<br>Print<br>Denoof<br>Options<br>Color Hagding:<br>Bendering Intent:<br>Proof Setup Preset:                                                                | Let Printer Determine O     Working RGB - shigh BIC     Relative Colorimetric     Working CMirk                                                       | olors<br>61966-2-1             | × •               | ack Point Corr          | pensation   |     |       |
| Color Management<br>Prot.<br>Decournent (Profile<br>Decournent (Profile<br>Denost (Profile<br>Color Hagding:<br>Dinter Profile:<br>Bendering Intent:<br>Proof Setup Preset: | Let Printer Determine C<br>Relative Colormetric<br>Working Roll - shall all<br>Relative Colormetric<br>Working CMIC<br>Signulate Paper Color          | olors<br>61966-2.1<br>• Smula  | V V<br>V Uš       | k selected <sub>d</sub> | pensation   |     |       |
| Color Management<br>Print<br>Decoursent (Profile<br>Decours<br>Color Hangding:<br>Britter Profile:<br>Bendering Intent:<br>Priod' Setup Preset:<br>Description              | Chtagged RGB)     c N(A)      Let Printer Determine G     Working KGB - stock Sic     Relative Colormetric     Working Cent:     Grundate Riger Color | olors<br>61966-2.1<br>2 Simula | v v te filaci, ir | k Selected <sub>A</sub> | pensation   |     |       |

3. Nyissa meg a nyomtatóillesztő ablakot (Windows) vagy a Nyomtatás párbeszédet (Mac OS X).

További információ Windows esetére: "Windows alkalmazásokból" lapon 18.

További információ Mac OS X esetére: "A nyomtatószoftver elérése" lapon 46.

 Válassza Custom (Egyénít) a Mód a Főmenüből-re, és válassza ICM (ICM-et), majd kattintson Advanced (Haladó-ra). A Mac OS X-hez, válassza Printer Color Management. (Nyomtató színkezelést).

| 📥 EPSON Stylus            | Pro 9450 Printing Preferences            |
|---------------------------|------------------------------------------|
| 🖨 Main 🗊 P                | age Layout 🥒 Utility                     |
| S <u>e</u> lect Setting : | Current Settings Save/Del                |
| - Media Settings          |                                          |
| Media Type :              | Singleweight Matte Paper Custom Settings |
| <u>C</u> olor :           | Color/B&W Photo Paper Config             |
| Print Quality :           | Speed                                    |
| Mode :                    | O Automatic O Custom                     |
|                           | ICM Advanced                             |
| Paper Settings            |                                          |
| Source :                  | Roll Paper Roll Paper Option             |
| Size :                    | Letter 8 1/2 x 11 in User Defined        |
|                           | Borderless                               |
|                           | Ink Levels                               |
| Print Preview             |                                          |
|                           | MB MB C C M M Y Y                        |
| Reset Default:            | Manyal Version 6.50                      |
|                           | OK Cancel Apply Help                     |

5. Válassza Host ICM (Host ICM-et) (Windows) vagy ColorSync-et (Mac OS X) a Nyomató színkezelés párbeszédben.

|                           | Host ICM       | <b>~</b> ) |                             |
|---------------------------|----------------|------------|-----------------------------|
| <u>Show all profiles</u>  |                |            |                             |
| Yimage<br>Input Profile : |                | ~          | Printer Profile Description |
| Intent :                  | Perceptual     | ~          | Pro9450_7450 SWMP           |
| Printer Profile :         | EPSON Standard | ~          |                             |
|                           |                |            |                             |
| Graphic                   |                | ~          | Printer Profile Description |
| Ingut rome:               |                |            |                             |
| Intent:                   |                |            |                             |
| Printer Fjulle :          |                |            |                             |
| Text                      |                |            | Printer Profile Description |
| Input Profile :           |                | ~          | THE REFERENCE OF GROUP DOT  |
| Intent :                  |                | ~          |                             |
| Diates Diago              |                | ~          |                             |

## Színkezelés alkalmazással

A következő eljárások a Windows XP-n futtatott Adobe Photoshop CS2-re érvényesek.

A beállítás részleteiért forduljon az alkalmazás használati utasításához.

1. A Fájl menüből válassza ki a Print with Preview(Nyomtatás bemutatóval).

| 💐 Adobe Photoshop      |                    |
|------------------------|--------------------|
| File Edit Image Layer  | Select Filter View |
| New                    | Ctrl+N             |
| Open                   | Ctrl+O             |
| Browse                 | Alt+Ctrl+O         |
| Open As                | Alt+Shift+Ctrl+O   |
| Open Recent            | •                  |
| Edit in ImageReady     | Shift+Ctrl+M       |
| Close                  | Ctrl+W             |
| Close All              | Alt+Ctrl+W         |
| Close and Go To Bridge | Shift+Ctrl+W       |
| Save                   | Ctrl+S             |
| Save As                | Shift+Ctrl+S       |
| Save a Version         |                    |
| Save for Web           | Alt+Shift+Ctrl+S   |
| Revert                 | F12                |
| Place                  |                    |
| Import                 | •                  |
| Export                 | •                  |
| Automate               | •                  |
| Scripts                | •                  |
| File Info              | Alt+Shift+Ctrl+I   |
| Page Setup             | Shift+Cbd+P        |
| Print with Preview     | Alt+Ctrl+P         |
| Print                  | Ctrl+P             |
| Print One Copy         | Alt+Shift+Ctrl+P   |
| Print Online           |                    |
| Jump To                | Þ                  |
| E×it                   | Ctrl+Q             |

 Válassza a Color Management (Színkezelést), és válassza Document for the Print (Nyomtatandó dokumentumot). Válassza Let Printer Determine Colors for the Color Handling (A nyomtató határozza meg a színeket) a Színkezelésre. Válassza ki a Nyomtatóprofilt és az Előadási szándékot. Ezután kattintson az Done (Elvégezve) gombra.

| rint                |                          |            | _         |                                    |   |              |
|---------------------|--------------------------|------------|-----------|------------------------------------|---|--------------|
|                     |                          | - Position |           |                                    |   | Diet         |
|                     |                          | Tob:       | 6.96      | ] cm 💌                             |   | Canad        |
| -                   |                          | Left:      |           | cm 🛩                               |   | Cance        |
|                     |                          |            | Y         | Center Image                       |   | Long         |
| The other           |                          | - Scaled P | hint Size |                                    |   | Page Setup   |
|                     | and the second           | Scale:     | 100%      | Scale to Fit Medi                  |   | Fewer Option |
| -                   | ALC: NOT THE OWNER       | Hight      | 15.169    |                                    |   |              |
|                     |                          | Lange of C |           |                                    |   |              |
|                     |                          | man:       | 10.905    |                                    | 1 |              |
|                     |                          |            |           | ow Boynang Box<br>nt Selected Area |   |              |
| Cale Harrison       |                          |            |           |                                    |   |              |
| Color Management    |                          |            |           |                                    |   |              |
| Print               |                          |            |           |                                    |   |              |
| ⊙ gocument (Profile | : Untagged RGB)          |            |           |                                    |   |              |
| O Proof (Prove      |                          |            |           |                                    |   |              |
| Options             |                          | _          |           |                                    |   |              |
| Color Hagdling:     | Let Photoshop Determine  | Colors     | ~ Ð       |                                    |   |              |
| Printer Profile:    | Working RGB - sRGB 1EC6: | 1966-2.1   | ~         |                                    |   |              |
| Bendering Intent:   | Relative Colorimetric    |            | Y 🗹       | lack Point Compensation            |   |              |
| Proof Setup Preset: | Working CMYK             |            | ~         |                                    | 1 |              |
|                     | Simulate Paper Color     | Simulat    | Diack 1   | nk                                 |   |              |
| Description         |                          |            |           |                                    |   |              |
| Caropoli I          |                          |            |           |                                    |   |              |
|                     |                          |            |           |                                    |   |              |
|                     |                          |            |           |                                    |   |              |
|                     |                          |            |           |                                    |   |              |
|                     |                          |            |           |                                    |   |              |

3. Nyissa meg a nyomtatóillesztő ablakot (Windows) vagy a Nyomtatás párbeszédet (Mac OS X).

További információ Windows esetére: "Windows alkalmazásokból" lapon 18.

További információ Mac OS X esetére: "A nyomtatószoftver elérése" lapon 46.

4. A Windowshoz, válassza az Custom (Egyénit) a Mód a Főmenüben-re, majd válassza No Color Adjustment (Nincs színbeállítást).

Mac OS X-re, válassza Off (No Color Adjustment) (Ki (Nincs színbeállítás))-t a Nyomtató színkezelés párbeszédben.

| 📥 EPSON Stylu    | s Pro 9450 Printing Preferences | ?×                  |
|------------------|---------------------------------|---------------------|
| 🖨 Main 🗊 F       | Page Layout 🧪 Utility           |                     |
| Select Setting:  | Current Settings                | ✓ Save/ <u>D</u> el |
| - Media Settings |                                 |                     |
| Media Type :     | Singleweight Matte Paper        | Custom Settings     |
| <u>C</u> olor :  | Color/B&W Photo                 | Paper Config        |
| Print Quality :  | Speed                           | ~                   |
| Mode :           | O Automatic O Custom            |                     |
|                  | No Color Adjustment             | Advanced            |
| Paper Settings   |                                 |                     |
| Source :         | Roll Paper                      | Roll Paper Option   |
| Size :           | Letter 8 1/2 x 11 in            | User Defined        |
|                  | Borderless                      |                     |
|                  | Ink Levels                      |                     |
| Print Preview    |                                 |                     |
|                  | MB MB C                         | СММҮҮ               |
| Reset Default    | \$[Y] Ma                        | nyal Version 6.50   |
|                  | OK Cancel                       | Apply Help          |

# Színbeállítás a nyomtatóillesztővel.

Csak a nyomtatóillesztővel egyedül is elvégezheti a színkezelést. A PhotoEnhance funkciót is használhatja a képadatok színének automatikus beállítására.

## Színbeállítás Color Controls-szal (Színszabályozás)

Csak a nyomtatóillesztővel egyedül is elvégezheti a színkezelést. Akkor, használja ezt a funkciót, ha az alkalmazás nem támogatja a színkezelést, vagy kézileg szeretné elvégezni a színkezelést.

#### Megjegyzés:

Ha a nyomtatóillesztő színkezelőjét használja egy alkalmazásból, mint pl. Adobe Photoshop CS2, kapcsolja ki az alkalmazás színkezelő funkcióját.

|                                                                                                    |                                                                                                    | Tob:                  | 6.96       | cm                  | ~           |     | Cano     |
|----------------------------------------------------------------------------------------------------|----------------------------------------------------------------------------------------------------|-----------------------|------------|---------------------|-------------|-----|----------|
| 100000000000000000000000000000000000000                                                                                                    |                                                                                                    | Left:                 |            | cm                  | ~           |     | Der      |
| 1.11                                                                                                    | and the second second sec |                       |            | Center Image        |             |     | Page Se  |
| Sec. 1                                                                                                    | Care .                                                                                                    | - Scaled              | Print Size |                     |             |     |          |
|                                                                                                    | ADD DO TO T                                                                                                    | Scale:                | 100%       | Scale to            | o Fit Media | ٦ I | Ferwer C |
| Carles of the                                                                                                    | 1000                                                                                                    | Bright:               | 15.169     | cm                  | ~           | -8  |          |
| COLUMNS POR                                                                                                    |                                                                                                    | Width:                | 10.965     | cm                  | ~           | 1   |          |
|                                                                                                    |                                                                                                    |                       | ⊡sho       | w Bounding I        | Box         |     |          |
| Color Management<br>Sint<br>Document (Profile<br>Proof (Profile                                                                                       | E Untagged RGB)                                                                                                    |                       | Prin       | t Selected <u>A</u> | 103         |     |          |
| Licior Management<br>Not<br>Document (Profile<br>Proof (Profile<br>Options                                                                            | e: Untagged RGB)                                                                                                    |                       | Prin       | t Selected Ar       | 03          |     |          |
| Color Management<br>Nat<br>Igocument (Profile<br>Proof (Profile<br>Options<br>Color Hagding:                                                          | Color Management                                                                                                    |                       | Prin       | t Selected <u>A</u> | 03          |     |          |
| clor Management<br>Ant<br>Document (Profile<br>Proof (Profile<br>Aptions<br>Color Hagding:<br>Brinter Profile:                                        | In Chitagged RGD)<br>In Color Management<br>Working RGB - skid BEC                                                                                                    | 61966-2.1             | Prin       | t Selected <u>A</u> | 03          |     |          |
| olor Management<br>http:<br>Document (Profile<br>Defors<br>Color Hagding:<br>Brinter Profile:<br>Bendering Intent:                                    | No Color Management<br>Versing AGB - shoB XICC<br>Relative Colormetric                                                                                                    | 61966-2-1             |            | t Selected <u>A</u> | pensation   |     |          |
| iolor Management<br>htt<br>Ipool<br>Ipool<br>Color Hagding:<br>Brinter Profile:<br>Bendering Intent:<br>http:<br>http:<br>Bendering Intent:           | E. Untagged RGB)     E. N(A)  No Color Management Versing RGB - shoB SECE Fieldtive Colorimetric Versing CMIn1;                                                                                                    | 61906-2.1             |            | t Selected <u>A</u> | pensation   |     |          |
| iolor Management<br>http:<br>Ipool (Profile<br>Iptions<br>Color Hagding:<br>Brinter Profile:<br>Bendering Intent:<br>toof Setup Preset:               | Contagged RGB)     Color Management     Vorking RGB - shdB SICC     Relative Colormetric     Working Chris     Simulate Righer Color                                                                                                    | 61966-2.1<br>🕑 Smula  | Prin       | k Selected <u>A</u> | pensation   |     |          |
| olor Management<br>http:<br>Document (Profile<br>Proof (Profile<br>Deptons<br>Color Hagding:<br>Bandering Intent:<br>roof Setup Preset:<br>escription | tritagged KGB)     tri (A)     No Color Management     Working (KG) - shide Bloc     Relative Colormetrix:     Working CMI1:     Granulate Paper Color                                                                                                    | 61966-2:1<br>🕑 Simula | Prin       | k Selected <u>A</u> | pensation   |     |          |

1. Nyissa meg a nyomtatóillesztő ablakot (Windows) vagy a Nyomtatás párbeszédet (Mac OS X).

További információ Windows esetére: "A nyomtatószoftver elérése" lapon 18.

További információ Mac OS X esetére: "A nyomtatószoftver elérése" lapon 46.

 Válassza Custom (Egyénit) a Mód a Főmenüből-re, és válassza Color Controls-t (Színszabályozás), majd kattintson Advanced (Haladó-ra).
 A Mac OS X-re, válassza Printer Color Management-et (Nyomató színkezelés), és kattintson Color Controls-ra (Színszabályozás), majd kattintson Advanced Settings-re

Windows

(Haladó beállítások).

| EPSON Stylus     | s Pro 9450 Printing Preferences          |
|------------------|------------------------------------------|
| 🔿 Main 👔 P       | 'age Layout 🥒 Utility                    |
| Select Setting:  | Current Settings Save/Del                |
| ∠ Media Settings |                                          |
| Media Type :     | Singleweight Matte Paper Custom Settings |
| <u>C</u> olor :  | Color/B&W Photo                          |
| Print Quality :  | Speed                                    |
| Mode :           | O Automatic O Custom                     |
|                  | Eolor Controls                           |
| Paper Settings   |                                          |
| Source :         | Roll Paper Roll Paper Option             |
| Size :           | Letter 8 1/2 x 11 in User Defined        |
|                  | Borderless                               |
|                  | Ink Levels                               |
| Print Preview    |                                          |
|                  | MB MB C C M M Y Y                        |
| Reset Default    | styl Manual Version 6.50                 |
|                  | OK Cancel Apply Help                     |

#### Mac OS X

| Printer:           | Stylus Pro 9450          | *            |
|--------------------|--------------------------|--------------|
| Presets:           | Standard                 |              |
|                    | Printer Color Management |              |
| Color Controls     |                          |              |
| ColorSync          |                          |              |
| Off (No Color Adju | stment)                  |              |
| Mode:              | EPSON Vivid              | \$           |
| Gamma:             | 1.8                      | •            |
| Advanced Settings: |                          |              |
|                    |                          |              |
|                    |                          |              |
|                    |                          |              |
| ? PDF V Previ      | ew                       | Cancel Print |

3. Végezze el a szükséges beállításokat.

Részletes információkért lásd a nyomatóillesztő online súgóját.

Windows

| <u>M</u> ode :                          | Photo-realistic | ~              | Color Adjustment                 | Method - |            |
|-----------------------------------------|-----------------|----------------|----------------------------------|----------|------------|
| <u>G</u> amma :                         | 1.8             | *              | <ul> <li>Lolor Lircje</li> </ul> | O slige  | Bar        |
| Before                                  | After           |                | Y                                |          |            |
| TIP                                     | TIP             |                |                                  | в        | Horizontal |
| 1.382                                   | 1/33/2          |                |                                  |          | U 🐺        |
| ALL ALL                                 |                 |                |                                  |          | 0 ¢        |
| A. 100                                  | C Sta           |                |                                  | м        | - 141      |
|                                         |                 |                |                                  |          |            |
| 4                                       | 4               |                | В                                |          |            |
| Brightness                              | 2               | 4 <u>D</u>     | an                               |          |            |
| +0.                                     | · · · ·         | +              | +0 .                             | Y        | • +        |
| Contrast                                |                 | . 🌢 Ma         | agenta                           |          |            |
| ••••••••••••••••••••••••••••••••••••••• | i i i           | +              |                                  |          | ' +        |
| Saturation                              |                 | ) <u>) 1</u> 6 | now                              |          |            |

#### Mac OS X

| -                  |         |           |         |    |  |
|--------------------|---------|-----------|---------|----|--|
| Presets:           | Standar | ÷         |         |    |  |
| (                  | Printer | Color Man | agement | \$ |  |
| Color Controls     |         |           |         |    |  |
| ColorSync          |         |           |         |    |  |
| Off (No Color Adju | stment) |           |         |    |  |
| Mode:              | EPSO    | N Vivid   |         | \$ |  |
| Gamma:             | 1.8     |           |         | \$ |  |
| Advanced Settings: |         |           |         |    |  |
| Brightness         | 0       | · · ·     |         | -  |  |
| Contrast           | 0       |           |         |    |  |
| Saturation         | 0       |           | - P     |    |  |
| Cyan               | 0       |           |         |    |  |
| Magenta            | • 0     |           |         | 7  |  |
| Yellow             | 0       |           |         |    |  |
|                    |         |           |         |    |  |
|                    |         |           |         |    |  |
|                    |         |           |         |    |  |

#### Megjegyzés:

A Windows felhasználók elvégezhetik a színbeállítást az ablak bal oldalán levő mintakép ellenőrzésével. Használhatja a színkorongot a finom színbeállításhoz.

### Automatikus színbeállítás PhotoEnhance-szel(Fotónövelés) (csak Windows)

Ezzel a funkcióval számos képjavítási beállítást alkalmazhat a fényképeken még a nyomtatás előtt. A fényképkorrekciós funkció nem befolyásolja az eredeti adatokat.

1. Nyissa meg a nyomtatóillesztő ablakot.

Lásd: "A nyomtatószoftver elérése" lapon 18.

2. Válassza Custom (Egyénit) a Mód a Főmenüből-re, és válassza Photo Enhance-et, majd kattintson Advanced (Haladó-ra).

| 🕭 EPSON Stylus            | ace Lavout // Utility                      |
|---------------------------|--------------------------------------------|
| S <u>e</u> lect Setting : | Current Settings Save/Del                  |
| Media Settings            |                                            |
| <u>M</u> edia Type :      | Singleweight Matte Paper 🛛 Custom Settings |
| <u>C</u> olor :           | Color/B&W Photo                            |
| Print Quality :           | Speed                                      |
| Mode :                    |                                            |
| - Paper Sattings          | Ehoto Enhance.                             |
| Source :                  | Roll Paper Roll Paper Option               |
| Circu                     | Latter 91/2 util in                        |
| size.                     | Borderless                                 |
|                           | - luk lauda                                |
| Print Preview             |                                            |
|                           |                                            |
| Reset Default             | Manual Version 6.50                        |
|                           | OK Cancel Apply Help                       |

3. A PhotoEnhance (Fényképnövelés) párbeszédpanelben, válassza ki a hatás beállításokat.

Részletes információkért lásd a nyomatóillesztő online súgóját.

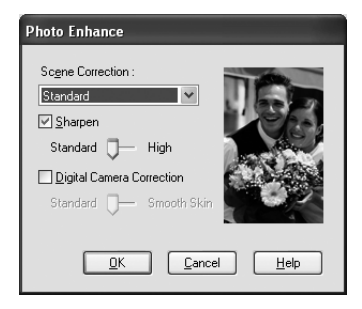

# Fekete-fehér fénykép nyomtatás

Haladó fekete-fehér fénykép nyomtatás rendelkezésre áll a Color Controls (Színszabályozás) párbeszédpanelben megadott beállításokkal, az alkalmazói program használata nélkül. A nyomtatási kép beállításra kerül, anélkük, hogy ez hatással lenne az eredeti adatokra. Azt a nyomathordozót kell használnia, amely alkalmas a fekete-fehér fénykép nyomtatásra.

#### Megjegyzés:

A haladó fekete-fehér fényképnyomtatás csak az EPSON Stylus Pro 9880/9880C/7880/7880C-hez áll rendelkezésre.

1. Nyissa meg a nyomtatóillesztő ablakot (Windows) vagy a Nyomtatás párbeszédet (Mac OS X).

További információ Windows esetére: "A nyomtatószoftver elérése" lapon 18.

További információ Mac OS X esetére: "A nyomtatószoftver elérése" lapon 46.

2. Válassza Advanced B&W Photo (Haladó fekete-fehér fényképet) a Szín-re.

Windows

| EPSON Stylus           | Pro 9880 Printing Preferences                    |
|------------------------|--------------------------------------------------|
| 🖨 Main 🗊 P             | age Layout 🥜 Utility                             |
| Select Setting :       | Current Settings   Save/Del                      |
| Media Settings         |                                                  |
| Media Type :           | Premium Luster Photo Paper (260) Custom Settings |
| <u>C</u> olor :        | Advanced B&W Photo                               |
| Print Quality :        | Quality                                          |
| Mode :                 |                                                  |
|                        | Neutral                                          |
| Paper Settings         |                                                  |
| Source :               | Roll Paper Roll Paper Optjon                     |
| Size :                 | Letter 8 1/2 x 11 in User Defined                |
|                        | <u>B</u> orderless                               |
|                        | Ink Levels                                       |
| Print Pre <u>v</u> iew |                                                  |
|                        | LLK VLM LC LK PK C VM Y                          |
| Reset Default          | Manual Version 6.50                              |
|                        | OK Cancel Apply Help                             |

Mac OS X

|             | Print Settings                   | •                   |       |
|-------------|----------------------------------|---------------------|-------|
| Page Setup: | Roll Paper                       |                     | ÷ 178 |
| Media Type: | Premium Luster Photo Paper (260) |                     |       |
| Color       | Advanced B&W Photo               |                     |       |
| Mode:       | Automatic                        |                     |       |
|             | Advanced Set                     | tings               |       |
|             | Print Quality:                   | SuperFine - 1440dpi | \$    |
|             |                                  | Super MicroWeave    |       |
|             |                                  | High Speed          |       |
|             |                                  | Flip Horizontal     |       |
|             |                                  | Finest Detail       |       |
|             | Color Toning:                    | Neutral             | •     |
|             |                                  |                     |       |
|             |                                  |                     |       |
|             |                                  |                     |       |

 Válassza Custom (Egyénit) a Mód a Főmenüből-re, és válassza Color Controls-t (Színszabályozás), majd kattintson Advanced (Haladó-ra).
 A Mac OS X-hez, válassza Printer Color Management (Nyomtató színkezelést).

Windows

| 👌 EPSON Stylus         | Pro 9880 Printing Preferences                    |
|------------------------|--------------------------------------------------|
| 🔿 Main 🗊 Pa            | age Layout 🥜 Utility                             |
| Select Setting:        | Current Settings Save/Del                        |
| Media Settings         |                                                  |
| Media Type :           | Premium Luster Photo Paper (260) Custom Settings |
| <u>C</u> olor :        | Advanced B&W Photo                               |
| Print Quality :        | Quality                                          |
| Mode :                 |                                                  |
|                        | Color Controls Advanced                          |
| Paper Settings-        | ]                                                |
| Source :               | Roll Paper Roll Paper Option                     |
| Size :                 | Letter 8 1/2 x 11 in User Defined                |
|                        | Borderless                                       |
|                        | Ink Levels                                       |
| Print Pre <u>v</u> iew |                                                  |
|                        | LLK VEM LC LK PK C VM Y                          |

#### Mac OS X

| Printer: Stylus P                                                                                                    | ro 9880                        |
|----------------------------------------------------------------------------------------------------|--------------------------------|
| Presets: Standar                                                                                                    | d 🗘                            |
| Printer                                                                                                    | Color Management               |
|                                                                                                    | Color Toning: Neutral          |
| All and a second second | Tone: Darker                   |
| (C-N)                                                                                                    | Brightness:                    |
|                                                                                                    | 0                              |
| AND A                                                                                                    | Contrast:                      |
|                                                                                                    |                                |
| Y                                                                                                    | Shadow Tonality:               |
|                                                                                                    | 0                              |
| G R Hori                                                                                                    | izontal<br>Highlight Tonality: |
| 0                                                                                                    |                                |
| +<br>Vert                                                                                                    | ical Max Optical Density:      |
|                                                                                                    |                                |
| M                                                                                                    | Highlight Point Shift          |
| в                                                                                                    |                                |
|                                                                                                    |                                |
| ? PDF  Preview                                                                                                    | Cancel Print                   |

4. Végezze el a szükséges beállításokat, majd kezdjen hozzá a nyomtatáshoz. Részletes információkért lásd a nyomatóillesztő online súgóját.

#### Windows

| Color Controls           |         |                                  |
|--------------------------|---------|----------------------------------|
| Printer Color Adjus      | tment   |                                  |
| <u>C</u> olor Toning     | Neutral | ×                                |
| Ione                     | Darker  | ×                                |
| Before                   | After   | Y                                |
|                          | +       | G + Horigonial<br>C B Horigonial |
| Brightness<br>+ 0        | ]       | Highlight Tonality               |
| Contr <u>a</u> st<br>+ 0 | ]       | Max Optical Density              |
| Shadow Tonality<br>+ 0   | ]       | Highlight Point Shift Off        |
|                          |         | <u>QK</u> Canc <u>el H</u> elp   |

Mac OS X

| Printer:          | Stylus Pro 9880  | •                       |
|-------------------|------------------|-------------------------|
| Presets:          | Standard         | •                       |
|                   | Printer Color Ma | anagement 🗘             |
|                   | Co               | lor Toning: Neutral     |
|                   |                  | Tone: Darker            |
| 16-M              |                  | Brightness:             |
| M = M             |                  | 0                       |
| de la             | NAME:            | Contrast:               |
|                   |                  | 0                       |
| Y                 |                  | Shadow Tonality:        |
|                   |                  |                         |
| G                 | R Horizontal     | Highlight Tonality:     |
|                   | 0 .              |                         |
| +                 | Vertical         | Max Optical Density:    |
|                   |                  | 0                       |
|                   | M                | 📃 Highlight Point Shift |
| В                 |                  |                         |
|                   |                  |                         |
| (?) (PDF V) (Prev | view )           | (Cancel) (Print)        |
| 0                 |                  |                         |

# Szegély nélküli nyomtatás

Az adatok a papíron látható szegély nélkül nyomtathatók. Két típusú szegély nélküli nyomtatás van.

#### Megjegyzés:

Ha tekercspapírt használ, mind a négy oldal szegély nélküli lehet, ha egy papírlapot használ, akkor csak a bal és a jobb oldalak lehet szegély nélküliek.

Auto Expand (Automatikus túlnyúlás)

Automatikusan megnöveli a nyomtatási adatokat és szegélyek nélkül nyomtat. A papír méretét meghaladó mértékben nagyított részek nem lesznek a papírra nyomtatva.

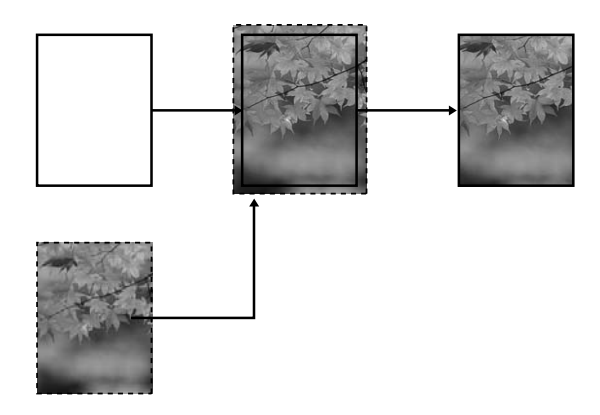

**D** Retain Size (Méret megtartása)

Egy alkalmazást használva, növelje meg a képadatokat, hogy haladják meg a papír szélességét és magasságát, elkerülve, hogy nem nyomtatott részek jelenjenek meg a négy szél körül. A nyomtató nem növeli meg a képadatokat. Ajánlott a bal és jobb oldalon 3mm méretű (összesen 6 mm) nagyítást alkalmazni az adatok létrehozásához használt alkalmazás segítségével. Akkor válassza ezt a beállítást, ha nem kívánja a nyomtatandó adatok méretarányát megváltoztatni a nyomtatóillesztővel.

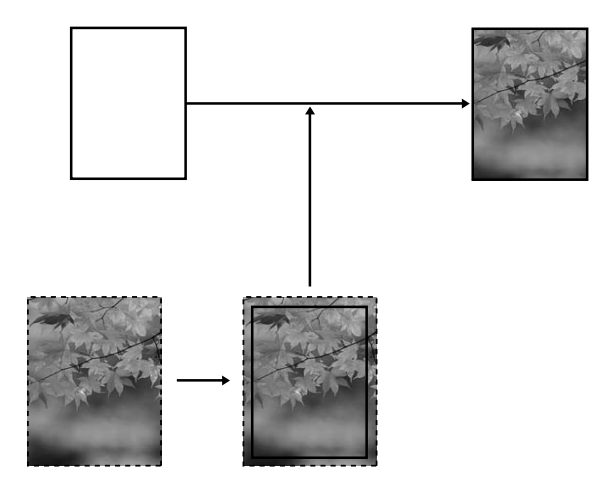

# Támogatott nyomathordozó típus.

A következő nyomathordozó méretek vannak támogatva a szegély nélküli nyomtatáshoz.

| Papírszélesség                  |
|---------------------------------|
| 10 hüvelyk, 254 mm              |
| 300 mm                          |
| 13 hüvelyk, 329 mm (Super A3/B) |
| 16 hüvelyk, 406,4 mm            |
| 17 hüvelyk, 431,8 mm            |
| 515 mm (B2)                     |
| 594 mm (A1)                     |
| 24 hüvelyk, 609,6 mm            |
| 728 mm (B1)*                    |
| 36 hüvelyk, 914,4 mm*           |
| 44 hüvelyk, 1117,6 mm*          |

\* Csak az EPSON Stylus Pro 9880/9880C/9450 esetében.

#### Megjegyzés:

- Vágottlap nyomathordozóra történő nyomtatás esetén csak a bal és jobb margó értéke lesz nulla. A felső margó mindig 3 mm, és az alsó margó mindig 14 mm.
- □ A tinta beszennyezheti a nyomtató íróhengerét. Ebben az esetben egy darab ruhával törölje le a tintát.
- Az ezzel a módszerrel történő nyomtatás tovább tart a szokványos nyomtatásnál.

- Premium Glossy Photo Paper (250) (Minőségi Fényezett Fotópapír (250)) vagy Premium Semigloss Photo Paper (250) (Minőségi Félfényes Fotópapír (250)) tekercspapír használata esetén a felső margó minden esetben 20mm.
- □ A nyomathordozótól függően alul és felül maszatolódás léphet fel.

A nyomathordozó típustól függően, a nyomtatás minősége csökkenhet, vagy a szegély nélküli nyomtatás nincs támogatva. Lásd "A papírra vonatkozó adatok" lapon 347 részletes információkért.

# Alkalmazás beállítások

Állítsa be a képadatok méretét az alkalmazói program Page Setting (Lapbeállítás) párbeszéd ablakában.

## Automatikus túlnyúláshoz.

- Ugyanazt a papírméretet állítsa be, mint nyomtatáshoz.
- Ha az alkalmazásnak van margóbeállítása, állítsa be a margót 0 mm-re.
- □ A képeadatokat hagyja olyan nagyra, mint a papírméretet.

## A Méret megtartásához

- Ajánlott a bal és jobb oldalon 3mm méretű (összesen 6 mm) nagyítást alkalmazni az adatok létrehozásához használt alkalmazás segítségével.
- Ha az alkalmazásnak van margóbeállítása, állítsa be a margót 0 mm-re.
- □ A képeadatokat hagyja olyan nagyra, mint a papírméretet.

## Nyomtatóillszető beállítások

A következő lépések szerint nyomtathatja ki az adatokat ennek a funkciónak az alkalmazásával.

#### Windows

1. Nyissa meg a nyomtatóillesztő ablakot.

Lásd: "A nyomtatószoftver elérése" lapon 18.

2. Válassza ki a nyomathordozó típust, papírforrást, lapméretet és papírméretet a Főmenüben.

| 👌 EPSON Stylus            | s Pro 9450 Printing Preferences           |
|---------------------------|-------------------------------------------|
| 🖨 Main 🗊 P                | age Layout 🥒 Utility                      |
| S <u>e</u> lect Setting : | Current Settings Save/Del                 |
| Media Settings            |                                           |
| Media Type :              | Singleweight Matte Paper  Custom Settings |
| <u>C</u> olor :           | Color/B&W Photo                           |
| Print Quality :           | Speed                                     |
| Mode :                    |                                           |
|                           | Photo-realistic 👻                         |
| Paper Settings            |                                           |
| Source :                  | Roll Paper Roll Paper Option              |
| Size :                    | Super A3 / B 329 x 483 mm 🛛 User Defined  |
|                           | Borderless                                |
| Print Preview             | H)                                        |
| Reset Default:            | Manyal Version 6.50                       |
|                           | OK Cancel Apply Help                      |

3. Tekercspapírra való nyomtatáskor, kattintson ROll Paper Option-ra (Tekercspapír opció), és válassza ki az Auto Cut (Automatikus vágás) beállítást.

Lásd: "Tekercspapír vágás szegély nélküli nyommtatáshoz." lapon 100.

4. Válassza Borderless-† (Szegély nélküli), majd kattintson Expansion (Túlnyújtásra).

| 📥 EPSON Stylus       | s Pro 9450 Printing Preferences          |
|----------------------|------------------------------------------|
| 🗇 Main 🗊 P           | age Layout 🥜 Utility                     |
| Select Setting :     | Current Settings Save/Del                |
| Media Settings       |                                          |
| <u>M</u> edia Type : | Singleweight Matte Paper Custom Settings |
| <u>C</u> olor :      | Color/B&W Photo Paper Config             |
| Print Quality :      | Speed                                    |
| Mode :               |                                          |
|                      | Photo-realistic                          |
| Paper Settings       |                                          |
| Source :             | Roll Paper Roll Paper Option             |
| Size :               | Super A3 / B 329 x 483 mm User Defined   |
| (                    | Expansion                                |
|                      | Ink Levels                               |
| Print Preview        |                                          |
|                      | MB MB C C M M Y Y                        |
| Reset Defaults       | Manual Version 6.50                      |
|                      | OK Cancel Apply Help                     |

 Válassza Auto Expand-ot (Automatikus túlnyúlás) vagy Retain Size-ot (Méret megtartása). Ha Auto Expand-ot (Automatikus túlnyújtás) választja, állítsa be a nagyítás mértékét.

| Max (Max)              | 3 mm balra 5 mm jobbra (a kép eltolódik 1 mm-rel<br>jobbra) |
|------------------------|-------------------------------------------------------------|
| Standard<br>(Szabvány) | 3 mm balra és jobbra                                        |
| Min (Min)              | 1,5 mm balra és jobbra                                      |

| Expansion                                                    |                                           |                                       |
|--------------------------------------------------------------|-------------------------------------------|---------------------------------------|
| Method of Enlargement                                        |                                           |                                       |
| Auto Expand                                                  |                                           |                                       |
| ○ <u>R</u> etain Size                                        |                                           |                                       |
| Amount of Enlargement                                        |                                           |                                       |
| Min                                                          | Standard                                  | Max                                   |
|                                                              |                                           |                                       |
| Moving the slider to<br>enlargement. Howev<br>printed image. | Min will reduce the<br>rer, margins may a | e amount of image<br>ppear around the |
| <u> </u>                                                     | <u>C</u> ancel                            | Help                                  |

#### Megjegyzés:

A csúszkát a Min (Minimális) beállítás felé elhúzva csökkentheti a kép nagyításának mértékét, a nagyítás mértékének csökkenésével azonban a papír egy vagy több oldalán megjelenhetnek a margók.

## Mac OS X

1. A Page Setup (Oldalbeállítás) párbeszédpanel megnyitása

Lásd: "A nyomtatószoftver elérése" lapon 46.

 Válassza ki a papírméretet és szegély nélküli nyomtatást, mint amilyen Auto Expand (Automatikus túlnyújtás) vagy Retain Size (Méret megtartása), majd kattintson OK-ra.

| Format for:  | Stylus Pro 9450             |
|--------------|-----------------------------|
|              | EPSON SPro 9450 (7)         |
| Paper Size:  | A1 (Roll Paper - Borderle 🛟 |
|              | 59.39 cm x 84.10 cm         |
| Orientation: |                             |
| Scale:       | 100 %                       |

3. A Print (Nyomtatás) párbeszédpanel megnyitása

Lásd: "A nyomtatószoftver elérése" lapon 46.

4. Ha Auto Expand(Automatikus túlnyúlás) van kiválasztva, állítsa be a növelés mértékét.

| Max (Max)              | 3 mm balra 5 mm jobbra (a kép eltolódik 1 mm-rel<br>jobbra) |
|------------------------|-------------------------------------------------------------|
| Standard<br>(Szabvány) | 3 mm balra és jobbra                                        |
| Min (Min)              | 1,5 mm balra és jobbra                                      |

|                  | Printer:                          | Stylus Pro 9450                                    |                                 | •            |
|------------------|-----------------------------------|----------------------------------------------------|---------------------------------|--------------|
|                  | Presets: Standard                 |                                                    |                                 | •            |
|                  |                                   | Expansion                                          |                                 | \$           |
|                  | Min                               | Standard                                           | Max                             |              |
|                  |                                   |                                                    |                                 |              |
| Moving<br>Howeve | the slider to N<br>er, margins ma | lin will reduce the amo<br>y appear around the pri | unt of image er<br>inted image. | nlargement.  |
|                  |                                   |                                                    |                                 |              |
|                  |                                   |                                                    |                                 |              |
| (?) (PDF         | Previe                            | iw )                                               |                                 | Cancel Print |

#### Megjegyzés:

A csúszkát a Min (Minimális) beállítás felé elhúzva csökkentheti a kép nagyításának mértékét, a nagyítás mértékének csökkenésével azonban a papír egy vagy több oldalán megjelenhetnek a margók. 5. A Print Settings (Nyomtatás beállítások) párbeszédpanelben válassza ki az nyomathordozó típust.

|                  | 11002110102        |            |             |       |
|------------------|--------------------|------------|-------------|-------|
| Pr               | int Settings       |            | •           |       |
| Page Setup: Roll | Paper - Boro       | lerless (A | uto Expand) |       |
| Media Type: Sir  | igleweight M       | atte Pape  | •           | \$    |
| Color: Co        | lor/B&W Pho        | to         |             | \$    |
| Mode: 🖲 A        | utomatic           |            | Quality     | Speed |
| OA               | dvanced Set        | tings      | EPSON Vivid | \$    |
| р                | Print Quality: Nor | Normal     | - 360dpi    | Å.    |
|                  |                    | Super      | MicroWeave  |       |
|                  |                    | 🗌 High S   | peed        |       |
|                  |                    | Flip He    | prizontal   |       |
|                  |                    | - Finest   | Detail      |       |
|                  |                    |            |             |       |
|                  |                    |            |             |       |

6. Ha tekercspapírra nyomtat, válassza az Auto Cut (Automatikus vágás) beállítás a Roll Paper Option (Tekercspapír opció) párbeszédpanelben.

Lásd: "Tekercspapír vágás szegély nélküli nyommtatáshoz." lapon 100.

# Tekercspapír vágás szegély nélküli nyommtatáshoz.

Ha tekercspapírt használ szegély nélküli nyomtatáshoz, a papírvágási művelet különbözik, a nyomtatóillesztő Borderless (Szegély nélküli) és Auto Cut (Automatikus vágás) beállításai szerint.

|                                    | Nincsnek margók<br>balra és jobbra. | Nincsenek margók<br>egyetlen irányban<br>sem (egyetlen<br>vágás) | Nincsenek<br>margók egyetlen<br>irányban sem<br>(kettős vágás) |
|------------------------------------|-------------------------------------|------------------------------------------------------------------|----------------------------------------------------------------|
| Nyomtatóills-                      | Szegély nélküli:                    | Szegély nélküli:                                                 | Szegély nélküli:                                               |
| zető                               | Engedélyzve                         | Engedélyzve                                                      | Engedélyzve                                                    |
| beallitasok                        | Auto Cut                            | Auto Cut                                                         | Auto Cut                                                       |
|                                    | (Automatikus                        | (Automatikus                                                     | (Automatikus                                                   |
|                                    | vágás): Normal Cut                  | vágás): Single Cut                                               | vágás):Double Cut                                              |
|                                    | (Normál vágás)                      | (Egyszeres vágás)                                                | (Kettős vágás)                                                 |
| Printer<br>(Nyomtató)<br>műveletek | × A × B                             | × A<br>× B                                                       | A × A                                                          |

| Magyarázat | Normal Cut<br>(Normális vágás) az<br>alapértelmezett<br>beállítás | A felső terület<br>elmaszatolódhat,<br>mert<br>a tekercsapapír<br>felső területe le van<br>vágva, miközben a<br>nyomtatási művelet<br>megáll.                                                                                                    | A felső terület<br>elmaszatolódhat,<br>mert<br>a tekercsapapír<br>felső területe le van<br>vágva, miközben a<br>nyomtatási<br>művelet megáll.                                                                                                    |
|------------|-------------------------------------------------------------------|----------------------------------------------------------------------------------------------------|----------------------------------------------------------------------------------------------------|
|            |                                                                   | Ha a vágási pozíció<br>egy kissé el van<br>tolódva, a kép<br>a folytonos lapon<br>a felső vagy alsó<br>területen marad,<br>habár a nyomtatási<br>idő lerövidül.<br>Ha Single Cut-ot<br>(Egyszeres vágás)<br>választotta ki, és<br>csak egy darab<br>papírt nyomtat,<br>a művelet<br>ugyanolyan lesz,<br>mint Double Cut<br>(Kettős vágás)<br>esetében. Ha<br>folyamatosan több<br>mint egy lapot<br>nyomtat ki, vágjon<br>le 1 mm-t minden<br>kép belseje mentén,<br>a képek közötti<br>margó létrejöttének<br>elkerülése<br>érdekében. | Mivel mindegyik<br>kép belseje le van<br>vágva, annak<br>érdekében, hogy<br>ne hagyjuk egy<br>fehér részt a felső és<br>alsó helyzetben,<br>a papír mérete<br>2 mm-rel rövidebb<br>lesz.<br>Az előző lap alsó<br>részének a<br>levágása után,<br>a nyomtató betölti<br>a lapot, majd<br>levágja<br>a következő lap<br>felső részét. Emiatt,<br>80-130 mm<br>papírszemcse<br>keletkezik.<br>Ügyeljen, hogy<br>pontosan vágja le<br>a papírt. |

#### Megjegyzés:

Ha kézzel akarja levágni a nyomatokat, válassza OFF-o† (Ki).

# Enlarge (Növelje) vagy Reduce Size Printing (Csökkentse a nyomtatás méretét)

Az adatok méretét a nyomtatáshoz használt papír méretéhez lehet igazítani. Három módja van az adatok méretének növelésére vagy csökkentésére.

□ Igazítás a laphoz (csak Windows)

Az adatok méretét arányosan növelheti vagy csökkentheti, hogy az illeszkedjen a By Output Paper Size (Kimeneti papírméretre) listában kijelölt papírmérethez.

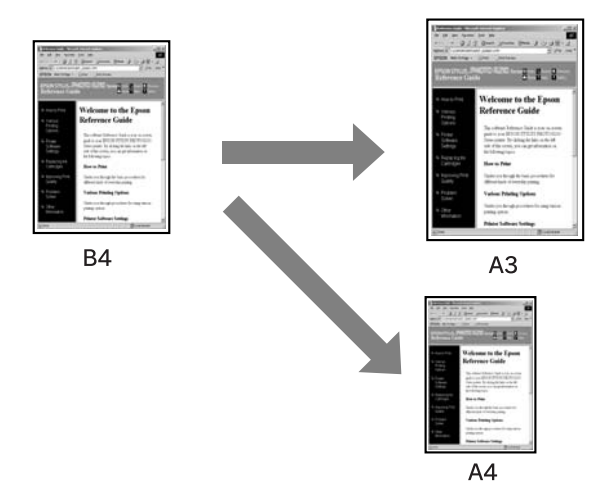

□ Igazítás a tekercspapír szélességéhez (csak Windows)

Az adatok méretét arányosan növelheti vagy csökkentheti, hogy az illeszkedjen az Output Paper Size (Kimeneti papírméret) listában kijelölt tekercspapír szélességhez.

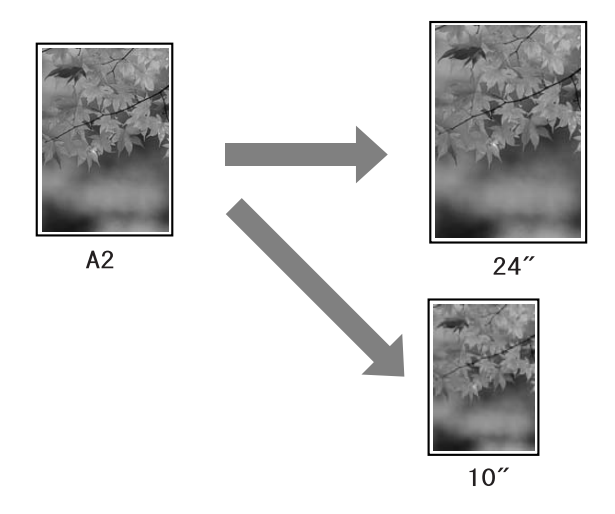

Custom (Egyéni)

Használatával megadhatja, hogy az adatokat hány százalékos mértékben kívánja nagyítani vagy csökkenteni.

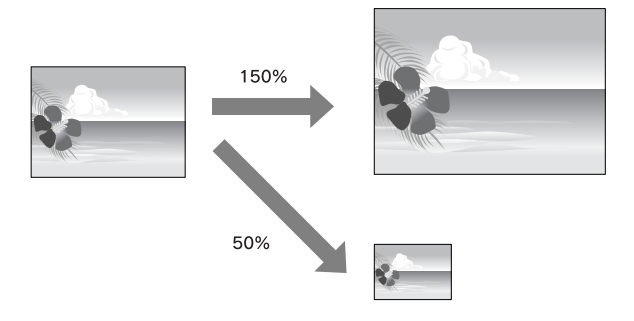

## Igazítás a laphoz (csak Windows)

Az adatok méretét a nyomtatáshoz használt papír méretéhez lehet igazítani.

1. Nyissa meg a nyomtatóillesztő ablakot.

Lásd: "A nyomtatószoftver elérése" lapon 18.

2. Kattintson a Page Layout (Lapelrendezés) fülre, majd válassza ki ugyanazt a papírméretet, mint az adatok papírmérete.

| EPSON Stylus Pro 9450 Printing Preferences 🛛 🔋 🗙                                                                                                    |                                                            |  |
|----------------------------------------------------------------------------------------------------|------------------------------------------------------------|--|
| 🔿 Mai 🗊 Page Layout 🖉 Utility                                                                                                    |                                                            |  |
| Select Setting : Current Settings                                                                                                    | Save/Del                                                   |  |
| Orientation                                                                                                    |                                                            |  |
| Rotate 180° Mirror Image                                                                                                    | Cojlate Reverse Order                                      |  |
| Layout Pages ige : [] <u>B4 /57 x /54 mm</u><br>Quiput Paper : [] Same as Page Size<br>[] Beduce/Enlarge<br>DE to Page<br>DE to Roll Paper Width<br>Custom[] Scale to % | Multi-Page<br>Multi-Page<br>Poster(N)<br>Settings          |  |
|                                                                                                    | Optimize Enlargement                                       |  |
|                                                                                                    | Print Bckg Color Color Settings(H) Job Settings Details(K) |  |
| Reset Defaults(Y)                                                                                                    | Manual Version 6.50                                        |  |
| OK                                                                                                    | Cancel Apply Help                                          |  |

3. Válassza ki a papírméretet, amely betöltésre kerül a nyomtatóba az Output Paper (Kimeneti papír) listából.

Az adatok méretét arányosan növelheti vagy csökkentheti, hogy az illeszkedjen az Output Paper (Kimeneti papír) listában kijelölt papírmérethez.

| 😸 EPSON Stylus Pro 9450 Printing Preferences 🛛 🔋 🗙                                                                                                    |                                                     |  |
|----------------------------------------------------------------------------------------------------|-----------------------------------------------------|--|
| 🔿 Main 🗊 Page Layout 🧪 Utility                                                                                                    |                                                     |  |
| Select Setting : Current Settings                                                                                                    | ✓ Save/ <u>D</u> el                                 |  |
| Orientation                                                                                                    | Copies                                              |  |
| Rotate 180° Mirror Image                                                                                                    | Collate Reverse Order                               |  |
| Layout<br>Page Sige : B4 257 x 364 mm<br>Quiput Paper : 2237 x 420 mm<br>C Beduce/Enlarge<br>O E to Page<br>O E to Page<br>O E to Bal Paper Width<br>O Custom(E) Scale to 113 © % | MultiPage<br>N-up<br>Poster(M)<br>Settings          |  |
|                                                                                                    | V Optimize Enlargement                              |  |
|                                                                                                    | Print <u>B</u> ckg Color Color Settings[ <u>H</u> ] |  |
| Reset Defaults(Y)                                                                                                    | Mangal Version 6.50                                 |  |
| ОК                                                                                                    | Cancel Apply Help                                   |  |

## lgazítás a tekercspapír szélességéhez (csak Windows)

1. Nyissa meg a nyomtatóillesztő ablakot.

Lásd: "A nyomtatószoftver elérése" lapon 18.

2. Kattintson a Page Layout (Lapelrendezés) fülre, majd válassza ki ugyanazt a papírméretet, mint az adatok papírmérete.

| 🜲 EPSON Stylus Pro 9450 Printing Preferences 🛛 🔹 🕅                                                                                                |                                     |  |  |
|----------------------------------------------------------------------------------------------------|-------------------------------------|--|--|
| 🔿 Main 🗊 Page Layout 🥕 Utility                                                                                                    |                                     |  |  |
| Select Setting : Current Settings                                                                                                    | Save/Del                            |  |  |
| Orientation                                                                                                    | Copies                              |  |  |
| Rotate 180° Mirror Image                                                                                                    | Collate Reverse Order               |  |  |
| Layout<br>Page Sige :<br>Qutput Paper : Same as Page Size<br>Beduce/Enlarge<br>Eit to Page<br>Eit to Roll Paper Width<br>Custom(E) Scale to<br>\$ | MultiPage Nup Poster(N) Settings    |  |  |
|                                                                                                    | ☑ Optimize Enlargement              |  |  |
|                                                                                                    | Print Bockg Color Color Settings[H] |  |  |
| Reset Defaults(Y)                                                                                                    | Manual Version 6.50                 |  |  |
| OK                                                                                                    | Cancel Apply Help                   |  |  |

3. Válassza Reduce/Enlarge-ot (Csökkentés/Növelés), majd kattintson Fit to Roll Paper Width-re (Igazítás a tekercspapír szélességhez).

Az adatok méretét arányosan növelheti vagy csökkentheti, hogy az illeszkedjen a Roll Width-ben (Tekercsszélesség) kijelölt papírmérethez.

| 🕹 EPSON Stylus Pro 9450 Printing Preferences 🔹 🤶                                                                                                    |                                                                                                    |  |
|----------------------------------------------------------------------------------------------------|----------------------------------------------------------------------------------------------------|--|
| 🔿 Main 🗊 Page Layout 🧪 Utility                                                                                                    |                                                                                                    |  |
| Select Setting : Current Settings                                                                                                    | Save/Del                                                                                                    |  |
| Orientation           Orientation           Image: Contrait image: Contrait image: Cont | Copies                                                                                                    |  |
| Rotate 180° Mirror Image                                                                                                    | Cojlate Reverse Order                                                                                                    |  |
| Layout<br>Page Sige :<br>Rgll Width :<br>44in<br>Padece/Enlarge<br>Eito Page<br>Fit to Rol Paper Width<br>Custom[E] Scale to 547 (2) %                                                                                                    | MultiPage<br>Nup<br>Poster(M)<br>Settingz                                                                                                    |  |
|                                                                                                    | Optimize Enlargement     Optimize Enlargement     Optimize Enlarge |  |
| Reset Defaults[Y]                                                                                                    | Manual Version 6.50                                                                                                    |  |
| OK                                                                                                    | Cancel Apply Help                                                                                                    |  |

4. Válassza ki a papírméretet, amely betöltésre kerül a nyomtatóba az Roll Width (Tekercsszélesség) listából.

| 😸 EPSON Stylus Pro 9450 Printing Preferences 🛛 🔋 🗙                                                                                             |                                            |  |
|----------------------------------------------------------------------------------------------------|--------------------------------------------|--|
| 🔿 Main 🗊 Page Layout 🧪 Utility                                                                                                    |                                            |  |
| Select Setting : Current Settings                                                                                                    | Save/Del                                   |  |
| Orientation                                                                                                    | Copies                                     |  |
| Rotate 180° Mirror Image                                                                                                    | Collate Reverse Order                      |  |
| Layout<br>Page Sige : 8 × 10 in<br>Rgl Width : 14in<br>Rgl Width : 24in<br>Et to Page<br>Et to Rol Paper Width<br>Custom(E) Scale to 172 (2) % | MultiPage<br>N-up<br>Poster(M)<br>Settings |  |
|                                                                                                    | ☑ Optimize Enlargement                     |  |
|                                                                                                    | Print <u>B</u> ckg Color Color Settings[H] |  |
| Reset Defaults(Y)                                                                                                    | Manyal Version 6.50                        |  |
| OK                                                                                                    | Cancel Apply Help                          |  |
### Custom (Egyéni)

Használatával megadhatja, hogy az adatokat hány százalékos mértékben kívánja nagyítani vagy csökkenteni.

#### Windows

1. Nyissa meg a nyomtatóillesztő ablakot.

Lásd: "A nyomtatószoftver elérése" lapon 18.

- 2. Kattintson a Page Layout (Lapelrendezés) fülre, majd válassza ki ugyanazt a papírméretet, mint az adatok papírmérete.
- 3. Válassza ki a papírméretet, amely betöltésre kerül a nyomtatóba az Output Paper-ből (Kimeneti papír) vagy Roll Width-ből (Tekercsszélesség).
- 4. Válassza Reduce/Enlarge-ot (Csökkentés/Növelés), majd kattintson az Custom-ot (Egyéni).

A Scale (Méret) mező melletti nyílakra kattintva 10 és 650% közötti méretarányt választhat.

| EPSON Stylus Pro 9450 Printing P                                                                                                    | references ?X                            |
|----------------------------------------------------------------------------------------------------|------------------------------------------|
| 🔿 Main 🗊 Page Layout 🧪 Utility                                                                                                    |                                          |
| Select Setting : Current Settings                                                                                                    | ✓ Save/ <u>D</u> el                      |
| Orientation                                                                                                    | Copies                                   |
| Rotate 180° Mirror Image                                                                                                    | Collate Reverse Order                    |
| Layout<br>Page Sige : B4 257 x 364 mm<br>Qulput Paper : A2 420 x 594 mm<br>V Beduce/Enlarge<br>O Et to Page<br>O Et to Rol Paper Width<br>O Custom(E) Scale to EE 3 3 | MulkPage<br>Nup<br>Poster(N)<br>Settings |
|                                                                                                    | ☑ Optimize Enlargement                   |
|                                                                                                    | Print Bickg Color Color Settings[]]      |
| Reset Defaults[Y]                                                                                                    | Manual Version 6.50                      |

5. Ellenőrizze a többi beállítást majd kezdjen hozzá a nyomtatáshoz.

#### Mac OS X

1. A Page Setup (Oldalbeállítás) párbeszédpanel megnyitása

Lásd: "A nyomtatószoftver elérése" lapon 46.

2. Válasszon nyomtatót és papírméretet.

Válassza a papírméretet, amely a nyomtatóba van betöltve.

| Format for:  | Stylus Pro 9450     | \$ |
|--------------|---------------------|----|
| Paper Size:  | (A2                 | \$ |
|              | 41.99 cm x 59.39 cm |    |
| Orientation: |                     |    |
| Scale:       | 100 %               |    |
|              |                     |    |

3. Válasszon egy értéket a Scale-hez (Lépték) 25-és 400% között.

| Settings:    | Page Attributes           | \$ |
|--------------|---------------------------|----|
| Format for:  | Stylus Pro 9450           | •  |
| Paper Size:  | A2<br>41.99 cm x 59.39 cm | •  |
| Orientation: |                           |    |
| Scale:       | 150 %                     |    |

4. Ellenőrizze a többi beállítást majd kezdjen hozzá a nyomtatáshoz.

## Pages Per Sheet Printing (Oldal/lap nyomtatás)

A dokumentum kettő vagy négy oldalát egytelen papírlapra ki tudja nyomtatni.

Ha A4-es méretre előkészített, folytonosan elredezett adatoka nyomtat, ezek az alább látható módon kerülnek kinyomtatásra.

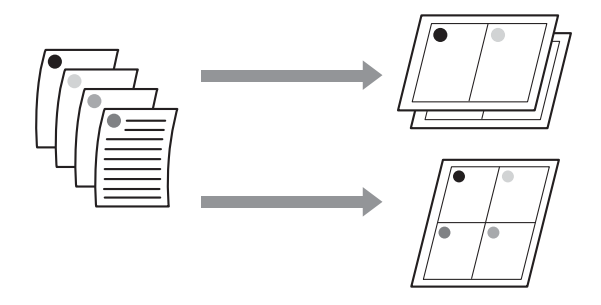

#### Megjegyzés:

- A Windows felhasználók használhatják a nyomtatóillesztő funkcióját az elrendezés nyomtatásához. Mac OS X-hez, használja az operációs rendszer standard funkcióját az elrendezés nyomtatásához.
- Nem használhatja a Windows nyomtatóillesztő Multi-Page (Több lap) funkcióját, ha Borderless (Szegély nélküli) nyomtatást használ.
- A Windows felhasználóka Fit to Page (Igazítás a laphoz) funkció használatával, különböző méretű papírokra nyomtathatja ki az adatokat.

Lásd: "Enlarge (Növelje) vagy Reduce Size Printing (Csökkentse a nyomtatás méretét)" lapon 102.

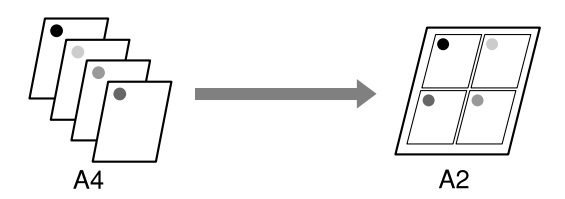

### Windows

1. Nyissa meg a nyomtatóillesztő ablakot.

Lásd: "A nyomtatószoftver elérése" lapon 18.

 Kattintson Page Layout (Oldal elrendezés) fülre, válassza a Multi-Page (Több lap) jelölőnégyzetet, válassza N-up-ot (N-fel), majd kattintson Settings-re (Beállítások).

| EPSON Stylus Pro 9450 Printing P                                               | references ?X                      |
|--------------------------------------------------------------------------------|------------------------------------|
| 🔿 Mai 🚺 Page Layout 🥕 Utility                                                  |                                    |
| Select Setting : Current Settings                                              | ✓ Save/ <u>D</u> el                |
| Orientation                                                                    |                                    |
| Rotate 180° Mirror Image                                                       | Collate Reverse Order              |
| Layout<br>Page Sige : Letter 8 1/2 x 11 in<br>Output Paper : Same as Page Size |                                    |
| Ent to Page                                                                    | ©N-up                              |
| ○ <u>Fit</u> to Roll Paper Width                                               | O Poster(N)                        |
| Custom(E) Scale to 🔗 %                                                         | Settings                           |
|                                                                                | C Optimize Enlargement             |
|                                                                                | Print Bckg Color Color Settings(H) |
|                                                                                | Job Settings Details(K)            |
| Reset Defaults[Y]                                                              | Manyal Version 6.50                |
| OK                                                                             | Cancel Apply Help                  |

3. A gomb használatával megnyílik a Print Layout (Nyomtatási elrendezés) párbeszédpanel, ahol megadhatja az oldalak nyomtatási sorrendjét.

Ha minden oldalr kinyomtatott lapra kerete akar nyomtatni, jelölje be a Print page frames (Oldalkeret nyomtatás) jelölőnégyzetet.

4. Ellenőrizze a többi beállítást majd kezdjen hozzá a nyomtatáshoz.

### Mac OS X

1. A Print (Nyomtatás) párbeszédpanel megnyitása

Lásd: "A nyomtatószoftver elérése" lapon 46.

 Válasszon egy célnyomtatót, majd válassza Layout-ot (Elrendezés) a listáról, hogy megadja az oldalak nyomtatási sorrendjét.

|   | - ( | Layout                                                              |
|---|-----|---------------------------------------------------------------------|
|   |     | Pages per Sheet: 4                                                  |
| 1 | 2   | Layout Direction:                                                   |
| 3 | 4   | Border: None 🗘                                                      |
|   |     | <ul> <li>Long-edged binding</li> <li>Short-edged binding</li> </ul> |

#### Megjegyzés:

Ha egyebet választ ki, mint None-t (Egyik sem) Border-hez (Szegély), az oldalak körüli keretek mindegyik lapra kinyomtatásra kerülnek.

3. Ellenőrizze a többi beállítást majd kezdjen hozzá a nyomtatáshoz.

# Poster Printing (Plakátnyomtatás)

A plakátnyomtatás funkciólehetővé teszi plakátméretű képek nyomtatását, egyetlen lap megnövelése által, több papírlap befedéséhez. Ezt a funkciót csak a Windows támogatja. Több kinyomtatott lap összillesztésével készíthet egy plakátot vagy egy naptárat. A plakátnyomtatás a következő két típust támogatja.

Generational Szegély nélküli plakátnyomtatás

Úgy nyomtathat szegély nélküli plakátméretű képet, hogy automatikusan felnagyít egyetlen lapot több papírlap lefedéséhez. Több kinyomtatott papírlap összillesztésével készíthet egy plakátot. Mivel a képadatok a papr méreténél nagyobbak lettek, azt a részt, amely túlhaladja a lapokat, nem lehet kinyomtatni. Ez a beállítás csak tekercspapírhoz áll rendelkezésre.

#### Megjegyzés:

A szegély nélküli plakátnyomtatás nem hozhat létre egy darbból álló plakát képet, amely több kinyomtatott papírlapból áll. Ha egy darabból álló képet akar, használja a Plakátnyomtatás margókkal funkciót.

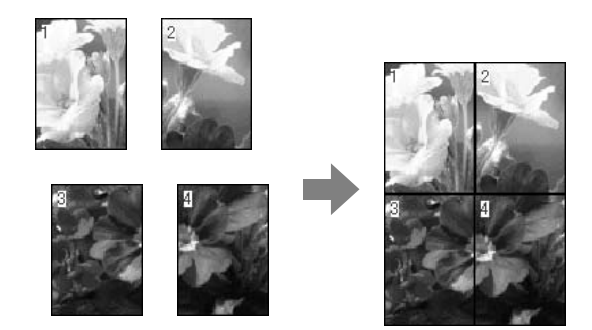

Plakátnyomtatás margókkal

Úgy nyomtathat szegély nélküli plakátméretű képet, hogy automatikusan felnagyít egyetlen lapot több papírlap lefedéséhez. Le kell vágnia a margókat, majd több papírlapot össze kell illesszen, hogy egy plakátot készítsen.

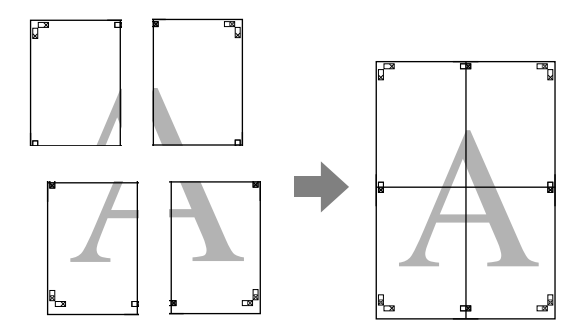

1. Nyissa meg a nyomtatóillesztő ablakot.

Lásd: "A nyomtatószoftver elérése" lapon 18.

 Kattintson Page Layout (Oldal elrendezés) fülre, válassza a Multi-Page (Több lap) jelölőnégyzetet, válassza Poster-t (Plakát), majd kattintson Settings-re (Beállítások).

| EPSON Stylus Pro 9450 Printing Pi                                                                                                    | references ?X                                               |
|----------------------------------------------------------------------------------------------------|-------------------------------------------------------------|
| 🔿 Mair 🗊 Page Layout 🧨 Utility                                                                                                    |                                                             |
| Select Setting : Current Settings                                                                                                    | Save/Del                                                    |
| Orientation                                                                                                    | Copies                                                      |
| Rotate 180° Mirror Image                                                                                                    | Collate Reverse Order                                       |
| Layout<br>Page Sige : Letter 8 1/2 x 11 in<br>Quiput Paper : Same as Page Size<br>Beduce/Enlarge<br>Eit to Page<br>Eit to Roll Paper Width<br>Custom[E] Scale to \$\$ \$ | V Multi-Page<br>O H-up<br>O Poster(M)<br>Settings           |
|                                                                                                    | Optimize Enlargement     Print Bckg Color Color Settings(H) |
|                                                                                                    | Job Settings Details(K)                                     |
| Reset Defaults(Y)                                                                                                    | Manual Version 6.50                                         |
| ОК                                                                                                    | Cancel Apply Help                                           |

3. A Poster Settings (Plakát beállítások) párbeszéd panelben, válassza ki a nyomtatott oldalak számát, amelyet szeretné, hogy a plakát lefedjen.

| Poster Settings                                                                                                    |                           |
|----------------------------------------------------------------------------------------------------|---------------------------|
| Number of parels<br>2 a1(2)<br>0 [2234]<br>0 3:0(3)<br>0 4 o4(16)<br>Please select the panels<br>that you don't want to print<br>(Srayed out panels will not<br>be printed). |                           |
| Borderless Poster Print                                                                                                    |                           |
| Print Cytting Guide                                                                                                    | ŝ                         |
| ○ Overlapping ∆lip                                                                                                    | gnment Marks 🔿 Irim Lines |
| <u>QK</u>                                                                                                    | Cancel Help               |

Nagyobb számú felosztás kiválasztásával nagyobb méretű plakátot készíthet.

4. Ha egy szegély nélküli plakátot akar nyomtatni, válassza a Borderless Poster Print (Szegély nélküli plakátnyomtatás) jelölőnégyzetet, majd válassza ki a paneleket, amelyeket nem akarja kinyomtatni, majd kattintson OK-ra. Majd menjen a 6-os lépéshez.

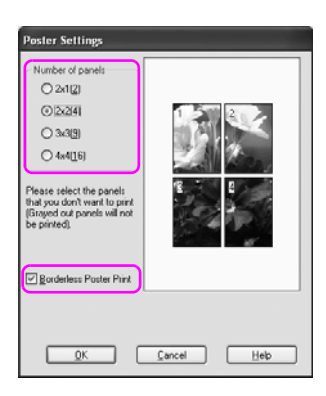

5. ha margókat szeretne a plakát köré, bizonyosodjon meg, hogy a Borderless Poster Print (Szegély nélküli nyomtatás) jelölőnégyzet üres, és végezze el a szükséges beállításokat.

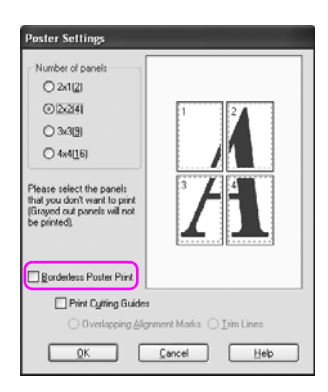

Az összeillesztendő részekre vonatkozóan: A végső méret ugyanaz, függetlenül attól, hogy Trim Lines (Levágott vonal) ki van-e választva vagy sem. Mégis, ha a, Print Cutting Guides (Nyomtatás vágásvezetők) van kiválasztva, a végső méret kisebb, mint az átfedés mennyisége.

6. Ellenőrizze a többi beállítást majd kezdjen hozzá a nyomtatáshoz.

## A lapok összeillesztése a vezető mentén

A lapok összeillesztésének lépései különböznek, attól függően, hogy a kinyomtatott lapok keret nélküliek vagy sem.

### Szegély nélküli plakátnyomtatáshoz

Ez a szakasz elmagyarázza hogy hogyan illesszen össze négy kinyomtatott oldalt. Megfelelően illessze össze a nyomtatott oldalakat és ragassza őket a lapok hátára, cellofán szalaggal. Az alábbi ábrán megjelölt sorrendeben illessze össze őket.

A plakátnyomtatás nem hozhat létre egy darbból álló plakát képet, amely több kinyomtatott papírlapból áll. Ha egy darabból álló képet akar, használja a Plakátnyomtatás margókkal funkciót.

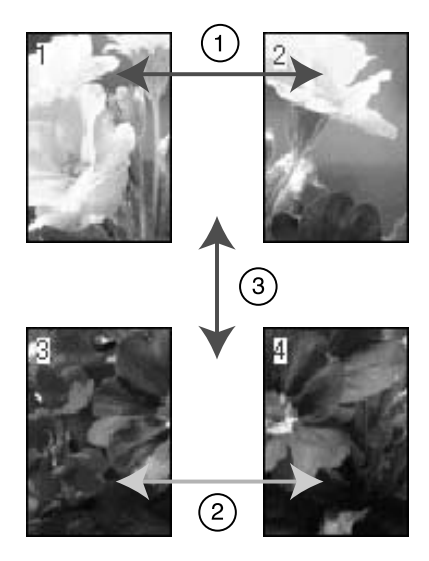

### Plakátnyomtatás margókkal

Ha Overlapping Alignment Marks -ot(Átfedés kiegyenlítő jelek)választja, a következő jelek lesznek kinyomtatva a lapra. A négy kinyomtatott oldalnak a kiegyenlítő jelekkel való összeillesztéséhez, lásd az alábbi eljárásokat.

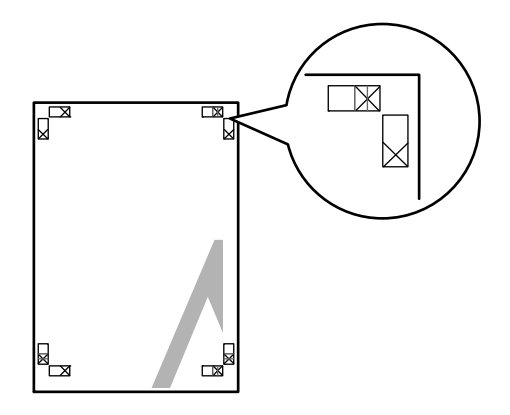

A négy lap a következő sorrendben kerül összeillesztésre.

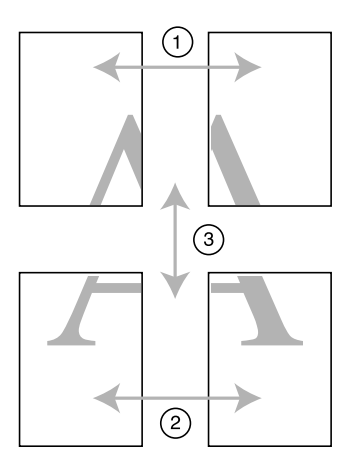

1. Vágja le a bal felső lapot a kiegyenlítő jel mentén (függőleges kék vonal).

A vezető fekete a fekete-fehér nyomtatáshoz.

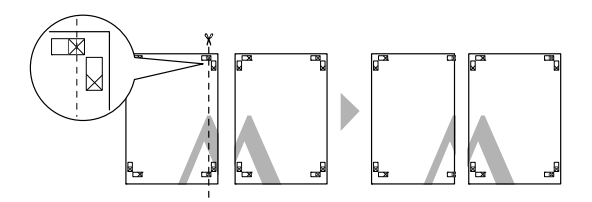

2. Helyezze a bal felső lapot a jobb felső lap tetejére. Az X jeleknek egyezniük kell, ahogy az alábbi ábrán, és illessze össze ideiglenesen a bal felső lapot a cellofán szalaggal.

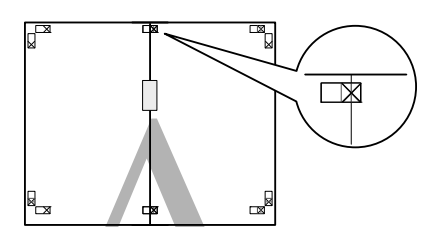

3. Vágja le a felső lapokat a kiegyenlítő jel mentén (függőleges piros vonal).

A vezető fekete a fekete-fehér nyomtatáshoz.

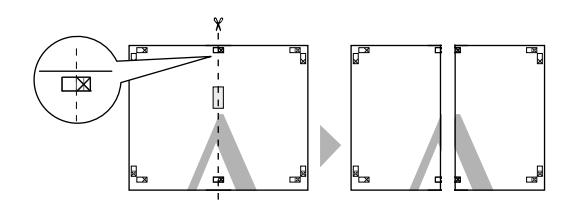

4. Illessze össze a bal és jobb felső lapokat a cellofán szalaggal a lapok hátán.

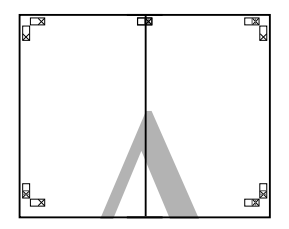

- 5. Próbálja ki az 1-4 lépéseket kisebb lapokra.
- 6. Vágja le a bal alsó lapot a kiegyenlítő jel mentén (vízszintes kék vonal).

A vezető fekete a fekete-fehér nyomtatáshoz.

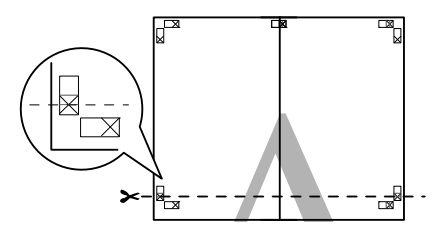

7. Helyezze a felső lapokat a kisebb lapok tetejére. Az X jeleknek egyezniük kell, ahogy az alábbi ábrán, és illessze össze ideiglenesen a felső lapokat a kisebb lapokkal a cellofán szalaggal.

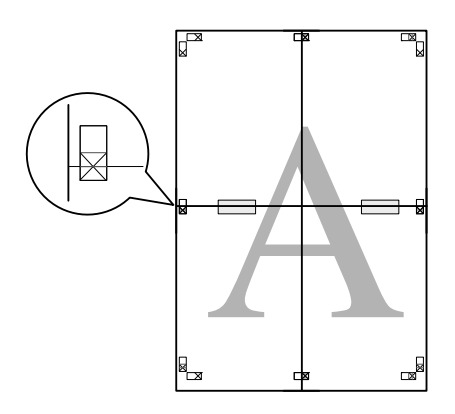

8. Vágja le a lapokat a kiegyenlítő jel mentén (vízszintes piros vonal).

A vezető fekete a fekete-fehér nyomtatáshoz.

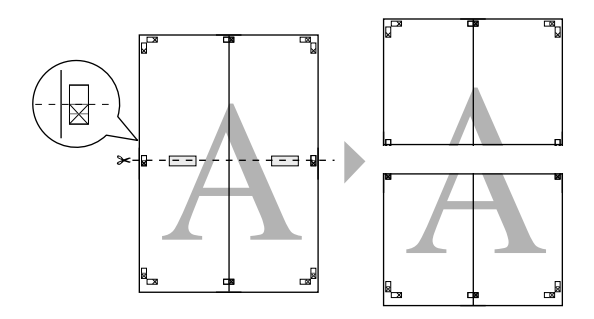

9. Illessze össze a felső lapoka és a kisebb lapokat a cellofán szalaggal a lapok hátán.

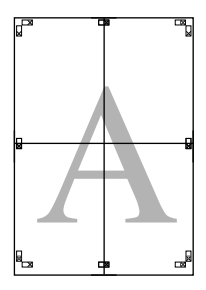

10. Minden lap összeillesztése után, vágja le a margókat a külső vezető mentén.

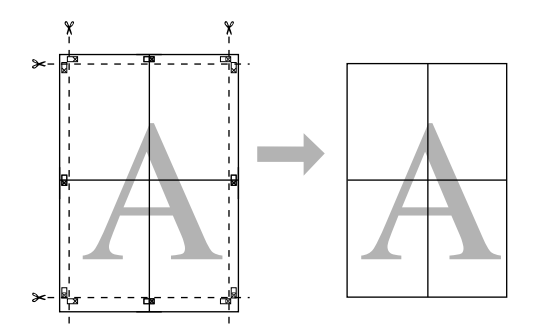

# Egyéni papírrra való nyomtatás

Az alábbi lépéseknek megfelelően egyéni papírra is nyomtathat.

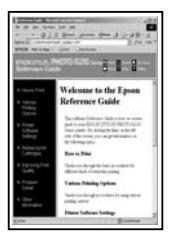

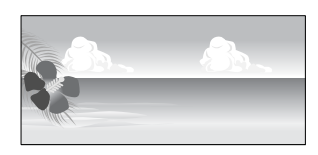

#### A következő méretet rögzítheti.

| Papírszélesség | EPSON Stylus Pro 9880/9880C/9450-hoz:<br>89-től 1118 mm-ig  |
|----------------|-------------------------------------------------------------|
|                | EPSON Stylus Pro 7880/7880C/7450-hez:<br>89-től 610 mm-ig   |
| Papírmagasság  | Windows: 127-től 15 000 mm-ig<br>OS X: 127-től 15 240 mm-ig |

\* A tekercspapír maximális mérete hosszabb lehet, mint a papírmagasság, olyan alkalmazói program használata esetén, amely támogatja a szalagcímek nyomtatását. Mégis, a tényleges nyomtatási méret az alkalmazástól, a nyomtatóban levő papírmérettől, vagy a számítógép környezetétől függ.

#### Megjegyzés:

- A Mac OS X-hez, nagyobb méretet állíthat be a Custom Paper Size-nál (Egyéni papírméret), a nyomtatóban beállítható méretnél, mégis, nem fog helyesen nyomtatni.
- □ A rendelkezésre álló kimeneti méret korlátozott lehet az alkalmazói szoftvertől függően.

### Windows

1. Nyissa meg a nyomtatóillesztő ablakot.

Lásd: "A nyomtatószoftver elérése" lapon 18.

2. Kattintson User Defined-ra (Felhasználó által meghatározott) a Main menu-ben (Főmenü).

| 🚴 EPSON Stylus       | s Pro 9450 Printing Preferences            |
|----------------------|--------------------------------------------|
| 🖻 Main 🗊 P           | age Layout 🥒 Utility                       |
| Select Setting:      | Current Settings Save/Del                  |
| - Media Settings     |                                            |
| <u>M</u> edia Type : | Singleweight Matte Paper 🗸 Custom Settings |
| <u>C</u> olor :      | Color/B&W Photo                            |
| Print Quality :      | Speed                                      |
| Mode :               |                                            |
|                      | Photo-realistic                            |
| Paper Settings       |                                            |
| Source :             | Roll Paper V Roll Paper Option             |
| Size :               | Letter 8 1/2 x 11 in Viser Defined         |
|                      | Borderless                                 |
| _                    | Ink Levels                                 |
| Print Preview        |                                            |
|                      | мв мв с с м м у у                          |
| Reset Default        | Manual Version 6.50                        |
|                      | OK Cancel Apply Help                       |

#### Megjegyzés:

Nem választhatja a User Defined-ot (Felhasználó által meghatározott) ha Borderless (Szegély nélküli) van kiválasztva a Paper Settings-hez (Papír beállítások).

- 3. Állítsa be az egyéni papírméretet, amelyet használni akar, majd kattintson SQVe-re (Mentés).
  - □ A Paper Size Name (Papírméret név) maximum 24 karakterből állhat.
  - □ Könnyen megváltoztathatja a méretet, olyan papírméret kiválasztásával, amely közel áll ahhoz a mérethez, amelyet be szeretne állítani a Base Paper Size-ban (Alap papírméret).
  - Ha a méretarány ugyanaz, mint a meghatározott papírméret, válassza ki a méretarányt a Fix Aspect Ratio-ból (Rögzített külső méretarány), és válassza vagy LONOSCOPO-OT (TÓJKÓP) vagy Portroit-t (ArckóP) a Base-ként (Alap). Ebben az esetben vagy csak a Paper Widht-et (papírszélesség) vagy csak a Paper Height-ot (Papírmagasság) tudja beállítani.

| User Defined Paper Size |                                      |
|-------------------------|--------------------------------------|
| Base Paper Size :       | Paper Size <u>N</u> ame :            |
| User Defined 💌          | User Defined                         |
| Paper Size :            | Eix Aspect Ratio                     |
| User Defined            | Not Specify                          |
|                         | Base:      Landscape <u>Portrait</u> |
|                         | Paper Width : 8.50                   |
|                         | ( 3.50 - 44.02)                      |
|                         | Paper Height : 11.00 🗘               |
|                         | (5.00 - 590.55)                      |
|                         | Unit<br>Omm Oinch                    |
| Save Delete             | <u>OK</u> <u>Cancel</u> <u>H</u> elp |

- A rögzített papírméret megváltoztatásához, válassza ki a papírméret nevet a listából, majd változtassa meg a méretet.
- □ A rögzített papírméret törléséhez, válassza ki a papírméret nevet a listából, majd klikkeljen Delete-re (Törlés).
- Description Maximum 100 papírméretet tud rögzíteni.
- 4. Az egyéni papírméret mentéséhez kattintson az OK gombra.

Az egyéni papírméret a Papir Size-ban (papírméret) van rögzítve. Most már nyomtathat a szokásos lépések végrehajtásával.

### Mac OS X

1. A Page Setup (Oldalbeállítás) párbeszédpanel megnyitása

Lásd: "A nyomtatószoftver elérése" lapon 46.

2. Váassza Manage Custom Sizes-t (Egyéni méretek kezelése) a Paper Size-ban (Papírméret).

| Setting    | s: Page Attributes        | )  |
|------------|---------------------------|----|
| Format fo  | r: Stylus Pro 9450        | )  |
| Paper Siz  | e: Manage Custom Sizes \$ | )  |
| Orientatio | n: <b>Tř</b> 🍽 🍽          |    |
| Scal       | e: 100 %                  |    |
| (?)        | Cancel                    | ОК |

3. kattintson +-rO, és üsse be a papírméret nevet.

| Page Size: 21 59 cm 27 94 cm |
|------------------------------|
| Width Height                 |
| Printer Margins:             |
| User defined ‡               |
| 0.63 cm                      |
| 0.63 cm Top 0.63 cm          |
| Left 1.41 cm Right           |
| Bottom                       |
|                              |
|                              |

4. Üsse be a papírszélességet, papírmagasságot és margókat, majd kattintson OK-rɑ.

#### A beállítható papírméret és nyomtatómargó a következő.

| Printer (Nyomtató)                                                                                    | Leírás                                                                                                    |
|----------------------------------------------------------------------------------------------------|----------------------------------------------------------------------------------------------------|
| Roll Paper (Tekercspapír)                                                                             | Nyomtatás tekercspapírra,<br>3 mm-es margóval mind a négy<br>irányban.                                                                            |
| Roll Paper - Borderless (Auto<br>Expand) (Tekercspapír – szegély<br>nélküli (Automatikus túlnyúlás)): | Az adatok nyomtatása<br>tekercspapírra felnagyítva,<br>margó nélkül.                                                                              |
| Roll Paper - Borderless (Retain Size)<br>(Tekercspapír – szegély nélkül<br>(Méret megtartása)):       | Nyomtatás tekercspapírra<br>margó nélkül, az eredeti<br>méretarány megtartásával.                                                                 |
| Roll Paper - Banner<br>(Tekercspapír – szalagcím):                                                    | Többoldalas adatok folyamatos<br>nyomtatása tekercspapírra<br>3 mm-es bal és jobb, illetve<br>0 mm-es felső és alsó margóval.                     |
| Roll Paper - Borderless Banner<br>(Tekercspapír – szegély nélküli<br>szalagcím):                      | Többoldalas adatok folyamatos<br>nyomtatása tekercspapírra<br>margó nélkül.                                                                       |
| Sheet (Lap)                                                                                           | Nyomtatás vágottlap papírra<br>14 mm-es alsó, illetve 3 mm-es<br>felső, bal és jobb margóval.                                                     |
| Sheet - Borderless (Auto Expand)<br>(Lap–szegély nélkül (Automatikus<br>túlnyúlás))                   | Nyomtatás vágottlap papírra<br>felnagyítva, 3mm-es felső,<br>14mm-es alsó, illetve0mm-es bal<br>és jobb margóval.                                 |
| Sheet - Borderless (Retain Size)<br>(Lap – szegély nélkül (Méret<br>megtartása)):                     | Nyomtatás vágottlap papírra,<br>3 mm-es felső, 14 mm-es alsó,<br>illetve 0 mm-es bal és jobb<br>margóval, az eredeti<br>méretarány megtartásával. |

| Size 1        | Page Size:    | 20.00 cm<br>Width | 20.00 cm<br>Height |
|---------------|---------------|-------------------|--------------------|
|               | Printer Margi | ns:               |                    |
|               | User define   | d                 | \$                 |
|               | 0.63 cm       | 0.63 cm<br>Top    | 0.63 cm            |
|               | Left          | 1.41 cm<br>Bottom | Right              |
| + - Duplicate |               |                   |                    |

- A rögzített beállítások megváltoztatásához, kattintson a papírméret névre a listán.
- □ A rögzített papírméret másolásához, válassza ki a papírméret nevet a listából, majd kattintson Duplicate-ra (Másolás).
- □ A rögzített papírméret törléséhez, válassza ki a papírméret nevet a listából, majd kattintson --ra.
- A egyéni papírméret beállítás különböző lehet, az operációs rendszer verziójától függően. Részletekért, nézze meg az operációs rendszere dokumentációját.
- 5. Kattintson az OK gombra.

Az egyéni papírméret a Papir Size (Papírméret) előugró menüben van rögzítve. Most már nyomtathat a szokásos lépések végrehajtásával.

## Banner Printing on Roll Paper (Szalagcím nyomtatása tekercspapírra)

Ez a szakasz leírja a szalagcímek és látképek nyomtatását.

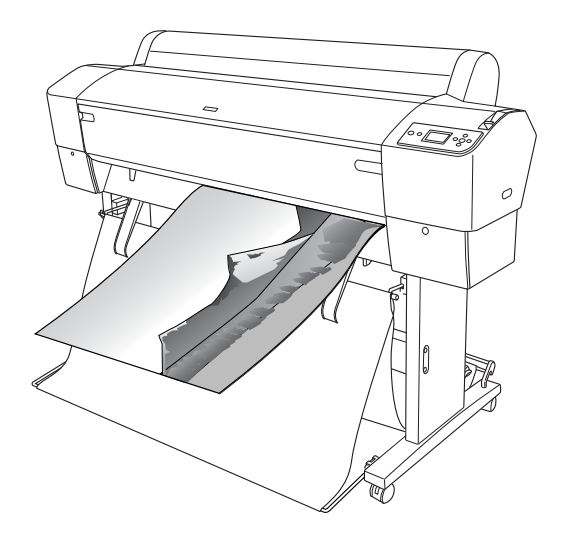

Két módon lehet szalagcímet nyomtatni.

| Papírforrás                                           | Alkalmazás                                                  |
|-------------------------------------------------------|-------------------------------------------------------------|
| Tekercspapír                                          | Dokumentum előkészítő szerszám, kép és<br>szerkesztőprogram |
| Roll Paper (Banner)<br>(Tekercspapír<br>(Szalagcím)): | Szalagcím nyomtatást támogató program                       |

|                | -                                                          |
|----------------|------------------------------------------------------------|
| Papírszélesség | EPSON Stylus Pro 9880/9880C/9450-hoz:<br>89-től 1118 mm-ig |
|                | EPSON Stylus Pro 7880/7880C/7450-hez:<br>89-től 610 mm-ig  |
| Papírmagasság  | Windows: Max. 15 000 mm<br>Mac OS X: Max. 15240 mm         |

A következő nyomtatási méretek állnak rendelkezésre.

\* A tekercspapír maximális hosszúsága hosszabb lehet a papír magasságánál, a szalagcím nyomtatást támogató program használata esetén, mégis, a tényleges nyomtatható magasság különböző lehet az alkalmazástól és nyomtatáshoz használt számítógéptől függően.

### Alkalmazás beállítások

Be kell állítania az adatokat, ha egy alkalmazást használ egy szalagcím kinyomtatásához.

Ha a nyomtatandó papírméret kisebb vagy egyenlő a maximális beállítási méretnél, amelyet az alkalmazás be tud állítani, olyan papírméretet válasszon, amelyet előnyben részesít.

## Nyomtatóillszető beállítások

#### Windows

1. Nyissa meg a nyomtatóillesztő ablakot.

Lásd: "A nyomtatószoftver elérése" lapon 18.

2. A Main menu-ben (Főmenü), válassza ki a nyomathordozó típust.

| 📥 EPSON Stylus  | Pro 9450 Printing Preferences            |
|-----------------|------------------------------------------|
| 🗇 Main 🗊 P      | age Layout 🥜 Utility                     |
| Select Setting: | Current Settings Save/Del                |
| Media Settings  |                                          |
| Media Type :    | Singleweight Matte Paper Custom Settings |
| <u>C</u> olor : | Color/B&W/ Photo                         |
| Print Quality : | Speed                                    |
| Mode :          |                                          |
|                 | Photo-realistic                          |
| Paper Settings  |                                          |
| Source :        | Roll Paper Roll Paper Option             |
| Size :          | Letter 8 1/2 x 11 in User Defined        |
|                 | Borderless                               |
|                 | Ink Levels                               |
| Print Preview   |                                          |
|                 | МВ МВ С С М М Ү Ү                        |
| Reset Defaults  | Manual Version 6.50                      |
|                 | OK Cancel Apply Help                     |

3. Válassza a Roll Paper-t (Tekercspapír) vagy Roll paper (Banner)-t (Tekercspapír (Szalagcím)) fa Source (Forrás) listából.

| EPSON Stylus         | s Pro 9450 Printing Preferences            |
|----------------------|--------------------------------------------|
| 🖨 Main 🗊 P           | age Layout 🥜 Utility                       |
| Select Setting:      | Current Settings Save/Del                  |
| Media Settings       |                                            |
| <u>M</u> edia Type : | Singleweight Matte Paper 💌 Custom Settings |
| <u>C</u> olor :      | Color/B&W Photo                            |
| Print Quality :      | Speed                                      |
| Mode :               |                                            |
|                      | Photo-realistic 👻                          |
| Paper Settings       |                                            |
| <u>S</u> ource :     | Roll Paper Roll Paper Option               |
| Size :               | Letter 8 1/2 x 11 in 💌 User Defined        |
|                      | Borderless                                 |
|                      | Ink Levels                                 |
| Print Preview        |                                            |
|                      | MB MB C C M M Y Y                          |
| Reset Default:       | Manyal Version 6.50                        |
|                      | OK Cancel Apply Help                       |

#### Megjegyzés:

Roll Paper (Banner)-† (Tekercspapír (Szalagcím)) fel lehet használni egy olyan alkalmazáshoz, amely támogatja a szalagcímnyomtatást.

4. Kattintson a Roll Paper Option-ra (Tekercspapír opció), majd válassza Normal Cut-ot (Normál vágás) vagy Off-ot (Ki) az Auto Cut (Automatikus vágás) listából.

| Roll Paper Option   | n                           |
|---------------------|-----------------------------|
| Auto C <u>u</u> t : | Normal Cut                  |
| Auto <u>R</u> otate | Roll <u>W</u> idth          |
| Print Page Line     |                             |
| <u>0</u> K          | <u>C</u> ancel <u>H</u> elp |

 kattintson a Page Layout (Oldal elrendezés) fülre, és válassza Reduce/Enlarge-ot (Csökkentés/Növelés), majd válassza Fit to Page-et (Igazítás a Iaphoz) vagy Fit to Roll Paper Width-et (Igazítás a tekercspapír szélességhez).

| EPSON Stylus Pro 9450 Printing P                                                                                                    | references ?X                             |
|----------------------------------------------------------------------------------------------------|-------------------------------------------|
| 🔿 Main 🗊 Page Layout 🧨 Utility                                                                                                    |                                           |
| Select Setting : Current Settings                                                                                                    | Save/Del                                  |
| Orientation                                                                                                    | Copies                                    |
| Rotate 180° Mirror Image                                                                                                    | Collate Reverse Order                     |
| Layout<br>Page Sige : Letter 8 1/2 x 11 in<br>Rgll Width : 44in<br>PBeduce/Enlarge<br>El to Page<br>O El to Page<br>Custom(E) Scale to 515 © % | MultiPage<br>N-up<br>Potel(N)<br>Settings |
|                                                                                                    | ☑ Opţimize Enlargement                    |
|                                                                                                    | Print <u>B</u> ckg Color Color Settings[] |
| Reset Defaults(Y)                                                                                                    | Manyal Version 6.50                       |
| OK                                                                                                    | Cancel Apply Help                         |

#### Megjegyzés:

Ha egy olyan alkalmazást használ, amely támogatja a szalagcímnyomtatást, nem kell végrehajtania az Enlarge/Reduce (Növelés/Csökkentés) beállítást, ha ROII Paper (Banner) (Tekercspapír (Szalagcím)) van kiválasztva a Source-ból (Forrás).  Válassza ki a létrehozott dokumentum méretet, a Page Size (Oldalméret) listában levő alkalmazást használva, és válassza ki a tekercspapír szélességet a Roll Width-hez (Tekercsszélesség).

| EPSON Stylus Pro 9450 Printing P                                                                                                    | references ?X                                       |
|----------------------------------------------------------------------------------------------------|-----------------------------------------------------|
| Aain 🕦 Page Layout 🥒 Utility                                                                                                    |                                                     |
| Select Setting : Current Settings                                                                                                    | Save/Del                                            |
| Orientation                                                                                                    | Copies                                              |
| Rotate 180° Mirror Image                                                                                                    | ✓ Coļlate Reverse Order                             |
| Layout<br>Page Sige :<br>Roll Width :<br>P Beduce/Finlarge<br>O Et to Page<br>O Et to Roll Paper Width<br>O Custom(E) Scale to 515 (2) % | MultiPage<br>Nup<br>Poste(N)<br>Settings            |
|                                                                                                    | ☑ Optimize Enlargement                              |
|                                                                                                    | Print <u>B</u> ckg Color Color Settings( <u>H</u> ) |
| Reset Defaults(Y)                                                                                                    | Manual Version 6.50                                 |
| OK                                                                                                    | Cancel Apply Help                                   |

Egyénivé teheti a papírméretet, User Defined (Felhasználó által meghatározott) választásával.

| Papírszélesség | EPSON Stylus Pro 9880/9880C/9450-hoz:<br>89-től 1118 mm-ig |
|----------------|------------------------------------------------------------|
|                | EPSON Stylus Pro 7880/7880C/7450-hez:<br>89-től 610 mm-ig  |
| Papírmagasság  | 127-től 15 000 mm-ig                                       |

#### Megjegyzés:

Ha egy olyan alkalmazást használ, amely támogatja a szalagcímnyomtatást, nem kell beállítania a felhasználó által meghatározott méretet, ha Roll Paper (Banner)-† (Tekercspapír (Szalagcím)) választja ki a Source-ból (Forrás). 7. Válassza ki a papírméretet az Output Paper (Kimeneti papír) listából, és bizonyosodjon meg, hogy az Optimize Enlargement (Növelés optimizálása) jelölőnégyzet van kiválasztva.

| 🕭 EPSON Stylus Pro 9450 Printing P                                                                                                    | references ?X                              |
|----------------------------------------------------------------------------------------------------|--------------------------------------------|
| 🔿 Main 🗊 Page Layout 🧪 Utility                                                                                                    |                                            |
| Select Setting : Current Settings                                                                                                    | Save/Del                                   |
| Orientation                                                                                                    | Copies                                     |
| Rotate 180° Mirror Image                                                                                                    | Collate Reverse Order                      |
| Layout<br>Page Sige : Letter 8 1/2 x 11 in<br>Rglt Width : 44in<br>P Beduce/Enlarge<br>© Et to Page<br>© Et to Foll Pager Width<br>© Custom(E) Scale to 515 © % | MultiPage<br>N-up<br>Poster(N)<br>Settings |
|                                                                                                    | Optimize Enlargement                       |
|                                                                                                    | Print Bckg Color Color Settings(H)         |
|                                                                                                    | Job Settings Details(K)                    |
| Reset Defaults(Y)                                                                                                    | Manual Version 6.50                        |
| OK                                                                                                    | Cancel Apply Help                          |

8. Ellenőrizze a többi beállítást majd kezdjen hozzá a nyomtatáshoz.

### Mac OS X

1. A Page Setup (Oldalbeállítás) párbeszédpanel megnyitása

Lásd: "A nyomtatószoftver elérése" lapon 46.

2. Bizonyosodjon meg, hogy a nyomtató ki van választva, és válassza ki az alkalmazással létrehozott dokumentum méretet.

| Format for:  | Stylus Pro 9450          | \$ |
|--------------|--------------------------|----|
|              | EPSON SPro 9450 (7)      |    |
| Paper Size:  | A1 (Roll Paper - Banner) | •  |
|              | 59.39 cm x 84.10 cm      |    |
| Orientation: |                          |    |
| Scale:       | 100 %                    |    |
|              |                          |    |

A papírméretet is egyénivé teheti a Manage Custom Sizes (Egyéni méretek kezelése) kiválasztásával.

| Papírszélesség | EPSON Stylus Pro 9880/9880C/9450-hoz:<br>89-től 1118mm-ig<br>EPSON Stylus Pro 7880/7880C/7450-hez:<br>89-től 610mm-ig |
|----------------|----------------------------------------------------------------------------------------------------|
| Papírmagasság  | 127-től 15240 mm-ig                                                                                                   |

3. Adja meg az adatok kicsinyítésének vagy nagyításának arányát.

| 5    | Settings: P | Page Attributes  |         | •  |
|------|-------------|------------------|---------|----|
| For  | mat for: S  | Stylus Pro 9450  |         | •  |
|      | E           | PSON SPro 9450 ( | 7)      |    |
| Рар  | per Size: 🛛 | A1 (Roll Paper - | Banner) | \$ |
|      | 5           | 59.39 cm x 84.10 | cm      |    |
| Orie | ntation:    |                  | •       |    |
|      | Scale 4     | 00 %             |         |    |
|      |             |                  |         |    |
| ?    |             |                  | Cancel  | ОК |

4. Ellenőrizze a többi beállítást majd kezdjen hozzá a nyomtatáshoz.

## Nyomtatás nem Epson nyomathordozóval

Nem Epson nyomathordozó használatakor, a nyomtatás előtti papírjellemzőknek megfelelően adja meg a papírbeállításokat Két mód van a papírbeállítások megadására és a nyomtatásra.

- Rögzítse az egyéni papírt a Menu (Menü) módban, a nyomtató kezelőpaneljénel felhasználásával, és nyomtasson a rögzített beállítások felhasználásával. Lásd: "A papírbeállítások megadása" lapon 202.
- □ Adja meg a beállításokat a nyomtatóillesztő Paper Configuration (Papír konfiguráció) párbeszédpaneljének felhasználásával.

#### Megjegyzés:

- Ellenőrizze a papírjellemzőket, mint amilyen a papírfeszesség, tintarögzítés, vagy papírvastagság, az egyéni papír beállítása előtt. A papírjellemzőkre vonatkozó információkért, lásd a papírral együtt érkező leírást.
- A Paper Configuration (Papírkonfiguráció) párbeszédpanelben megadott beállításoknak elsőbbségük van a nyomtató kezelőpaneljében megadott beállításokkal szemben.
- Rögzítheti az egyéni papír vagy nyomtató beállításokat a számítógépén, az EPSON LFP Remote Panel (Távoli panel) segítségével. Részletes útmutatást az EPSON LFP Remote Panel (Távoli panel) segédprogram online súgója tartalmaz.

Ha nem nyomtat egyenletesen a rögzített egyéni papírra, használja az egyirányú nyomtatást. Törölje a High Speed (Nagy sebesség) jelölőnégyzetet a nyomtatóillesztőben.

## A Printer Driver (Nyomtatóillesztő) menüpontjainak egyénivé tétele.

Lementheti a beállításokat, vagy megváltoztathatja a kijelző menüpontjait, tetszés szerint. Fájlként is kiviheti a beállításokat és több számítógépnek is megadhatja ugyanazokat a nyomtatóillesztő beállításokat.

### A nyomtatóillesztő beállításainak lementése

Legfeljebb 100 beállítás menthető.

### Mentés kedvencként

Lementheti a nyomtatóillesztő összes beállító menüpontját.

1. Változtassa meg a beállításokat a Main and Page Layout (Fő és Oldalelrendezés) menükben.

2. Kattintson Sove/Del...-re (Mentés/Törlés) a Main or Page Layout (Fő és Oldalelrendezés) menükben.

| B Main 🗊 P       | age Layout 🥜 Utility                       |
|------------------|--------------------------------------------|
| Select Setting : | Current Settings                           |
| Media Settings   |                                            |
| Media Type :     | Singleweight Matte Paper 💌 Custom Settings |
| Color :          | Color/81W Photo                            |
| Print Quality:   | Speed                                      |
| Mode :           | ⊛ Automatic O Custom                       |
|                  | Photo-realistic 💌                          |
| Paper Settings   |                                            |
| Source :         | Roll Paper M Roll Paper Option             |
| Sige :           | Letter 8 1/2 x 11 in 🛛 User Defined        |
|                  | <u>■</u> Borderless                        |
|                  | Ink Levels                                 |
| Print Preview(   |                                            |
|                  | MB MB C C M M Y Y                          |
| Reset Default    | Mangal Version 6.50                        |
|                  | OK Cancel Apply Help                       |

3. Üsse be a nevet a Name (Név) négyzetbe, majd kattintson SOVE-re (Mentés).

| Media Type<br>Color Density<br>Drying Time per<br>Paper Feed Adju<br>Paper Suction | Singleweight Ma<br>0<br>0                                                                                                    | 1                                                                                                    | 1                                                                                                    |
|------------------------------------------------------------------------------------|----------------------------------------------------------------------------------------------------|----------------------------------------------------------------------------------------------------|----------------------------------------------------------------------------------------------------|
| Color Density<br>Drying Time per<br>Paper Feed Adju                                | 0                                                                                                    |                                                                                                    |                                                                                                    |
| Drying Time per<br>Paper Feed Adju<br>Paper Sustion                                | 0                                                                                                    |                                                                                                    | - 11                                                                                                    |
| Paper Feed Adju                                                                    | *                                                                                                    |                                                                                                    |                                                                                                    |
| Dapar Suction                                                                      | 0                                                                                                    |                                                                                                    |                                                                                                    |
| i aper succion                                                                     | 0                                                                                                    |                                                                                                    |                                                                                                    |
| Paper Thickness                                                                    | 1                                                                                                    |                                                                                                    |                                                                                                    |
| Cut Method                                                                         | Standard                                                                                                    |                                                                                                    |                                                                                                    |
| Platen Gap                                                                         | Auto                                                                                                    |                                                                                                    |                                                                                                    |
| Color                                                                              | Color/B&W Photo                                                                                                    |                                                                                                    | i                                                                                                    |
| Print Quality Level                                                                | LEVEL 1 (Speed)                                                                                                    |                                                                                                    |                                                                                                    |
| Print Quality                                                                      | Normal - 360x72                                                                                                    |                                                                                                    |                                                                                                    |
| High Speed                                                                         | Off                                                                                                    |                                                                                                    | - 1                                                                                                    |
| Finest Detail                                                                      | Off                                                                                                    | ·                                                                                                    |                                                                                                    |
| Web Smoothing                                                                      | Off                                                                                                    |                                                                                                    |                                                                                                    |
| Color Adjustment                                                                   | Color Controls                                                                                                    |                                                                                                    |                                                                                                    |
| Gamma                                                                              | 1.8                                                                                                    |                                                                                                    | . U                                                                                                    |
| Mode                                                                               | Photo-realistic                                                                                                    |                                                                                                    |                                                                                                    |
| Setting                                                                            | Default Setting                                                                                                    |                                                                                                    |                                                                                                    |
| Source                                                                             | Roll Paper                                                                                                    |                                                                                                    |                                                                                                    |
| Borderless                                                                         | Off                                                                                                    |                                                                                                    |                                                                                                    |
| Auto Cut                                                                           | Normal Cut                                                                                                    |                                                                                                    |                                                                                                    |
| Size                                                                               | Letter 8 1/2 x 11                                                                                                    |                                                                                                    |                                                                                                    |
| Auto Rotate                                                                        | Off                                                                                                    |                                                                                                    |                                                                                                    |
| Print Page Line                                                                    | Off                                                                                                    | •                                                                                                    |                                                                                                    |
| Centered                                                                           | Ult                                                                                                    |                                                                                                    | 1.0                                                                                                    |
|                                                                                    | Platen Gap<br>Color<br>Print Qualky Level<br>Print Qualky<br>High Speed<br>Finest Detail<br>Web Smoothing<br>Color Adjustment<br>Garma<br>Mode<br>Setting<br>Source<br>Borderless<br>Auto Cut<br>Size<br>Auto Cut<br>Size<br>Auto Cut<br>Contra Rotate<br>Print Page Line<br>Centered | Platen Gap Au<br>Color Color Star (Star (Star | Platen Gao Auto<br>Color Color/GRV Photo<br>Print Quality Level L LYSpeed)<br>Print Quality Level L LYSpeed)<br>High Speed Off<br>Finest D tail Off<br>Verb Smoothing Off<br>Color Adjustment Color Controls<br>Garma 1.8<br>Mode Photo-resistic<br>Setting Default Setting<br>Source Rol Paper -<br>Bordeless Off<br>Auto Cut Norma Cut<br>Size Letter 8 1/2 x 11<br>Auto Rota Off<br>Print Pape Line Off<br>Print Pape Line Off |

Kiválaszthat egy a Select Setting (Beállítás választás) listában rögzített beállítást.

### Egyéni nyomathordozó lementése

Lementheti a Main menu (Főmenü) Media Sertting (Nyomathordozó beállítások) menüpontjait.

1. Változtassa meg a Main menu (Főmenü) Media Setting (Nyomathordozó beállítások) menüpontjait.

| EPSON Stylus     | : Pro 9450 Printing Preferences            |
|------------------|--------------------------------------------|
| ⊖ Man <u>⊡</u> P | age Layout 🖉 Utility                       |
| Select Setting : | Current Settings Save/Del                  |
| - Media Settings |                                            |
| Media Type :     | Singleweight Matte Paper 🗸 Custom Settings |
| <u>C</u> olor :  | Color/BtW Photo                            |
| Print Quality :  | Speed                                      |
| Mode :           |                                            |
|                  | Photo-realistic                            |
| Paper Settings   |                                            |
| Source :         | Roll Paper V Roll Paper Option             |
| Size :           | Letter 8 1/2 x 11 in User Defined          |
|                  | Borderless                                 |
|                  | _ Ink Levels                               |
| Print Preview    |                                            |
|                  | MB MB C C M M Y Y                          |
| Reset Default:   | Manyal Version 6.50                        |
|                  | OK Cancel Apply Help                       |
2. Kattintson a Custom Settings-re (Egyéni beállítások).

| 🚴 EPSON Stylus            | Pro 9450 Printing Preferences            |
|---------------------------|------------------------------------------|
| 🖨 Main 👔 P                | age Layout 🥒 Utility                     |
| S <u>e</u> lect Setting : | Current Settings 🗸 Save/Del              |
| Media Settings            |                                          |
| <u>M</u> edia Type :      | Singleweight Matte Paper Custom Settings |
| <u>C</u> olor :           | Color/B&W Photo Paper Config             |
| Print Quality :           | Speed                                    |
| Mode :                    |                                          |
|                           | Photo-realistic                          |
| Paper Settings            |                                          |
| Source :                  | Roll Paper Option                        |
| Size :                    | Letter 8 1/2 x 11 in User Defined        |
|                           | <u>B</u> orderless                       |
|                           | Ink Levels                               |
| Print Preview             |                                          |
|                           | MB MB C C M M Y Y                        |
| Reset Default             | Manual Version 6.50                      |
|                           | OK Cancel Apply Help                     |

3. Üsse be a nevet a Name (Név) négyzetbe, majd kattintson SOVE-re (Mentés).

|                           | Item                                                                                                    | Current Settings                                                                                                    | Registered Sett |
|---------------------------|----------------------------------------------------------------------------------------------------|----------------------------------------------------------------------------------------------------|-----------------|
| Name (Media_1)<br>Comment | Media Type<br>Color Dentity<br>Diping Time per<br>Paper Feed Adju<br>Paper Suction<br>Paper Thickness<br>Cut Method<br>Pitaten Gap<br>Color<br>Print Quality Level<br>Print Quality Level<br>Print Quality Level<br>Print Quality Level<br>Fines Detail<br>Web Smoothing<br>Color Adjustment<br>Barnima<br>Mode<br>Setting | Singleweight Ma<br>0<br>0<br>1<br>Standard<br>Auto<br>Color/B&W Photo<br>LEVEL 1 (Speed)<br>Normal - 350x72<br>Off<br>Diff<br>Color Controls<br>1.8<br>Photo-realistic<br>Default Setting |                 |

Kiválaszthat egy a Media Type (Nyomathordozó típus) listában rögzített beállítást.

# Menü elrendezés

Elrendezheti a Select Setting (Beállítás választás), Media Type (Nyomathordozó típus) és Paper Size (papírméret) menüpontokat.

1. Kattintson a Utility (Portok) fülre, majd a Menu Arrangement-re (Menü elrendezés).

| EPSON Stylus Pro 9450 Printing Pr | references ?X              |
|-----------------------------------|----------------------------|
| 🔿 Main 🗊 Page Layout 🥕 Utility    |                            |
| Nozzle Check(N)                   | Speed and Progress(D)      |
| Head Cleaning(H)                  | Menu Arrangement(T)        |
| Print Head Alignment(P)           | Export or Import(E)        |
| EPSON Status Monitor 3(W)         | EPSON LFP Remote Panel(R)  |
| Monitoring Preferences(M)         | Printer Firmware Update(F) |
| Print Queue(S)                    |                            |
|                                   |                            |
|                                   | Version 6.50               |
| OK                                | Cancel Apply Help          |

2. Válassza a szerkesztés menüpontot.

| Menu Arrangeme | ent                  |               |
|----------------|----------------------|---------------|
| Edit Item      |                      | ]             |
| Select Setting | ○ <u>M</u> edia Type | O Paper Size  |
| List :         |                      |               |
| 🛇 Not Display  |                      |               |
|                |                      |               |
|                |                      |               |
|                |                      |               |
|                |                      |               |
|                |                      |               |
|                |                      |               |
|                |                      |               |
|                |                      |               |
|                |                      |               |
|                |                      |               |
| Add Group      | Delete Group         | <u>R</u> eset |
| Save           | Cancel               |               |

- 3. A Lista négyzetben rendezze el tetszés szerint a menüpontokat vagy csoportosítsa a menüpontokat.
  - □ Elrendezheti a lista menüpontjait lehúzás művelettel is.
  - Egy új csoport hozzáadásához, kattintson Add Group-ra(Csoport hozzáadása)
  - □ Egy csoport törléséhez, kattintson Dele†e Group-ra (Csoport törlése).

Mozgasson egy nem használt menüpontot a NO† Display (Nincs kijelezve) csoportba.

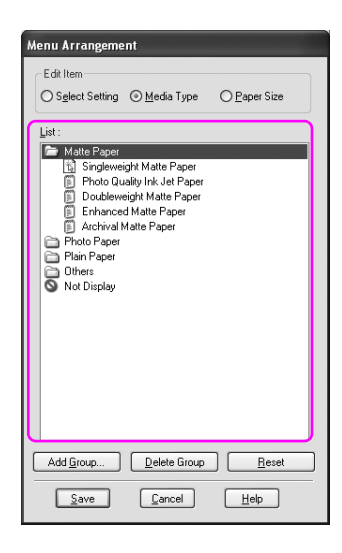

#### Megjegyzés:

Nem törölheti ki az alapértelmezett menüpontokat.

4. Kattintson a SOVE (Mentés) gombra.

# Kivitel vagy behozatal

A fájlként rögzített beállításokat kiviheti vagy behozhatja.

## A beállítások kivitele

- Nyissa ki a Save (Mentés) vagy Deletes Select Settings (Kiválasztott beállítások törlése) párbeszédpaneleket, vagy törölje a Custom Media (Egyéni nyomathordozó) párbeszédpanelt.
- 2. Válassza a beállítást a List négyzetben, és kattintson Export-rɑ(Kivitel).

| Saves or Deletes Select Settings          |                     |                   |                   |   |
|-------------------------------------------|---------------------|-------------------|-------------------|---|
| List :                                    |                     |                   |                   |   |
| Not Display                               | Item                | Current Settings  | Registered Sett   | ^ |
| 🚯 Setting_1                               | Media Type          | Singleweight Ma   | Singleweight Ma   |   |
|                                           | Color Density       | 0                 | 0                 |   |
|                                           | Drying Time per     | 0                 | 0                 |   |
|                                           | Paper Feed Adju     | 0                 | 0                 |   |
|                                           | Paper Suction       | 0                 | 0                 |   |
|                                           | Paper Thickness     | 1                 | 1                 |   |
|                                           | Cut Method          | Standard          | Standard          |   |
|                                           | Platen Gap          | Auto              | Auto              | = |
|                                           | Color               | Color/B&W Photo   | Color/B&W Photo   | - |
| Name California                           | Print Quality Level | LEVEL 1 (Speed)   | LEVEL 1 (Speed)   |   |
| Maine Secong_1                            | Print Quality       | Normal - 360x72   | Normal - 360x72   |   |
|                                           | High Speed          | Off               | Off               |   |
| Comment                                   | Finest Detail       | Off               | Off               |   |
| ~                                         | Web Smoothing       | Off               | Off               |   |
|                                           | Color Adjustment    | Color Controls    | Color Controls    |   |
|                                           | Gamma               | 1.8               | 1.8               |   |
|                                           | Mode                | Photo-realistic   | Photo-realistic   |   |
|                                           | Setting             | Default Setting   | Default Setting   |   |
|                                           | Source              | Roll Paper        | Roll Paper        |   |
|                                           | Borderless          | Off               | Off               |   |
|                                           | Auto Cut            | Normal Cut        | Normal Cut        |   |
|                                           | Size                | Letter 8 1/2 x 11 | Letter 8 1/2 x 11 |   |
| <u> </u>                                  | Auto Rotate         | Off               | Off               |   |
|                                           | Print Page Line     | Off               | Off               |   |
| Time : 4/11/2007 7:46:46 PM               | Centered            | Off               | Off               | ~ |
|                                           | Linentation         | Portrait          | Portrait          |   |
|                                           |                     |                   |                   |   |
| <u>Save</u> <u>D</u> elete <u>C</u> ancel | Export              | Import            | Help              |   |

3. Válassza ki a helyet, üsse be a fájl nevet, majd kattintson Save-re(Mentés).

## A beállítások behozatala

- Nyissa ki a Save (Mentés) vagy Deletes Select Settings (Kiválasztott beállítások törlése) párbeszédpaneleket, vagy törölje a Custom Media (Egyéni nyomathordozó) párbeszédpanelt.
- 2. Kattintson az Import (Importálás) gombra.

| Saves or Deletes Select Settings |                     |                                     |                 |
|----------------------------------|---------------------|-------------------------------------|-----------------|
| List :                           |                     |                                     |                 |
| 🛇 Not Display                    | Item                | Current Settings                    | Registered Sett |
| 🚯 Setting_1                      | Media Type          | Singleweight Ma                     |                 |
|                                  | Color Density       | 0                                   |                 |
|                                  | Drying Time per     | 0                                   |                 |
|                                  | Paper Feed Adju     | 0                                   |                 |
|                                  | Paper Suction       | 0                                   |                 |
|                                  | Paper Thickness     | 1                                   | · .             |
|                                  | Cut Method          | Standard                            | ·               |
|                                  | Platen Gap          | Auto                                | · .             |
|                                  | Color               | Color/B&W Photo                     | · .             |
| Name                             | Print Quality Level | LEVEL 1 [Speed]                     |                 |
| <u>H</u> amo                     | Print Quality       | Normal - 360x/2                     | · .             |
| Comment                          | High Speed          | Ult                                 | ·               |
| Commany                          | Finest Detail       | UIT                                 |                 |
| <u>^</u>                         | Web Smoothing       | Off<br>Calas Caulasta               |                 |
|                                  | Color Adjustment    | 1 0                                 |                 |
|                                  | Mada                | 1.0<br>Disets realistic             | •               |
|                                  | Setting             | Prioro-realistic<br>Default Setting |                 |
|                                  | Setting             | Poll Paper                          |                 |
|                                  | Borderless          | Diff                                |                 |
|                                  | Auto Cut            | Normal Cut                          |                 |
|                                  | Size                | Letter 8 1/2 x 11                   |                 |
| ×                                | Auto Botate         | Off                                 |                 |
|                                  | Print Page Line     | Off                                 |                 |
| Time :                           | Centered            | Off                                 |                 |
| 1111G.                           | Orientation         | Portrait                            | . 💌             |
| Save Delete Cancel               | Export              | Import                              |                 |

3. Válassza ki a behozni kívánt fájlt, majd kattintson Open-re(Megnyit).

## Az összes beállítás kivitele vagy behozatala

Fájl formájában kiviheti vagy behozhatja az összes nyomtatóillesztő beállítást.

1. Kattintson az Utility (Segédprogram) fülre, majd kattintson az Export-ra (Kivitel) vagy Import-ra (Behozatal).

| EPSON Stylus Pro 9450 Printing Preferences 🛛 ? 🗙 |                            |  |  |
|--------------------------------------------------|----------------------------|--|--|
| 🔿 Main 🗊 Page Layou 🖍 Utility                    |                            |  |  |
| Nozzle Check(N)                                  | Speed and Progress(D)      |  |  |
| Head Cleaning(H)                                 | Menu Arrangement(T)        |  |  |
| Print Head Alignment(P)                          | Export or Import(E)        |  |  |
| EPSON Status Monitor 3(W)                        | EPSON LFP Remote Panel(R)  |  |  |
| Monitoring Preferences(M)                        | Printer Firmware Update(F) |  |  |
| Print Queue(S)                                   |                            |  |  |
|                                                  |                            |  |  |
|                                                  |                            |  |  |
|                                                  | Version 6.50               |  |  |
| OK                                               | Cancel Apply Help          |  |  |

2. Click Export-ra(Kivitel) vagy Import-ra(Behozatal).

| Export or Import                  |                |
|-----------------------------------|----------------|
| Export or Import All User Setting |                |
| Export                            | <u>C</u> ancel |

3. A beállítás kiviteléhez, üsse be a fájl nevet, majd kattintson SOVO-rO(Mentés). Válassza ki a behozni kívánt fájlt, majd kattintson Opon-rO(Megnyit).

# Fejezet 4 **A kezelőpanel**

# Gombok, jelzőfények, üzenetek és ikonok

A nyomtató kezelőpanelje hét gombot, négy jelzőfényt, valamint egy folyadékkristályos (LCD) kijelzőt tartalmaz.

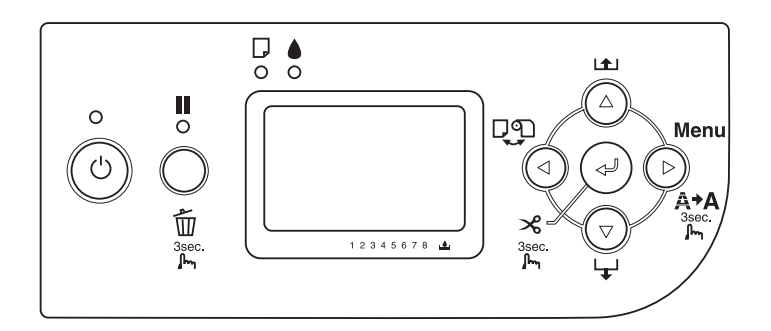

## Gombok

Ez a rész a kezelőpanelen található gombok funkcióját ismerteti.

| Gomb |                           | Leírás                                                                                                    |
|------|---------------------------|----------------------------------------------------------------------------------------------------|
| 1    | Be/kikapcsolás<br>gomb (් | A nyomtató ki- és bekapcsolása.                                                                              |
| 2    | Szünet gomb 📗             | A nyomtatás átmeneti leállítása.                                                                             |
|      |                           | A nyomtatás újraindítása, ha a nyomtató<br>a szünet üzemmódban van.                                          |
|      |                           | A gomb Menu (Menü) módban történő<br>megnyomása esetén a nyomtató visszatér<br>a READY (Üzemkész) állapotba. |
|      |                           | Három másodpercig tartó lenyomásának<br>hatására törlődnek a nyomtató<br>memóriájában lévő adatok.           |

| 3 | Menu (Menü)<br>gomb►           | READY (Üzemkész) állapotban történő<br>megnyomása esetén a Menu (Menü) mód<br>megnyitása. Menu (Menü) módban történő<br>megnyomása esetén kiválasztható a kívánt<br>menü. |
|---|--------------------------------|----------------------------------------------------------------------------------------------------|
|   |                                | Nyomtatás közben történő megnyomása<br>esetén a PRINTER STATUS (A nyomtató állapota)<br>menü megnyitása.                                                                  |
|   |                                | Három másodpercig tartó lenyomásának<br>hatására elindul a nyomtatófej tisztítása.                                                                                        |
| 4 | Papírforrás<br>gomb ◀          | A papírforrás kiválasztása Tekercs automatikus<br>levágása bekapcsolva ☜≈ / Tekercs<br>automatikus levágása kikapcsolva ☜ / Lap 🗍<br>)                                    |
|   |                                | Menu (Menü) módban történő megnyomása<br>esetén visszatérés az előző szintre.                                                                                             |
|   |                                | Három másodpercig tartó lenyomásának<br>hatására elindul a vágócsere mód.                                                                                                 |
| 5 | Papírbetöltés                  | A papír behúzása előrefelé.                                                                                                    |
|   | gomp <b>▲</b>                  | A kívánt paraméternek a Menu (Menü)<br>módban történő kiválasztása során előrefelé<br>halad a paraméterek sorában.                                                        |
| 6 | Papírbetöltés<br>gomb <b>▲</b> | A papír visszahúzása annyira, amennyire<br>korábban behúzták a Papírbetöltés ▼<br>(Papírbetöltés) gombbal.                                                                |
|   |                                | Megjegyzés:<br>Ha kézzel töltötte be a papírt előrefelé, nem<br>lehet ezzel a gombbal visszahúzni az ellenkező<br>irányban.                                               |
|   |                                | A kívánt paraméternek a Menu (Menü)<br>módban történő kiválasztása során hátrafelé<br>halad a paraméterek sorában.                                                        |

| 7 | Enter gomb 🗸 | Ha a kiválasztott menüpont csak végrehajtásra<br>alkalmas, a funkció végrehajtása.                                                                                                    |
|---|--------------|----------------------------------------------------------------------------------------------------|
|   |              | Ha a Sheet 🕻 (Lap) beállítás van kiválasztva,<br>három másodpercig tartó lenyomása esetén<br>a vágott lap kiadása.                                                                                           |
|   |              | Ha a Tekercs automatikus levágása<br>bekapcsolva ‰ beállítás van kiválasztva,<br>három másodpercig tartó lenyomása esetén<br>automatikusan levágja<br>a papírt.                                              |
|   |              | Ha a Tekercs automatikus levágása<br>kikapcsolva 🗅 beállítás van kiválasztva,<br>három másodpercig tartó lenyomása esetén<br>betölti a papírt. A papír levágása ez esetben<br>a kézi vágóegységgel történik. |
|   |              | Amikor a nyomtató a tintát szárítja, három<br>másodpercnél hosszabb lenyomása esetén ez<br>a gomb leállítja a szárítási eljárást, és kiadja<br>a papírt.                                                     |

# Jelzőfények

Ez a rész a kezelőpanelen található jelzőfények funkcióját ismerteti.

A jelzőfények tudósítanak a nyomtató állapotáról, valamint az esetleg előforduló hibák típusáról.

| Jelzőfény |                                | Leírás                                                                                   |
|-----------|--------------------------------|------------------------------------------------------------------------------------------|
| 1         | Tápellátás<br>jelzőfény (zöld) | Világít:<br>A nyomtató be van kapcsolva.                                                 |
|           |                                | Villog:<br>Nyomtatási adatokat fogad a nyomtató, vagy<br>a kikapcsolás folyamata zajlik. |
|           |                                | Nem világít:<br>A nyomtató ki van kapcsolva.                                             |
| 2         | Szünet jelzőfény<br>(sárga)    | Világít:<br>A nyomtató a szünet üzemmódban van.                                          |
|           | •                              | Nem világít:<br>A nyomtató készen áll az adatok<br>nyomtatására.                         |

| 3 | Papírellenőrzés<br>jelzőfény (piros)<br>D<br>o | Világít:<br>Nincs papír töltve a kézi adagolóba, amikor<br>a Sheet ] (Lap) van kiválasztva<br>papírforrásként.<br>Elfogyott a tekercspapír, amikor a Tekercs<br>automatikus levágása bekapcsolva ⊕* vagy<br>a Tekercs automatikus levágása kikapcsolva<br>⊕ beállítás van kiválasztva papírforrásként.<br>A kiválasztott papírforrás Tekercs automatikus<br>levágása bekapcsolva ⊕* /Tekercs<br>automatikus levágása kikapcsolva ⊕ / Lap ]<br>) nem egyezik meg<br>a nyomtató-illesztőprogramban megadott<br>papírforrással. A papíradagoló kar a<br>felengedett állásban van.<br>A betöltött papír túl vastag a fejtisztításhoz. |
|---|------------------------------------------------|----------------------------------------------------------------------------------------------------|
|   |                                                | Villog:<br>Elakadt a papír.<br>Majdnem kifogyott a papír.<br>Helytelenül vágja le a nyomtató a papírt<br>a nyomtatás végén, amikor a Tekercs<br>automatikus levágása bekapcsolva D×<br>beállítás van kiválasztva papírforrásként.<br>Betöltéskor a papír nem egyenes.<br>Nem észlelhető papír.<br>A nyomtató helytelenül adja ki a vágott lapot.                                                                                                    |
| 4 | Tintaellenőrzés<br>jelzőfény (piros)<br>o      | Világít:<br>Üres a nyomtatóban levő tintapatron.<br>A nyomtatóban levő tintapatronok nem<br>használhatók ezzel a nyomtatóval.<br>Megtelt a karbantartótartály.<br>Villog:<br>A nyomtatóban levő tintapatron majdnem<br>kiürült.<br>Majdnem megtelt a karbantartótartály.                                                                                                    |

# Gombkombinációk

Ez a rész azokat a funkciókat írja le, amelyek több gomb egyszerre történő megnyomásával érhetők el.

| Gombok                                           | Funkció                                                                                                    |
|--------------------------------------------------|----------------------------------------------------------------------------------------------------|
| 1. Be/kikapcsolás gomb (්<br>2. Szünet gomb 📗    | Ha úgy kapcsolja be a nyomtatót, hogy<br>közben lenyomva tartja a Szünet <b>III</b><br>gombot, a nyomtató a Maintenance<br>(Karbantartás) módba lép.                                                                                                    |
| 1. Szünet gomb <b>Ⅲ</b><br>2. Papírforrás gomb ◀ | A Szünet <b>III</b> és a Papírforrás <b>∢</b> gomb<br>egyidejű megnyomásával ki, illetve be<br>lehet kapcsolni a Roll Paper Counter<br>(Tekercspapír-számláló) funkciót.                                                                                          |
|                                                  | Megjegyzés:<br>Ez a gombkombináció csak akkor<br>használható, ha be van kapcsolva<br>a Maintenance (Karbantartás) mód<br>REMAINING PPR SETUP (A fennmaradó<br>papír beállításai) és a Menu (Menü) mód<br>ROLL PAPER COUNTER<br>(Tekercspapír-számláló) funkciója. |

# Üzenetek

Ez a rész az LCD kijelzőn megjelenő üzeneteket mutatja be.

Az üzeneteket két csoportra osztjuk: állapotüzenetekre és hibaüzenetekre. A hibaüzenetek ismertetése: "Hiba történt" lapon 302.

| Üzenet                        | Leírás                                        |
|-------------------------------|-----------------------------------------------|
| READY (Üzemkész)              | A nyomtató készen áll az adatok nyomtatására. |
| PRINTING (Nyomtatás)          | A nyomtató adatokat dolgoz fel.               |
| INK DRYING<br>(Tintaszárítás) | A nyomtató a tintát szárítja.                 |
| Szünet                        | A nyomtató szünet üzemmódban van.             |

| Az EPSON embléma és<br>egy állapotjelző sáv<br>látható                    | A nyomtató felkészül a nyomtatásra.                                      |
|---------------------------------------------------------------------------|--------------------------------------------------------------------------|
| CUTTING PAPER (Papír<br>vágása)<br>PLEASE WAIT (Kis<br>türelmet)          | A nyomtató a papírt vágja.                                               |
| PLEASE WAIT (Kis<br>türelmet)                                             | Várjon, amíg a READY (Üzemkész) felirat nem<br>jelenik meg.              |
| CLEANING (Tisztítás)<br>PLEASE WAIT (Kis<br>türelmet)                     | A nyomtató a tintacsöveket tisztítja.                                    |
| PRESS PAUSE BUTTON<br>(Nyomja meg a Szünet<br>gombot)                     | Nyomja meg a Szünet gombot.                                              |
| CHARGING INK (Tinta<br>betöltése)                                         | A nyomtató a tintatovábbító rendszert tölti fel.                         |
| RESETTING<br>(Alaphelyezetbe<br>állítás)<br>PLEASE WAIT (Kis<br>türelmet) | A nyomtató alaphelyzetbe áll. Várja meg, amíg<br>a folyamat befejeződik. |
| UPDATING FIRMWARE<br>(A firmware frissítése)                              | A nyomtató frissíti a firmware-t.                                        |
| FIRMWARE UPDATE<br>COMPLETE (A<br>firmware-frissítés<br>befejeződött)     | A nyomtató befejezte a firmware frissítését.                             |
| POWER OFF<br>(Kikapcsolás)<br>PLEASE WAIT (Kis<br>türelmet)               | A nyomtató kikapcsolása folyamatban van.                                 |

# Ikonok

Ez a rész az LCD kijelzőn megjelenő ikonokat mutatja be.

## Papírforrás ikon

| lkonok    | Leírás                                   |
|-----------|------------------------------------------|
| <b></b> * | Tekercs automatikus levágása bekapcsolva |
| Ъ         | Tekercs automatikus levágása kikapcsolva |
|           | Lap                                      |

## Íróhenger-rés ikon

| lkonok | Leírás       |
|--------|--------------|
| PGE    | Legszélesebb |
| PGÊ    | Szélesebb    |
| ₽GĒ    | Széles       |
| PGE    | Keskeny      |

## Tekercspapír margója ikon

Ha tekercspapír van kiválasztva, megjeleníti a margót.

| lkonok | Leírás                                                                                                    |
|--------|----------------------------------------------------------------------------------------------------|
|        | A tekercspapír felső és alsó margóját jeleníti meg.<br>Ha a Default (Alapértelmezés) beállítás van<br>kiválasztva, nem jelenik meg ez az ikon. |
|        | 15 mm:<br>A felső és az alsó margó 15 mm, a jobb és a bal<br>oldali margó 3 mm.                                                                |
|        | 35/15 mm:<br>A felső margó 35 mm, az alsó margó 15 mm, a jobb<br>és a bal oldali margó 3 mm.                                                   |
|        | 3mm:<br>Minden oldalon 3 mm a margó.                                                                                                    |
|        | 15 mm:<br>Minden oldalon 15 mm a margó.                                                                                                    |

#### Tekercspapír-számláló ikon

Akkor látható, ha, ha be van kapcsolva a Maintenance (Karbantartás) mód REMAINING PPR SETUP (A fennmaradó papír beállításai) és a Menu (Menü) mód ROLL PAPER COUNTER (Tekercspapír-számláló) funkciója.

| lkonok | Leírás                                       |
|--------|----------------------------------------------|
| 1      | A ROLL PAPER COUNTER (Tekercspapír-számláló) |
| I      | be van kapcsolva.                            |

#### Maradék tinta ikon

A még felhasználható tinta mennyiségét jeleníti meg.

| lkonok | Leírás                                      |
|--------|---------------------------------------------|
|        | 100 - 81%                                   |
|        | 80 - 61%                                    |
|        | 60 - 41%                                    |
|        | 40 - 21%                                    |
|        | 20% - majdnem tele                          |
|        | Kevés a tinta                               |
|        | Kifogyott a tinta                           |
| 7      | Patronhiba, vagy nincs patron a nyomtatóban |

#### A karbantartótartály szabad kapacitása ikon

A karbantartótartály szabad kapacitását jeleníti meg. Az EPSON Stylus Pro 7880/ 7880C/7450 esetében egy, az EPSON Stylus Pro 9880/9880C/9450 esetében két karbantartás ikont jelenít meg.

| lkonok | Leírás    |
|--------|-----------|
|        | 100 - 81% |
|        | 80 - 61%  |

|   | 60 - 41%                                                                |
|---|-------------------------------------------------------------------------|
|   | 40 - 21%                                                                |
|   | 20% - majdnem tele                                                      |
|   | Majdnem megtelt a karbantartótartály                                    |
|   | Megtelt a karbantartótartály                                            |
| 0 | Karbantartótartály-hiba, vagy nincs a<br>nyomtatóban karbantartótartály |

## Papírszívás ikon

| lkonok | Leírás       |
|--------|--------------|
|        | Nagy (168%)  |
|        | Normál (60%) |
|        | Kicsi (0%)   |

# Menübeállítások

# A Menu (Menü) mód használata

A Menu (Menü) mód segítségével magáról a kezelőpanelről módosíthatók olyan beállítások, melyeket az illesztőprogramban vagy a szoftverben is el lehet végezni, valamint egyéb beállítások adhatók meg.

#### Megjegyzés:

- Egyes programok olyan utasításokat küldhetnek a nyomtatónak, amelyek felülbírálják a menü segítségével megadott beállításokat. Ha a beállítások nem a kívánt eredményt hozzák, ellenőrizze a használt program beállításait.
- □ *Ha meg szeretné tekinteni a jelenlegi menübeállításokat, nyomtasson ki egy állapotlapot.*

# Menülista

| Menü                                                 | Menüpont                                                           | Paraméter                                                                                                    |
|------------------------------------------------------|--------------------------------------------------------------------|----------------------------------------------------------------------------------------------------|
| "PRINTER SETUP<br>(Nyomtatóbeállítás)<br>" Igpon 171 | "ROLL PAPER COUNTER<br>(Tekercspapír-számláló)"<br>Japon 171       | ROLL PAPER LENGTH (Tekercspapír<br>hossza)                                                                                  |
|                                                      |                                                                    | ROLL LENGTH ALERT (Figyelmeztetés<br>a tekercs hosszára)                                                                    |
|                                                      | "PLATEN GAP (Íróhenger-rés)"<br>Iapon 171                          | NARROW (Keskeny), STANDARD<br>(Normál), WIDE (Széles), WIDER<br>(Szélesebb), WIDEST (Legszélesebb)                          |
|                                                      | "PAGE LINE (Oldalelválasztó<br>vonal)" lapon 172                   | ON (Be), OFF (Ki)                                                                                                    |
|                                                      | "INTERFACE (Interfész)"<br>Iapon 173                               | AUTO (Automatikus), USB, NETWORK<br>(Hálózat)                                                                               |
|                                                      | "CODE PAGE (Kódlap)"<br>lapon 173                                  | PC437, PC850                                                                                                    |
|                                                      | "ROLL PAPER MARGIN<br>(Tekercspapír margója)"<br>Iapon 173         | DEFAULT (Alapértelmezés),<br>TOP/BOTTOM 15mm (Alul-felül 15<br>mm), TOP 35/BOTTOM 15mm (Felül<br>35, alul 15mm), 3mm, 15mm, |
|                                                      | "PAPER SIZE CHECK<br>(Papírméret-ellenőrzés)"<br>Iapon 175         | ON (Be), OFF (Ki)                                                                                                    |
|                                                      | "PAPER SKEW CHECK<br>(Papírferdeség-ellenőrzés)"<br>Iapon 175      | ON (Be), OFF (Ki)                                                                                                    |
|                                                      | "TIME OUT (ldőkorlát)" lapon 175                                   | OFF (KI), 30 sec (30 mp), 60 sec<br>(60 mp), 180 sec (180 mp),<br>300 sec (300 mp)                                          |
|                                                      | "CUTTER ADJUSTMENT (Vágó<br>beállítása)" Iapon 176                 | EXECUTE (Végrehajtás)                                                                                                    |
|                                                      | "REFRESH MARGIN (Margó<br>frissítése)" Iapon 176                   | ON (Be), OFF (Ki)                                                                                                    |
|                                                      | "AUTO NOZZLE CHECK<br>(Automatikus<br>fúvókaellenőrzés)" lapon 176 | OFF (KI), ON (Be)                                                                                                    |
|                                                      | "AUTO CLEANING (Automatikus<br>tisztítás)" lapon 176               | ON (Be), OFF (Ki)                                                                                                    |
|                                                      | "QUIET CUT (Halk vágás)"<br>Iapon 176                              | OFF (Ki), ON (Be)                                                                                                    |
|                                                      | "INITIALIZE SETTINGS (Beállítások<br>inicializálása)" lapon 177    | EXECUTE (Végrehajtás)                                                                                                    |

| "TEST PRINT<br>(Tesztnyomtatás)"<br>Japon 177 | "NOZZLE CHECK<br>(Fúvókaellenőrzés)" lapon 177    | PRINT (Nyomtatás) |
|-----------------------------------------------|---------------------------------------------------|-------------------|
|                                               | "STATUS SHEET (Állapotlap)"<br>Iapon 177          | PRINT (Nyomtatás) |
|                                               | "JOB INFORMATION (Feladatok<br>adatai)" lapon 177 | PRINT (Nyomtatás) |
|                                               | "CUSTOMPAPER (Egyéni papír)"<br>lapon 177         | PRINT (Nyomtatás) |

| "PRINTER STATUS<br>(Nyomtató<br>állapota)" lapon 178 | "VERSION (Verzió)" lapon 178                                                                           | TN0xxxx. ICBS<br>TW0xxxx. ICBS                                                  |
|------------------------------------------------------|----------------------------------------------------------------------------------------------------|---------------------------------------------------------------------------------|
|                                                      | "PRINTABLE PAGES<br>(Nyomtatható oldalak)"<br>Iapon 178<br>(EPSON Stylus Pro<br>9880/9880C/7880/7880C) | LIGHT LIGHT BLACK xxxxxx PAGES<br>(Nagyon világos fekete: xxxxxx<br>oldal)      |
|                                                      |                                                                                                    | VIVID LIGHT MAGENTA xxxxxx PAGES<br>(Világos bíborszín: xxxxxx oldalak)         |
|                                                      |                                                                                                    | LIGHT CYAN xxxxx PAGES (Világos<br>ciánkék: xxxxxx oldal)                       |
|                                                      |                                                                                                    | LIGHT BLACK xxxxxx PAGES (Világos<br>fekete: xxxxxx oldal)                      |
|                                                      |                                                                                                    | MATTE BLACK/PHOTO BLACK xxxxx<br>PAGES (Matt fekete/fotófekete:<br>xxxxx oldal) |
|                                                      |                                                                                                    | CYAN xxxxxx PAGES (Ciánkék: xxxxxx<br>oldal)                                    |
|                                                      |                                                                                                    | VIVID MAGENTA xxxxxx PAGES<br>(Bíborszín: xxxxxx oldalak)                       |
|                                                      |                                                                                                    | YELLOW xxxxxx PAGES (Sárga: xxxxxx<br>oldal)                                    |
|                                                      | "PRINTABLE PAGES<br>(Nyomtatható oldalak)"<br>Iapon 178<br>(EPSON Stylus Pro 9450/7450)                | MATTE BLACK xxxxxx PAGES (Matt<br>fekete: xxxxxx oldal)                         |
|                                                      |                                                                                                    | MATTE BLACK 2 xxxxxx PAGES (2.<br>matt fekete: xxxxxx oldal)                    |
|                                                      |                                                                                                    | MAGENTA xxxxxx PAGES (Bíborszín:<br>xxxxxx oldal)                               |
|                                                      |                                                                                                    | MAGENTA 2 xxxxx PAGES (2.<br>bíborszín: xxxxxx oldal)                           |
|                                                      |                                                                                                    | CYAN xxxxx PAGES (Ciánkék: xxxxx<br>oldal)                                      |
|                                                      |                                                                                                    | CYAN 2 xxxxxx PAGES (2. ciánkék:<br>xxxxxx oldal)                               |
|                                                      |                                                                                                    | YELLOW xxxxxx PAGES (Sárga: xxxxxx<br>oldal)                                    |
|                                                      |                                                                                                    | YELLOW 2 xxxxxx PAGES (2. sárga:<br>xxxxxx oldal)                               |

|  | "INK LEVEL (Tintaszint)"<br>Iapon 178<br>(EPSON Stylus Pro<br>9880/9880C/7880/7880C) | LIGHT LIGHT BLACK (Nagyon világos<br>fekete) E*****F, E****F, E***F, E**F, E*F,<br>nn%, 0%        |
|--|--------------------------------------------------------------------------------------|---------------------------------------------------------------------------------------------------|
|  |                                                                                      | VIVID LIGHT MAGENTA (Világos<br>bíborszín) E****F, E***F, E***F, E**F,<br>E*F, nn%, 0%            |
|  |                                                                                      | LIGHT CYAN (Világos ciánkék)<br>E*****F, E***F, E**F, E**F, E*F, nn%,<br>0%                       |
|  |                                                                                      | LIGHT BLACK (Világos fekete)<br>E****F, E***F, E**F, E**F, E*F, nn%,<br>0%                        |
|  |                                                                                      | MATTE BLACK/PHOTO BLACK (Matt<br>fekete/fotófekete) E*****F, E****F,<br>E***F, E**F, E*F, nn%, 0% |
|  | "INK LEVEL (Tintaszint)"<br>Japon 178<br>(EPSON) Shilus Pro 9450/7450)               | CYAN (Ciánkék) E*****F, E****F, E****F,<br>E**F, E*F, nn%, 0%                                     |
|  |                                                                                      | VIVID MAGENTA (Bíborszín) E*****F,<br>E****F, E***F, E**F, E*F, nn%, 0%                           |
|  |                                                                                      | YELLOW (Sárga) E*****F, E****F, E****F,<br>E**F, E*F, nn%, 0%                                     |
|  |                                                                                      | MATTE BLACK (Matt fekete) E****F,<br>E****F, E***F, E**F, E*F, nn%, 0%                            |
|  |                                                                                      | MATTE BLACK 2 (2. matt fekete)<br>E*****F, E****F, E***F, E**F, E*F, nn%,<br>0%                   |
|  |                                                                                      | MAGENTA (Bíborszín) E*****F, E****F,<br>E***F, E**F, E*F, nn%, 0%                                 |
|  |                                                                                      | MAGENTA 2 (2. bíborszín) E*****F,<br>E****F, E***F, E**F, E*F, nn%, 0%                            |
|  |                                                                                      | CYAN (Ciánkék) E*****F, E****F, E****F,<br>E**F, E*F, nn%, 0%                                     |
|  |                                                                                      | CYAN 2 (2. ciánkék) E*****F, E****F,<br>E***F, E**F, E*F, nn%, 0%                                 |
|  |                                                                                      | YELLOW (Sárga) E*****F, E****F, E****F,<br>E**F, E*F, nn%, 0%                                     |
|  |                                                                                      | YELLOW 2 (2. sárga) E*****F, E****F,<br>E***F, E**F, E*F, nn%, 0%                                 |

|  | "MAINTENANCE TANK<br>(Karbantartótartály)" lapon 179  | E*****F, E****F, E***F, E**F, E*F, nn%,<br>0%                                               |
|--|-------------------------------------------------------|---------------------------------------------------------------------------------------------|
|  | "USAGE COUNT                                          | INK xxxxx.xml (Tinta: xxxxx,x ml)                                                           |
|  |                                                       | PAPER xxxxx.xcm (Papír: xxxxx,x cm)                                                         |
|  | "USAGE COUNT                                          | INK EXECUTE (Tinta – végrehajtás)                                                           |
|  | lapon 179                                             | PAPER EXECUTE (Papír –<br>végrehajtás)                                                      |
|  | "JOB HISTORY (Korábbi<br>feladatok)" lapon 179        | No. 0-No. 9 (1től 9ig)                                                                      |
|  | "TOTAL PRINTS (Nyomatok<br>száma összesen)" lapon 180 | xxxxx PAGES (xxxxx oldal)                                                                   |
|  | "SERVICE LIFE (Hasznos<br>élettartam)" lapon 180      | CUTTER (Vágó)<br>E*****F, E****F, E***F, E**F, E*F, nn%,<br>0%                              |
|  |                                                       | CR MOTOR (Kocsimotor)<br>E*****F, E****F, E***F, E**F, E*F, nn%,<br>0%                      |
|  |                                                       | PF MOTOR (Papíradagoló motor)<br>E*****F, E****F, E***F, E**F, E*F, nn%,<br>0%              |
|  |                                                       | PRESSURE MOTOR (Nyomásmotor)<br>E*****F, E****F, E***F, E**F, E*F, nn%,<br>0%               |
|  |                                                       | HEAD UNIT (Fejegység)<br>E*****F, E****F, E***F, E**F, E*F, nn%,<br>0%                      |
|  |                                                       | CLEANING UNIT (Tisztítóegység)<br>E*****F, E****F, E***F, E**F, E*F, nn%,<br>0%             |
|  | "EDM STATUS (állapot)"<br>Iapon 180                   | NOT STARTED (Nincs beindítva),<br>ENABLED (Engedélyezve) DISABLED<br>(Kiiktatva)            |
|  |                                                       | LAST UPLOADED (Utolsó feltöltés)<br>MM/DD/YY HH:MM GMT, (NOT<br>UPLOADED (Nincs feltöltve)) |

| "CUSTOM PAPER<br>(Egyéni papír)"<br>Japon 181 | "PAPER NUMBER (Papír száma)"<br>Iapon 181                                                                     | STANDARD (Normál), 1-10                                                                                                    |
|-----------------------------------------------|----------------------------------------------------------------------------------------------------|----------------------------------------------------------------------------------------------------|
|                                               | "PLATEN GAP (Íróhenger-rés)"<br>Iapon 182                                                                     | NARROW (Keskeny), STANDARD<br>(Normál), WIDE (Széles), WIDER<br>(Szélesebb)                                                           |
|                                               | "THICKNESS PATTERN<br>(Vastagsági minta)" lapon 182                                                           | PRINT (Nyomtatás)                                                                                                    |
|                                               | "THICKNESS NUMBER<br>(Vastagsági szám)" lapon 182                                                             | 1 - 15                                                                                                    |
|                                               | "CUT METHOD (Vágási mód)"<br>Iapon 182                                                                        | STANDARD (Normál), THIN PAPER<br>(Vékony papír), THICK PAPER,FAST<br>(Vastag papír, gyors), THICK<br>PAPER,SLOW (Vastag papír, Iassú) |
|                                               | "Papírbetöltés ADJUST<br>(Papírbetöltés beállítása)"<br>Iapon 182                                             | -0,70% - 0,70%                                                                                                    |
|                                               | "DRYING TIME (Száradási idő)"<br>Iapon 182                                                                    | 0.0 sec- 10.0 sec (0,0 mp - 10,0 mp)                                                                                                  |
|                                               | "PAPER SUCTION (Papírszívás)"<br>Iapon 183                                                                    | STANDARD (Normál), -1, -2, -3, -4                                                                                                    |
|                                               | "M/W ADJUSTMENT<br>(MicroWeave beállítása)"<br>Iapon 183                                                      | STANDARD (Normál), 1, 2                                                                                                    |
| "MAINTENANCE<br>(Karbantartás)"<br>Japon 184  | °CUTTER REPLACEMENT<br>(Vágócsere)⁼ lapon 184                                                                 | EXECUTE (Végrehajtás)                                                                                                    |
|                                               | "BK INK CHANGE (Fekete tinta<br>váltása, csak EPSON Stylus Pro<br>9880/9880C/7880/7880C<br>esetén)" lapon 184 | EXECUTE (Végrehajtás)                                                                                                    |
|                                               | "POWER CLEANING (Erősebb<br>tisztítás)" lapon 184                                                             | EXECUTE (Végrehajtás)                                                                                                    |
|                                               | "CLOCK SETTING (Óra<br>beállítása)" Iapon 184                                                                 | HH/NN/ÉÉ ÓÓ:PP                                                                                                    |
|                                               | "CONTRAST ADJUSTMENT<br>(Kontraszt módosítása)"<br>Iapon 184                                                  | -20(dec) - +20(dec)                                                                                                    |
| "HEAD ALIGNMENT<br>(Fejigazítás)"             | "PAPER THICKNESS<br>(Papírvastagság)" lapon 184                                                               | STANDARD (Normál), 0.1 mm -<br>1.5 mm (0,1 mm - 1,5 mm)                                                                               |
|                                               | "ALIGNMENT (Igazítás)"<br>Iapon 185                                                                           | AUTO (Automatikus), MANUAL (Kézi)                                                                                                    |

| "NETWORK SETUP<br>(Hálózat beállítás)"<br>Iapon 185 | "NETWORK SETUP (Hálózat<br>beállítás)" lapon 185                                                   | DISABLE (Kiiktat), ENABLE<br>(Engedélyez)                                                |
|-----------------------------------------------------|----------------------------------------------------------------------------------------------------|------------------------------------------------------------------------------------------|
|                                                     | "IP ADDRESS SETTING (IP cím<br>beállítás)" Iapon 185                                               | AUTO (Automatikus), PANEL (Panel)                                                        |
|                                                     | "IP, SM, DG SETTING (IP,<br>alhálózati maszk,<br>alapértelmezett átjáró<br>beállítások)" lapon 185 | IP ADDRESS (IP cím)<br>000.000.000.000 - 192.168.192.168 -<br>255.255.255.255            |
|                                                     |                                                                                                    | SUBNET MASK (Alhálózati maszk)<br>000.000.000.000 - 255.255.255.000 -<br>255.255.255.255 |
|                                                     |                                                                                                    | DEFAULT (Alapértelmezés)<br>GATEWAY (Átjáró)<br>000.000.000.000 - 255.255.255.255        |
|                                                     | "BONJOUR (Jónapot)"<br>Iapon 186                                                                   | ON (Be), OFF (Ki)                                                                        |
|                                                     | "INIT NETWORK SETTING (Kezdeti<br>hálózati beállítások)" lapon 186                                 | EXECUTE (Végrehajtás)                                                                    |

# A menübeállítások módosítási folyamata

Ez a rész azt ismerteti, hogyan lehet megnyitni a Menu (Menü) módot, valamint módosítani a beállításokat a kezelőpanel gombjaival.

#### Megjegyzés:

- Nyomja le a Szünet III gombot, ha bármikor ki szeretne lépni a Menu (Menü) módból és vissza szeretne térni a READY (Üzemkész) állapotba.
- □ Az előző lépésre a Papírforrás ◄ (Papírforrás) gombbal térhet vissza.
- A Menu (Menü) mód megnyitása. Győződjön meg róla, hogy az LCD kijelzőn a READY (Üzemkész) felirat olvasható, majd nyomja meg a Menu ► (Menü) gombot. Az LCD kijelzőn megjelenik az első menü.
- A kívánt menü kiválasztása. A Papírbetöltés ▼ gomb, illetve a Papírbetöltés ▲ (Papírbetöltés) gomb megnyomásával válassza ki a kívánt menüt.

#### 3. A menü beállítása.

A Me∩u ► (Menü) gomb megnyomásával állítsa be a kiválasztott menüt. Az LCD kijelzőn megjelenik az első menüpont.

#### 4. A kívánt menüpont kiválasztása.

A Papírbetöltés ▼ (Papírbetöltés) gomb, illetve a Papírbetöltés ▲ gomb megnyomásával válassza ki a kívánt menüpontot.

#### 5. A menüpont beállítása.

A Me∩u ► (Menü) gomb megnyomásával nyissa meg a kiválasztott menüpontot. Az LCD kijelzőn megjelenik az első paraméter.

#### 6. A paraméter kiválasztása.

A Papírbetöltés ▼ gomb, illetve a Papírbetöltés ▲ gomb megnyomásával válassza ki a menüpont kívánt paraméterét.

#### 7. A paraméter beállítása.

A Me∩u ► (Menü) gomb megnyomásával tárolja a kiválasztott paramétert. Ha a paraméter csak végrehajtható, az En†er ← gomb megnyomásával hajtsa végre a menüpontnak megfelelő funkciót.

### 8. Kilépés a Menu (Menü) módból.

Nyomja meg a Szünet **II** gombot. A nyomtató visszatér a READY (Üzemkész) állapotba.

# A Menu (Menü) mód részletes bemutatása

## PRINTER SETUP (Nyomtatóbeállítás)

Ez a menü a következő menüpontokat tartalmazza.

## ROLL PAPER COUNTER (Tekercspapír-számláló)

A tekercs elfogyására való figyelmeztetés beállítása esetén a nyomtató üzenettel figyelmezteti arra, hogy kifogyóban van a papír.

Tekercspapír használata esetén adja meg, hogy milyen hosszú tekercspapír van a nyomtatóban, és hogy mikor figyelmeztessen a nyomtató. A tekercspapír hossza 5,0 és 99,5 m között állítható, a figyelmeztetés a papír végétől számított 1 és 15 m között kérhető.

#### Megjegyzés:

Ez a beállítás csak akkor érhető el, ha a Maintenance (Karbantartás) módban a ROLL (Tekercs) paraméter van kiválasztva a REMAINING PPR SETUP (Fennmaradó papír beállítása) menüpontban. További részletek: "REMAINING PPR SETUP (A fennmaradó papír beállításai)" lapon 213.

## PLATEN GAP (Íróhenger-rés)

Módosítható a nyomtatófej és a papír közti távolság. Általában a STANDARD (Normál) értéken hagyhatja ezt a beállítást. Ha elmaszatolódnak a kinyomtatott képek, válassza a WIDE (Széles) vagy a WIDER (Szélesebb) beállítást. Ha vékony papírra nyomtat, válassza a NARROW (Keskeny) beállítást, ha vastag papírra, a WIDEST (Legszélesebb) beállítást.

## PAGE LINE (Oldalelválasztó vonal)

Megadhatja, hogy szeretne-e oldalelválasztó vonalat (a levágás helyét jelölő vonalat) nyomtatni a tekercspapírra. Ha ki szeretné nyomtatni a vonalat, válassza az ŪN (Be) beállítást, ellenkező esetben az ŨFF (Ki) beállítást.

A művelet az Auto Cut (Automatikus vágás) beállításoktól függően változik.

| Papírforrás                                           | Print Page Line<br>(Oldalelválasztó<br>vonal<br>nyomtatása) | A nyomtató által elvégzett<br>művelet                                                                                                |
|-------------------------------------------------------|-------------------------------------------------------------|----------------------------------------------------------------------------------------------------|
| Tekercs<br>automatikus<br>levágása<br>bekapcsolva ୩୬% | Világít                                                     | Csak ajobb oldalra nyomtatja<br>ki az oldalelválasztó vonalat,<br>és a nyomtatás után<br>automatikusan levágja<br>a lapot.           |
| Tekercs<br>automatikus<br>levágása<br>bekapcsolva ‰   | Nem világít                                                 | Nem nyomtat oldalelválasztó<br>vonalat, a nyomtatás után<br>automatikusan levágja<br>a papírt.                                       |
| Tekercs<br>automatikus<br>levágása<br>kikapcsolva ୩   | Világít                                                     | Oldalelválasztó vonalat<br>nyomtat az adatok jobb<br>oldalára és alá, de<br>a nyomtatás után nem vágja<br>le automatikusan a papírt. |
| Tekercs<br>automatikus<br>levágása<br>kikapcsolva D   | Nem világít                                                 | Nem nyomtat oldalelválasztó<br>vonalat, és nem vágja le<br>a papírt.                                                                 |

#### Megjegyzés:

Ez a beállítás csak tekercspapír esetén érhető el.

## INTERFACE (Interfész)

Itt választható ki, hogy melyik interfész fogadja a nyomtatandó adatokat. Az AUTO (Automatikus) beállítás esetén a nyomtató automatikusan arra az interfészre vált, amelyre először érkeznek adatok. Amikor USB-t vagy NETWORK-ot, (Hálózat) választ ki, csak a kiválasztott interfész kapja meg a nyomtatási adatokat. Ha nem érkezik több nyomtatási feladat, a nyomtató legkorábban 10 másodperc elteltével visszatér a tétlen állapotba.

## CODE PAGE (Kódlap)

Itt kiválasztható a kívánt kódlap: <code>PC437</code> (kibővített grafikus) vagy <code>PC850</code> (többnyelvű).

## ROLL PAPER MARGIN (Tekercspapír margója)

Itt adható meg a tekercspapír margója: DEFAULT (Alapértelmezés), TOP/BOTTOM 15 mm (Alul-felül 15 mm), TOP 35/BOTTOM 15 mm (Felül 35, alul 15 mm), 3 mm, illetve 15 mm.

| Margóbeállítások                              | Felső          | Alsó    | Bal/jobb |
|-----------------------------------------------|----------------|---------|----------|
| DEFAULT<br>(Alapértelmezés)                   | Lásd az alábbi | listát. | 3 mm     |
| TOP/BOTTOM 15 mm<br>(Alul-felül 15 mm)        | 15 mm          | 15 mm   | 3 mm     |
| TOP 35/BOTTOM 15 mm<br>(Felül 35, alul 15 mm) | 35 mm          | 15 mm   | 3 mm     |
| 15 mm                                         | 15 mm          | 15 mm   | 15 mm    |
| 3 mm                                          | 3 mm           | 3 mm    | 3 mm     |

Az alábbi táblázat a különféle papírok alapértelmezett margóit mutatja be.

| Tekercspapír                                                                                                    | Felső/alsó | Bal/jobb |
|----------------------------------------------------------------------------------------------------|------------|----------|
| Enhanced Matte Paper (Extra minőségű<br>Matt Papír)<br>Premium Luster Photo Paper (260)<br>(Minőségi Csillogó Fotópapír (260))<br>Premium Glossy Photo Paper (170)<br>(Minőségi Fényezett Fotópapír (170))<br>Premium Semigloss Photo Paper (170)<br>(Minőségi Félfényes Fotópapír ) (170))<br>Epson Proofing Paper White Semimatte<br>(Epson Félmatt Próbanyomat Papír)<br>Epson Proofing Paper Publication (Epson<br>Kiadvány Próbanyomat Papír)<br>Textured Fine Art Paper (Texturált<br>Műnyomó Papír)<br>Plain Paper (Normál papír)<br>Tracing Paper (Pauszpapír)<br>Singleweight Matte Paper (Ine drawing)<br>(Normál papír (vonalrajz)<br>Singleweight Matte Paper (Ultrasima<br>Műnyomó Papír)<br>Photo Paper Gloss 250 (Fényes Fotópapír<br>250)<br>Canvas (Vászonpapír)<br>Watercolor Paper-Radiant White<br>(Vízfesték-papír – Sugárzó fehér)<br>Doubleweight Matte Paper (Kétszeres<br>súlyú Matt Papír) | 15 mm      | 3 mm     |
| Premium Glossy Photo Paper (250)<br>(Minőségi Fényezett Fotópapír (250)<br>Premium Semigloss Photo Paper (250)<br>(Minőségi Fényezett Fotópapír (250))                                                                                                    | 20 mm      | 3 mm     |

Ha ugyanazokat az adatokat 3 mm-es margóval és 15 mm-es margóval is kinyomtatja, előfordulhat, hogy a jobb oldali 15 mm-es margónál lemarad a kép egy része.

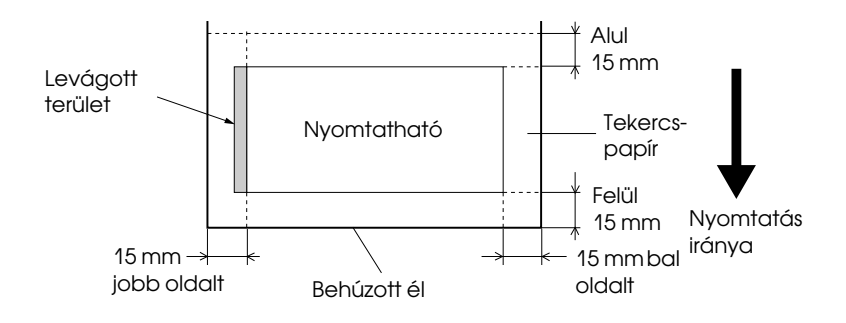

## PAPER SIZE CHECK (Papírméret-ellenőrzés)

Ha azt szeretné, hogy a nyomtató ellenőrizze, hogy a benne levő papír szélessége megfelel-e a nyomtatott adatokénak, válassza az OM (Be) beállítást. Ha az OFF (Ki) beállítást választja, a nyomtató a papír szélén túl is nyomtat, amikor a papír szélessége nem felel meg a nyomtatott adatokénak. Azt ajánljuk, hogy az OM (Be) beállítást válassza.

## PAPER SKEW CHECK (Papírferdeség-ellenőrzés)

Ha az ON (Be) beállítás van kiválasztva, és a papír nem egyenesen halad a nyomtatóban, az LCD kijelzőn a PAPER SKEW (Ferde a papír) felirat jelenik meg, és a nyomtató abbahagyja a nyomtatást. Ha az OFF (Ki) beállítást választja, akkor sem jelentkezik a papír ferdeségére utaló hiba, ha a nyomtatott adatok a papír szélén kívülre esnek. A nyomtató ilyenkor is tovább nyomtat.

## TIME OUT (Időkorlát)

30 és 300 másodperc közötti érték állítható be. Ha kihúzzák a nyomtató kábelét, vagy ha a nyomtató lefagy, a beállított időtartam elteltével a nyomtatási feladat törlődik, és a nyomtató elkezdi behúzni a papírt.

## CUTTER ADJUSTMENT (Vágó beállítása)

Nullás alsó és felső margóval történő nyomtatás esetén beállítható a papír elvágásának helye. Ez a funkció vágásbeállítási mintákat nyomtat ki, amelyek segítségével kiválasztható a megfelelő vágási pozíció.

## REFRESH MARGIN (Margó frissítése)

Ha az ON (Be) beállítás van kiválasztva, szegély nélküli nyomtatás esetén a nyomtató automatikusan levág egy további darabot a nyomtatható területből.

## AUTO NOZZLE CHECK (Automatikus fúvókaellenőrzés)

Ha az ON (Be) beállítás van kiválasztva, a nyomtató minden nyomtatási feladat előtt ellenőrzi a fúvókákat.

#### Megjegyzés:

- □ Ne válassza az □N (Be) beállítást, ha nem Epson gyártmányú speciális nyomathordozót használ, vagy ha 210 mm-nél keskenyebb a papír.
- □ Ez a beállítás csak akkor érhető el, ha az AUTO CLEANING (Automatikus tisztítás) beállítás az □N (Be) értékre van állítva.

## AUTO CLEANING (Automatikus tisztítás)

Ha az ON (Be) beállítás van kiválasztva, és a nyomtató-illesztőprogram vagy a kezelőpanel segítségével fúvókaellenőrzést végez, a nyomtató nemcsak azt ellenőrzi, hogy nincsenek-e eldugulva a fúvókák, hanem automatikusan el is végzi a fejtisztítást.

#### Megjegyzés:

Ne válassza az ON (Be) beállítást, ha nem Epson gyártmányú speciális nyomathordozót használ, vagy ha 210 mm-nél keskenyebb a papír.

## QUIET CUT (Halk vágás)

Ha az ŪN (Be) érték van kiválasztva, a nyomtató lassabban vágja le a nyomatot, csökkentve ezzel a vágással járó zajt és a keletkező papírszemcsék mennyiségét.

## INITIALIZE SETTINGS (Beállítások inicializálása)

Ezzel a menüponttal visszaállíthatók a gyári alapbeállításokra a PRINTER SETUP (Nyomtatóbeállítás) menü segítségével módosított beállítások.

## TEST PRINT (Tesztnyomtatás)

Ez a menü a következő menüpontokat tartalmazza.

## NOZZLE CHECK (Fúvókaellenőrzés)

Ezzel a funkcióval a nyomtatófej fúvókáinak ellenőrzésére szolgáló minta nyomtatható mindegyik tintapatronnal. A nyomat alapján megállapítható, hogy megfelelően eljuttatják-e a papírra a fúvókák a tintát. További tudnivalók: "A nyomtatófej fúvókáinak ellenőrzése" lapon 186.

#### Megjegyzés:

A fúvókaellenőrzésre használható minta a nyomtatószoftver Utility (Segédprogram) menüje segítségével is kinyomtatható. További információ Windows esetére: "A nyomtatási segédprogramok használata" lapon 32. További információ Mac OS X esetére: "A nyomtatási segédprogramok használata" lapon 55.

## STATUS SHEET (Állapotlap)

Kinyomtatható a nyomtató aktuális állapota. További tudnivalók: "Állapotlap nyomtatása" lapon 206.

## JOB INFORMATION (Feladatok adatai)

Legfeljebb 10 nyomtatási feladatnak a nyomtató által mentett adatai nyomtathatók ki.

## CUSTOM PAPER (Egyéni papír)

Kinyomtathatók az Ön által regisztrált adatok.

## PRINTER STATUS (Nyomtató állapota)

Ez a menü a következő menüpontokat tartalmazza.

## VERSION (Verzió)

Itt megtekinthető a firmware verziószáma.

## PRINTABLE PAGES (Nyomtatható oldalak)

Itt megtekinthető, hogy melyik tintapatronnal hány oldalt lehet még kinyomtatni.

## INK LEVEL (Tintaszint)

Itt megtekinthető, hogy melyik tintapatronban mennyi tinta van még.

| E <b>****</b>  | F | (100-81%)           |
|----------------|---|---------------------|
| E <b>***</b> * | F | (80-61%)            |
| E <b>***</b>   | F | (60-41%)            |
| E <b>**</b>    | F | (40-21%)            |
| Е *            | F | (20-11%)            |
| nn%            |   | (kevesebb mint 10%) |
| 0%             |   | (kifogyott a tinta) |

## MAINTENANCE TANK (Karbantartótartály)

Itt a karbantartótartály szabad kapacitása ellenőrizhető.

| E <b>****</b>  | F | (100-81%)                         |
|----------------|---|-----------------------------------|
| E <b>***</b> * | F | (80-61%)                          |
| E <b>***</b>   | F | (60-41%)                          |
| E <b>**</b>    | F | (40-21%)                          |
| Е *            | F | (20-11%)                          |
| nn%            |   | (kevesebb mint 10%)               |
| 0%             |   | (megtelt a<br>karbantartótartály) |

## USAGE COUNT (Használatszámláló)

Itt a felhasznált tinta mennyisége olvasható milliliterben, illetve a felhasznált papír mennyisége centiméterben.

#### Megjegyzés:

*A* USAGE COUNT (*Használatszámláló*) menüpontnál olvasható értékek csak becsült, tájékoztató jellegű adatok.

## USAGE COUNT (Használatszámláló törlése)

Ezzel a menüponttal törölhetők a USAGE COUNT (Használatszámláló) menüpontnál olvasható értékek.

## JOB HISTORY (Korábbi feladatok)

Itt a nyomtatóban mentett nyomtatási feladatokra vonatkozóan látható a tintafogyasztás (INK) (Tinta) milliméterben és a papírfogyasztás (PAPER) (Papír) cm<sup>2</sup>-ben. A legutóbbi feladat a 0.-ként van mentve.

## TOTAL PRINTS (Nyomatok száma összesen)

Itt megtekinthető az eddig kinyomtatott oldalak száma.

## SERVICE LIFE (Hasznos élettartam)

Itt látható a különféle fogyóeszközök hasznos élettartama.

| CUTTER (Vágó)                       | ltt megtekinthető a vágóegység élettartama.                                              |
|-------------------------------------|------------------------------------------------------------------------------------------|
|                                     | Megjegyzés:<br>Az LCD kijelzőn megjelenő értékek becsült,<br>tájékoztató jellegű adatok. |
| CR MOTOR<br>(Kocsimotor)            | Ezt a funkciót csak a karbantartást végző szerelő<br>használhatja                        |
| PF MOTOR<br>(Papíradagoló<br>motor) | Ezt a funkciót csak a karbantartást végző szerelő<br>használhatja                        |
| PRESSURE<br>MOTOR<br>(Nyomásmotor)  | Ezt a funkciót csak a karbantartást végző szerelő<br>használhatja                        |
| HEAD UNIT<br>(Fejegység)            | Ezt a funkciót csak a karbantartást végző szerelő<br>használhatja                        |
| CLEANING UNIT<br>(Tisztítóegység)   | Ezt a funkciót csak a karbantartást végző szerelő<br>használhatja                        |

## EDM STATUS (állapot)

EDM kiiktatva vagy engedélyezve lehet. Ha EDM engedélyezve van, az utolsó EDM-állapot feltöltésének ideje jelenik meg.
## CUSTOM PAPER (Egyéni papír)

Ez a menü a következő menüpontokat tartalmazza. Tájékoztatás a papírbeállítások módosításáról: "A papírbeállítások megadása" lapon 202.

### PAPER NUMBER (Papír száma)

A STANDARD (Normál) beállítás esetén a nyomtató automatikusan állapítja meg a papír vastagságát. A No . X beállítás is választható (az X 1 és 10 közötti szám lehet). Ezzel előhívhatók a következő, korábban megadott beállítások.

- □ Íróhenger-rés
- Vastagsági minta
- Vastagsági szám
- Vágási mód
- Papírbetöltés beállítása
- Száradási idő
- Papírszívás
- □ MicroWeave beállítása

#### Megjegyzés:

A STANDARD (Normál) beállítás esetén a nyomtató az illesztőprogram beállításai szerint nyomtatja ki az adatokat. A No  $\therefore$  X beállítás választása esetén a kezelőpanelen megadott beállítások felülbírálják az illesztőprogramban megadottakat.

## PLATEN GAP (Íróhenger-rés)

Módosítható a nyomtatófej és a papír közti távolság. Általában a STANDARD (Normál) értéken hagyhatja ezt a beállítást. Ha elmaszatolódnak a kinyomtatott képek, válassza a WIDE (Széles) beállítást. Ha vékony papírra nyomtat, válassza a NARROW (Keskeny) beállítást, ha vastag papírra, a WIDER (Szélesebb) beállítást.

### THICKNESS PATTERN (Vastagsági minta)

Ezzel a funkcióval kinyomtatható a papír vastagságának észlelésére szolgáló minta. Ha a STANDARD (Normál) beállítás van kiválasztva a PAPER NUMBER (Papír száma) menüpontnál, nem nyomtatja ki a nyomtató a mintát.

### THICKNESS NUMBER (Vastagsági szám)

Nézze meg a papírvastagság észlelésére szolgáló mintát, és adja meg annak a mintának a számát, amelyen a legkisebb a törés.

### CUT METHOD (Vágási mód)

A következő lehetőségek segítségével adhatja meg a vágási módszert: STANDARD (Normál), THIN PAPER (Vékony papír), THICK PAPER, FAST (Vastag papír, gyors), THICK PAPER, SLOW (Vastag papír, lassú).

### Papírbetöltés ADJUST (Papírbetöltés beállítása)

Módosítható a betöltött papír mennyisége. A módosítás mértéke -0,70 és 0,70% között változhat.

### DRYING TIME (Száradási idő)

Beállítható, hogy mennyi ideig száradjon a tinta a nyomtatófej két elhaladása között. 0 és 10 mp közötti időköz állítható be.

#### PAPER SUCTION (Papírszívás)

Beállítható, hogy mekkora szívónyomást használjon a nyomtató a papír betöltésére. A következő lehetőségek közül választhat: STANDARD (Normál), -1, -2, -3, -4.

#### M/W ADJUSTMENT (MicroWeave beállítása)

Itt a MicroWeave mód beállítása végezhető el. A következő lehetőségek közül választhat: STANDARD (Normál), 1, 2. Ha a nyomtatás gyorsasága előbbre való a minőségnél, növelje az értéket. Ha a minőség a fontosabb, csökkentse.

## MAINTENANCE (Karbantartás)

Ez a menü a következő menüpontokat tartalmazza.

### CUTTER REPLACEMENT (Vágócsere)

Itt a papírvágó kicserélésének folyamata olvasható. Járjon el az LCD kijelzőn látható útmutatás szerint.

#### BK INK CHANGE (Fekete tinta váltása, csak EPSON Stylus Pro 9880/9880C/7880/7880C esetén)

Az adott célnak megfelelően módosítható a fekete tinta. A Matte Black (Matt fekete) és a Photo black (Fotófekete) közül lehet választani. További részletek: "A fekete tintapatronok cseréje" lapon 268.

### POWER CLEANING (Erősebb tisztítás)

Ezzel a funkcióval nagyobb hatással tisztítható meg a nyomtatófej, mint normál tisztítással.

## CLOCK SETTING (Óra beállítása)

Itt beállítható az év, a hónap, a nap, az óra és a perc.

CONTRAST ADJUSTMENT (Kontraszt módosítása)

Itt az LCD kijelző kontrasztja módosítható.

## HEAD ALIGNMENT (Fejigazítás)

Ez a menü a következő menüpontokat tartalmazza.

## PAPER THICKNESS (Papírvastagság)

Itt a használt papír vastagsága módosítható. Ha Epson speciális nyomathordozót használ, amelynek vastagsága 0,2 mm vagy 1,2 mm, válassza a STANDARD (Normál) beállítást. Ha nem az Epson által gyártott speciális nyomathordozót használ, adja meg a papír vastagságát a 0,1 mm és 1,5 mm közötti tartományban.

### ALIGNMENT (Igazítás)

Ha a fejek beállításával problémák adódtak, ennek korrigálásával optimalizálható a nyomtatás minősége. További tudnivalók: "A nyomtatófej igazítása" lapon 188.

## NETWORK SETUP (Hálózat beállítás)

Ez a menü a következő menüpontokat tartalmazza. Részletes információkért a hálózati beállításokra vonatkozóan, lásd a Kezelő útmutatóját.

### NETWORK SETUP (Hálózat beállítás)

Konfigurálni tudja a nyomtató hálózati beállításait. A következő menüpontok csak akkor jelennek meg, ha ENABLE (Engedélyezve) kerül kiválasztásra.

### IP ADDRESS SETTING (IP cím beállítás)

Kiválaszthatja a nyomtató IP. címe beállításának módszerét. Ha AUTO (Automatikus) kerül kiválasztásra, IP , SM , DG SETTING (IP, alhálózati maszk, alapértelmezett átjáró beállítás) nem jelenik meg. Válassza PANEL (Panelt) ezen címek beállítására, a nyomtató kezelőpaneljét használva. Válassza PANEL-t (Panel) az IP cím, alhálózati maszk, és az alapértelmezett átjáró beállításakor, a nyomtató kezelőpaneljét használva.

Válassza AUTO-t (Automatikus), amikor megkapja az IP címet egy DHCP szerverről. Az IP címet automatikusan megkapja a DHCP szervertől, függetlenül attól, hogy a nyomtató alaphelyzetben van vagy be van kapcsolva.

# IP, SM, DG SETTING (IP, alhálózati maszk, alapértelmezett átjáró beállítások)

Beállíthatja a nyomtató IP címét, Subnet mask-ját (Alhálózati maszk) és a Default Gateway-t (Alapértelmezett átjáró).

### BONJOUR (Jónapot)

Konfigurálni tudja a nyomtató Bonjour (Jónapot) beállításait.

INIT NETWORK SETTING (Kezdeti hálózati beállítások)

Visszaállíthatja a nyomtató hálózati beállításait a gyárilag alapértelmezett értékre.

## A nyomtatófej fúvókáinak ellenőrzése

Ha meg szeretné tudni, hogy megfelelően eljuttatják-e a papírra a tintát a nyomtatófejek, nyomtassa ki a nyomtatófej ellenőrzésére szolgáló mintát. Ha nem megfelelően szállítják a fúvókák a tintát, a kinyomtatott mintán hiányzó pontok láthatók. A következő lépések szerint nyomtathatja ki a fúvókák ellenőrzésére szolgáló mintát.

#### Megjegyzés:

- Ha minden nyomtatás előtt automatikus fúvókaellenőrzést szeretne végezni, válassza az AUTO CLEANING (Automatikus tisztítás) menüpontnál az ON (Be) értéket, ezt követően az AUTO NOZZLE CHECK (Automatikus fúvókaellenőrzés) menüpontnál az ON (Be) értéket.
- Mielőtt elkezdené kinyomtatni az adatokat, győződjön meg róla, hogy hiánytalanul sikerült kinyomtatni a fúvókák ellenőrzésére szolgáló mintát; ellenkező esetben romolhat a nyomtatás minősége.
- 1. Ellenőrizze, hogy van-e papír a nyomtatóban.
- A Menu ► (Menü) gomb megnyomásával lépjen a Menu (Menü) módba.
- A Papírbetöltés ▼ gomb, illetve a Papírbetöltés ▲ gomb megnyomásával jelenítse meg a TEST PRINT (Tesztnyomtatás) menüpontot, majd nyomja meg a Menu ► (Menü) gombot.

- A Papírbetöltés ▼ gomb, illetve a Papírbetöltés ▲ gomb megnyomásával válassza ki a NOZZLE CHECK (Fúvóka-ellenőrzés) menüt.
- 5. A Menu ► (Menü) gomb megnyomásával jelenítse meg a PRINT (Nyomtatás) beállítást.
- 6. Az Enter ← gomb ismételt megnyomásával indítsa el a fúvókák ellenőrzésére szolgáló minta kinyomtatását.

Miután elkészült a fúvókák ellenőrzésére szolgáló minta, a nyomtató kilép a Menu (Menü) módból, és visszatér a READY (Üzemkész) állapotba.

Példák a fúvókaellenőrző mintára:

jó

| C |      | <br> |      |
|---|------|------|------|
|   |      |      |      |
|   |      |      |      |
|   |      |      |      |
|   | <br> | <br> |      |
|   |      |      |      |
|   |      |      |      |
|   |      |      |      |
|   | <br> | <br> |      |
|   |      |      |      |
|   |      |      |      |
|   |      |      |      |
|   |      |      |      |
|   | <br> |      |      |
|   | <br> | <br> |      |
|   | <br> | <br> | <br> |
|   |      |      |      |
|   |      |      |      |

meg kell tisztítani a fejet

Ha a minta ellenőrzővonalaiból hiányoznak pontok, meg kell tisztítani a nyomtatófejeket. Nyomja le több mint három másodpercre a Me∩u ► (Menü) gombot, vagy indítsa el a Head Cleaning (Nyomtatófej tisztítása) segédprogramot. További információ Windows esetére: "A nyomtatási segédprogramok használata" lapon 32. További információ Mac OS X esetére: "A nyomtatási segédprogramok használata" lapon 55.

## A nyomtatófej igazítása

A nyomtatófej helytelen igazításából adódó minőségromlás megelőzése végett az adatok nyomtatása előtt el kell végezni a fejigazítást. A nyomtatófej igazítása kézzel, illetve automatikusan végezhető el. Először próbálkozzon az automatikus fejigazítással. Ha továbbra is fennmarad a fejigazítási hiba, próbálkozzon a fejigazítás kézi végrehajtásával.

## A nyomtatófej automatikus igazítása

1. Ellenőrizze, hogy van-e papír a nyomtatóban.

#### Megjegyzés:

Annak érdekében, hogy optimális minőségben lehessen kinyomtatni a nyomtatófej-igazítási mintát, ugyanazt a nyomathordozót kell használnia, mint amelyre általában ki szokta nyomtatni az adatokat.

- A Menu ► (Menü) gomb megnyomásával lépjen a Menu (Menü) módba.
- A Papírbetöltés ▼ gomb, illetve a Papírbetöltés ▲ gomb megnyomásával jelenítse meg a HEAD ALIGNMENT (Fejigazítás) menüpontot, majd nyomja meg a Menu ► (Menü) gombot.
- 4. Amikor megjelenik a PAPER THICKNESS (Papírvastagság) felirat, nyomja meg a Menu ► (Menü) gombot.
- 5. A Papírbetöltés ▼ gomb vagy a Papírbetöltés ▲ gomb megnyomásával válassza a STANDARD (Normál) beállítást, vagy a megfelelő,0,1 mm és1,5 mm közötti értéket. Ha a papír vastagsága 0,2 mm vagy 1,2 mm, válassza a STANDARD (Normál) értéket; máskülönben válassza a papír tényleges vastagságának megfelelő értéket.
- 6. Rögzítse a beállítást az Enter ← gomb megnyomásával.
- Nyomja meg a P¤pírforrás ◄ (Papírforrás) gombot, majd a P¤pírbetöltés ▼ (Papírbetöltés) gombot.

- 8. Amikor az LCD kijelző alsó sorában megjelenik az ALIGNMENT (Igazítás) felirat, nyomja meg a M⊖∩u ► (Menü) gombot.
- 9. Válassza az AUTO (Automatikus) beállítást, és nyomja meg a Menu
  Menü) gombot. Ezután a Papírbetöltés ▼ vagy a Papírbetöltés ▲ gomb megnyomásával válassza a BI-D 2-COLOR (Kétirányú, kétszínű) beállítást.
- 10. Nyomja meg az Enter ← gombot. A nyomtató elkezdi kinyomtatni a mintát. A nyomtatás befejeződése után automatikusan elkezdődik a fejigazítás.

Ha nincs megelégedve a BI−D 2-COLOR (Kétirányú, kétszínű) igazítás eredményével, a POpírforrÓs ◀ gomb megnyomásával térjen vissza az előző szintre, majd válassza a BI−D ALL (Kétirányú, mind) elemet.

Ha nincs megelégedve a BI-D ALL (Kétirányú, mind) módszerű igazítás eredményével, próbálkozzon az UHI-D (Egyirányú) eljárással.

A nyomtatófej igazítása egyénileg is elvégezhető, a BI-D #1 (1. kétirányú), a BI-D #2 (2. kétirányú) és a BI-D #3 (3. kétirányú) lehetőség kiválasztásával. A használt nyomathordozó típusától és a kipróbálni kívánt nyomtatási módtól függően válassza ki a tintapont méretét a BI-D #1 (1. kétirányú) - BI-D #3 (3. kétirányú) lehetőség közül. A táblázatban "Tintapont méret" lapon 190 látható, hogy melyik paparméter áll a nyomathordozó típus és a nyomtatási minőség rendelkezésére. A Print Quality (Nyomtatási minőség) érték a nyomtató illesztőprogramjában állítható be.

11. A Szünet III gomb megnyomásával visszatérhet a READY (Üzemkész) állapotba.

## Tintapont méret

#### EPSON Stylus Pro 9450/7450 Windows-hoz:

| Hordozótípus                                                                                                    | Print | Quali | ly (Nyc | omtató                             | isi min | őség) |    |    |
|----------------------------------------------------------------------------------------------------|-------|-------|---------|------------------------------------|---------|-------|----|----|
|                                                                                                    | Α     | В     | С       | Minőségi opciók (LEVEL<br>(Szint)) |         |       | -  |    |
|                                                                                                    |       |       |         | 1                                  | 2       | 3     | 4  | 5  |
| Photo Quality Ink Jet<br>Paper<br>(Fotóminőségű<br>Tintasugaras Papír)<br>Singleweight Matte<br>Paper (Normálsúlyú<br>Matt Papír)<br>Doubleweight<br>Matte Paper<br>(Kétszeressúlyú Matt<br>Papír)<br>Enhanced Matte<br>Paper (Extra<br>minőségű Matt<br>Papír)<br>Archival Matte<br>Paper (Matt<br>archívpapír) | #1    | #2    | #2      | #1                                 | #2      | #2    | #3 | #3 |
| Premium Glossy<br>Photo Paper (170)<br>(Minőségi Fényezett<br>Fotópapír (170))<br>Premium Semigloss<br>Photo Paper (170)<br>(Minőségi Fényezett<br>Fotópapír (170))<br>Enhanced Matte<br>Poster Board<br>(Javított Minőségű<br>Plakát Méretű Papír)                                                              | #2    | #2    | #3      | -                                  | #2      | #2    | #3 | #3 |

| Enhanced Synthetic<br>Paper (Javított<br>Minőségű Szintetikus<br>Papír )<br>Enhanced<br>Adhensive Synthetic<br>Paper (Javított<br>Minőségű Tapadós<br>Szintetikus Papír) | #1 | - | #2 | #1 | #2 | #2 | -  | -  |
|----------------------------------------------------------------------------------------------------|----|---|----|----|----|----|----|----|
| Plain Paper (Normál<br>papír)                                                                                                    | #1 | - | #2 | #1 | #1 | #2 | #2 | #2 |
| Plain Paper (line<br>drawing) (Normál<br>papír) (vonalrajz)                                                                                                    | #1 | - | #2 | -  | #1 | #2 | #2 | -  |
| Singleweight Matte<br>Paper (Normálsúlyú<br>Matt Papír) (line<br>drawing) (vonalrajz)                                                                                    | #1 | - | #2 | #1 | #2 | -  | #3 | -  |
| Tracing Paper<br>(Pauszpapír)                                                                                                    | #1 | - | #2 | -  | #1 | -  | #2 | -  |

\* Print Quality (A nyomtatási minőség) A: Speed (Gyorsaság), B: Production (Előállítás), C: Quality (Minőség)

| Hordozótípus                                                                                                    | Automatic<br>(Automatikus) |    |    | Advanced Settings (Print<br>Quality) (Előrehaladott<br>beállítások (A nyomtatás<br>minősége)) |    |    |    |   |
|----------------------------------------------------------------------------------------------------|----------------------------|----|----|-----------------------------------------------------------------------------------------------|----|----|----|---|
|                                                                                                    | Α                          | В  | С  | D                                                                                             | E  | F  | G  | Н |
| Photo Quality Ink Jet<br>Paper<br>(Fotóminőségű<br>Tintasugaras Papír)<br>Singleweight Matte<br>Paper (Normálsúlyú<br>Matt Papír)<br>Doubleweight<br>Matte Paper<br>(Kétszeres súlyú<br>Matt Papír)<br>Enhanced Matte<br>Paper (Extra<br>minőségű Matt<br>Papír)<br>Archival Matte<br>Paper (Matt<br>archívpapír) | #1                         | #2 | #2 | -                                                                                             | #1 | #2 | #3 |   |
| Premium Glossy<br>Photo Paper (170)<br>(Minőségi Fényezett<br>Fotópapír (170))<br>Premium Semigloss<br>Photo Paper (170)<br>(Minőségi Fényezett<br>Fotópapír (170))<br>Enhanced Matte<br>Poster Board<br>(Javított Minőségű<br>Plakát Méretű Papír)                                                               | #2                         | #2 | #3 | -                                                                                             | _  | #2 | #3 | - |

#### EPSON Stylus Pro 9450/7450 Mac OS X-hez:

| Enhanced<br>Synthetic Paper<br>(Javított Minőségű<br>Szintetikus Papír)<br>Enhanced<br>Adhensive<br>Synthetic Paper<br>(Javított Minőségű<br>Tapadós Szintetikus<br>Papír) | #1 | - | #2 | -  | #1      | #2 | -  | _ |
|----------------------------------------------------------------------------------------------------|----|---|----|----|---------|----|----|---|
| Plain Paper (Normál<br>papír)                                                                                                    | #1 | - | #2 | #1 | #1/#2** | #2 | -  | - |
| Plain Paper (line<br>drawing) (Normál<br>papír) (vonalrajz)                                                                                                    | #1 | - | #2 | -  | #1/#2** | #2 | -  | - |
| Singleweight Matte<br>Paper (Normálsúlyú<br>Matt Papír) (line<br>drawing) (vonalrajz)                                                                                      | #1 | - | #2 | -  | #1      | #2 | #3 | - |
| Tracing Paper<br>(Pauszpapír)                                                                                                    | #1 | - | #2 | -  | #1      | #2 | -  | - |

 \* Print Quality (A nyomtatási minõség) A: Speed (Gyorsaság), B: (Medium) (Közepes), C: Quality (Minõség), D: Draft (Vázlat), E: Normal (Normál),
 F ) Fine (Finom), G: SuperFine (Szuperfinom), H: SuperPhoto (Szuperfotó)

\*\* Ha a nyomtató-illesztőprogramon a Super MicroWeave (Szuper MicroWeave) beállítás van kiválasztva, válassza a 2-es számú lehetőséget. Ha nem a Super Microweave (Szuper Microweave) beállítás van kiválasztva, válassza az 1-es számú lehetőséget.

| Hordozótípus                                                                                                    | Print Quality (Nyomtatási minőség) |    |              |                 |        |         |    |    |
|----------------------------------------------------------------------------------------------------|------------------------------------|----|--------------|-----------------|--------|---------|----|----|
|                                                                                                    | A B C                              |    | Min<br>(Szii | őségi (<br>nt)) | opciól | k (LEVI | ËL |    |
|                                                                                                    |                                    |    |              | 1               | 2      | 3       | 4  | 5  |
| Premium Luster Photo<br>Paper (260) (Minőségi<br>Csillogó Fotópapír (260))<br>Premium Glossy Photo<br>Paper (250) (Minőségi<br>Fényezett Fotópapír (250)<br>Premium Semigloss Photo<br>Paper (250) (Minőségi<br>Fényezett Fotópapír (250))<br>Premium Glossy Photo<br>Paper (170) (Minőségi<br>Fényezett Fotópapír (170))<br>Premium Semigloss Photo<br>Paper (170) (Minőségi<br>Fényezett Fotópapír (170))<br>Premium Glossy Photo<br>Paper (Minőségi Fényezett<br>Fotópapír)<br>Premium Semigloss Photo<br>Paper (Minőségi Fényezett<br>Fotópapír)<br>Premium Luster Photo<br>Paper (Minőségi Csillogó<br>Fotópapír)<br>Photo Paper Gloss 250<br>(Fényes Fotópapír 250)<br>Epson Proofing Paper<br>Publication (Epson<br>Kiadvány Próbanyomat<br>Papír)<br>Epson Proofing Paper<br>Commercial (Epson<br>Kereskedelmi<br>Próbanyomat Papír)<br>Enhanced Matte Poster<br>Board (Javított Minőségű<br>Plakát Méretű Papír) | #2                                 | #3 | #3           |                 |        | #2      | #3 | #3 |

#### EPSON Stylus Pro 9880/9880C/7880/7880C Windows-hoz:

| Velvet Fine Art Paper<br>(Selymes Műnyomó Papír)<br>Textured Fine Art Paper<br>(Texturált Műnyomó Papír)<br>UltraSmooth Fine Art Paper<br>(Ultrasima Műnyomó Papír)                                                                                                    | -  | #3 | #3 | -  | -  | -  | #3 | #3 |
|----------------------------------------------------------------------------------------------------|----|----|----|----|----|----|----|----|
| Watercolor Paper -<br>Radiant White<br>(Vízfesték-papír – Sugárzó<br>fehér)<br>Canvas (Vászonpapír)                                                                                                    | #2 | #3 | -  | -  | -  | #2 | #3 | -  |
| Doubleweight Matte<br>Paper (Kétszeres súlyú Matt<br>Papír)<br>Singleweight Matte Paper<br>(Normálsúlyú Matt Papír)<br>Photo Quality Ink Jet Paper<br>(Fotóminőségű<br>Tintasugaras Papír)<br>Singleweight Matte Paper<br>(line drawing)<br>(Normálsúlyú Matt Papír)<br>(vonalrajz) | #1 | #2 | #3 | -  | #1 | #2 | #3 | -  |
| Enhanced Matte Paper<br>(Extra minőségű Matt<br>Papír)<br>Archival Matte Paper<br>(Matt archívpapír)                                                                                                    | #2 | #3 | #3 | -  | #1 | #2 | #3 | #3 |
| Plain Paper (Normál papír)                                                                                                    | #1 | #2 | -  | #1 | #1 | #2 | #2 | -  |
| Plain Paper (line drawing)<br>Normál papír (vonalrajz)                                                                                                    | #1 | #2 | -  | -  | #1 | #2 | #2 | -  |
| Tracing Paper (Pauszpapír)                                                                                                    | #1 | #2 | -  | -  | #1 | -  | #2 | -  |

\* Print Quality (A nyomtatási minōség) A: Speed (Gyorsaság), B: Quality (Minōség), C: Max Quality (Max minōség)

| Hordozótípus                                                                                                    | Automatic<br>(Automatikus) |    |    | Advanced Settings (Print Quality)<br>(Előrehaladott beállítások (A<br>nyomtatás minősége)) |   |    |    | lity) |
|----------------------------------------------------------------------------------------------------|----------------------------|----|----|--------------------------------------------------------------------------------------------|---|----|----|-------|
|                                                                                                    | Α                          | В  | С  | D                                                                                          | E | F  | G  | Н     |
| Premium Luster Photo<br>Paper (260) (Minőségi<br>Csillogó Fotópapír (260))<br>Premium Glossy Photo<br>Paper (250) (Minőségi<br>Fényezett Fotópapír<br>(250)<br>Premium Semigloss<br>Photo Paper (250)<br>(Minőségi Fényezett<br>Fotópapír (250))<br>Premium Glossy Photo<br>Paper (170) (Minőségi<br>Fényezett Fotópapír<br>(170))<br>Premium Semigloss Photo<br>Paper (170) (Minőségi<br>Fényezett Fotópapír<br>(170))<br>Premium Glossy Photo<br>Paper (170) (Minőségi<br>Fényezett Fotópapír<br>(170))<br>Premium Glossy Photo<br>Paper (Minőségi<br>Fényezett Fotópapír)<br>Premium Semigloss Photo<br>Paper (Minőségi<br>Fényezett Fotópapír)<br>Premium Luster Photo<br>Paper (Minőségi Csillogó<br>Fotópapír)<br>Photo Paper Gloss 250<br>(Fényes Fotópapír 250)<br>Epson Proofing Paper<br>Publication (Epson<br>Kiadvány Próbanyomat<br>Papír)<br>Epson Proofing Paper<br>Commercial ((Epson<br>Kereskedelmi<br>Próbanyomat Papír))<br>Enhanced Matte Poster | #2                         | #3 | #3 | -                                                                                          |   | #2 | #3 | #3    |
| Próbanyomat Papír))<br>Enhanced Matte Poster<br>Board (Javított Minőségű<br>Plakát Méretű Papír)                                                                                                    |                            |    |    |                                                                                            |   |    |    |       |

#### EPSON Stylus Pro 9880/9880C/7880/7880C Mac OS X-hez:

| Velvet Fine Art Paper<br>(Selymes Műnyomó<br>Papír)<br>Textured Fine Art Paper<br>(Texturált Műnyomó<br>Papír)<br>UltraSmooth Fine Art<br>Paper (Ultrasima<br>Műnyomó Papír)                                                                                                    | #3 | -  | #3 | -  | -       | -  | #3 | #3 |
|----------------------------------------------------------------------------------------------------|----|----|----|----|---------|----|----|----|
| Watercolor Paper -<br>Radiant White<br>(Vízfesték-papír –<br>Sugárzó fehér)<br>Canvas (Vászonpapír)                                                                                                    | #2 | -  | #3 | -  | -       | #2 | #3 | -  |
| Doubleweight Matte<br>Paper (Kétszeres súlyú<br>Matt Papír)<br>Singleweight Matte<br>Paper (Normálsúlyú Matt<br>Papír)<br>Photo Quality Ink Jet<br>Paper (Fotóminőségű<br>Tintasugaras Papír)<br>Singleweight Matte<br>Paper (line drawing)<br>(Normálsúlyú Matt Papír)<br>(vonalrajz) | #1 | #2 | #3 |    | #1      | #2 | #3 | -  |
| Enhanced Matte Paper<br>(Extra minőségű Matt<br>Papír)<br>Archival Matte Paper<br>(Matt archívpapír)                                                                                                    | #2 | #3 | #3 | -  | #1      | #2 | #3 | #3 |
| Plain Paper (Normál<br>papír)                                                                                                    | #1 | -  | #2 | #1 | #1/#2** | #2 | -  | -  |
| Plain Paper (line<br>drawing) Normál papír<br>(vonalrajz)                                                                                                    | #1 | -  | #2 | -  | #1/#2** | #2 | -  | -  |
| Tracing Paper<br>(Pauszpapír)                                                                                                    | #1 | -  | #2 | -  | #1      | #2 | -  | -  |

- \* Print Quality (A nyomtatási minöség) A: Speed (Gyorsaság), B: (Medium) (Közepes), C: Quality (Minöség), D: Draft (Vázlat), E: Normal (Normál),
   F ) Fine (Finom), G: SuperFine (Szuperfinom), H: SuperPhoto (Szuperfotó)
- \*\* Ha a nyomtató-illesztöprogramon a Super MicroWeave (Szuper MicroWeave) beállítás van kiválasztva, válassza a 2-es számú lehetőséget. Ha nem a Super Microweave (Szuper Microweave) beállítás van kiválasztva, válassza az 1-es számú lehetőséget.

## A nyomtatófej igazítása kézi módszerrel

Ha nincs megelégedve az automatikus igazítás eredményével, kézzel is végrehajthatja a fejigazítást. A következő lépések szerint végezheti el kézzel a fejigazítást.

- A Me∩u ► (Menü) gomb megnyomásával lépjen a Menu (Menü) módba.
- A Papírbetöltés ▼ gomb, illetve a Papírbetöltés ▲ gomb megnyomásával jelenítse meg a HEAD ALIGNMENT (Fejigazítás) menüpontot, majd nyomja meg a Menu ► (Menü) gombot.
- 3. Amikor megjelenik a PAPER THICKNESS (Papírvastagság) felirat, nyomja meg a M⊖nu ► (Menü) gombot.
- 4. A Papírbetöltés ▼ gomb vagy a Papírbetöltés ▲ gomb megnyomásával válassza a STANDARD (Normál) beállítást, vagy a megfelelő, 0,1 mm és1,5 mm közötti értéket. Ha a papír vastagsága 0,2 mm vagy 1,2 mm, válassza a STANDARD (Normál) értéket; máskülönben válassza a papír tényleges vastagságának megfelelő értéket.
- 5. Rögzítse a beállítást az Enter ← gomb megnyomásával.
- Nyomja meg a Papírforrás ◀ gombot, majd a Papírbetöltés ▼ gombot.
- 7. Amikor az LCD kijelző alsó sorában megjelenik az AL IGNMENT (Igazítás) felirat, nyomja meg a Menu ► (Menü) gombot.
- 8. Válassza a MANUAL (Kézi) beállítást, és nyomja meg a Menu ► (Menü) gombot. Ezután a Papírbetöltés ▼ vagy a Papírbetöltés
   ▲ gomb megnyomásával válassza a BI-D 2-COLOR (Kétirányú, kétszínű) beállítást.
- 9. Nyomja meg az Enter ← gombot. A nyomtató elkezdi kinyomtatni a mintát.

#### Példák a fejigazítás-ellenőrző mintára:

#### EPSON Stylus Pro 9880/9880C/7880/7880C:

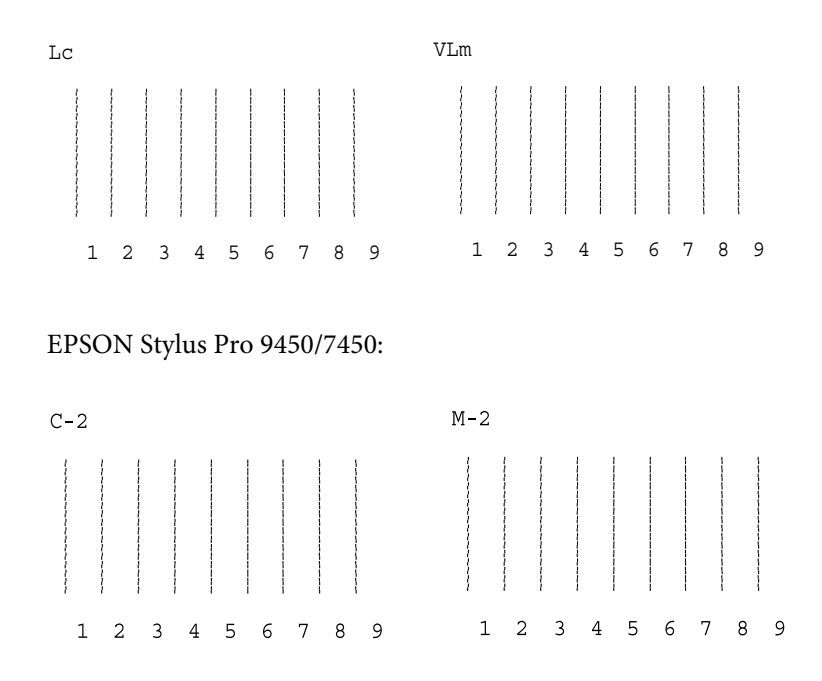

- Miután befejeződött a nyomtatás, megjelenik a minta száma és az adott mintacsoport száma. Válassza ki azt a mintát, amelyen a legkisebbek a törések, majd a Papírbe†öltés ▼ gomb vagy a Papírbe†öltés ▲ gomb nyomogatásával jelenítse meg az adott csoportnak megfelelő számot.

Ha nincs megelégedve ennek az igazításnak az eredményével, a Pɑpírforrós ◀ gomb megnyomásával térjen vissza az előző szintre, majd válassza a BI-D ALL (Kétirányú, mind) elemet. Ha nincs megelégedve a BI-D ALL (Kétirányú, mind) módszerű igazítás eredményével, próbálkozzon az UNI-D (Egyirányú) eljárással.

12. Miután megadta a mintákat, a Szü∩e† **II** gomb megnyomásával visszatérhet a READY (Üzemkész) állapotba.

## A papírbeállítások megadása

Bármely nyomathordozóra vonatkozóan rögzíthetők és előhívhatók a papírbeállítások.

A következő papírbeállításokat lehet megadni:

- Papírszám
- □ Íróhenger-rés
- Vastagsági minta
- Vastagsági szám
- Vágási mód
- Papírbetöltés beállítása
- Száradási idő
- Papírszívás
- MicroWeave beállítása

## A beállítások rögzítése

A papírbeállításokat a következő lépések szerint rögzítheti.

- 1. Töltse be azt a papírt, amelyet ellenőrizni szeretne.
- 2. A Me∩u ► (Menü) gomb megnyomásával lépjen a Menu (Menü) módba.
- A Papírbetöltés ▼ gomb, illetve a Papírbetöltés
  ▲ gomb megnyomásával válassza ki a CUSTOM PAPER (Egyéni papír) menüpontot.
- A Menu ► (Menü) gomb megnyomásával jelenítse meg a PAPER NUMBER (Papír száma) beállítást.
- 5. Nyomja meg a Menu ► (Menü) gombot, majd a Papírbetöltés
  ▼ vagy a Papírbetöltés ▲ gomb megnyomásával válassza a STANDARD (Normál) beállítást vagy a beállításként rögzíteni kívánt számot (No. 1 - No. 10).

Ha Epson speciális nyomathordozót használ, válassza a STANDARD (Normál) beállítást, majd ugorjon a 11. lépésre. Nem kell megadnia a papír vastagságát, mert a STANDARD (Normál) beállítás esetén a nyomtató automatikusan megállapítja a papír vastagságát.

- 6. Adja meg a papír számát az E∩ter ← gomb megnyomásával.
- 7. Nyomja meg a Papírforrás ◀ gombot.
- Válassza a PLATEN GAP (Íróhenger-rés) beállítást, majd nyomja meg a Menu ► (Menü) gombot. A Papírbetöltés ▼ gomb, illetve a Papírbetöltés ▲ gomb megnyomásával válassza a NARROW (Keskeny), a STANDARD (Normál), a WIDE (Széles) vagy a WIDER (Szélesebb) beállítást, majd az Enter ← gomb megnyomásával mentse az íróhenger-rés kiválasztott beállítását.
- 9. Nyomja meg a Pɑpírforrás ◀ gombot.

10. Válassza a THICKNESS PATTERN (Vastagsági minta) menüpontot, majd nyomja meg a Me∩u ► (Menü) gombot. Az Enter → gomb megnyomásával indítsa el a papírvastagság ellenőrzésére szolgáló minta kinyomtatását.

Példa a papírvastagság ellenőrzésére szolgáló mintára:

- 11. A kinyomtatott minta alapján állapítsa meg, hogy melyik vonalcsoport a legegyenesebb (amelyiken a legkisebb a törés), és jegyezze fel az annak megfelelő számot.
- 12. A minta kinyomtatása után a THICKNESS NUMBER (Vastagsági szám) felirat jelenik meg a kijelzőn. A Pɑpírbetöltés ▼ gomb vagy a Pɑpírbetöltés ▲ gomb megnyomásával válassza ki a 11. lépésben feljegyzett számot, majd az Enter ← gomb megnyomásával mentse a kiválasztott értéket.
- 13. Nyomja meg a Pɑpírforrás ◀ gombot.
- 14. Válassza a CUT METHOD (Vágási mód) beállítást, majd nyomja meg a Menu ► (Menü) gombot. A Papírbetöltés ▼ gomb vagy a Papírbetöltés ▲ gomb megnyomásával válassza a STANDARD (Normál), a THICK PAPER, SLOW (Vastag papír, lassú), a THICK PAPER, FAST (Vastag papír, gyors) vagy a THIN PAPER (Vékony papír) beállítást, majd nyomja meg az Enter ← gombot.
- 15. Nyomja meg a Pɑpírforrás ◀ gombot.
- 16. Válassza a PAPER FEEDADJUST (Papírbetöltés beállítása) menüpontot, majd nyomja meg a Menu ► (Menü) gombot. A Papírbetöltés ▼ gomb vagy a Papírbetöltés ▲ gomb megnyomásával állítsa be a betöltött papír mennyiségét, majd nyomja meg az Enter ✔ gombot.

- 17. Nyomja meg a Pɑpírforrás ◀ gombot.
- 18. Válassza a DEYING TIME (Száradási idő) beállítást, majd nyomja meg a Menu ► (Menü) gombot. A Papírbetöltés ▼ gomb vagy a Papírbetöltés ▲ gomb megnyomásával állítsa be másodpercben a száradási időt, majd nyomja meg az Enter ← gombot.
- 19. Nyomja meg a Pɑpírforrás ◀ gombot.
- 20. Válassza a PAPER SUCTION (Papírszívás) menüpontot, majd nyomja meg a Menu ► (Menü) gombot. A Papírbetöltés ▼ gomb vagy a Papírbetöltés ▲ gomb megnyomásával válassza a STANDARD, a-1, a-2, a-3 vagy a-4 beállítást, majd nyomja meg az Enter ↓ gombot.
- 21. Nyomja meg a Pɑpírforrás ◀ gombot.
- 22. Válassza az M/W ADJUSTMENT (MicroWeave beállítása) menüpontot, majd nyomja meg a Menu ► (Menü) gombot. A Papírbetöltés ▼ gomb, illetve a Papírbetöltés ▲ gomb megnyomásával állítsa be a MicroWeave funkciót. Ha a nyomtatás gyorsasága előbbre való a minőségnél, növelje az értéket. Ha a minőség a fontosabb, csökkentse. Mentse a kiválasztott értéket az Enter ✓ gomb megnyomásával.

## A rögzített beállítások kiválasztása

A rögzített beállításokat a következő lépések szerint választhatja ki.

- A Menu ► (Menü) gomb megnyomásával lépjen a Menu (Menü) módba.
- A Papírbetöltés ▼ gomb, illetve a Papírbetöltés
  ▲ gomb megnyomásával jelenítse meg a CUSTOM PAPER (Egyéni papír) menüpontot, majd nyomja meg a Menu ► (Menü) gombot.
- A Papírbetöltés ▼ gomb, illetve a Papírbetöltés
  ▲ gomb megnyomásával jelenítse meg a PAPER NUMBER (Papír száma) menüpontot, majd nyomja meg a Menu ► (Menü) gombot.

- 4. A Papírbetöltés ▼ gomb, illetve a Papírbetöltés ▲ gomb megnyomásával válassza ki azt a rögzített számot, amelyet használni szeretne. A STANDARD (Normál) beállítás esetén a nyomtató az illesztőprogram beállításai szerint nyomtatja ki az adatokat. A No . X beállítás választása esetén a kezelőpanelen megadott beállítások felülbírálják az illesztőprogramban megadottakat.
- 5. Nyomja meg az Enter ↔ (Bevitel) gombot. A No . X beállítás választása esetén megjelenik a kiválasztott szám az LCD kijelzőn.
- 6. A Szünet III gomb megnyomásával léphet ki a Menu (Menü) módból.

## Állapotlap nyomtatása

A Menu (Menü) módban állapotlap kinyomtatásával ellenőrizhetők a pillanatnyilag érvényes alapértelmezett értékek. A következő lépések szerint nyomtathat állapotlapot.

- 1. Ellenőrizze, hogy van-e papír a nyomtatóban.
- A Menu ► (Menü) gomb megnyomásával lépjen a Menu (Menü) módba.
- A Papírbetöltés ▼ gomb, illetve a Papírbetöltés ▲ gomb megnyomásával jelenítse meg a TEST PRINT (Tesztnyomtatás) menüpontot, majd nyomja meg a Menu ► (Menü) gombot.
- A Papírbetöltés ▼ gomb, illetve a Papírbetöltés ▲ gomb megnyomásával jelenítse meg a STATUS SHEET (Állapotlap) menüpontot, majd nyomja meg a Menu ► (Menü) gombot.
- 5. Nyomja meg ismét az Enter ← gombot. A nyomtató elkezdi kinyomtatni az állapotlapot.

Amikor befejeződött a nyomtatás, az LCD kijelzőn olvasható üzenet szerint térjen vissza a READY (Üzemkész) állapotba.

## A papírfogyásra való figyelmeztetés beállítása

Az alábbi lépések szerint állíthatja be a tekercs elfogyására való figyelmeztetést, hogy a nyomtató üzenettel értesítse, ha kifogyóban van a papír.

#### Megjegyzés:

Ez a beállítás csak akkor érhető el, ha a Maintenance (Karbantartás) módban a ROLL (Tekercs) paraméter van kiválasztva a REMAINING PPR SETUP (Fennmaradó papír beállítása) menüpontban. További részletek: "REMAINING PPR SETUP (A fennmaradó papír beállításai)" lapon 213.

- A Me∩u ► (Menü) gomb megnyomásával lépjen a Menu (Menü) módba.
- A Papírbetöltés ▼ gomb, illetve a Papírbetöltés ▲ gomb megnyomásával jelenítse meg a PRINTER SETUP (Nyomtatóbeállítás) menüpontot, majd nyomja meg a Me∩u ► (Menü) gombot.
- 3. A Papírbetöltés ▼ gomb, illetve a Papírbetöltés ▲ gomb megnyomásával jelenítse meg a ROLL PAPER COUNTER (Tekercspapír-számláló) menüpontot, majd nyomja meg a Menu ► (Menü) gombot.
- 4. A Papírbetöltés ▼ gomb vagy a Papírbetöltés ▲ gomb segítségével válassza ki a kívánt papírhosszúságot (5 és 99,5 m, illetve 15 és 300 láb között), majd nyomja meg az Enter ↓ gombot.
- A képernyő megváltozik, hogy ki lehessen választani a figyelmeztetés határértékét. A Papírbetöltés ▼ gomb vagy a Papírbetöltés ▲ gomb megnyomásával válassza ki a figyelmeztetés határértékét (1 és 15 m, illetve 3 és 50 láb között).
- 6. Állítsa be a figyelmeztetés határértékét az En†er ↔ gomb megnyomásával.

7. Miután megadta a figyelmeztetés határértékét, a **II** Szü∩⊖† gomb megnyomásával visszatérhet a READY (Üzemkész) állapotba.

## Karbantartási mód

## A karbantartási mód beállítási eljárása

Ez a rész azt ismerteti, hogyan lehet megnyitni a Menu (Menü) módot, valamint módosítani a beállításokat a kezelőpanel gombjaival.

A következő lépések szerint végezheti el a Maintenance (Karbantartás) mód beállításainak megadását.

#### Megjegyzés:

- □ Az előző lépésre a Papírforrás ◀ gombbal térhet vissza.
- Amíg Maintenance (Karbantartás) módban használja a nyomtatót, az LCD kijelzőn nem jelennek meg hibaüzenetek (ha vannak ilyenek). Ennek következtében, csak akkor használja a karbantartási módot, ha a nyomtató rendes (hibamentes) állapotában van.
- A Maintenance (Karbantartás) mód megnyitása. Győződjön meg róla, hogy a nyomtató ki van kapcsolva. Miközben lenyomva tartja a Szünet III gombot, nyomja meg a Be/kikɑpcsolás <sup>(1)</sup> gombot a nyomtató bekapcsolásához.
- A kívánt menüpont kiválasztása. A Papírbetöltés ▼ gomb, illetve a Papírbetöltés ▲ gomb megnyomásával válassza ki a kívánt menüpontot.

#### 3. A menüpont beállítása.

A Me∩u ► (Menü) gomb megnyomásával nyissa meg a kiválasztott menüpontot. Az LCD kijelzőn megjelenik az első paraméter.

#### 4. A paraméter kiválasztása.

A Papírbetöltés ▼ gomb, illetve a Papírbetöltés ▲ gomb megnyomásával válassza ki a menüpont kívánt paraméterét.

#### 5. A paraméter beállítása.

Az Enter ← gomb megnyomásával tárolja a kiválasztott paramétert.

Ha a paraméter csak végrehajtható, az En†er ↔ gomb megnyomásával hajtsa végre a menüpontnak megfelelő funkciót.

#### Megjegyzés:

Ha az LCD-kijelzőn egy második paraméter jelenik meg, ismételje meg a 4-5. lépést, és állítsa be a második paramétert.

#### 6. Kilépés a Maintenance (Karbantartás) módból.

A Be-/kikapcsolás U gomb megnyomásával kapcsolja ki a nyomtatót.

## Karbantartási módok listája

| Menüpont                                                                       | Első paraméterek                                                                                                    | Második<br>paraméterek   |
|--------------------------------------------------------------------------------|----------------------------------------------------------------------------------------------------|--------------------------|
| "HEX DUMP<br>(hexadecimális<br>kiíratás)" Iapon 211                            | PRINT (Nyomtatás)                                                                                                    | EXECUTE<br>(Végrehajtás) |
| "LANGUAGE<br>(NYELV)" lapon 212                                                | ENGLISH (ANGOL),<br>FRENCH (FRANCIA),<br>ITALIAN (OLASZ),<br>GERMAN (NÉMET),<br>PORTUGUE<br>(PORTUGÁL), SPANISH<br>(SPANYOL), DUTCH<br>(HOLLAND) | -                        |
| "REMAINING PPR<br>SETUP (A<br>fennmaradó papír<br>beállításai)"<br>Iapon 213   | OFF (KI), ROLL (TEKERCS)                                                                                                    | -                        |
| "UNIT<br>(Mértékegység)"<br>Iapon 213                                          | METER (MÉTER),<br>FEET/INCH<br>(LÁB/HÜVELYK)                                                                                                    | -                        |
| "CUT PRESSURE<br>(Vágóerő)"<br>Iapon 213                                       | 0% - 150%                                                                                                    | -                        |
| "SSCLEANING(Gyors<br>fejtisztítás)" lapon 214                                  | EXECUTE (Végrehajtás)                                                                                                    | -                        |
| "PWR ON ROLL PPR<br>FEED (Bekapcsolás<br>utáni<br>papíradagolás)"<br>Iapon 214 | ON (Be), OFF (Ki)                                                                                                    | -                        |
| "DEFAULT PANEL<br>(Alapértelmezett<br>panel)" lapon 214                        | EXECUTE (Végrehajtás)                                                                                                    | -                        |

| "INK INFO MENU<br>(Tintainformáció<br>menü)" lapon 214 | EPSON Stylus Pro<br>9880/9880C/7880/7880<br>C:<br>LIGHT LIGHT BLACK<br>(NAGYON VILÁGOS<br>FEKETE)<br>VIVID LIGHT MAGENTA<br>(VILÁGOSBÍBOR)<br>LIGHT CYAN<br>(VILÁGOSCIÁN)<br>LIGHT BLACK<br>(VILÁGOSFEKETE)<br>MATTE BLACK (MATT<br>FEKETE (vagy PHOTO<br>BLACK (FOTÓFEKETE))<br>CYAN (CIÁNKÉK)<br>VIVID MAGENTA (Bíbor)<br>YELLOW (SÁRGA) | MANUFACTURE<br>(GYÁRTÓ), COLOR<br>(SZÍN), INK TYPE<br>(TINTATÍPUS), INK<br>CAPACITY (TINTA<br>KAPACITÁSA), INK<br>LEVEL (TINTA SZINTJE),<br>PRODUCTION DATE<br>(ELŐÁLLÍTÁS<br>DÁTUMA), EXPIRATION<br>DATE (LEJÁRAT<br>DÁTUMA), INK LIFE<br>(TINTA ÉLETTARTAMA),<br>INK AGE (TINTA KORA) |
|--------------------------------------------------------|----------------------------------------------------------------------------------------------------|----------------------------------------------------------------------------------------------------|
|                                                        | EPSON Stylus Pro<br>9450/7450:<br>MATTE BLACK (MATT<br>FEKETE)<br>MATTE BLACK 2 (MATT<br>FEKETE 2)<br>CYAN (CIÁNKÉK)<br>CYAN 2 (CIÁNKÉK 2)<br>MAGENTA 2 (BÍBOR)<br>MAGENTA 2 (BÍBOR 2)<br>YELLOW (SÁRGA)<br>YELLOW 2 (SÁRGA 2)                                                                                                    |                                                                                                    |

## A karbantartási mód részletes bemutatása

HEX DUMP (hexadecimális kiíratás)

A gazdaszámítógéptől kapott adatok, amelyek hexadecimális számok formájában nyomtathatók ki.

A következő lépések szerint nyomtathatja ki az adatokat.

1. Ellenőrizze, hogy van-e papír a nyomtatóban.

- Karbantartási módban nyomja meg a Papírbetöltés ▼ gombot vagy a Papírbetöltés ▲ gombot a HEX DUMP (Hexadecimális kiíratás) funkció megjelenítéséhez.
- Nyomja meg a Menu ► (Menü) gombot a PRINT (Nyomtatás) funkció megjelenítéséhez, majd a nyomtatás megkezdéséhez nyomja meg ismét az Enter ← gombot.

A nyomtató pufferében lévő adatok nyomtatása a bal oldali oszlopban 16 bájtos hexadecimális adatok, illetve a jobb oldali oszlopban a nekik megfelelő ASCII karakterek formájában történik.

#### Megjegyzés:

Ha az utolsó adat mérete 16 bájtnál kevesebb, addig nem történik meg a nyomtatása, amíg meg nem nyomja a Szün⊖t **II** gombot.

#### LANGUAGE (NYELV)

Választhat, hogy az LCD-kijelző feliratai milyen nyelven jelenjenek meg.

A következő lépések szerint választhatja ki a megfelelő nyelvet.

- Karbantartási módban a Pɑpírbetöltés ▼ gomb, illetve a Pɑpírbetöltés ▲ gomb megnyomásával jelenítse meg a LANGUAGE (Nyelv) menüpontot, majd nyomja meg a Menu ► (Menü) gombot.
- A megfelelő nyelv kiválasztásához nyomja meg a Papírbetöltés
  ▼ gomb, illetve a Papírbetöltés ▲ gomb megnyomásával válassza ki a megfelelő nyelvet.
- Ezután nyomja meg az Enter ← gombot a nyelv beállításához. Ellenőrizze, hogy az LCD-kijelzőn megjelent-e a READY (Üzemkész), illetve a kiválasztott nyelven hasonló jelentésű) felirat.

#### Megjegyzés:

*Egy ideig eltart, amíg megjelenik a* READY (*Kész, illetve a kiválasztott nyelven hasonló jelentésű*) *felirat.* 

### REMAINING PPR SETUP (A fennmaradó papír beállításai)

Itt kiválasztható a fennmaradó papír számlálását végző funkció. Amikor be van kapcsolva ez a funkció, a PRINTER SETUP (Nyomtató beállításai) menüben megjelenik a ROLL PAPER COUNTER (Tekercspapír-számláló) lehetőség.

- Karbantartási módban a Popírbetöltés ▼ gomb, illetve a Popírbetöltés ▲ gomb megnyomásával jelenítse meg a REMAINING PPR SETUP (Megmaradt papír beállítása) menüpontot, majd nyomja meg a Menu ► (Menü) gombot.
- A funkció nyelv kiválasztásához nyomja meg a Papírbetöltés
  ▼ gombot, illetve a Papírbetöltés ▲ gomb megnyomásával válassza ki a megfelelő funkciót.
- 3. Nyomja meg az Enter ↔ (Bevitel) gombot.

### UNIT (Mértékegység)

Kiválaszthatja a hosszúság kijelzéséhez használt mértékegységet. A következő lépések szerint választhatja ki a mértékegységet.

- Karbantartási módban a P¤pírbe†öltés ▼ gomb, illetve a P¤pírbe†öltés ▲ gomb megnyomásával jelenítse meg a UHIT (Mértékegység) menüpontot, majd nyomja meg a Menu ► (Menü) gombot.
- A megfelelő mértékegység kiválasztásához nyomja meg a Papírbetöltés ▼ gombot, illetve a Papírbetöltés ▲ gomb megnyomásával válassza ki a megfelelő mértékegységet.
- 3. Ezután nyomja meg az Enter ← gombot a mértékegység beállításához.

## CUT PRESSURE (Vágóerő)

Megadható a vágóerő.

#### SS CLEANING(Gyors fejtisztítás)

Ultrahangos fejtisztítást lehet végrehajtani.

## PWR ON ROLL PPR FEED (Bekapcsolás utáni papíradagolás)

Takarékoskodhat a papírtekerccsel, ha a főkapcsoló bekapcsolása után nem adagolja a papírt.

## DEFAULT PANEL (Alapértelmezett panel)

Ezzel a menüponttal visszaállíthatók a gyári alapbeállításokra a Menu (Menü mód) mód segítségével módosított beállítások.

## INK INFO MENU (Tintainformáció menü)

Ezt a funkciót csak a karbantartást végző szerelő használhatja

## Fejezet 5 **Papírkezelés**

## Tanácsok a speciális Epson nyomathordozók és az egyéb nyomathordozók használatához

Bár a bevonatos papírok többségével megfelelő nyomtatási eredmény érhető el, a nyomtatási minőség a papír minőségétől és gyártójától függ. Nagyobb mennyiségű papír vásárlása előtt ellenőrizze a nyomtatási minőséget.

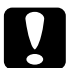

#### Figyelem!

Ne érintse meg a nyomathordozó nyomtatandó felületét, mivel az ujjnyomok miatt csökkenhet a nyomtatási minőség. A papír kezeléséhez lehetőség szerint húzzon kesztyűt.

## Speciális nyomathordozók használata

Az Epson olyan speciális nyomathordozókat kínál, amelyek használatával tetszetősebb nyomatok és jobb nyomtatási minőség érhető el. A speciális Epson nyomathordozók használatakor ne feledkezzen el a megfelelő beállítások megadásáról a nyomtatóillesztő-programban. Információkért speciális Epson nyomathordozókról, lásd "A papírra vonatkozó adatok" lapon 347.

#### Megjegyzés:

- A legjobb eredmények eléréséhez szobahőmérsékleten és normál páratartalmú környezetben használja a speciális Epson nyomathordozókat.
- A speciális Epson nyomathordozók használata előtt olvassa el a mellékelt tájékoztatót.

## A speciális Epson nyomathordozók tárolása

A speciális Epson nyomathordozók minőségének megőrzéséhez az alábbiak szerint járjon el:

- A nedvesség okozta problémák elkerüléséhez a nem használt nyomathordozót eredeti műanyag tasakjában és külső védőburkolatában tárolja.
- A nyomathordozót ne tárolja olyan helyen, ahol magas hőmérsékletnek, nagy páratartalomnak vagy közvetlen napsugárzásnak lehet kitéve.

## Más típusú papír használata

Ha nem speciális Epson nyomathordozót használ, vagy a RIP szolgáltatás (Raster Images Processor) használatával nyomtat, olvassa el az adott papírhoz vagy a RIP rendszerhez tartozó útmutatást, vagy további tájékoztatásért forduljon a forgalmazóhoz.
## Tekercspapír használata

## A tekercspapír felhelyezése az orsóra

A tekercspapírt a következő lépések végrehajtásával helyezheti fel az orsóra.

1. Húzza le a fekete mozgatható távtartót az orsó végéről.

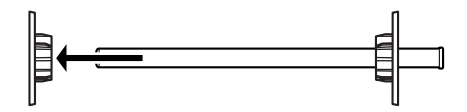

2. Ha olyan tekercspapírtt helyez fel, amelynek belső átmérője 2 hüvelyk, távolítsa el a távtartókról a szürke tartozékokat.

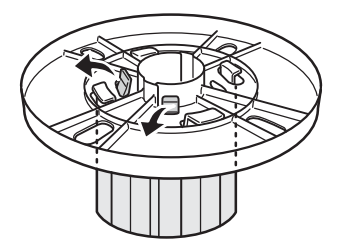

*Megjegyzés:* Őrizze meg a szürke tartozékokat, más papír esetében szükség lesz rájuk.

Ha olyan tekercspapírt helyez fel, amelynek belső átmérője 3 hüvelyk, csúsztassa úgy a szürke tartozékokat a fekete és a fehér tartozékhoz, hogy a négy nyíl illeszkedjen.

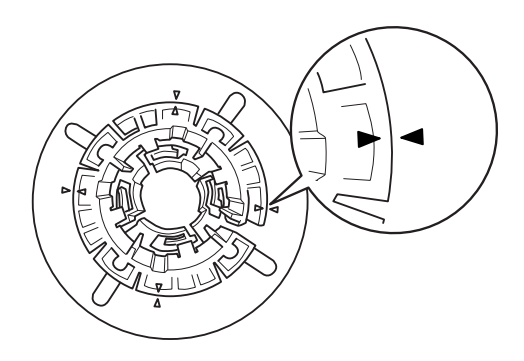

3. Helyezze a tekercspapírt sima felületre úgy, hogy ne tekeredjen le. Csúsztassa a tekercspapírt az orsóra és a fehér távtartóra, amíg a helyére nem kerül.

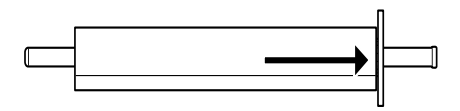

#### Megjegyzés:

A tekercspapír felhelyezésekor ne állítsa függőleges helyzetbe az orsót. A papír ferde behúzását okozhatja ezzel.

4. Csúsztassa az orsóra és a tekercspapír végére az 1. pontban eltávolított fekete mozgatható távtartót, amíg a helyére nem kerül.

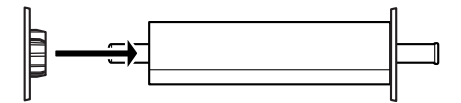

## A tekercspapír eltávolítása az orsóról

A tekercspapírt a következő lépések végrehajtásával távolíthatja el az orsóról.

- 1. Helyezze sík felületre a tekercspapírt tartó orsót.
- 2. Húzza le a fekete mozgatható távtartót az orsóról úgy, hogy meglazításához ugyanazt a végét fogja meg az orsónak. Ezzel eltávolította a távtartót.

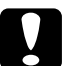

#### Vigyázat!

Amikor a fekete távtartót eltávolítja az orsóról, ne tartsa függőlegesen az orsót, és ne ütögesse a végét a padlóhoz, mert megsérülhet az orsó.

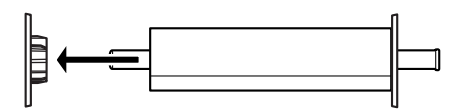

3. Távolítsa el a tekercspapírt az orsóról.

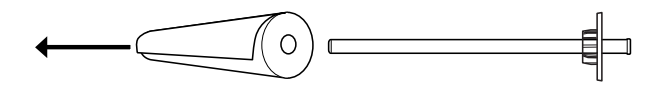

#### Megjegyzés:

A nem használt tekercspapírt eredeti csomagolásában tárolja. A nedvesség okozta problémák elkerüléséhez helyezze vissza a tekercspapírt eredeti műanyag tasakjába és külső védőburkolatába.

# Az orsó behelyezése és eltávolítása a nyomtatóból

A papírt tartó orsó a következő lépések végrehajtásával helyezhető be a nyomtatóba. Ha ki szeretné venni az orsót a nyomtatóból, húzza ki a papírt a papírbehelyező nyílásból, majd fordított sorrendben hajtsa végre a következő lépéseket.

- 1. Nyissa ki a tekercspapír fedelet.
- 2. Ellenőrizze, hogy a mozgatható távtartó megfelelően rögzítve van-e a tekercspapír végénél.

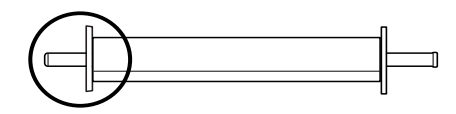

3. Fogja meg úgy az orsóra húzott tekercspapírt, hogy a rögzített távtartó a jobb oldalon legyen. Ezután helyezze az orsót a nyomtató tetején található horonyba.

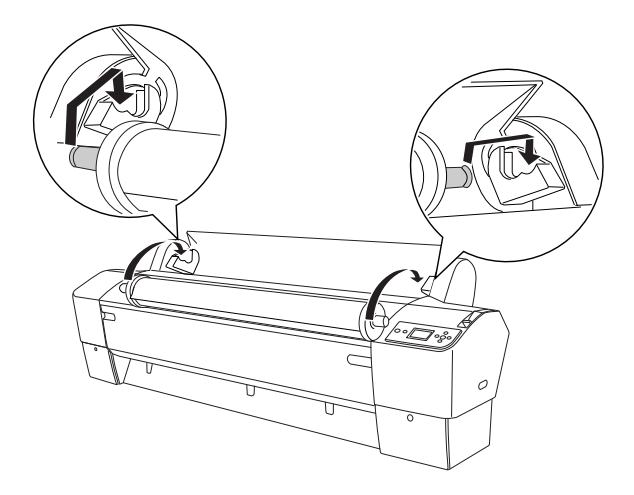

#### Megjegyzés:

Az orsó megfelelő behelyezését segíti az orsóvég és a felszerelőkeret színe: illessze össze a megfelelő színeket.

4. Emelje meg az orsót, majd helyezze a nyomtató belsejében található felszerelőkeretekre.

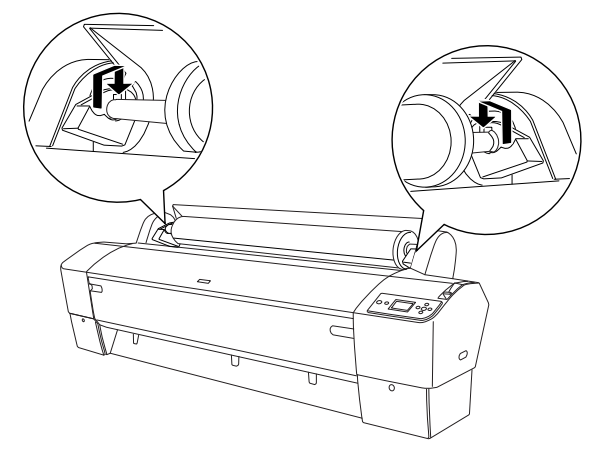

5. Zárja be a tekercspapír fedelet, vagy a papír betöltéséhez olvassa el a következő részt: "Tekercspapír betöltése" lapon 222.

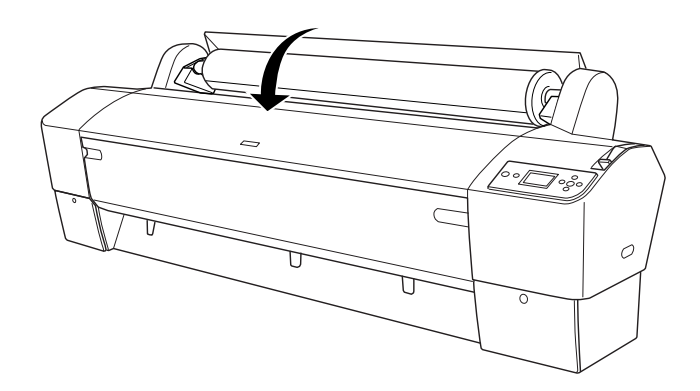

## Tekercspapír betöltése

A tekercspapír a következő lépések végrehajtásával tölthető be.

#### Megjegyzés:

Nyomtatás előtt beállíthatja a papírkosarat. Lásd: "A papírkosár beállítása" lapon 253.

- 1. Nyissa ki a tekercspapír fedelet. Ellenőrizze, hogy megfelelően van-e behelyezve a tekercspapír a nyomtatóba.
- 2. Ha nincs bekapcsolva a nyomtató, kapcsolja be.
- Győződjön meg arról, hogy nem villog a TÁpellátás jelzőfény, majd állítsa a papírkart a felengedett állásba. A LEVER RELEASED (Kar felensedve) LOAD PAPER (Töltsön be papírt) felirat jelenik meg.

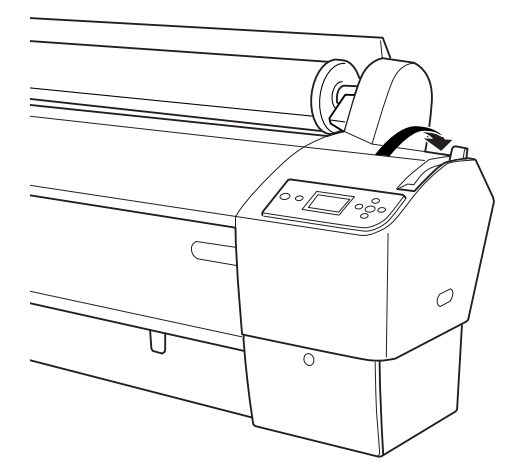

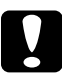

#### Vigyázat!

Ha villog a Tápellátás jelzőfény, ne állítsa felengedett állásba a papírkart, mert a nyomtató károsodhat.

4. Illessze be a papírt a papírbehelyező nyílásba.

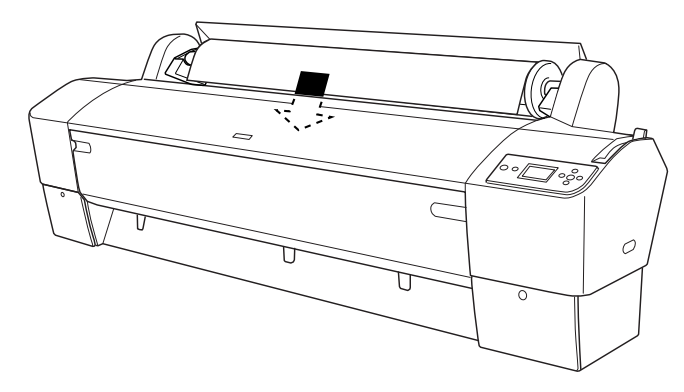

5. Húzza át lefelé a papírt a papírbehelyező nyíláson úgy, hogy alul kijöjjön.

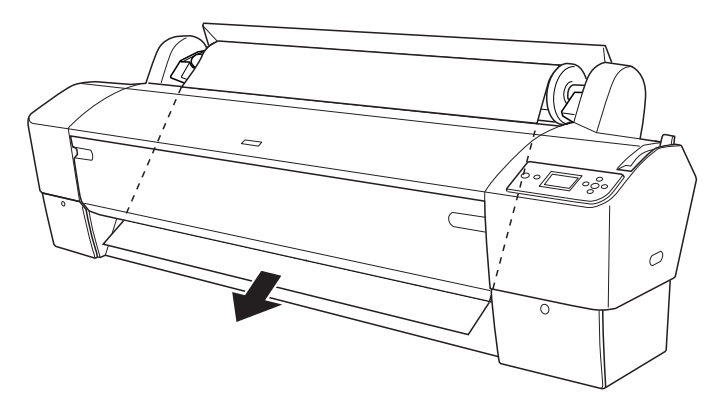

*Megjegyzés:* Ha nem jön ki a papír, járjon el az alábbi útmutatás szerint.

Módosítsa az adagolás erősségét a kezelőpanel P¤pírbetöltés gombjaival. Ha vastag, nehéz vagy görbe papírt használ, nyomja meg a P¤pírbetöltés ▲ gombot az adagolás erejének növelésére. Ha vékony vagy könnyű papírt használ, nyomja meg a P¤pírbetöltés ▼ gombot az adagolás erejének csökkentésére.

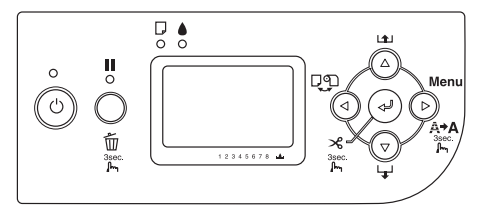

- □ Ha még a fenti eljárás után sem jön ki a papír, nyissa fel az elülső ajtót, és kézzel húzza ki a papírt.
- 6. A papír alsó szélét fogva forgassa el a tekercspapírt úgy, hogy a papír megfeszüljön. Győződjön meg róla, hogy a papír alsó széle egyenes, és egy vonalba esik a vízszintes vonallal.

#### Megjegyzés:

A papír jobb szélét nem kell hozzáigazítani a függőleges vonalhoz.

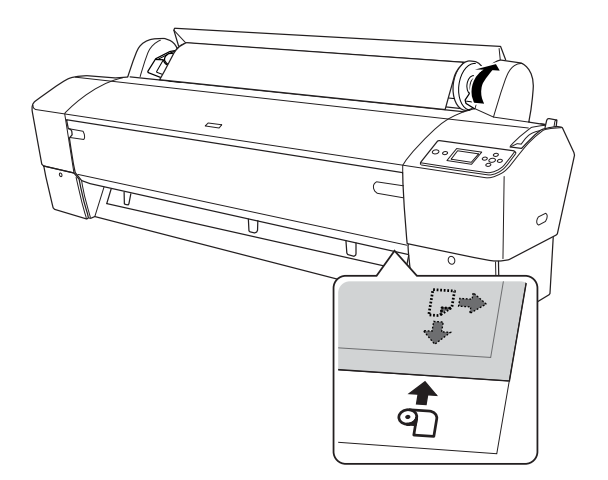

 Állítsa a papírkart a rögzített állásba, és csukja be a tekercspapír fedelet. Az LCD-panelen a PRESS PAUSE BUTTON (Nyomja meg a Szünet gombot) felirat jelenik meg.

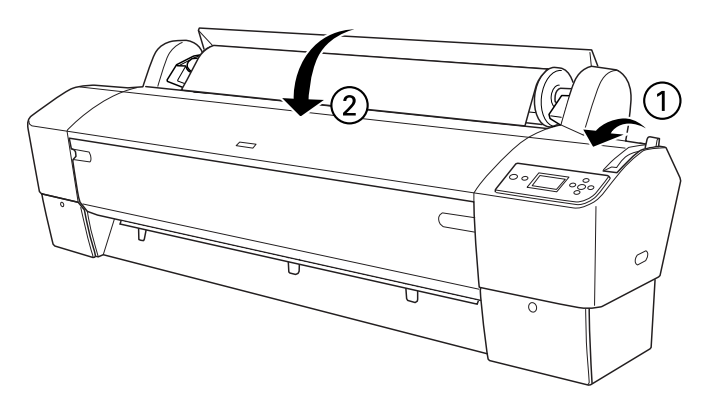

8. Nyomja meg a Szünet 🛚 gombot.

A nyomtatófejek elmozdulnak, a papír automatikusan betöltődik a nyomtatási pozícióba. Az LCD-panelen megjelenik a READY (Kész) felirat.

#### Megjegyzés:

A nyomtatófejek akkor is elmozdulnak, és a papír akkor is automatikusan betöltődik a nyomtatási pozícióba, ha nem nyomja meg a nyomtató Szün⊖t III gombját. Az LCD-panelen megjelenik a READY (Kész) felirat.

9. A Papírforrás ◀ gomb megnyomásával válassza a Tekercs automatikus levágása bekapcsolva ☜≫ vagy a Tekercs automatikus levágása kikapcsolva ☜ beállítást.

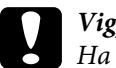

#### Vigyázat!

Ha vastag papírt tölt be, az Tekercs automatikus levágása kikapcsolva D beállítást válassza. A túl vastag papír megrongálhatja a papírvágót. A nyomtató készen áll a nyomtatásra. Amíg a nyomtató nyomtat, ne nyissa ki az elülső ajtaját. Ha nyomtatás közben kinyitják az elülső ajtót, a nyomtató abbahagyja a nyomtatást, és akkor folytatja, amikor ismét becsukják az ajtót. A nyomtatás megszakítása és folytatása ronthatja a nyomtatás minőségét.

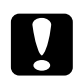

*Vigyázat!* Ne hagyjon papírt hosszú időre a nyomtatóban, mert romolhat a minősége. Azt ajánljuk, hogy nyomtatás után vegye ki a papírt a nyomtatóból.

## A tekercspapír szíjának használata

A tekercspapír szíja a kiegészítő 2/3 hüvelykes duplagörgős orsó tartozéka. A szíjat megvásárolhatja kiegészítő tartozékként is.

A tekercspapír szíjának használatához nyomja enyhén a szíj végét a tekercspapírhoz. A szíj magától a tekercspapír köré tekeredik.

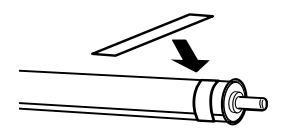

A tekercspapír szíjának eltávolításához egyszerűen tekerje le azt a papírról. Amikor nem használja a szíjat, tárolja az orsó végére tekerve.

# A tekercspapír elvágása vagy oldalelválasztó vonalak nyomtatása

A nyomtatási feladat befejezésekor a nyomtató a beállításoknak megfelelően automatikusan elvágja a tekercspapírt, vagy oldalelválasztó vonalakat nyomtat a kinyomtatott adatok után. Ezek a beállítások a kezelőpanelen vagy a nyomtatószoftverben adhatók meg.

#### Megjegyzés:

- A nyomtatóillesztő-program beállításai általában felülírják a kezelőpanelen megadott beállításokat. Lehetőség szerint inkább a nyomtatóillesztő-programban adja meg a beállításokat.
- Amikor a nyomtató levágja a nyomatot, rövid idő telhet el a nyomtatás befejezése és a levágás között.

#### A tekercspapír automatikus vágása

A tekercspapír nyomtatás utáni automatikus vágásához hajtsa végre a következő lépéseket.

- Nyomtatás előtt nyomja meg a PapírfOrrás ◀ gombot, és válassza aTekercs automatikus levágása bekapcsolva ⊕≫(Tekercs automatikus levágása bekapcsolva) beállítást.
- 2. Nyomtassa ki a dokumentumot.

Az automatikus vágás beállítás elvégzéséhez a nyomtatóillesztő felhasználásával, lásd "Tekercspapír vágás szegély nélküli nyommtatáshoz." lapon 100.

#### A tekercspapír kézi elvágása

A következő lépések szerint végezheti el a nyomtatás kézi vágását.

1. Nyomja meg a Papírforrás ◀ ombot, és válassza a Tekercs automatikus levágása kikapcsolva ⊕ beállítást.

- 2. Nyomja meg az Enter ← gombot.
- 3. A nyomtató automatikusan behúzza a papírt a vágóvezetőbe, majd offline állapotba áll. Az LCD-kijelzőn a Szünet kiírás jelenik meg.
- 4. Ha szükséges, korrigálja a vágási pozíciót a Popírbetöltés ▼ vagy a Popírbetöltés ▲ gomb használatával.
- 5. A kézi vágóegység használatával vágja le a papírt a vágásvezető mentén.
- 6. A papír levágása után nyomja meg a Szü∩⊖† **II** gombot. A nyomtató online állapotba kerül.

#### Oldalelválasztó vonalak nyomtatása

Ha folyamatosan kíván nyomtatni a tekercspapírra, majd a nyomtatás befejezése után kézzel szeretné levágni a papírt, adja meg a Print Page Line (Oldalelválasztó vonal nyomtatása) beállítást.

Ha a Print Page Line (Oldalelválasztó vonal nyomtatása) beállításnál a kezelőpanelen megadott értéket kívánja használni, olvassa el a következő részt: "PAGE LINE (Oldalelválasztó vonal)" lapon 172.

A Print Page Line (Oldalelválasztó vonal nyomtatása) beállításhoz, lásd az online súgót részletes információkra.

## Az automatikus felszedésű orsó használata

Amikor tekercspapírra nyomtatja az adatokat, és nem kívánja elvágni a papírt, vagy nem szeretné, hogy leérjen a padlóra, igénybe veheti a nyomathoz a kiegészítő automatikus felszedésű orsót.

A kiegészítő orsó beszerelését az *Auto Take-up Reel Unit User's Guide* (Az automatikus felszedésű orsó használati útmutatója) ismerteti.

#### Megjegyzés:

- □ Az automatikus felszedésű orsó csak az EPSON Stylus Pro 9880/9880C/9450 nyomtatóval használható.
- Az automatikus felszedésű orsó használatakor ki kell kapcsolni az automatikus vágást (a nyomtató kezelőpaneljén és a nyomtatóillesztő-programban). Lásd "Tekercspapír vágás szegély nélküli nyommtatáshoz." lapon 100 részletes információkért.
- Az automatikus felszedésű orsó akkor használható, ha a papírkosár a visszafelé haladó papírtovábbítási pozícióban van (B1 méretig; fekvő tájolásnál).
- Az Auto Take-up Reel Unit-tal (automatikus felszedésű orsó) összecsomagolt papírvezetők használatához, először távolítsa el a nyomtatóval együtt becsomagolt papírvezetőket és tartókat, ahogy alább bemutatásra kerül. Majd csatolja az Az Auto Take-up Reel Unit-tal (automatikus felszedésű orsó) összecsomagolt papírvezetőket, vigyázva, hogy egyenletesen helyezze el azokat.

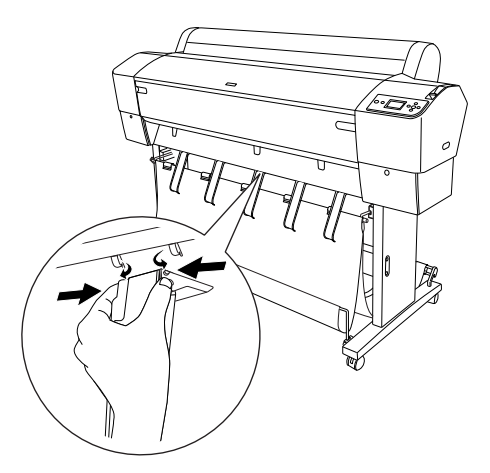

#### Kezelőpanel

A kezelőpanel a meghajtó egységen található a nyomtató jobb oldalának alsó részén.

A kapcsolók és a Sensor (Érzékelő) jelzőfények szerepe a következő.

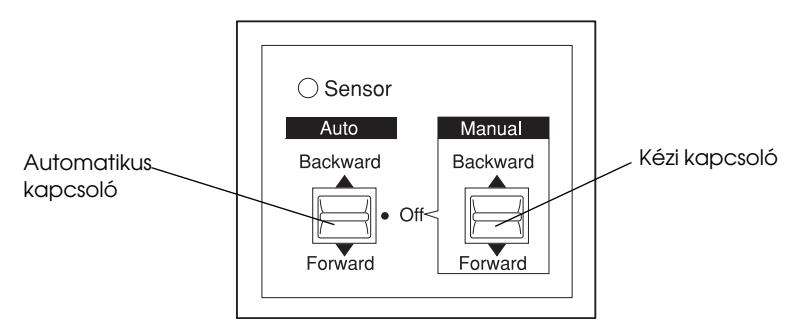

#### Érzékelő jelzőfénye

| ON (Be)           | Azt jelzi, hogy a fényérzékelő és a fénykibocsátó alkatrész<br>megfelelő helyzetben van egymáshoz viszonyítva. Ez azt<br>jelenti, hogy az automatikus felszedésű orsó készen áll<br>a nyomat feltekerésére. |
|-------------------|----------------------------------------------------------------------------------------------------|
| Villog            | Azt jelzi, hogy a fényérzékelő és a fénykibocsátó alkatrész<br>nincs megfelelő helyzetben. További részletek: "Az<br>érzékelő beállítása" lapon 231.                                                        |
| Gyorsan<br>villog | Azt jelzi, hogy az automatikus felszedésű orsónál hiba<br>történt, és leállt a működése.                                                                                                    |
| OFF (KI)          | Azt jelzi, hogy az automatikus felszedésű orsó ki van<br>kapcsolva.                                                                                                    |

#### Kapcsolók

| Automatikus | A tekercspapír automatikus felszedése, amikor<br>a tekercspapír az érzékelő hatókörébe kerül |
|-------------|----------------------------------------------------------------------------------------------|
| Kézi        | A papír felszedésének kézi vezérlése                                                         |

#### Az érzékelő beállítása

Az érzékelő elhelyezésének szöge gyárilag van beállítva. Ha azonban a vezérlőpanelen villog a S⊖nSOr (Érzékelő) jelzőfény, be kell állítania az érzékelőt, hogy a fényérzékelő és a fénykibocsátó megfelelő helyzetben legyen. Ezt a S⊖nSOr (Érzékelő) jelzőfény folyamatos világítása jelzi.

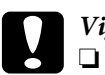

#### Vigyázat!

Az érzékelőt ne tegye ki közvetlen napsugárzásnak, mert az az automatikus felszedésű orsó helytelen működését okozhatja.

 Ügyeljen arra, hogy a ventilátorok és a légkondicionáló berendezések ne fújják közvetlenül a papírtekercsre a levegőt. Ha a légáramlás elmozdítja a papírt az érzékelő hatóköréből, a készülék nem tudja megfelelően felszedni a papírt.

Az érzékelő helyzete a következő lépések végrehajtásával állítható be.

1. Lazítsa ki a fénykibocsátó gombját.

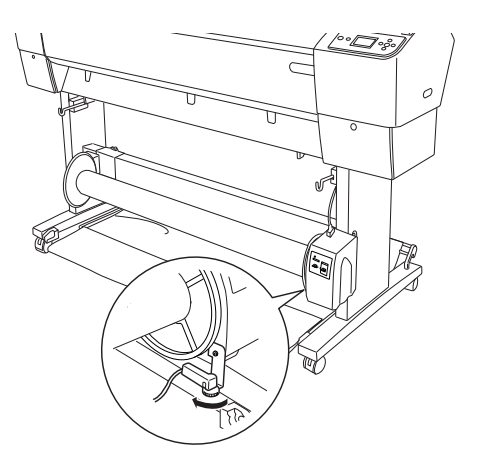

2. Állítsa be a fénykibocsátó vízszintes állásszögét úgy, hogy bekapcsolódjon a Sensor (Érzékelő) jelzőfény.

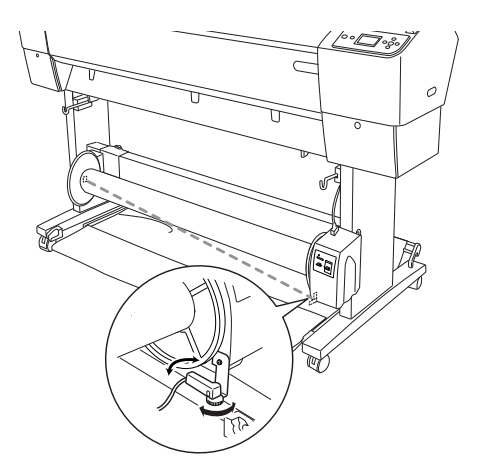

3. Az érzékelőt a helyén tartva szorítsa meg a gombot.

#### A papír betöltése az automatikus felszedésű orsó egységbe

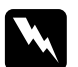

#### Figyelmeztetés:

- A papír betöltése előtt kapcsolja ki az automatikus felszedésű orsó egységet. Ha az egység váratlanul működésbe lép, személyi sérülést okozhat.
- Ellenőrizze, hogy megfelelően és biztonságosan van-e beszerelve az orsó. Ha leesik, személyi sérülést okozhat.

Mielőtt betöltené a papírt az orsó egységbe, hajtsa végre a következőket:

- □ Ellenőrizze, hogy egyenes-e a tekercspapír széle.
- Távolítsa el a középső rudat a kosár felső kampóiról, valamint az alsó rudakat az alapegység alján található nyílásokból, és helyezze a nyomtató alá a papírkosarat.

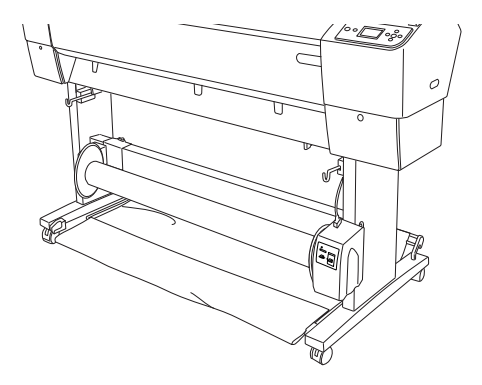

#### A papír tekerése előrefelé

Ha azt szeretné, hogy a papír nyomtatott oldalával kifelé tekeredjen fel az orsóra, előrefelé történő tekerésre állítsa be az egységet. Hajtsa végre az alábbi lépéseket.

- 1. Majd csatolja az Az Auto Take-up Reel Unit-tal (automatikus felszedésű orsó) összecsomagolt három papírvezetőt, vigyázva, hogy egyenletesen helyezze el azokat.
- Ellenőrizze, hogy megfelelően van-e behelyezve a tekercspapír a nyomtatóba. További információ: "Tekercspapír betöltése" lapon 222.
- 3. Nyomja meg a Papírforrás ◀ gombot, a Tekercs automatikus levágása ♈ kiválasztásához.

4. A papír továbbításához nyomja meg a Popírbetöltés ▼ gombot a nyomtatón.

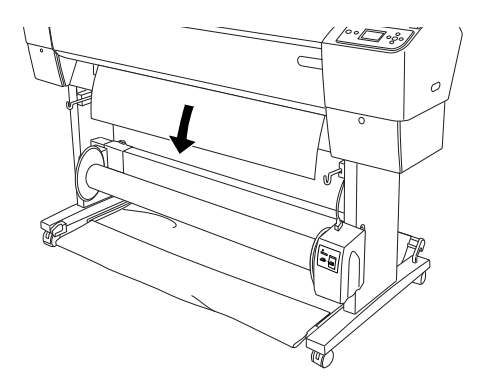

5. A vezérlőpanelen állítsa Off (Ki) állásba az Au†O (Automatikus) kapcsolót.

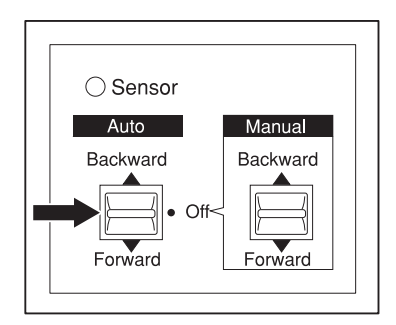

6. Erősítse a tekercspapír szélét három helyen az orsóhoz.

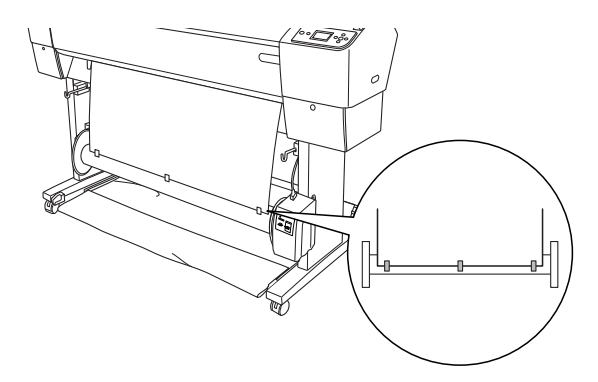

 A Papírbetöltés ▼ gomb megnyomásával továbbítsa előrefelé a papírt úgy, hogy az lazán lógjon az orsón.

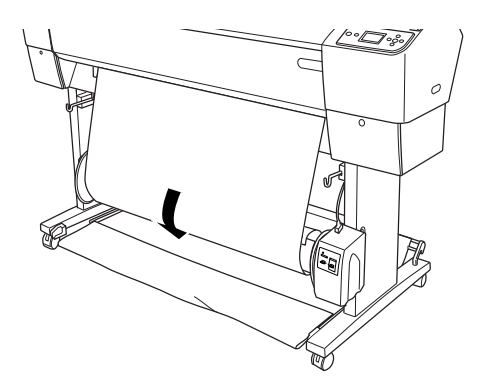

 Tartsa Forward (Előre) állásban az automatikus felszedésű orsó Manual (Kézi) kapcsolóját, és tekerjen legalább egy fordulatot az orsón. Ügyeljen arra, hogy a tekercspapír megfelelő lazasággal vegye kerül az orsót.

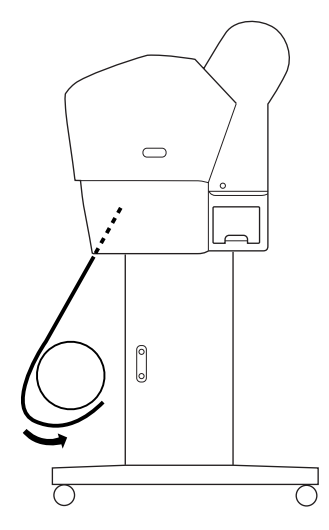

#### A papír tekerése visszafelé

Ha azt szeretné, hogy a papír nyomtatott oldalával befelé tekeredjen fel az orsóra, visszafelé történő tekerésre állítsa be az egységet. Hajtsa végre az alábbi lépéseket.

- 1. Vegye ki a papírvezetőket a nyomtatóból.
- 2. Ellenőrizze, hogy megfelelően van-e behelyezve a tekercspapír a nyomtatóba. További információ: "Tekercspapír betöltése" lapon 222.
- 3. Nyomja meg a Papírforrás ◀ gombot, a Tekercs automatikus levágása ⊕ kiválasztásához.

4. A papír továbbításához nyomja meg a Papírbetöltés ▼ gombot a nyomtatón.

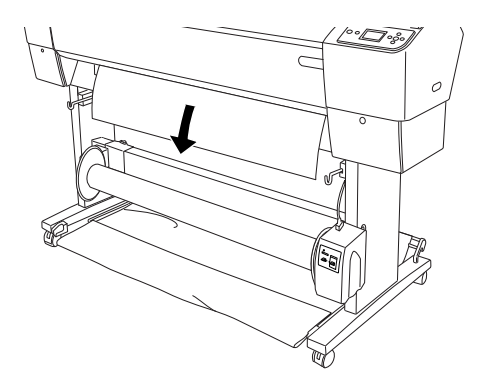

5. A vezérlőpanelen állítsa Off (Ki) állásba az Auto (Automatikus) kapcsolót.

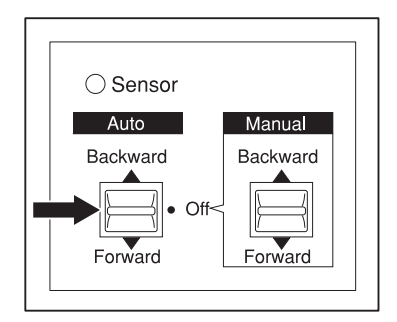

6. Az alábbi ábrának megfelelően húzza a papírtekercs alját az orsó hátsó része köré. Ezután erősítse a tekercspapír szélét három helyen az orsóhoz.

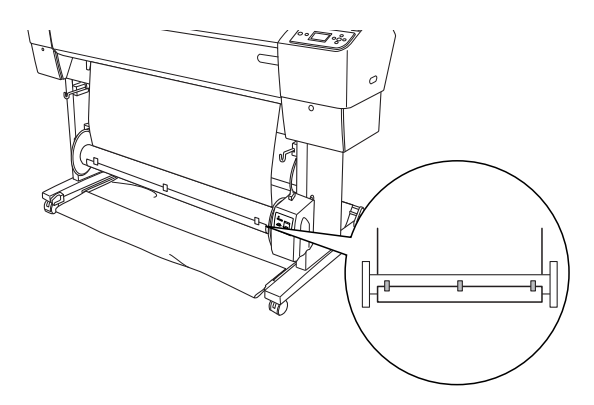

 A Papírbetöltés ▼ gomb megnyomásával továbbítsa előrefelé a papírt úgy, hogy az lazán lógjon az orsón.

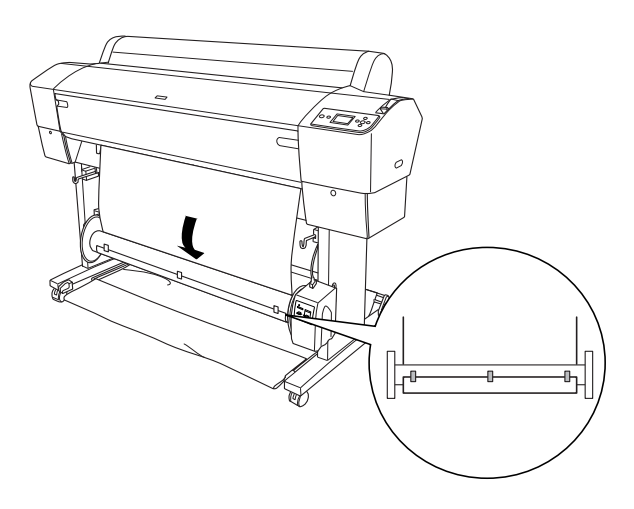

8. Tartsa Backward (Hátra) állásban az automatikus felszedésű orsó Manual (Kézi) kapcsolóját, és tekerjen legalább egy fordulatot az orsón. Ügyeljen arra, hogy a tekercspapír megfelelő lazasággal vegye kerül az orsót.

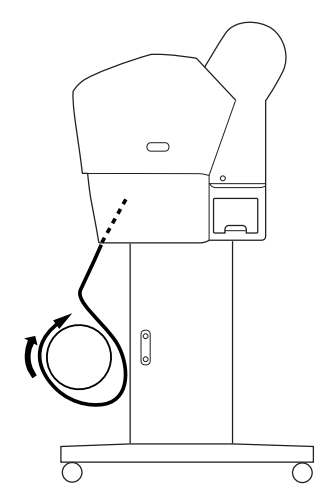

#### A nyomatok felcsévélése

Ha be van szerelve az automatikus felszedésű orsó egység, és az orsóhoz rögzítette a papírt a kívánt irány beállításával, az egységet a nyomatok felcsévélésére használhatja.

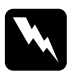

#### Vigyázat!

Működés közben ne érjen az automatikus felszedésű orsó egységhez. Ez sérülést okozhat.

Ne nézzen bele az érzékelő fénysugarába. Ez végleges szemkárosodást okozhat.

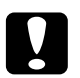

#### Vigyázat!

Ügyeljen arra, hogy működés közben ne kerüljön az érzékelő hatókörébe. A fénysugár megszakítása miatt előfordulhat, hogy az egység megfeszítve csévéli a papírt, ami ronthatja a nyomtatási minőséget.

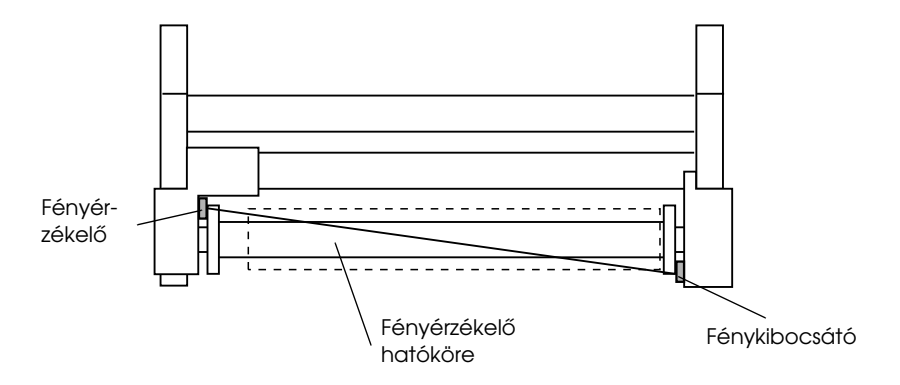

- 1. Nyomja meg a Papírforrás **∢**gombot, a Tekercs automatikus levágása ⊕ kiválasztásához.
- 2. A kezelőpanel AU<sup>†</sup>O (Automatikus) kapcsolójával állítsa be a kívánt irányt.

Tekerés előrefelé

Tekerés visszafelé

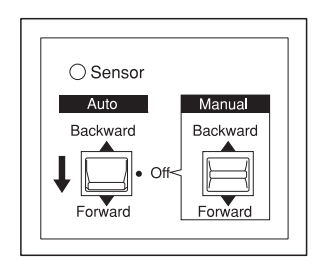

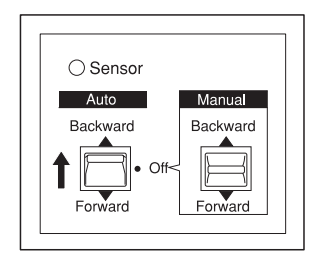

3. Küldjön egy nyomtatási feladatot a nyomtatóra. A nyomtató elkezdi a nyomtatást. Az automatikus felszedésű orsó egység felcsévéli a papírt a 2. lépésben beállított irányban.

#### Megjegyzés:

Nyomtatás közben ne érintse meg a Manual (Kézi) kapcsolót, mert megsérülhet a nyomat.

#### A papír eltávolítása felcsévélés után

Felcsévélés után az alábbiak szerint távolítsa el az orsót.

1. Kapcsolja ki az automatikus felszedésű orsót.

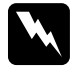

#### Figyelmeztetés:

Az orsó eltávolítása előtt kapcsolja ki az automatikus felszedésű orsó egységet. Ha az egység váratlanul működésbe lép, sérülést okozhat.

 Nyomja meg a Papírforrás ◄ gombot, és válassza a Tekercs automatikus levágása bekapcsolva ⊕> . Ezután tartsa lenyomva az Enter gombot 3 másodpercig. A nyomtató automatikusan elvágja a tekercspapírt

#### Megjegyzés:

Ha nagyon vastag papírra nyomtat, célszerű kikapcsolni az automatikus levágást mind a nyomtató kezelőpaneljén, mind a nyomtatóillesztő-programban. Ekkor a nyomtatón található P¤pírb@töltés ▼ gomb megnyomásával továbbítsa a papírt, majd kézzel vágja le, mert ellenkező esetben megsérülhet a papírvágó. Lásd: "A tekercspapír kézi elvágása" lapon 227. 3. A kar elfordításával oldja ki a mozgatható egységet, majd csúsztassa balra, hogy a távtartó gombja kívül kerüljön az orsón. Eközben egyik kezével tartsa meg az orsót, nehogy kiessen.

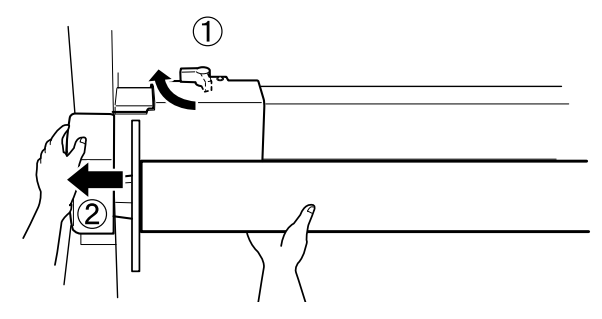

4. Húzza le az orsót a mozgatható egység távtartó gombjáról.

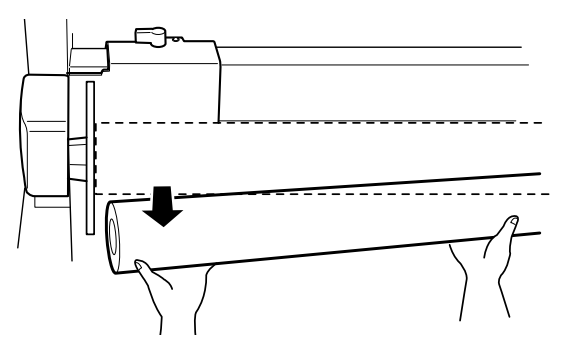

5. Ehhez hasonlóan húzza le az orsót a meghajtó egység távtartó gombjáról.

## Vágottlap nyomathordozó használata

### Vágottlap nyomathordozó betöltése

Az A3 vagy Legal-nál hosszabb vágottlap nyomathordozó betöltéséhez, lásd a következő szakaszt. Az A!, Letter vagy 8 10 hüvelykes vágottlap nyomathordozó betöltéséhez, lásd "A4, Letter vagy 8 x 10 hüvelyk méretű vágott lap betöltése" lapon 247.

Ha vastag papírra (0,5–1,5 mm) nyomtat, ebben a részben talál útmutatást: "Nyomtatás vastag (0,5–1,5 mm-es) papírra" lapon 249.

## A3-nál vagy Legal-nál hosszabb vágott nyomathordozó betöltése

Az alábbi lépések szerint tölthet a nyomtatóba A3-nál vagy Legal-nál hosszabb nyomathordozót.

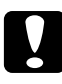

#### Vigyázat!

Lehetőleg ne érjen a nyomathordozó nyomtatható felületéhez, mivel az ujjnyomok rontják a nyomtatás minőségét.

- 1. Győződjön meg róla, hogy a nyomtató be van kapcsolva, és hogy le van csukva a tekercspapírfedél.
- 2. Nyomogassa a Pɑpírforrós ◀ gombot, amíg a Lɑp 🖵 felirat nem jelenik meg.

 Győződjön meg arról, hogy nem villog a TÓpellótás jelzőfény, majd állítsa a papírkart a felengedett állásba. LEVER RELEASED (Kar felengedve). LOAD PAPER (Töltsön be papírt) felirat jelenik meg.

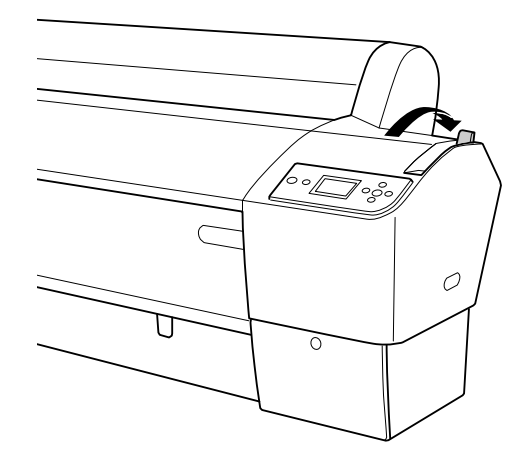

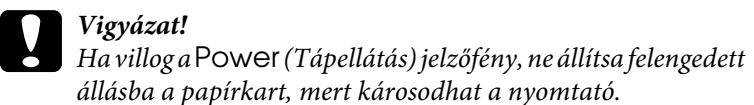

4. Töltse be a lapot a papírbehelyező nyílásba úgy, hogy alul kijöjjön. Győződjön meg róla, hogy a lap jobb széle és alja egyenes, és hozzá van illesztve a függőleges, illetve a vízszintes vonalhoz.

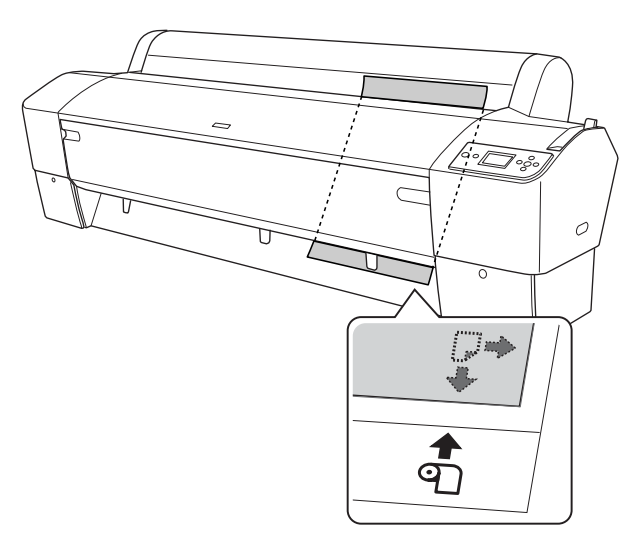

5. Állítsa a papírkart rögzített állásba. Az LCD-panelen a PRESS PAUSE BUTTON (Nyomja meg a Szünet gombot) felirat jelenik meg.

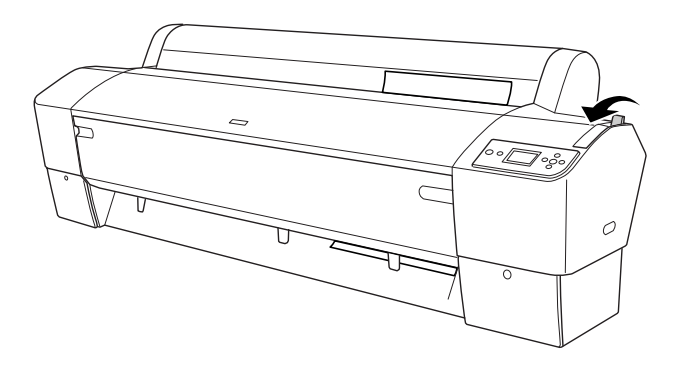

6. Nyomja meg a Szün⊖t **II** gombot.

A nyomtatófejek elmozdulnak, a lap automatikusan betöltődik a nyomtatási pozícióba. Az LCD-panelen megjelenik a READY (Kész) felirat.

A nyomtató készen áll a nyomtatásra. Amíg a nyomtató nyomtat, ne nyissa ki az elülső ajtaját. Ha nyomtatás közben kinyitják az elülső ajtót, a nyomtató abbahagyja a nyomtatást, és akkor folytatja, amikor ismét becsukják az ajtót. A nyomtatás megszakítása és folytatása ronthatja a nyomtatás minőségét.

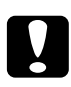

#### Vigyázat!

Ne hagyjon papírt hosszú időre a nyomtatóban, mert romolhat a minősége. Azt ajánljuk, hogy nyomtatás után vegye ki a papírt a nyomtatóból.

#### A4, Letter vagy 8 x 10 hüvelyk méretű vágott lap betöltése

A4, Letter vagy 8 10 hüvelyk méretű vágott nyomathordozó betöltéséhez, kövesse az alábbi lépéseket.

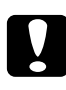

#### Vigyázat!

*Lehetőleg ne érjen a nyomathordozó nyomtatható felületéhez, mivel az ujjnyomok rontják a nyomtatás minőségét.* 

- 1. Győződjön meg róla, hogy a nyomtató be van kapcsolva, és hogy le van csukva a tekercspapírfedél.
- 2. Nyomogassa a Pɑpírforrós ◀ gombot, amíg a Lɑp □ felirat nem jelenik meg.
- 3. Győződjön meg róla, hogy a papírkar a rögzített állásban van, majd tolja be a lapot a papírbehelyező nyílásba, amíg ellenállásba nem ütközik. Győződjön meg róla, hogy a papír egyenesen áll, és az éle egybeesik a tekercspapírfedél jobb szélén levő skálával. Az LCD-panelen a PRESS PAUSE BUTTON (Nyomja meg a Szünet gombot) felirat jelenik meg.

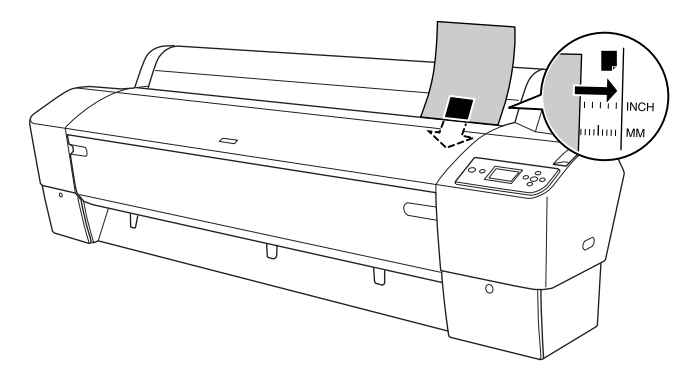

4. Nyomja meg a Szünet **II** gombot.

A nyomtatófejek elmozdulnak, a lap automatikusan betöltődik a nyomtatási pozícióba. Az LCD-panelen megjelenik a READY (Kész) felirat. A nyomtató készen áll a nyomtatásra. Amíg a nyomtató nyomtat, ne nyissa ki az elülső ajtaját. Ha nyomtatás közben kinyitják az elülső ajtót, a nyomtató abbahagyja a nyomtatást, és akkor folytatja, amikor ismét becsukják az ajtót. A nyomtatás megszakítása és folytatása ronthatja a nyomtatás minőségét.

Ha a nyomtatás befejeződött, a nyomtató támogatja a nyomtatott nyomathordozót, és PAPER OUT (Papír ki). LOAD PAPER (Töltsön be papírt) felirat jelenik meg az LCD-kijelzőn. A papír eltávolításához nyomja meg a POPÍrbetöltés gombot, majd a papír megtartása közben oldja ki a papíradagoló kart. Ekkor kiveheti a papírt a nyomtatóból.

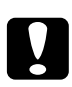

#### Vigyázat!

Ne hagyjon papírt hosszú időre a nyomtatóban, mert romolhat a minősége. Azt ajánljuk, hogy nyomtatás után vegye ki a papírt a nyomtatóból.

## Nyomtatás vastag (0,5–1,5 mm-es) papírra

Ha vastag vágott papírlapot, például kartont tölt a nyomtatóba, az alábbi lépések szerint járjon el.

#### Megjegyzés:

- Ne töltsön a B1 (728 x 1030 mm) méretnél nagyobb papírt a nyomtatóba; ellenkező esetben elakadhat a papír
- AB1 (728 x 1030 mm) méretű vastag papírt mindig széltében töltse be a nyomtatóba. Ekkor célszerű lehet a nyomtató-illesztőprogramban a fekvő tájolást kiválasztani.
- Állítsa be a papírkosarat a következő leírás szerint: "Előrefelé betöltött papír (tekercspapír szalagcím(1580 mm vagy több); vastag [0,5mm vagy több] vágottlap)" lapon 253.
- 2. Ha nincs bekapcsolva a nyomtató, kapcsolja be.
- 3. Nyomogassa a P¤pírforrás ◀ gombot, amíg a L¤p 🖵 felirat nem jelenik meg.

 Győződjön meg arról, hogy nem villog a TÓpellótás jelzőfény, majd állítsa a papírkart a felengedett állásba. LEUER RELEASED (Kar felengedve). LOAD PAPER (Töltsön be papírt) felirat jelenik meg.

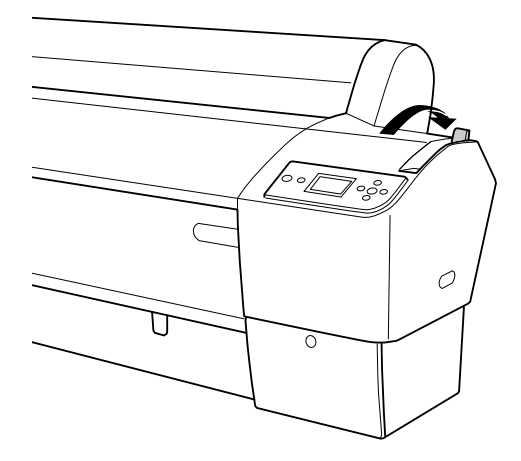

5. Nyissa ki a nyomtató elülső ajtaját.

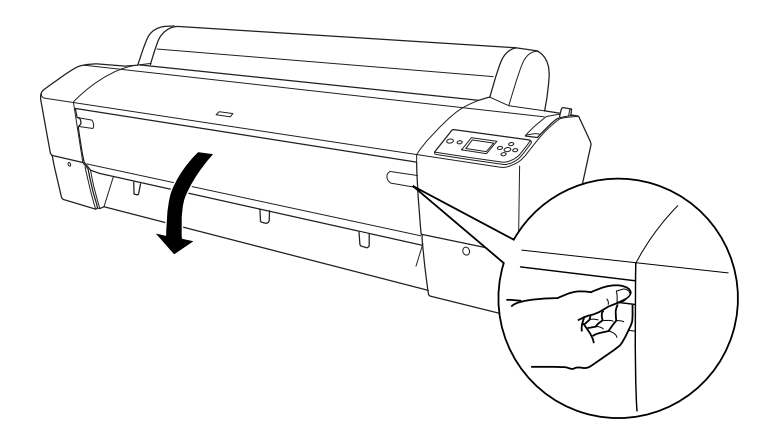

6. Tegye bele a lapot a papírbehelyező nyílásba úgy, hogy a papír alsó éle a felnyitott elülső ajtó mögött feküdjön. Győződjön meg róla, hogy a lap jobb széle és alja egyenes, és hozzá van illesztve a függőleges, illetve a vízszintes vonalhoz.

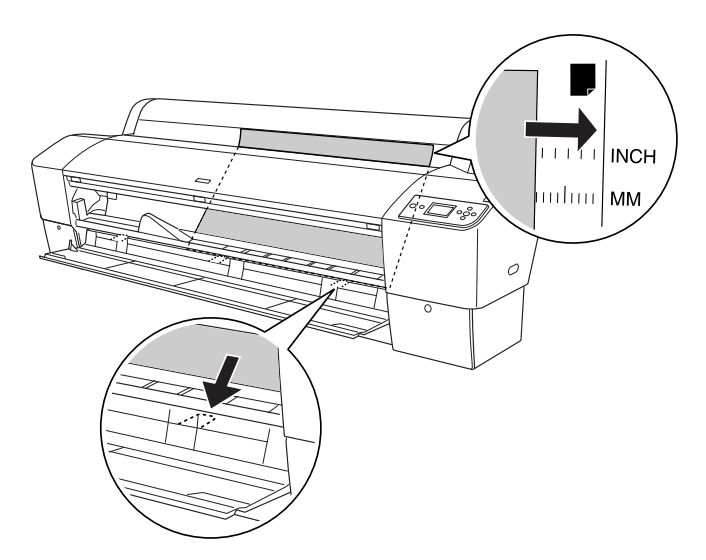

 Állítsa a papírkart a rögzített állásba, és csukja be az elülső ajtót. Az LCD-panelen a PRESS PAUSE BUTTON (Nyomja meg a Szünet gombot) felirat jelenik meg.

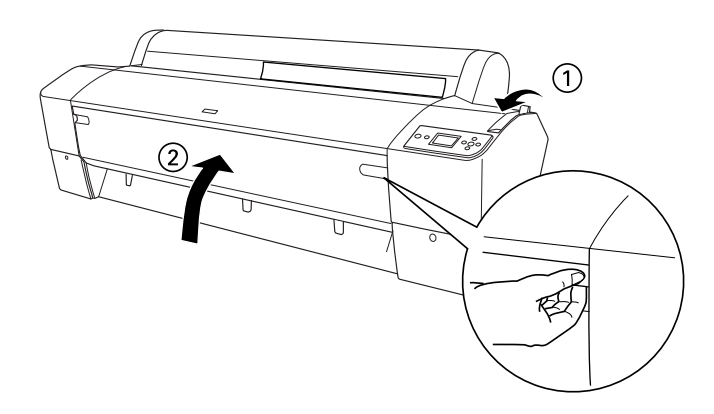

8. Nyomja meg a Szü∩e† II gombot, majd járjon el a többi vágott lapos nyomathordozónál ismertetett eljárás szerint.

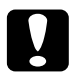

#### Vigyázat!

Ne hagyjon papírt hosszú időre a nyomtatóban, mert romolhat a minősége. Azt ajánljuk, hogy nyomtatás után vegye ki a papírt a nyomtatóból.
# A papírkosár beállítása

A nyomatok szennyeződésének és gyűrődésének elkerüléséhez állítsa be a papírkosarat az alábbiaknak megfelelően. A papírkosarat tekercspapírhoz és vágottlap nyomathordozóhoz is használhatja.

### EPSON Stylus Pro 9880/9880C/9450-re

# Előrefelé betöltött papír (tekercspapír szalagcím(1580 mm vagy több); vastag (0,5mm vagy több) vágottlap)

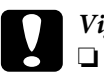

#### Vigyázat!

Vastag papír használata esetén ne töltsön be 24 hüvelyknél hosszabb papírt, mert megsérülhet a nyomat.

A vastag papírt (0,5–1,5 mm) és a tekercspapírt (1580 mm vagy több) mindig előrefelé töltse be, mert ellenkező esetben megsérülhetnek a nyomatok. 1. Ellenőrizze, hogy teljesen be vannak-e helyezve a felső kampók, és a papírvezetők a papírkosár elején találhatók-e.

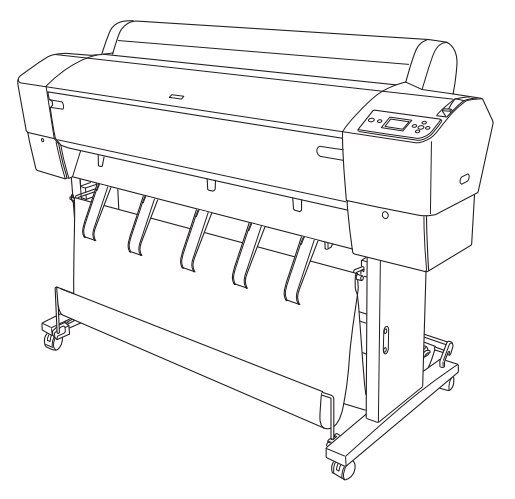

2. Helyezze el az alsó rudakat előrehúzva az ábra szerint úgy, hogy a padlón feküdjenek.

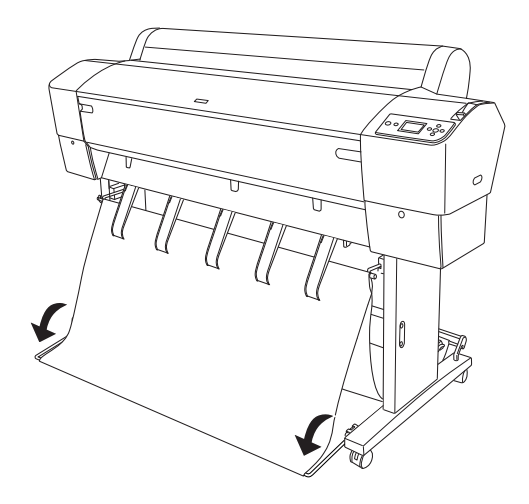

### Visszafelé betöltött papír

#### Megjegyzés:

- Ha B0 méretnél nagyobb tekercspapírt tölt be visszafelé, ellenőrizze, hogy a nyomtató mögött van-e legalább 30 cm (12 hüvelyk) szabad terület. Így megakadályozhatja a nyomtatott papír szélének felhajlását.
- Amikor visszafelé tölti be a papírt, távolítsa el a távtartót a meghajtó egységből, és a mozgatható egységet tolja teljesen a nyomató bal oldalára, máskülönben a nyomtatott papír elakadhat az Auto Take-up Reel Unit-ban (Automatikus felszedésű orsó egység), és papíradagolási hiba történhet.
- 1. Vegye le a középső rudat a papírkosár felső kampóiról, hogy legyen hely a papírvezetők alatt.

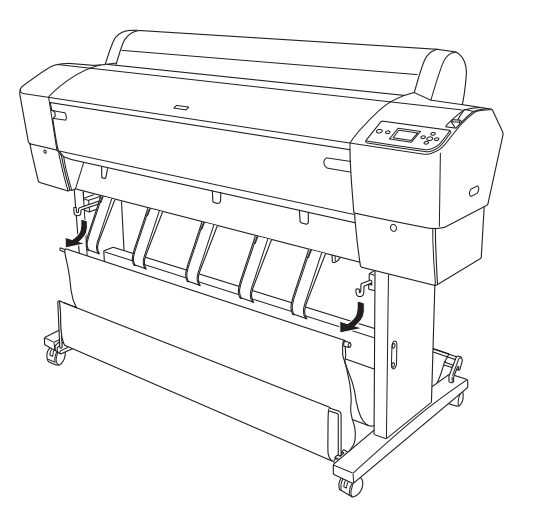

2. Húzza ki teljesen a felső kampókat. Akassza a középső rúd mindkét végét a kosár felső kampóira.

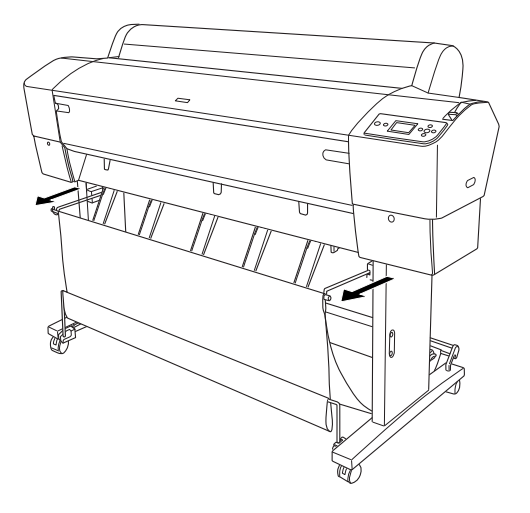

3. Óvatosan fúzze be mindegyik papír felső részét, és nyomja be a hátsó helyzetbe, hogy a nyomta megfeleően jöjjön ki.

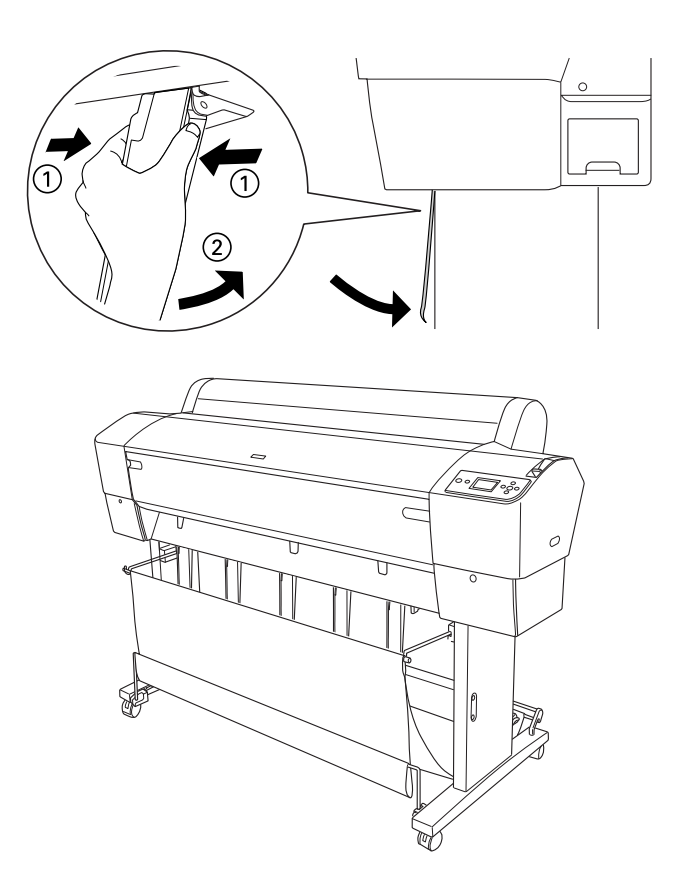

#### Megjegyzés:

Az EPSON Stylus Pro 9880/9880C/9450 felhasználói bizonyosodjanak meg, hogy előrehúzták a papírvezetőket az előrefelé helyzetbe, Enhanced Matte Paper (Extra minőségű Matt Papír) vagy Doubleweight Matte Paper használata esetén.

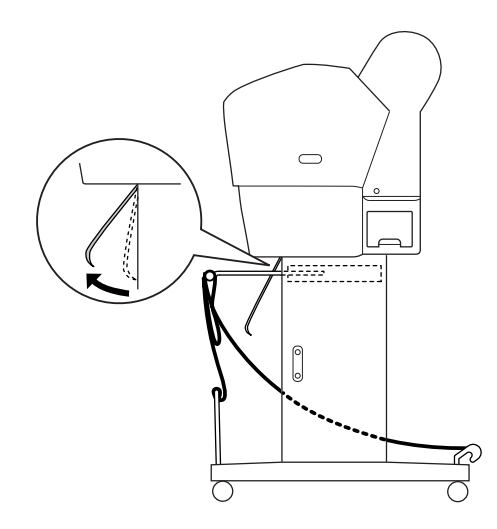

4. Győződjön meg arról, hogy az alsó rudak függőleges helyzetben vannak, és akassza a kosár gyűrűit a kosár felső kampóira.

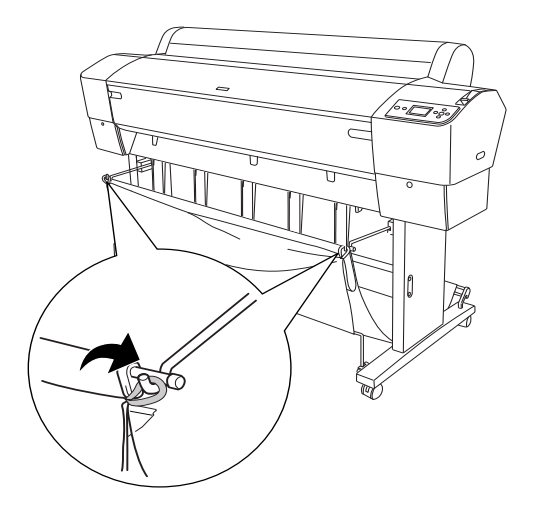

### EPSON Stylus Pro 7880/7880C/7450-re

### Előrefelé betöltött papír

Amikor előrefelé tölti be a papírt, helyezze el a papírkosarat előrehúzva az alábbi ábrának megfelelően.

#### Megjegyzés:

A vastag (0,5–1,5 mm) vagy a hosszú (914,4 mm vagy több) papírt előrefelé töltse be.

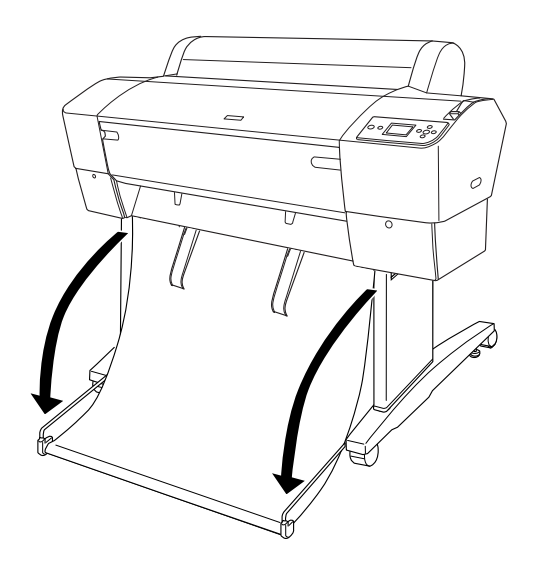

Rögzítse a kilazított papírkosarat az alábbi alkatrész elfordításával.

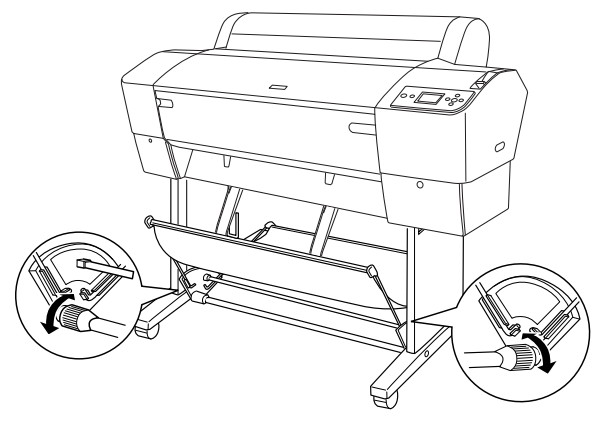

### Visszafelé betöltött papír

Ha hátrafelé tölti be a papírt, kövesse az alábbi lépéseket.

#### Megjegyzés:

- Csak 914,4 mm-nél rövidebb papírt tölthet be visszafelé, más esetben előrefelé kell betöltenie a papírt.
- □ *Ha a papír vastagsága meghaladja a 0,5 mm-t, előrefelé töltse be a papírt.*
- 1. Óvatosan fúzze be mindegyik papír felső részét, és nyomja be a hátsó helyzetbe, hogy a nyomta megfeleően jöjjön ki.

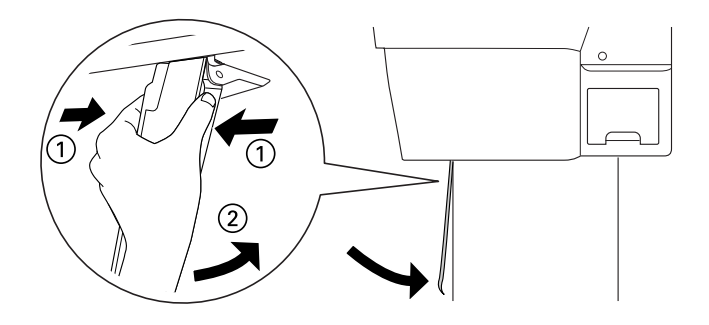

2. Fordítsa a papírkosarat a hátrafelé helyzetbe, ahogy alább be van mutatva.

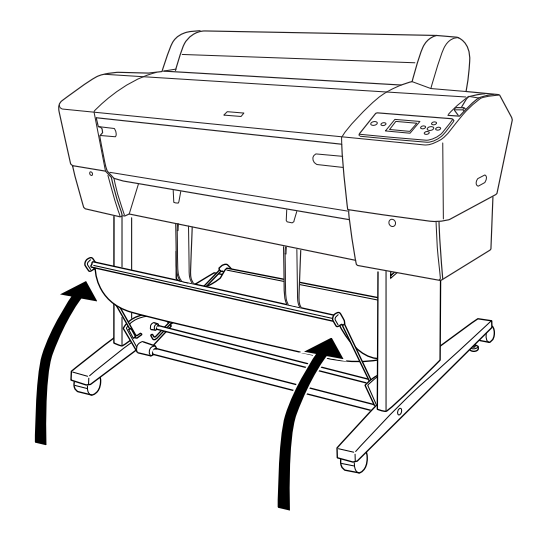

# Fejezet 6 **Karbantartás és szállítás**

### A tintapatronok cseréje

A nyomtató Ink (Tinta) jelzőfényének villogása azt jelzi, hogy kevés a tinta, és új tintapatront kell beszereznie. Ha az indikátor jelzőfénye továbbra is ég, ez azt jelzi, hogy a kiürült tintapatront helyettesíteni kell. Az LCD-kijelzőn az INK LOW (Kevés a tinta) vagy az INK OUT (Elfogyott a tinta) felirat jelenik meg.

#### Megjegyzés:

A nyomtató akkor sem tudja folytatni a nyomtatást, ha csak egy tintapatron ürült ki.

Az Epson eredeti Epson tintapatronok használatát javasolja. Nem az Epson által gyártott termékek a nyomtató olyan meghibásodását okozhatják, amelyre nem terjed ki az Epson garanciája. A tintapatronok részletes ismertetését lásd: "Tintapatronok" lapon 383.

A tintapatronok termékkódjának ellenőrzését lásd: "Fogyóeszközök" lapon 390.

A tintapatronok a következő művelet végrehajtásával cserélhetők ki.

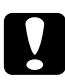

#### Vigyázat!

A kiürült tintapatront hagyja a nyomtatóban egészen addig, amíg ki nem tudja cserélni új tintapatronra.

 Győződjön meg róla, hogy a nyomtató be van kapcsolva. A folyamatosan világító vagy villogó Ink (Tinta) jelzőfény és a tintapatron ikonja alapján állapítsa meg, melyik tintapatront kell kicserélni. 2. Kinyitásához nyomja meg a tintarekesz fedelét.

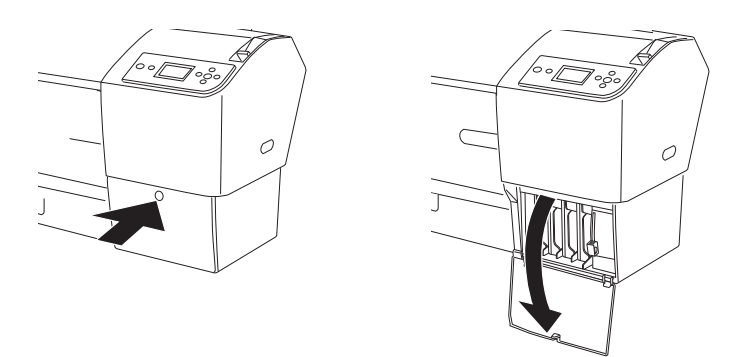

3. Emelje fel a tintakarokat a felengedett pozícióba.

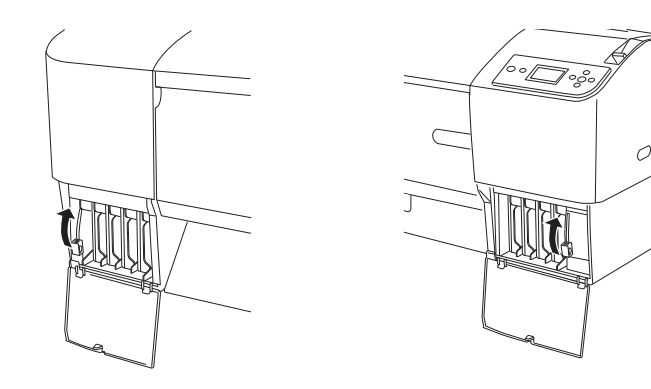

4. Óvatosan húzza egyenesen ki az üres patront a nyomtatóból.

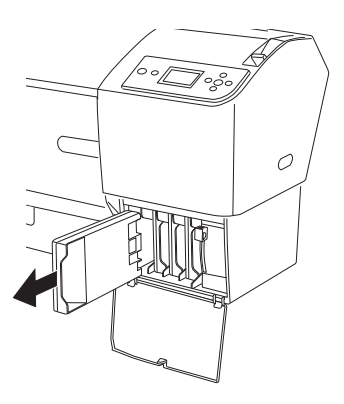

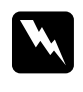

#### Figyelmeztetés:

Ha festék kerül a kezére, szappannal és vízzel gondosan mossa le. Ha a tinta a szemébe kerül, azonnal öblítse ki bő vízzel.

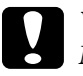

Vigyázat!

Ne rázza fel erősen a korábban már használt tintapatronokat.

5. Ellenőrizze, hogy az új tintapatron megfelelő színű tintát tartalmaz-e, majd távolítsa el a patron csomagolását. A tintapatronokat a beszerelés előtt jól rázza fel, hogy a leghatékonyabban működjenek.

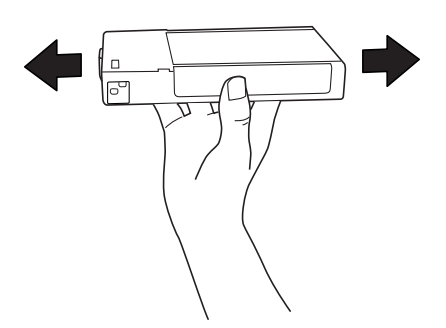

#### Megjegyzés:

A patron nem megfelelő behelyezését védelmi rendszer akadályozza meg. Ha nem tudja könnyen behelyezni a patront, lehetséges, hogy nem a megfelelő típusú patront használja. Ellenőrizze a csomagolást és a termékkódot.

6. Tartsa úgy a tintapatront, hogy a nyíl felül legyen és a nyomtató hátsó része felé mutasson, majd helyezze be a patront a nyílásba. Ne erőltesse beljebb a tintapatront.

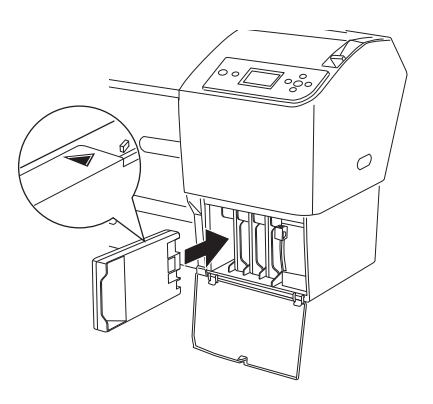

#### Megjegyzés:

- Ha az Ink (Tinta) jelzőfény továbbra is világít, az arra utal, hogy helytelenül lett behelyezve a tintapatron. Távolítsa el a patront, és a fenti leírás szerint helyezze be újból.
- Ha a tintapatront nem a megfelelő nyílásba helyezi, az adott nyíláshoz tartozó tintaikon villogni kezd az LCD-kijelzőn. Ügyeljen arra, hogy a megfelelő nyílásba helyezze be |a tintapatront.

7. Engedje le a tintakart rögzített állásba.

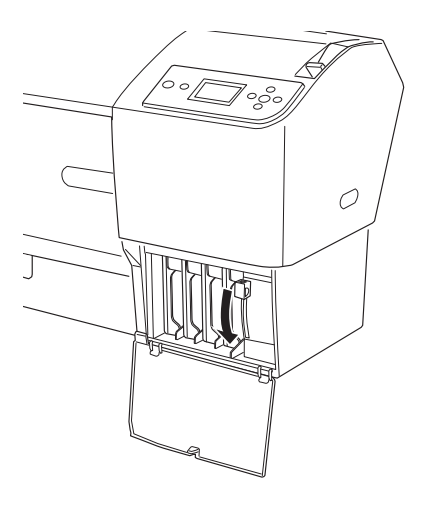

8. Csukja le a tintarekesz fedelét. A nyomtató visszatér a korábbi állapotába.

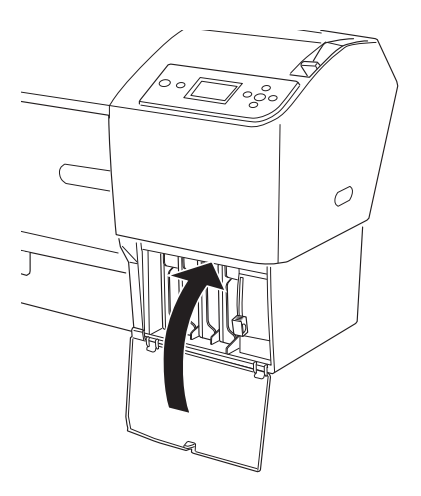

### A fekete tintapatronok cseréje

Az adott célnak megfelelően módosítható a fekete tinta. A Matte Black (Matt fekete) és a Photo black (Fotófekete) közül lehet választani.

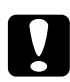

#### Vigyázat!

A fekete tinta cseréjének zökkenőmentes végrehajtásához ügyeljen a következőkre:

- De kapcsolja ki a nyomtatót.
- □ Ne nyissa fel az elülső fedelet.
- De állítsa a papírkart a felengedett állásba.
- □ Ne távolítsa el a tintapatronokat.
- □ Ne távolítsa el a karbantartótartályt.
- Dehúzza ki a tápkábelt.

#### Megjegyzés:

- Ha a művelet végrehajtása közben áramkimaradás történik, kapcsolja be ismét a nyomtatót. A művelet folytatható a megszakítás előtti ponttól.
- A fekete tinta cseréjéhez a fekete tintára átalakító készlet szükséges. Ezenkívül szükség van a fekete tintapatronra is (a matt feketére vagy a fotófeketére, attól függően, hogy melyiket kívánja kicserélni). Tudnivalók a termékkód ellenőrzéséről: "Fogyóeszközök" lapon 390.
- Ha a karbantartótartály ikonja azt jelzi az LCD-kijelzőn, hogy a tartály megtelt vagy nemsokára megtelik, ki kell cserélnie a karbantartótartályt. Lásd: "A karbantartótartály cseréje" lapon 278.

A fekete tinta cseréjéhez kövesse az alábbi lépéseket.

- 1. Ellenőrizze, hogy az LCD-panelen megjelent-e a READY (Kész) felirat.
- 2. A Me∩u ► (Menü) gomb megnyomásával lépjen a Menu (Menü) módba.
- A Papírbetöltés ▼ vagy a Papírbetöltés ▲ gomb megnyomásával válassza a MAINTENANCE (Karbantartás) beállítást, majd nyomja meg a Menu ► (Menü) gombot.
- A Papírbetöltés ▼ vagy a Papírbetöltés ▲ gomb megnyomásával válassza a BK INK CHANGE (Fekete tinta cseréje) beállítást, majd nyomja meg a Menu ► (Menü) gombot.
- 5. A művelet végrehajtásához nyomja meg az Enter ↔ gombot.
- 6. Ellenőrizze, hogy az LCD-kijelzőn megjelent-e az OPEN THE RIGHT COVER (Nyissa ki a jobb oldali fedelet) felirat, majd nyissa ki a jobb oldali tintarekesz fedelét.

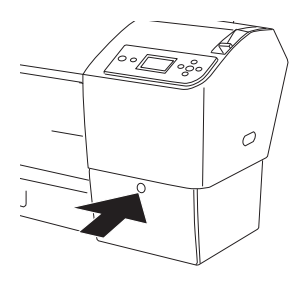

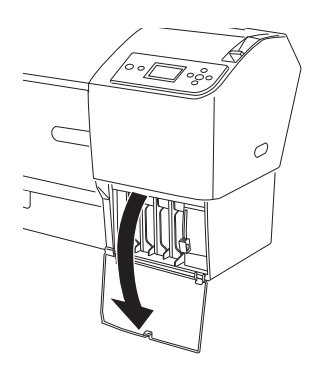

7. Ellenőrizze, hogy az LCD-kijelzőn megjelent-e a RAISE THE RIGHT INK LEVER (Emelje fel a jobb oldali tintakart) felirat, majd emelje fel a tintakart a jobb oldali tintarekeszben.

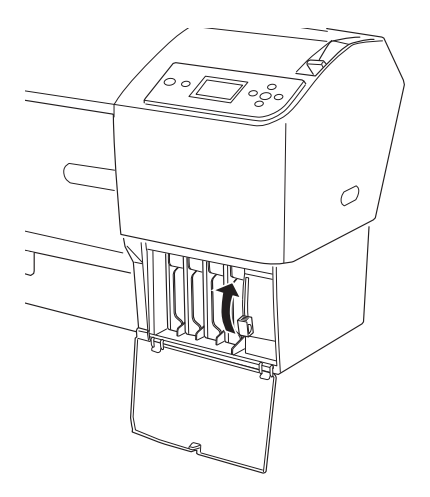

8. Ellenőrizze, hogy az LCD-kijelzőn megjelent-e az OPEN THE LEFT COVER (Nyissa ki a bal oldali fedelet) felirat, majd nyissa ki a bal oldali tintarekesz fedelét. 9. Ellenőrizze, hogy az LCD-kijelzőn megjelent-e a RAISE THE LEFT INK LEVER (Emelje fel a bal oldali tintakart) felirat, majd emelje fel a tintakart a bal oldali tintarekeszben.

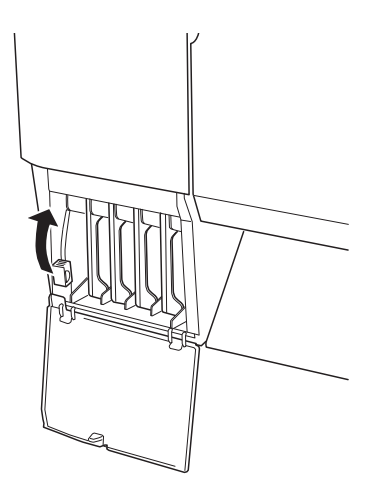

 Ellenőrizze, hogy az LCD-kijelzőn megjelent-e a REMOUE ALL FOUR INK CARTRIDGES ON THE RIGHT SIDE (Távolítsa el mind a négy tintapatront a jobb oldalon) felirat, majd távolítsa el a négy tintapatront a jobb oldali tintarekeszből.

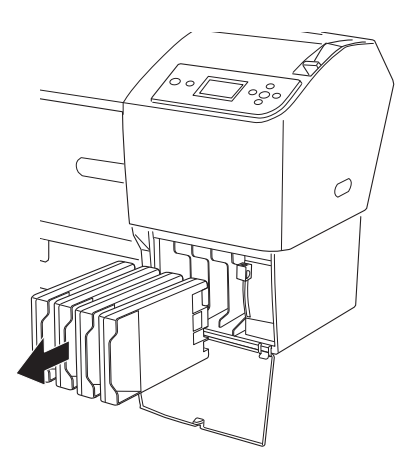

11. Ellenőrizze, hogy az LCD-kijelzőn megjelent-e az INSTALL C/M/Y CONVERSION CARTRIDGES (Helyezze be a C/M/Y cserepatronokat) felirat, majd helyezze be a három cserepatront a jobb oldali tintarekesz nyílásaiba.

#### Megjegyzés:

Ha az LCD-kijelzőn megjelenik a CONVERSION CRTG LIFE. REPLACE CONVERSION CRTG WITH A NEW ONE. (Cserepatron élettartama Cseréje ki a cserepatront) megjelenik az LCD kijelzőn, nyomja meg a Szün⊖t II gombot. Távolítsa el a régi cserepatronokat a tintarekeszből, majd helyezze be az új patronokat. Végül hajtsa végre a műveletet a 4. lépéstől kezdve.

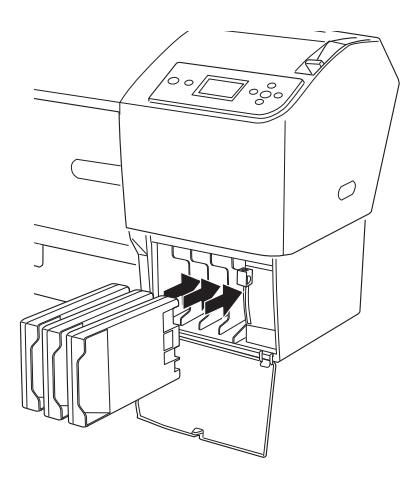

12. Ellenőrizze, hogy az LCD-kijelzőn megjelent-e a LOWER THE RIGHT INK LEVER (Engedje le a jobb oldali tintakart) felirat, majd engedje le a tintakart a jobb oldali tintarekeszben.

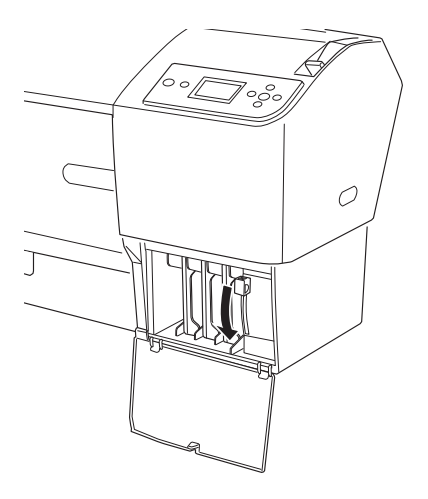

 A nyomtató elkezdi a tinta elvezetését, és az LCD-kijelzőn a DRAINING INK XXX (XX% tinta elvezetése) felirat jelenik meg. Várjon, míg befejeződik a művelet. 14. Amikor befejeződött a tinta elvezetése, az LCD-kijelzőn megjelenik a RAISE THE RIGHT INK LEUER (Emelje fel a jobb tintakart) felirat. Emelje fel a tintakart a jobb oldali tintarekeszben.

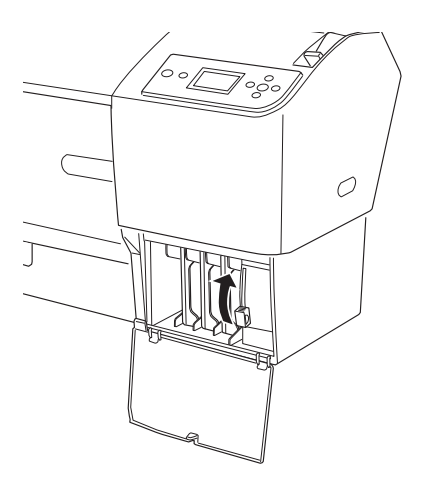

15. Ellenőrizze, hogy az LCD-kijelzőn megjelent-e a REMOUE CZMZY CONVERSION CARTRIDGES (Távolítsa el a C/M/Y cserepatronokat) felirat, majd távolítsa el a három cserepatront a jobb oldali tintarekesz nyílásaiból.

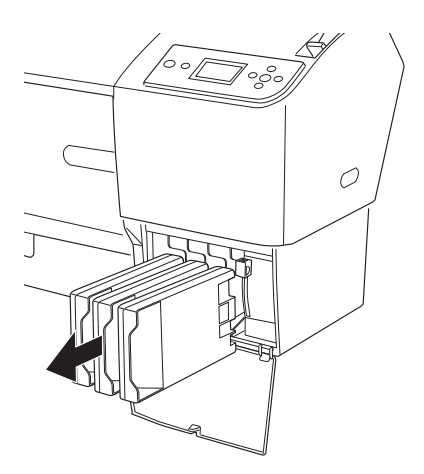

16. Ellenőrizze, hogy az LCD-kijelzőn megjelent-e az INSTALL ALL FOUR INK CARTRIDGES ON THE RIGHT SIDE (Helyezze be mind a négy tintapatront a jobb oldalra) felirat, majd helyezze be a tintapatronokat a megfelelő nyílásokba.

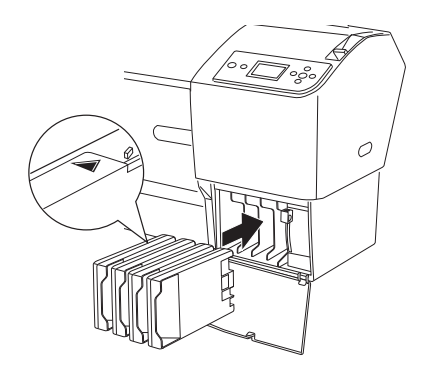

17. Ellenőrizze, hogy az LCD-kijelzőn megjelent-e aLOWER THE RIGHT INK LEVER (Engedje le a jobb oldali tintakart) felirat, majd engedje le a tintakart a jobb oldali tintarekeszben.

Ellenőrizze, hogy az LCD-kijelzőn megjelent-e a LOWER THE LEFT INK LEVER (Engedje le a bal oldali tintakart) felirat, majd engedje le a tintakart a bal oldali tintarekeszben.

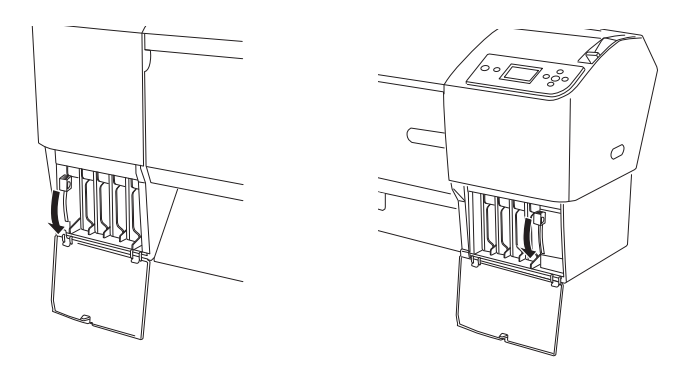

18. Ellenőrizze, hogy az LCD-kijelzőn megjelent-e aRAISE THE RIGHT INK LEVER (Emelje fel a jobb oldali tintakart) felirat, majd emelje fel a tintakart a jobb oldali tintarekeszben.

Ellenőrizze, hogy az LCD-kijelzőn megjelent-e a RAISE THE LEFT INK LEVER (Emelje fel a bal oldali tintakart) felirat, majd emelje fel a tintakart a bal oldali tintarekeszben.

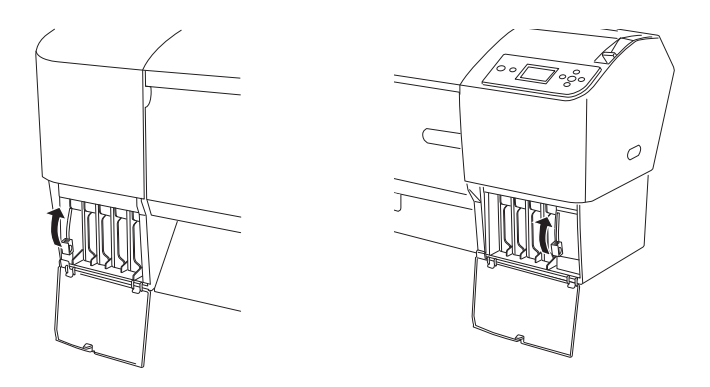

 A nyomtató megkezdi a tinta betöltését. Kis idő múlva a tintakarral kapcsolatos üzenetek jelennek meg az LCD kijelzőn. Amikor üzenet jelenik meg az LCD-kijelzőn, emelje fel vagy engedje le az üzenetben jelzett tintakarokat.

#### Megjegyzés:

Mivel a fekete tinta cseréjéhez nagy mennyiségű tintára van szükség, előfordulhat, hogy rövid idő múlva ki kell cserélnie a tintapatronokat.

20. Amikor az LCD-kijelzőn megjelenik a LOWER THE RIGHT INK LEVER AND CLOSE THE COVER (Engedje le a jobb tintakart, és zárja be a fedelet) felirat, engedje le a jobb oldali tintakart, és zárja be a fedelet. Ezután amikor az LCD-kijelzőn megjelenik a LOWER THE LEFT INK LEVER AND CLOSE THE COVER (Engedje le a bal tintakart, és zárja be a fedelet) felirat, engedje le a bal oldali tintakart, és zárja be a fedelet.

Ezzel befejeződött a tinta betöltése.

### A nyomtatóillesztő-program adatainak frissítése

A művelet befejezése után az alábbi lépések végrehajtásával frissítse a nyomtatóillesztő-program adatait.

#### Windows

Kattintson a Main (Fő) lapra, és ellenőrizze, hogy a megfelelő tintapatron van-e megjelenítve. Ha nem, kattintson a Utility (Segédprogram) lapra, majd a Printer and Option Information (Nyomtató és tartozékok adatai) gombra, majd adja meg a szükséges adatokat.

| Printer and Option Information                                                       |
|--------------------------------------------------------------------------------------|
| Cartridge Option                                                                     |
| Photo Black : T6021/T6031<br>Matte Black : T6118/T6118                               |
| Current Settings<br>Option information has already been stored Therefore, you do not |
| need to enter any information.                                                       |
| <u> </u>                                                                             |

### Mac OS X

Távolítsa el a nyomtatót a Print Center (Mac OS X 10.2.x) vagy a Printer Setup Utility (Mac OS X 10.3.x vagy későbbi) alkalmazásban, majd vegye fel újból.

# A karbantartótartály cseréje

Ha a karbantartótartály ikonja azt jelzi az LCD-kijelzőn, hogy a tartály megtelt vagy nemsokára megtelik, cserélje ki a karbantartótartályt.

Tudnivalók a karbantartótartály termékkódjának ellenőrzéséről: "Fogyóeszközök" lapon 390.

A karbantartótartály a következő művelet végrehajtásával cserélhető ki.

- 1. Nyissa ki az új karbantartótartály csomagolását.
- 2. Fogja meg a nyomtató oldalán található fogantyút, és óvatosan húzza kifelé a karbantartótartályt.

#### Megjegyzés:

Az EPSON Stylus Pro 9880/9880C/9450 nyomtatóban két karbantartótartály található. Az LCD-kijelzőn megjelenő üzenet jelzi, hogy melyik karbantartótartályt kell kicserélni.

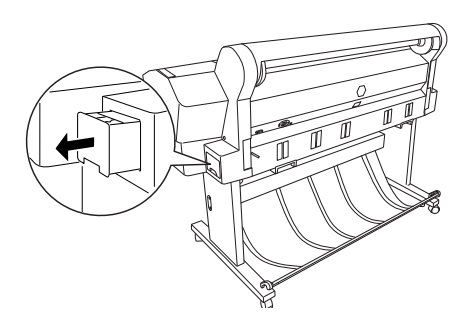

3. Helyezze be a használt karbantartótartályt a mellékelt műanyag tasakba.

#### Megjegyzés:

Ne döntse meg a használt karbantartótartályt, amíg be nem csomagolja a műanyag tasakba.

4. Tegye be a helyére az új karbantartótartályt.

# A papírvágó cseréje

Ha a papírvágó nem vág egyenletesen, lehetséges, hogy már tompa az éle, és ki kell cserélni.

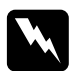

#### Figyelmeztetés:

Óvatosan járjon el a papírvágó cserélésekor, nehogy megvágja magát.

Tudnivalók az automatikus papírvágó penge termékkódjának ellenőrzéséről: "Fogyóeszközök" lapon 390.

A papírvágó a következő lépések végrehajtásával cserélhető ki.

- 1. Győződjön meg róla, hogy a nyomtató be van kapcsolva.
- 2. A Menu ► (Menü) gomb megnyomásával lépjen a Menu (Menü) módba.
- A Papírbetöltés ▼ vagy a Papírbetöltés ▲ gomb megnyomásával válassza a MAINTENANCE (Karbantartás) beállítást, majd nyomja meg a Menu ► (Menü) gombot.
- A Papírbetöltés ▼ gomb, illetve a Papírbetöltés ▲ gomb megnyomásával válassza ki a CUTTER REPLACEMENT (Vágó cseréje) menüpontot.
- Nyomja meg a Menu ► (Menü) gombot. Amikor az LCD-kijelzőn megjelenik az EXECUTE (Végrehajtás) felirat, nyomja meg az Enter ✓ gombot.

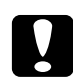

#### Vigyázat!

A papírvágó tartóját ne mozgassa kézzel. Ez a nyomtató sérülését okozhatja.

6. Amikor a papírvágó tartója megáll a cserét lehetővé tevő pozícióban, az OPEN FRONT COUER TO SEE CUTTER REPLACEMENT LABEL (Nyissa ki az elülső fedelet, hogy láthatóvá váljon a vágócserélési címke) felirat jelenik meg. Nyissa ki a nyomtató elülső ajtaját.

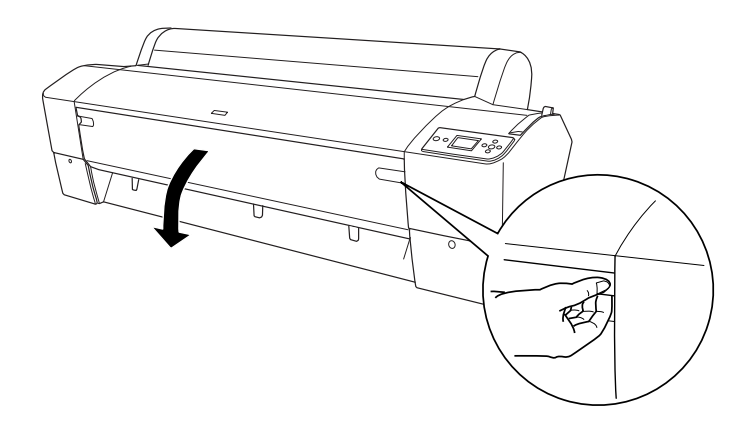

7. Amikor az LCD-kijelzőn megjelenik a SEE LABEL TO REPLACE CUTTER (A vágócseréhez olvassa el a címkét) felirat, a tok kinyitásához a papírvágó fedelének jobbra fordítása közben nyomja be az oldalsó tűt.

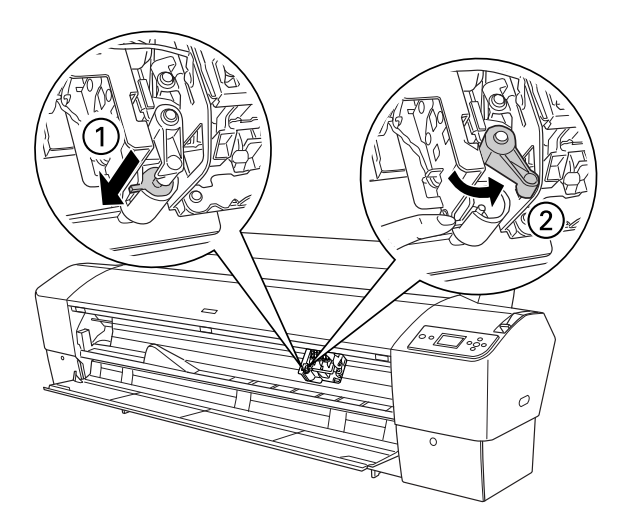

### Vigyázat!

- A papírvágó pengéjének cseréje közben ne érintse meg a nyomtatófejen található áramköri lapot.
- Ügyeljen, nehogy megérintse az alább kiemelt részeket, ellenkező esetben a nyomtató megrongálódhat.

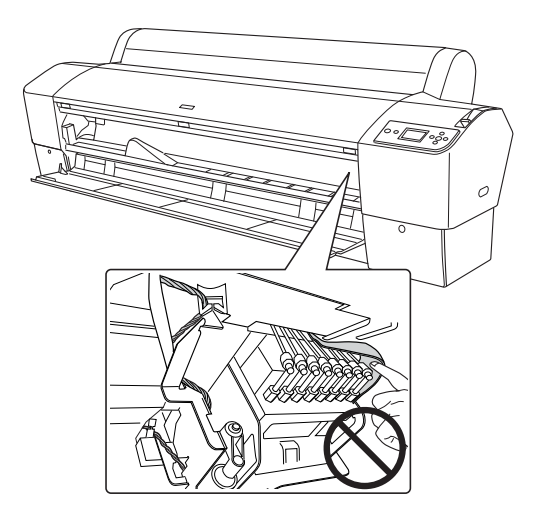

8. Lassan vegye le az ujját az oldalsó tűről. A papírvágó felemelkedik, és eltávolíthatóvá válik.

#### Megjegyzés:

Ügyeljen arra, hogy a vágó vagy a spirálrugó ne ugorjon ki a tokból.

9. Óvatosan vegye ki a régi vágót a nyomtatóból.

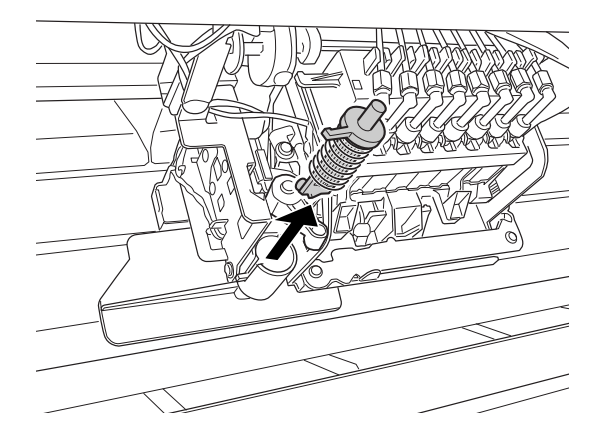

- 10. Vegye ki az új vágót a csomagolásból.
- 11. Ellenőrizze, hogy a spirálrugó a vágó tartójában van-e, és ha szükséges, helyezze vissza.
- 12. Helyezze be az új vágót a tartóba az ábrán bemutatott irányban.

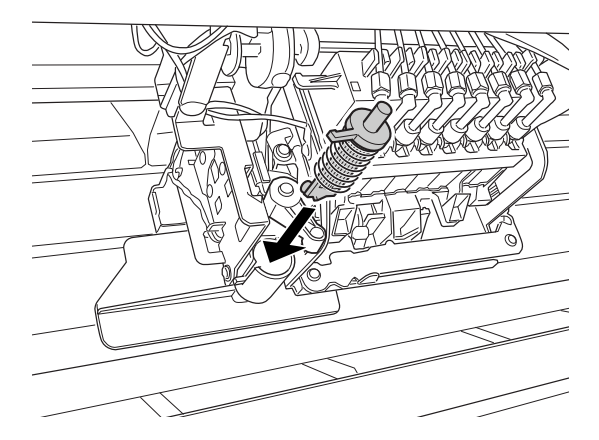

13. A tok bezárásához a papírvágó fedelének balra fordítása közben nyomja be az oldalsó tűt.

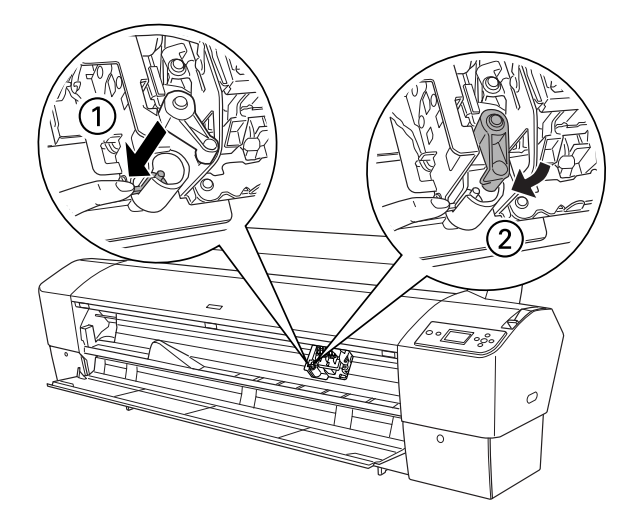

- 14. Bizonyosodjon meg, hogy CLOSE FRONT COUER (Zérja be az elülső fedelet) megjelenik, majd zárja le az elülső fedelet. A papírvágó a kiindulási helyzetébe csúszik (jobb oldalra).
- 15. Várjon, amíg az LCD-kijelzőn meg nem jelenik a READY (Kész) felirat. Ezzel befejeződött a papírvágó cseréje.

# A kézi vágóegység felszerelése

A kézi vágóegység a következő lépések végrehajtásával szerelhető fel.

#### Megjegyzés:

A kézi vágóegységek mindkét oldalán kettő, illetve három lyuk található. Az alábbi ábrákon három lyukkal rendelkező kézi vágóegység látható. Az utasítások éppúgy alkalmazhatók, az ettől eltérő esetekre kitérünk.

- 1. Győződjön meg róla, hogy a nyomtató ki van kapcsolva.
- 2. A csavarhúzó segítségével lazítsa ki a négy ezüst színű csavart az iróhengeren, majd távolítsa el a csavarokat.

#### Megjegyzés:

A fekete csavarokat ne lazítsa ki.

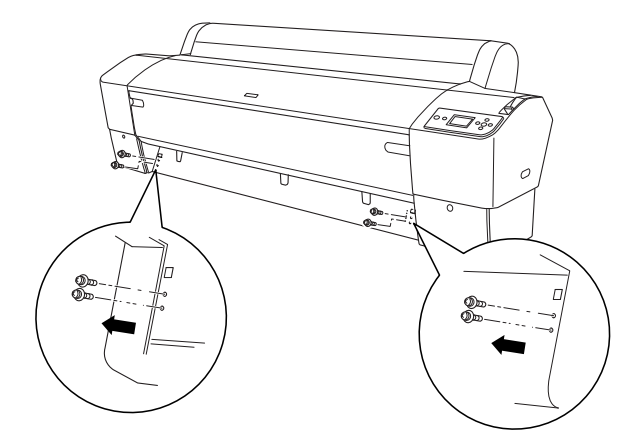

3. Fogja meg a vágóegységet, és a bal oldalát illessze az íróhenger bal oldalán található négyzetes lyukhoz.

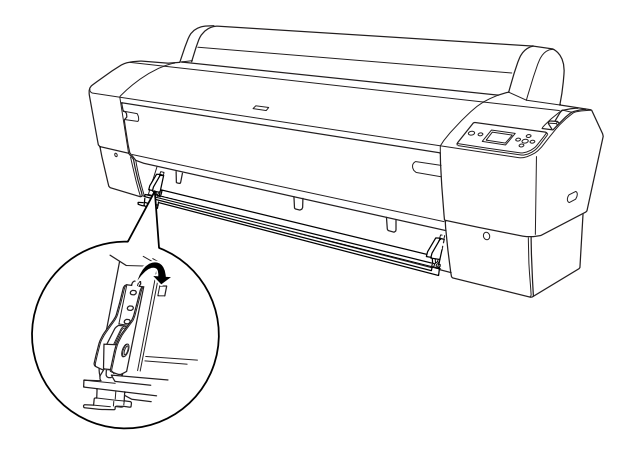

- 4. Ugyanígy illessze a másik oldalt az íróhenger jobb oldalán található négyzetes lyukhoz.
- 5. Rögzítse a vágóegységet a 2. lépésben eltávolított négy csavarral. Felülről a második és harmadik lyukat használja.

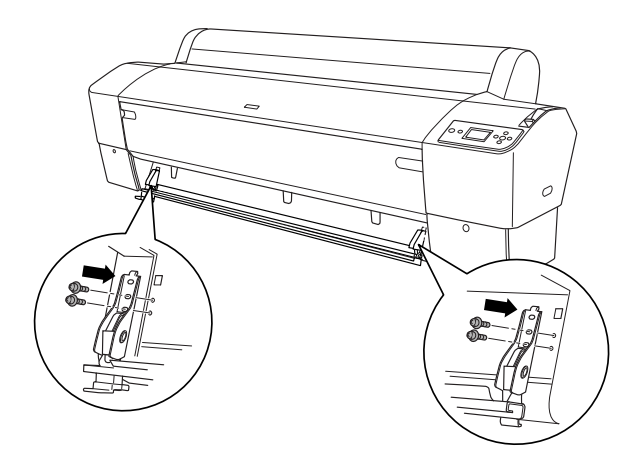

#### Megjegyzés:

Ha a kézi vágóegység két oldalán csak két-két lyuk található, az alsó lyukat használva rögzítse a vágóegységet a csavarokkal. A másik két csavart őrizze meg.

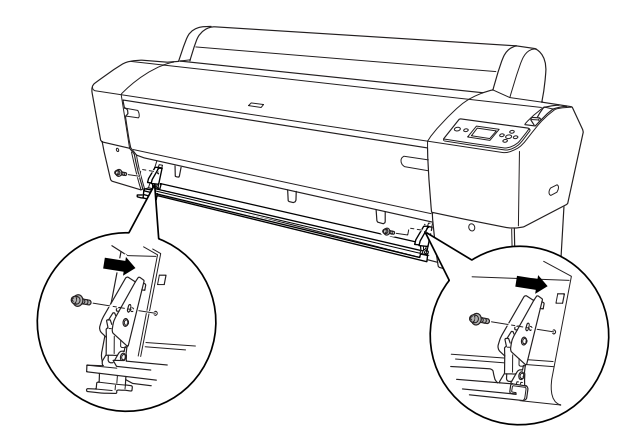

- Ha nem használja a vágópengét, csúsztassa el teljesen balra, hogy ne sértse meg a nyomatokat.
- A kézi vágóegység használatának ismertetését a vágóegység használati útmutatója tartalmazza.

### A kézi vágóegység eltávolítása

A nyomtató szállítása előtt távolítsa el a kézi vágóegységet.

- 1. A csavarhúzó segítségével lazítsa ki a csavarokat az íróhengeren.
- 2. Akassza le és vegye le a vágót a nyomtatóról.
- 3. Helyezze vissza az eltávolított négy csavart.

# A nyomtató tisztítása

A nyomtató megfelelő működésének biztosításához szennyeződés esetén mindig tisztítsa meg alaposan.

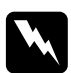

#### Figyelmeztetés:

Ügyeljen arra, hogy ne érintse meg a nyomtató belső görgőit.

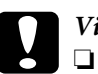

#### Vigyázat!

Sose tisztítsa a nyomtatót alkohollal vagy hígítóval. Az ilyen vegyszerek megrongálhatják a nyomtató alkatrészeit és borítását.

- Vigyázzon, hogy ne kerüljön folyadék a nyomtató mechanikus rendszerébe és elektronikus alkatrészeire.
- □ Ne használjon kemény szőrű súrolókefét.
- Ne permetezzen kenőanyagot a nyomtató belsejébe; a nem megfelelő olajok kárt tehetnek a nyomtatómechanikában. Ha kenésre van szükség, forduljon a forgalmazóhoz vagy a szakszervizhez. Lásd: "Az ügyfélszolgálat elérhetősége" lapon 337.

1. Győződjön meg arról, hogy ki van kapcsolva a nyomtató, és nem világít egyik jelzőfénye sem, majd húzza ki a tápkábelt. Várjon egy kis ideig.

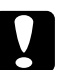

Vigyázat!

Ne érjen hozzá a következő alkatrészekhez, mert az a nyomatok szennyeződését okozhatja.

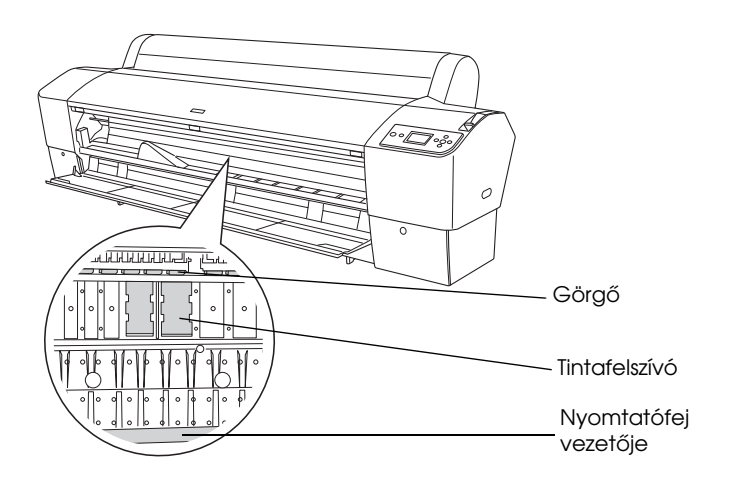

2. Nyissa ki az elülső fedelet, és puha, száraz ronggyal óvatosan törölje ki a nyomtató belsejébe került port és piszkot. A szürke részt a nyilakkal jelzett irányban törölje.
Ha a nyomat hátoldala szennyezett, vagy a nyomtató belsejébe nagy mennyiségű szennyeződés került, enyhe mosószeres vízbe mártott puha, tiszta ruhával tisztítsa meg. Ezután száraz, puha ruhával törölje ki a nyomtató belsejét.

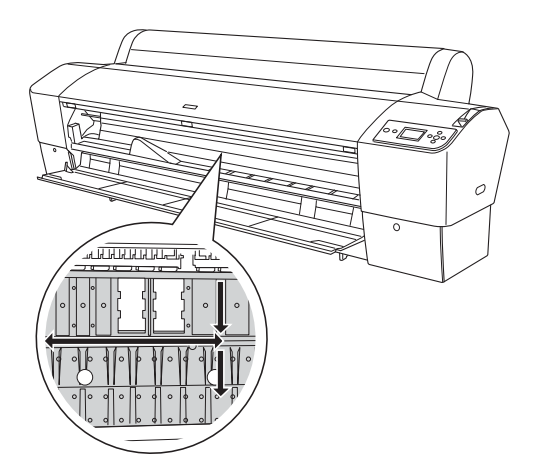

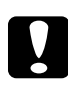

#### Vigyázat!

Ügyeljen, nehogy megérintse az alább kiemelt részeket, ellenkező esetben a nyomtató megrongálódhat.

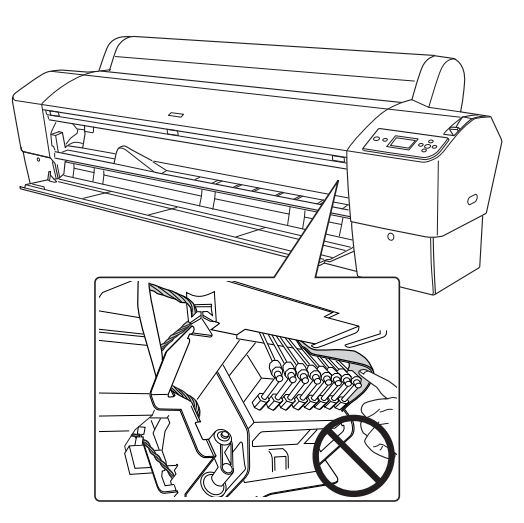

3. Ha porszerű papírmaradék ragadt az íróhengerre, fogvájóval vagy hasonló eszközzel távolítsa el. Csukja be az elülső ajtót.

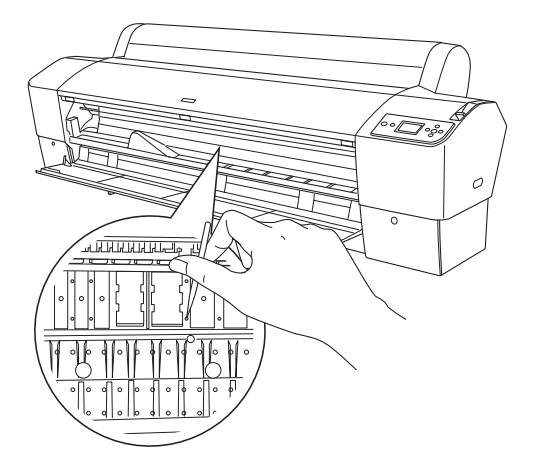

- 4. Távolítsa el a papírkosarat. Ezután puha kefével távolítsa el a lábazat körül felgyülemlett port vagy szennyeződést.
- 5. Ha a külső burkolat szennyezett, enyhe mosószeres vízbe mártott puha, tiszta ruhával tisztogassa. A tintarekeszek fedelét tartsa zárva, hogy ne juthasson víz belülre.
- 6. A papírkosár kimosásához távolítsa el a rudakat a kosárból, majd enyhe mosószerrel mossa ki a kosarat.

# Ha hosszabb ideig nem használta a nyomtatót

Ha hosszabb ideig nem használta a nyomtatót, eltömődhettek a nyomtatófej fúvókái. Hajtson végre fúvóka-ellenőrzést, és tisztítsa meg a nyomtatófejet.

A kezelőpanelről végrehajtható fúvóka-ellenőrzés ismertetését lásd: "A nyomtatófej fúvókáinak ellenőrzése" lapon 186.

Egy fúvóka ellenőrzés elvégzésére a nyomtatószoftverrel, lásd "A nyomtatási segédprogramok használata" lapon 32 Windows-hoz vagy "A nyomtatási segédprogramok használata" lapon 55 Mac OS X-hez.

Ha a kezelőpanelről szeretné elvégezni a nyomtatófej tisztítását, tartsa lenyomva a Me∩u ► (Menü) gombot 3 másodpercnél hosszabb ideig.

A nyomtatófej tisztítására a nyomtatószoftverrel, lásd "A nyomtatási segédprogramok használata" lapon 32 Windows-hoz vagy "A nyomtatási segédprogramok használata" lapon 55 Mac OS X-hez.

Ha egy hónapnál hosszabb ideig nem használta a nyomtatót, ki kell tisztítania a nyomtatófejet. POWER CLEANING (Erősebb tisztítás) YOU MUST MOVE INK LEVERS WHEN CLEANING (Tisztításkor mozgatnia kell a tintakarokat) felirat jelenik meg az LCD-kijelzőn, válassza a YES(Igen) gombot, majd nyomja meg a Menu ► (Menü) gombot a fejtisztíás elindításához.

Ha később szeretné végrehajtani a fejtisztítást, válassza a  $\mathbb{NO}$  (Nem) elemet.

#### Megjegyzés:

- Ha a YES (Igen) elemet választja a fejtisztítás elkezdéséhez, a LCD-kijelzőn megjelenő üzeneteknek megfelelően kell mozgatnia a tintakarokat.
- Akkor is hagyja a nyomtatóban a tintapatronokat, ha hosszabb ideig nem fogja használni a nyomtatót.

# A nyomtató szállítása

# Nagy távolságra

Ha a nyomtatót nagy távolságra kell szállítani, csomagolja vissza eredeti dobozába, az eredeti csomagolóanyagokkal.

A következő lépések szerint csomagolhatja vissza a nyomtatót.

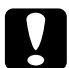

#### Vigyázat!

Szállításkor tartsa vízszintesen a nyomtatót. Ne dőltse vagy rázza meg a nyomtatót, mert a tinta kiszivároghat a tintapatronokból vagy a karbantartótartályból.

- Először kapcsolja ki a nyomtatót, és ellenőrizze, hogy a nyomtatófejek alaphelyzetben (jobb oldalon) vannak-e. Ha nem, kapcsolja be a nyomtatót, várja meg, amíg a nyomtatófejek alaphelyzetbe állnak, majd kapcsolja ki a nyomtatót.
- 2. Távolítsa el a következő alkatrészeket.
  - □ Tápkábel
  - Interfészkábel
  - Papírkosár
  - Tekercspapír orsója
  - □ Tekercspapír és vágottlap nyomathordozó
  - Kiegészítő automatikus felszedésű orsó egység (ha be van szerelve)
  - □ Kiegészítő kézi vágóegység (ha be van szerelve)

3. Emelje fel a tintakarokat.

Eltávolíthatja a tintapatronokat, de ez nem szükséges. Függetlenül attól, hogy kivette-e a tintapatronokat, a nyomtató szállításakor a tintakaroknak felemelt állapotban kell lenniük, ellenkező esetben kiszivároghat a tinta.

- 4. Ellenőrizze, hogy a nyomtatófej alaphelyzetben (jobb oldalon) található-e.
- 5. Helyezze be a fémlemezt, és a csavar megszorításával rögzítse a nyomtatófejet.

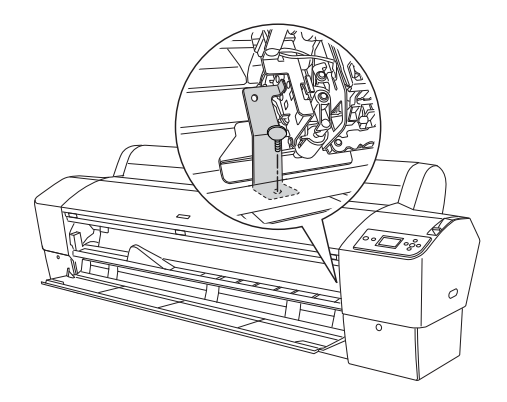

#### **Vigyázat!** Ügyeljen, nehogy megérintse az alább kiemelt részeket, ellenkező esetben a nyomtató megrongálódhat.

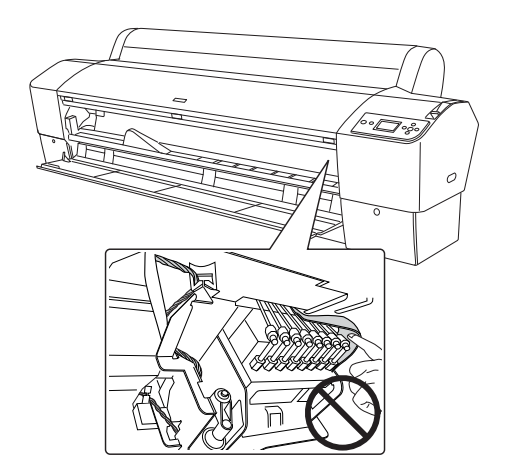

6. Csomagolja be a nyomtatót az eredeti dobozába és csomagolásába. Ehhez a nyomtatót értékesítő cégtől kérhet segítséget. Lásd: "Az ügyfélszolgálat elérhetősége" lapon 337.

# Kis távolságra

Ha kis távolságra kell vinnie a nyomtatót, hajtsa végre a következő lépéseket.

- Először kapcsolja ki a nyomtatót, és ellenőrizze, hogy a nyomtatófejek alaphelyzetben (jobb oldalon) vannak-e. Ha nem, kapcsolja be a nyomtatót, várja meg, amíg a nyomtatófejek alaphelyzetbe állnak, majd kapcsolja ki a nyomtatót.
- 2. Távolítsa el a következő alkatrészeket.
  - Tápkábel
  - Interfészkábel
  - Papírkosár
  - Tekercspapír orsója
  - Tekercspapír és vágottlap nyomathordozó
  - □ Kiegészítő automatikus felszedésű orsó egység (ha be van szerelve)
  - General Kiegészítő kézi vágóegység (ha be van szerelve)
- 3. Emelje fel a tintakarokat.

Eltávolíthatja a tintapatronokat, de ez nem szükséges. Függetlenül attól, hogy kivette-e a tintapatronokat, a nyomtató szállításakor a tintakaroknak felemelt állapotban kell lenniük, ellenkező esetben kiszivároghat a tinta. 4. Stylus Pro 9880/9880C/9450 felhasználóknak: Bizonyosodjon meg, hogy az alapegység görgői blokkolva vannak.

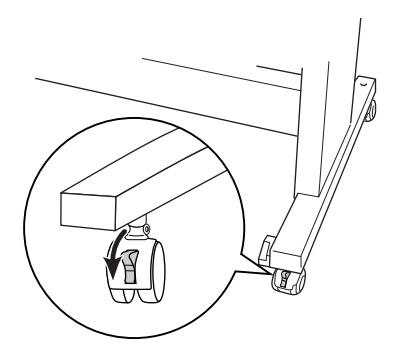

Stylus Pro 7880/7880C/7450 felhasználóknak. Ellenőrizze, hogy zárolva vannak-e az állvány görgői, és a stabilizátorkorongok le vannak-e eresztve a padlóig.

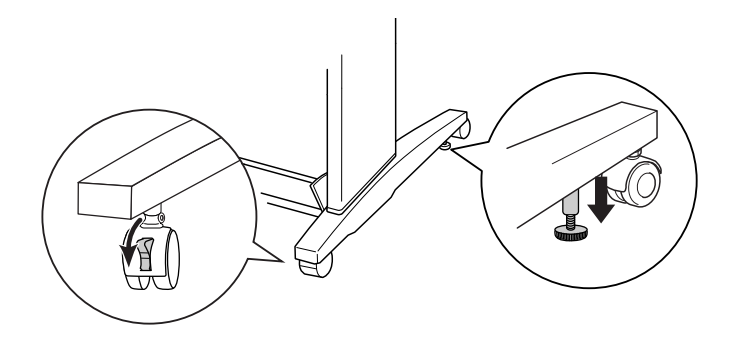

*Megjegyzés:* Fordítsa oldalt és zárolja a görgőket, hogy ne mozdulhassanak el.

5. Távolítsa el a bal oldali és a jobb oldali szárnyas anyát. Őrizze meg az anyákat.

6. Stylus Pro 9880/9880C/9450 felhasználóknak:

Négy vagy több személy emelje le a nyomtatót az állványról az ábrán bemutatott nyolc fogantyúnál megfogva azt. A nyomtató tömege kb. 90 kg (198 lb). Felemelésekor járjon el körültekintően.

Stylus Pro 7880/7880C/7450 felhasználóknak:

Két vagy több személy emelje le a nyomtatót az állványról az ábrán bemutatott négy fogantyúnál megfogva azt. A nyomtató tömege kb. 49 kg (107,8 lb). Felemelésekor járjon el körültekintően.

#### Stylus Pro 9880/9880C/9450-hoz

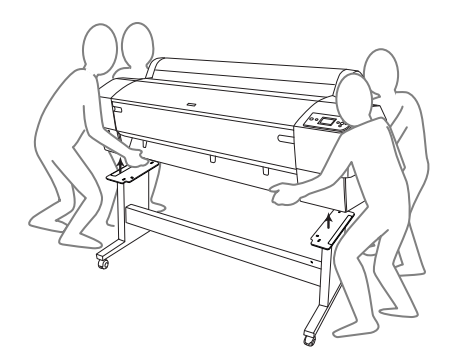

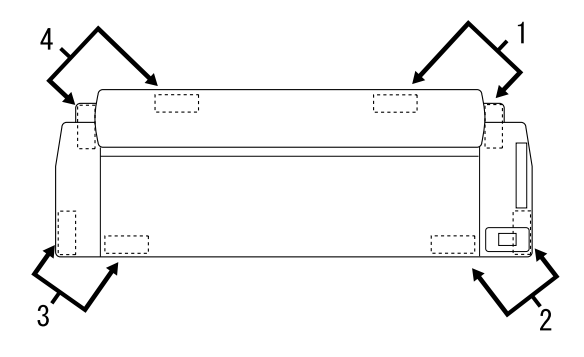

Stylus Pro 7880/7880C/7450-hez

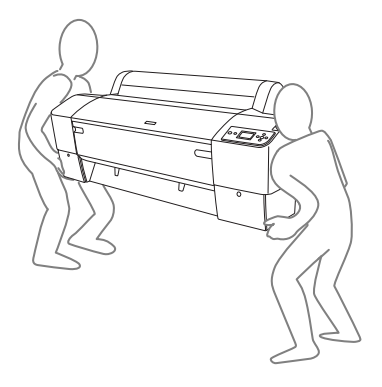

7. A nyomtatót vízszintes irányban mozgassa.

A nyomtató szállítás utáni újbóli beállításáról, a fúvóka-ellenőrzés és a nyomtatófej-igazítás végrehajtásáról a következő részben tájékozódhat: "A nyomtató beállítása szállítás után" lapon 301.

## A nyomtató mozgatás a görgők használatával

Ha igen kis távolságra szeretné elmozdítani, például az adott helyiségen belül, a görgőin tolhatja a nyomtatót.

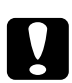

Vigyázat!

Ne tolja a nyomtatót ferde vagy egyenetlen felületre.

1. Ügyeljen arra, hogy el legyen távolítva a tápkábel, az interfészkábel, a papírtekercs orsója és a papír, valamint zárja be a papírtekercs fedelét és az elülső fedelet.

#### Megjegyzés:

Ha csak nagyon kis távolságra mozdítja el a nyomtatót a görgőin, nem kell eltávolítania a tintapatronokat.

2. Helyezze be a felső kampókat, és emelje fel az alsó rudakat az alábbi ábra szerint.

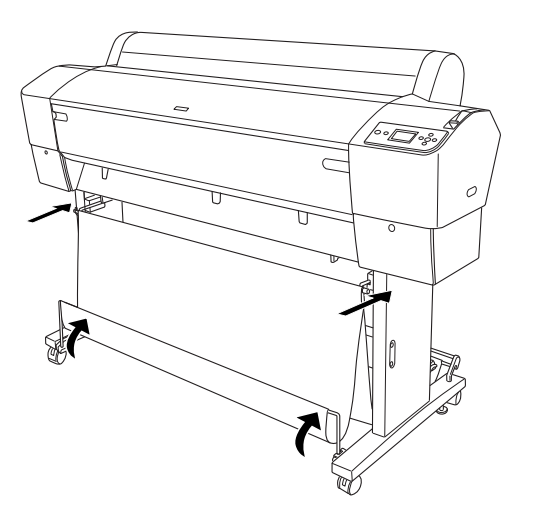

3. Stylus Pro 9880/9880C/9450 felhasználóknak: Oldja ki az elülső görgőket.

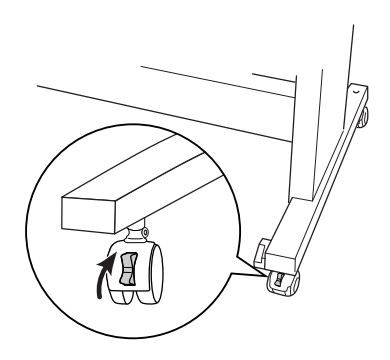

Stylus Pro 7880/7880C/7450 felhasználóknak. Oldja ki az elülső görgőket, és húzza vissza a stabilizátorkorongokat.

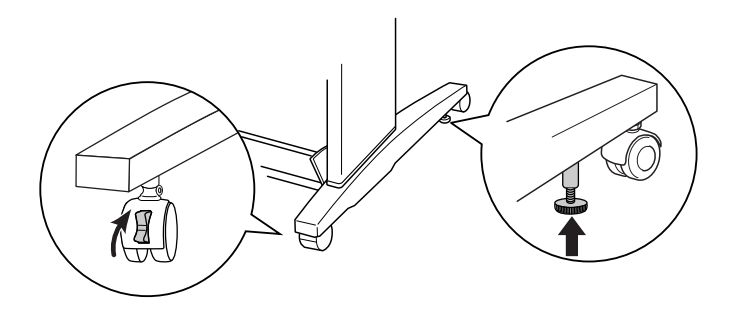

 Óvatosan tolja az új helyre a nyomtatót. Amikor a nyomtató a helyére került, zárolja a görgőket, és eressze le a stabilizátorkorongokat.

# A nyomtató beállítása szállítás után

A nyomtató szállítás utáni beállítása majdnem pontosan ugyanúgy történik, mint az első alkalommal történő beállítása. A nyomtató újbóli beállítása előtt olvassa el a *Kicsomagolási és üzembe helyezési útmutatót*, külön gondot fordítva az alábbiakra.

- □ Távolítsa el az összes védőanyagot.
- Amikor a szállítás után első alkalommal kezd el nyomtatni, vagy hosszabb üzemen kívüli állapot esetén előfordulhat, hogy eltömődtek a nyomtatófej fúvókái. Az Epson azt javasolja, hogy ilyenkor hajtson végre fúvóka-ellenőrzést és nyomtatófej-tisztítást, és a megfelelő nyomtatási minőség érdekében végezze el újból a nyomtatófej igazítását is.

A kezelőpanelről végrehajtható fúvóka-ellenőrzés ismertetését lásd: "A nyomtatófej fúvókáinak ellenőrzése" lapon 186.

Egy fúvóka ellenőrzés elvégzésére a nyomtatószoftverrel, lásd "A nyomtatási segédprogramok használata" lapon 32 Windows-hoz vagy "A nyomtatási segédprogramok használata" lapon 55 Mac OS X-hez.

Ha a kezelőpanelről szeretné elvégezni a nyomtatófej tisztítását, tartsa lenyomva a Me∩u ►(Menü) gombot 3 másodpercnél hosszabb ideig.

A nyomtatófej tisztítására a nyomtatószoftverrel, lásd "A nyomtatási segédprogramok használata" lapon 32 Windows-hoz vagy "A nyomtatási segédprogramok használata" lapon 55 Mac OS X-hez.

A kezelőpanelről végrehajtható nyomtatófej-igazítás ismertetését lásd: "A nyomtatófej igazítása" lapon 188.

A nyomtatófej tisztítására a nyomtatószoftverrel, lásd "A nyomtatási segédprogramok használata" lapon 32 Windows-hoz vagy "A nyomtatási segédprogramok használata" lapon 55 Mac OS X-hez.

# Fejezet 7 **Problémamegoldás**

# Hibaelhárítás

## A nyomtató váratlanul abbahagyja a nyomtatást

### Fejtisztítás, tintabetöltés vagy tintaszárítás van folyamatban

Fejtisztítás, tintabetöltés vagy tintaszárítás közben a CLEANING PLEASE WAIT (Tisztítás, Kérem, várjon), a CHARGING INK (Tinta betöltése) vagy a INK DRYING (Tintaszárítás) felirat látható az LCD-kijelzőn. Várjon, amíg a nyomtató folytatja a nyomtatást.

#### Hiba történt

Számos gyakori nyomtatóprobléma és azok megoldása megállapítható az LCD-kijelzőn megjelenített üzenetek alapján.

A kezelőpanel jelzőfényei is utalnak az esetleges hibákra. Lásd: "Jelzőfények" lapon 154.

A következő táblázatban nem szereplő üzenetek ismertetését lásd: "Üzenetek" lapon 156.

## Hibaüzenetek

| Üzenet                                                                                                    | Leírás                                                                                                    | Teendő                                                                                                    |
|----------------------------------------------------------------------------------------------------|----------------------------------------------------------------------------------------------------|----------------------------------------------------------------------------------------------------|
| UNABLE TO PRINT<br>(Nem lehet<br>nyomtatni)<br>MAKE SURE PAPER IS<br>LOADED (Nem lehet<br>nyomtatni.<br>Ellenőrizze, hogy be<br>van-e töltve a<br>papír.) | Hiba történt<br>a mintázatok<br>nyomtatásakor, például<br>a fúvókák ellenőrzésekor<br>vagy a nyomtatófej<br>igazításakor.         | Lépjen ki a TEST PRINT<br>(Tesztnyomtatás)<br>menüből, majd oldja<br>meg az LCD-kijelzőn<br>megjelenített<br>problémát. Ezután<br>nyomtassa ki újból<br>a mintázatokat. |
| MAINTENANCE<br>TANK NEARLY FULL<br>(Akarbantartótartály<br>majdnem megtelt)                                                                               | Majdnem megtelt<br>a karbantartótartály.                                                                                          | Cserélje ki<br>a karbantartótartályt<br>egy újra. Lásd: "A<br>karbantartótartály<br>cseréje" lapon 278.                                                                 |
| INK LOW (Kevés<br>a tinta)                                                                                                    | A tintapatron szinte üres.                                                                                                    | Hamarosan ki kell<br>cserélni a tintapatront.<br>A nyomtatás<br>folytatható akkor is, ha<br>kevés a tinta, azonban<br>romolhat a nyomtatási<br>minőség.                 |
| MAINTENANCE<br>REQUEST nnnn<br>(Karbantartási<br>kérés, nnnn)                                                                                             | A nyomtató egyik<br>alkatrésze hamarosan<br>eléri az élettartama<br>végét. Az "nnnn"<br>karakterek az alkatrész<br>kódját jelzik. | Jegyezze fel a kódot, és<br>forduljon a<br>forgalmazóhoz. Lásd:<br>"Az ügyfélszolgálat<br>elérhetősége" lapon<br>337.                                                   |
| PAPERLOW (Kevésa<br>papír)                                                                                                    | Hamarosan elfogy a<br>tekercspapír.                                                                                               | Cserélje ki a<br>tekercspapírt egy újra.<br>Lásd: "Tekercspapír<br>használata" lapon 217.                                                                               |
| CLEANING ERROR<br>(Tisztítási hiba)<br>REMOVE THICK<br>PAPER (Távolítsa el a                                                                              | A tisztítás nem hajtható<br>végre, mert vastag papír<br>van betöltve.                                                             | Távolítsa el a vastag<br>papírt, majd állítsa<br>a papírkart a rögzített<br>pozícióba.                                                                                  |
| vastag papírt)                                                                                                    | A nyomtató nem tudja<br>továbbítani a nyomatot.                                                                                   | Távolítsa el<br>a kinyomtatott<br>dokumentumot.                                                                                                    |

| CLEANING ERROR<br>(Tisztítási hiba)<br>PRESSPAUSE BUTTON<br>(Nyomja meg a<br>Szünet gombot)                                                       | A fúvókák még mindig el<br>vannak tömődve.                                                                                                    | Futtassa a Fejtisztítás<br>segédprogramot.<br>További információ<br>Windows esetére:<br>"A nyomtatási<br>segédprogramok<br>használata" lapon 32.<br>További információ<br>Mac OS X esetére:<br>"A nyomtatási<br>segédprogramok<br>használata" lapon 55. |
|----------------------------------------------------------------------------------------------------|----------------------------------------------------------------------------------------------------|----------------------------------------------------------------------------------------------------|
| SENSOR ERROR<br>LOAD DIFFERENT<br>PAPER<br>(Érzékelőhiba.<br>Töltsön be más<br>papírt)                                                            | A betöltött papír nem<br>felel meg a választott<br>papírtípusnak.                                                                                       | A betöltött papírnak<br>megfelelő típust állítson<br>be. Lásd: "Gombok"<br>Iapon 152.                                                                                                    |
| PAPER EJECT ERROR<br>(Papírkiadási hiba)<br>REMOVE PAPER<br>FROM PRINTER<br>(Távolítsa el a papírt<br>a nyomtatóból)                              | A nyomtatóban maradt<br>a papír.                                                                                                    | Engedje fel a papírkart,<br>és távolítsa el a papírt<br>a nyomtatóból. Ezután<br>állítsa a papírkart<br>rögzített állásba.                                                                                                    |
| PAPER OUT<br>(Kifogyott a papír)                                                                                                    | Nincs papír<br>a nyomtatóban.                                                                                                    | Töltse be helyesen<br>a papírt.                                                                                                    |
| LOAD PAPER<br>(Töltsön be papírt)                                                                                                    | Nyomtatás közben<br>elfogyott a tekercspapír.                                                                                                    | Töltsön be új<br>tekercspapírt.                                                                                                    |
| BORDERLESS ERROR<br>LOAD CORRECT SIZE<br>PAPER (Szegély<br>nélküli nyomtatással<br>kapcsolatos hiba.<br>Töltsön be<br>megfelelő méretű<br>papírt) | A szegély nélküli<br>nyomtatásra nem<br>alkalmas A2 méretű<br>vágott hordozót vagy<br>papírtekercset helyezett<br>be a szegély nélküli<br>nyomtatáshoz. | Helyezzen be más<br>méretű vágottlap<br>nyomathordozót vagy<br>tekercspapírt. Lásd:<br>"Szegély nélküli<br>nyomtatás" lapon 90.                                                                                                    |

| PAPER ERROR<br>LOAD PAPER<br>PROPERLY (Ferde<br>a papír. Töltse be<br>medfelelően                 | A nyomtató nem ismeri<br>fel a vágottlap<br>nyomathordozót, mert<br>az hullámos vagy<br>gyűrött.                                          | Simítsa ki a vágottlap<br>nyomathordozót.                                                                                                    |
|---------------------------------------------------------------------------------------------------|----------------------------------------------------------------------------------------------------|----------------------------------------------------------------------------------------------------|
| a papírt)                                                                                         | A nyomtató nem észleli a<br>betöltött papírt.                                                                                             | Mozgassa meg<br>a papírkart.                                                                                                    |
| PAPER SKEW<br>LOAD PAPER<br>PROPERLY (Ferde<br>a papír. Töltse be<br>megfelelően<br>a papírt)     | A papír ferdén van<br>betöltve, meg kell<br>igazítani.                                                                                    | Oldja ki a papírkart, és<br>igazítsa meg a papírt.<br>Ezután állítsa<br>a papírkart rögzített<br>állásba. Lásd:<br>"Tekercspapír<br>betöltése" lapon 222. |
| PAPER CUT ERROR<br>REMOVE UNCUT<br>PAPER (Papírvágási<br>hiba. Távolítsa el a<br>vágatlan papírt) | A nyomtató nem vágja<br>le megfelelően a papírt,<br>amikor meg van adva<br>a Tekercs automatikus<br>levágása bekapcsolva<br>⊕≈ beállítás. | Oldja ki a papírkart, és<br>távolítsa el a vágatlan<br>papírt. Ezután állítsa<br>a papírkart rögzített<br>állásba.                                        |
|                                                                                                   |                                                                                                    | Helytelenül van<br>beszerelve a<br>papírvágó. Lásd:<br>"A papírvágó cseréje"<br>lapon 279.                                                                |
|                                                                                                   |                                                                                                    | Tompa a papírvágó<br>pengéje. Cserélje ki a<br>papírvágót. Lásd:<br>"A papírvágó cseréje"<br>lapon 279.                                                   |

| COMMAND ERROR<br>CHECK DRIVER<br>SETTINGS (Hibás<br>parancs. Ellenőrizze<br>az illesztőprogram<br>beállításait)                                                                                                    | Sérült adatok lettek<br>elküldve a<br>nyomtatónak.                         | Állítsa le a nyomtatást,<br>és tartsa lenyomva<br>a Szünet gombot 3<br>mérodosroia                                                                                                    |
|----------------------------------------------------------------------------------------------------|----------------------------------------------------------------------------|----------------------------------------------------------------------------------------------------|
|                                                                                                    | A nyomtató nem<br>megfelelő parancs<br>kíséretében kapja az<br>adatokat.   | masoapercig.                                                                                                    |
|                                                                                                    | A telepített<br>illesztőprogram nem az<br>adott nyomtatóhoz<br>tartozik.   | Állítsa le a nyomtatást,<br>és tartsa lenyomva<br>a Szünet gombot 3<br>másodpercig.<br>Ellenőrizze, hogy<br>a telepített<br>illesztőprogram<br>megfelelő-e a<br>nyomtatóhoz.                                                                                                    |
| MISMATCH ERROR<br>(Egyezési hiba)<br>MAKE SURE THAT THE<br>INK CARTRIDGE AND<br>DRIVER SETTINGS<br>MATCH (Egyeztetési<br>hiba. Ellenőrizze,<br>hogy egyeznek-e<br>a tintapatron és az<br>illesztőprogram<br>beállításai) | A<br>nyomtatóillesztő-progra<br>m patronbeállítása még<br>nincs módosítva. | Állítsa le a nyomtatást, és<br>tartsa lenyomva<br>a Szünet gombot<br>3 másodpercig. Ezután a<br>nyomtatillesztő-program<br>ban adja meg<br>a nyomtatóba helyezett<br>tintapatronnak<br>megfelelő beállítást.<br>Lásd: "A<br>nyomtatóillesztő-progra<br>m adatainak frissítése"<br>lapon 277. Ha folytatni<br>szeretné a nyomtatást,<br>nyomja meg a Szünet<br>gombot. |
|                                                                                                    | Nem eredeti Epson<br>tintapatron van<br>behelyezve.                        | A nyomtatás<br>megszakításához tartsa<br>lenyomva<br>3 másodpercig a Szünet<br>gombot. Ha folytatni<br>szeretné<br>a nyomtatást, nyomja<br>meg a Szünet gombot.                                                                                                    |

| PAPER SETTING<br>ERROR<br>LOAD ROLL PAPER<br>(Papírbeállítási hiba.<br>Töltsön be<br>tekercspapírt)                                                                 | A tekercspapír rosszul<br>van beállítva.                                                                                                | Töltse be helyesen<br>a papírtekercset, majd<br>adja meg aTekercs<br>automatikus levágása<br>bekapcsolva D× vagy<br>a Tekercs automatikus<br>levágása kikapcsolva<br>D beállítást. Lásd:<br>"Tekercspapír<br>betöltése" lapon 222. |
|----------------------------------------------------------------------------------------------------|----------------------------------------------------------------------------------------------------|----------------------------------------------------------------------------------------------------|
| CONVERSION CRTG<br>LIFE<br>CONVERSION CRTG<br>NEAR END OF<br>SERVICE LIFE<br>(Cserepatron<br>élettartama.<br>A cserepatron<br>élettartama<br>hamarosan<br>véget ér) | A cserepatront<br>hamarosan ki kell<br>cserélni. (A cserepatron<br>használhatóságának<br>hátralevő ideje az<br>LCD-kijelzőn olvasható.) | Hamarosan ki kell<br>cserélni a cserepatront.<br>Nyomja meg a Szünet<br>gombot.                                                                                                    |
| CONVERSION CRTG<br>LIFE<br>REPLACE<br>CONVERSION CRTG<br>WITH A NEW ONE<br>(Cserepatron<br>élettartama.<br>Cserélje ki a<br>cserepatront egy<br>újra)               | A cserepatront ki kell<br>cserélni.                                                                                                    | Cserélje ki<br>a cserepatront egy újra,<br>vagy a Szünet gomb<br>megnyomásávalhajtsa<br>végre a fekete tinta<br>cseréjét.                                                                                                    |
| PAPER SETTING<br>ERROR<br>LOAD CUT SHEET<br>PAPER<br>(Papírbeállítási hiba.<br>Töltsön be vágottlap<br>nyomathordozót)                                              | Nem megfelelő a<br>papírútvonal.                                                                                                    | Töltse be a megfelelő<br>vágottlap<br>nyomathordozót.                                                                                                    |

| INK CARTRIDGE<br>REPLACE INK<br>CARTRIDGE<br>(Cserélje ki a<br>cserepatront)                                                                                                    | A tintapatronból<br>kifogyott a tinta.                                       | Cserélje ki az üres<br>tintapatront egy újra.<br>Lásd: "A tintapatronok<br>cseréje" lapon 263.                                                                                                    |
|----------------------------------------------------------------------------------------------------|------------------------------------------------------------------------------|----------------------------------------------------------------------------------------------------|
| INK CARTRIDGE<br>ERROR<br>PLEASE INSTALL THE<br>CORRECT<br>CARTRIDGES<br>(Helyezzen be<br>megfelelő patront)                                                                                                 | A nyomtatóban levő<br>tintapatron nem<br>használható ezzel a<br>nyomtatóval. | Távolítsa el<br>a tintapatront, majd<br>helyezze be<br>a nyomtatóhoz<br>használható<br>tintapatront. Lásd:<br>"Fogyóeszközök"<br>lapon 390.                                                                                                    |
| INK CARTRIDGE<br>PLEASE USE GENUINE<br>EPSON INK<br>CARTRIDGES (Kérjük<br>használjon eredeti<br>EPSON<br>tintapatronokat)                                                                                    | Nem eredeti Epson<br>tintapatron van<br>behelyezve.                          | Cserélje ki a<br>tintapatront egy<br>eredeti Epson<br>tintapatronnal. Lásd: "A<br>tintapatronok cseréje"<br>lapon 263 és<br>"Fogyóeszközök"<br>lapon 390.                                                                                                    |
| INK CARTRIDGE<br>NON-GENUINE<br>CARTRIDGE! (Nem<br>eredeti patron)<br>MAY NOT PERFORM<br>AT OPTIMUM. (Nem<br>müködhet<br>optimálisan)<br>CONTINUE?<br>(Folytassam?)<br><yes (igen<br="" no="">nem)&gt;</yes> | Nem eredeti Epson<br>tintapatron van<br>behelyezve.                          | Válasszon NO-t (Nem)<br>(nyomja meg a Menu ►<br>(Menü) gombot)<br>a tintaparon<br>kicserélésére egy<br>eredeti Epson<br>tintapatronnal. Lásd: "A<br>tintapatronok cseréje"<br>lapon 263. Ellenkező<br>esetben, válassza YES-t<br>(Igen) (nyomja meg<br>a Papírforrás ◀<br>gombot). |

| INK CARTRIDGE<br>THIS MAY VOID<br>EPSON'S<br>WARRANTY.(Ez<br>érvénytelenítheti az<br>EPSON garanciát)<br>DO YOU ACCEPT<br>THIS?<br>(Elfogadja ezt?)<br><accept decline<br="">(Elfogadás<br/>Visszautasítás)&gt;</accept> | Nem eredeti Epson<br>tintapatron van<br>behelyezve. Ez<br>érvénytelenítheti az<br>EPSON garanciát. | Válasszon DECLINE-t<br>(Elutasítom) (nyomja<br>meg a Menu ► (Menü)<br>gombot) a tintaparon<br>kicserélésére egy<br>eredeti Epson<br>tintapatronnal. ACCEPT<br>(Elfogadom)<br>kiválasztása (nyomja<br>meg a Papírforrás<br>◄ (Papírforrás) gombot)<br>érvénytelenítheti az<br>EPSON's garanciáját. |
|----------------------------------------------------------------------------------------------------|----------------------------------------------------------------------------------------------------|----------------------------------------------------------------------------------------------------|
| INK CARTRIDGE<br>ERROR<br>CHECK CARTRIDGE<br>(Tintapatronhiba.<br>Ellenőrizze a<br>patront)                                                                                                    | Nem megfelelő<br>termékkódú tintapatron<br>van behelyezve.                                         | Távolítsa el a<br>tintapatront, majd<br>helyezzen be megfelelő<br>termékkódú<br>tintapatront. Lásd:<br>"Fogyóeszközök"<br>lapon 390.                                                                                                    |
|                                                                                                    | Nem megfelelő fekete<br>tintapatron (matt fekete<br>vagy fotófekete) van<br>behelyezve.            | Távolítsa el a fekete<br>tintapatront, majd<br>helyezze be<br>a megfelelőt. Másik<br>megoldásként nyomja<br>meg a Szünet gombot,<br>és hajtsa végre a fekete<br>tinta cseréjét, amivel<br>megváltoztathatja<br>a nyomtató vonatkozó<br>beállítását.                                               |
| INK CARTRIDGE<br>ERROR<br>BK INK CHANGE<br>(Tintapatronhiba.<br>Cserélje ki a fekete<br>tintát)                                                                                                    | Ki kell cserélni a fekete<br>tintát.                                                               | A fekete tinta<br>cseréjéhez válassza<br>a YES (Igen) elemet,<br>ellenkező esetben a NO<br>(Nem) elemet. Lásd: "A<br>fekete tintapatronok<br>cseréje" lapon 268.                                                                                                    |

| INK CARTRIDGE<br>ERROR<br>INSTALL CORRECT<br>CARTRIDGE<br>(Tintapatronhiba.<br>Helyezze be<br>a megfelelő<br>patront)                                                 | A nyomtatóban levő<br>tintapatron nem<br>használható ezzel<br>a nyomtatóval. | Távolítsa el<br>a tintapatront, majd<br>helyezze be<br>a nyomtatóhoz<br>használható<br>tintapatront. Lásd:<br>"Fogyóeszközök"<br>lapon 390.                                                                |
|----------------------------------------------------------------------------------------------------|------------------------------------------------------------------------------|----------------------------------------------------------------------------------------------------|
| INK CARTRIDGE<br>ERROR<br>REPLACE<br>CARTRIDGE<br>(Tintapatronhiba.<br>Cserélje ki<br>a patront)                                                                      | Egy hiba lépett fel, az<br>adatírása vagy olvasása<br>közben.                | Távolítsa el<br>a tintapatront, majd<br>helyezze vissza. Ha az<br>üzenet a tintapatron<br>visszahelyezése után is<br>megjelenik, cserélje ki<br>egy újra. Lásd: "A<br>tintapatronok cseréje"<br>lapon 263. |
| NO CARTRIDGE<br>INSTALL INK<br>CARTRIDGE<br>(Tintapatron.<br>Helyezzen be<br>tintapatront)                                                                            | A nyomtatóban nincs<br>tintapatron.                                          | Helyezzen be<br>tintapatront.                                                                                                    |
| MAINT TANK FULL<br>REPLACE THE LEFT<br>SIDE MAINTENANCE<br>TANK (A<br>karbantartótartály<br>megtelt. Cserélje ki<br>a bal oldali<br>karbantartótartályt)              | Megtelt a bal oldali<br>karbantartótartály.                                  | Cserélje ki a bal oldali<br>karbantartótartálytegy<br>újra. Lásd: "A<br>karbantartótartály<br>cseréje" lapon 278.                                                                                          |
| MAINT TANK FULL<br>REPLACE THE RIGHT<br>SIDE MAINTENANCE<br>TANK (A<br>karbantartótartály<br>majdnem megtelt.<br>Cserélje ki a jobb<br>oldali<br>karbantartótartályt) | Megtelt a jobb oldali<br>karbantartótartály.                                 | Cserélje ki a jobb oldali<br>karbantartótartálytegy<br>újra. Lásd: "A<br>karbantartótartály<br>cseréje" lapon 278.                                                                                         |

| MAINT TANK FULL<br>REPLACE THE<br>MAINTENANCE<br>TANK (A<br>karbantartótartály<br>majdnem megtelt.<br>Cserélje ki a<br>karbantartótartályt)        | Megtelt<br>a karbantartótartály.               | Cserélje ki<br>a karbantartótartályt<br>egy újra. Lásd: "A<br>karbantartótartály<br>cseréje" lapon 278. |
|----------------------------------------------------------------------------------------------------|------------------------------------------------|----------------------------------------------------------------------------------------------------|
| MAINT TANK NEAR<br>FULL                                                                                                    | Majdnemmegteltajobb<br>oldali                  | Cserélje ki a jobb oldali<br>karbantartótartálytegy                                                     |
| REPLACE THE RIGHT<br>SIDE MAINTENANCE<br>TANK (A<br>karbantartótartály<br>majdnem megtelt.<br>Cserélje ki a jobb<br>oldali<br>karbantartótartályt) | karbantartótartály.                            | újra. Lásd: "A<br>karbantartótartály<br>cseréje" lapon 278.                                             |
| MAINT TANK NEAR<br>FULL                                                                                                    | Majdnem megtelt<br>a karbantartótartály.       | Cserélje ki<br>a karbantartótartályt                                                                    |
| REPLACE THE<br>MAINTENANCE<br>TANK (A<br>karbantartótartály<br>majdnem megtelt.<br>Cserélje ki a<br>karbantartótartályt)                           |                                                | egy újra. Lásd: "A<br>karbantartótartály<br>cseréje" lapon 278.                                         |
|                                                                                                    | A bal oldali tintarekesz<br>tintakarja fel van | Engedje le a tintakart<br>a bal oldali                                                                  |
| LOWER THE LEFT INK<br>LEVER (Tintakar.<br>Engedje le a bal<br>oldali tintakart)                                                                    | emelve.                                        | tintarekesznél.                                                                                         |
| INK LEVER                                                                                                    | A jobb oldali tintarekesz                      | Engedje le a tintakart                                                                                  |
| LOWER THE RIGHT<br>INK LEVER (Tintakar.<br>Engedje le a jobb<br>oldali tintakart)                                                                  | emelve.                                        | tintarekesznél.                                                                                         |

| COVER OPEN                                                                                                    | Az elülső fedél fel van                           | Csukja be az elülső                                                                                                    |
|----------------------------------------------------------------------------------------------------|---------------------------------------------------|----------------------------------------------------------------------------------------------------|
| CLOSE COVER (A<br>fedél fel van nyitva.<br>Zárja be a fedelet)                                                                    | ηγιτνα.                                           | ajtor.                                                                                                    |
| LEVER RELEASED                                                                                                    | A papír nincs betöltve.                           | Töltse be a papírt.                                                                                                    |
| LOAD PAPER<br>(Töltsön be papírt)                                                                                                 |                                                   |                                                                                                    |
| LEVER RELEASED                                                                                                    | A papíradagoló kar                                | Állítsa a papíradagoló                                                                                                    |
| LOWER THE PAPER<br>SET LEVER (Kar<br>kioldva. Engedje le<br>a papírkart)                                                          | telengedett allasban<br>van.                      | kart a rögztett allasba.                                                                                                    |
| INK CARTRIDGE                                                                                                    | A tintakar fel van                                | Helyezze be                                                                                                    |
| INSTALL INK<br>CARTRIDGE<br>(Tintapatron.<br>Helyezzen be<br>tintapatront)                                                        | emelve, de a<br>nyomtatóban nincs<br>tintapatron. | a tintapatront, majd<br>engedje le a tintakart.                                                                                                    |
| PAPER JAM<br>REMOVE PAPER<br>(Papírelakadás.<br>Távolítsa el a papírt)                                                            | A papír begyűrődött<br>a készülékbe.              | Oldja ki a papírkart,<br>majd távolítsa el az<br>elakadt papírt.<br>Kapcsolja ki a<br>nyomtatót, várjon egy<br>kis ideig, majd<br>kapcsolja vissza. Lásd:<br>"Papírelakadás<br>megszüntetése"<br>lapon 333. |
| NO MAINTENANCE<br>TANK                                                                                                    | A bal oldali<br>karbantartótartály nincs          | Helyezze be a bal oldali<br>karbantartótartályt.                                                                                                    |
| INSTALL THE LEFT SIDE<br>MAINTENANCE<br>TANK (Nincs<br>karbantartótartály.<br>Helyezze be a bal<br>oldali<br>karbantartótartályt) | behelyezve a<br>nyomtatóba.                       |                                                                                                    |

| NO MAINTENANCE<br>TANK<br>INSTALL THE RIGHT<br>SIDE MAINTENANCE<br>TANK (Nincs<br>karbantartótartály.<br>Helyezze be a jobb<br>oldali<br>karbantartótartályt)                  | A jobb oldali<br>karbantartótartály nincs<br>behelyezve a<br>nyomtatóba. | Helyezze be a jobb<br>oldali<br>karbantartótartályt.                  |
|----------------------------------------------------------------------------------------------------|--------------------------------------------------------------------------|-----------------------------------------------------------------------|
| NO MAINTENANCE<br>TANK<br>INSTALL THE<br>MAINTENANCE<br>TANK (Nincs<br>karbantartótartály.<br>Helyezze be a<br>karbantartótartályt)                                            | A karbantartótartály<br>nincs behelyezve<br>a nyomtatóba.                | Helyezze be<br>a karbantartótartályt.                                 |
| F/W INSTALL ERROR<br>UPDATE FAILED<br>(Frissités sikertelen)<br>RESTART THE PRINTER<br>(Firmware-telepítési<br>hiba. Nem sikerült<br>a frissítés. Indítsa újra<br>a nyomtatót) | A nyomtatónak nem<br>sikerült frissítenie a<br>firmware-t.               | Indítsa újra<br>a nyomtatót, majd<br>frissítse újból<br>a firmware-t. |
| CARRIAGE LOCKED<br>RELEASE THE<br>CARRIAGE LOCK<br>(Kocsi zárolva. Oldja<br>ki a kocsi zárolását)                                                                              | A nyomtatófej zárolva<br>van.                                            | Távolítsa el<br>a nyomtatófej bal<br>oldalán található<br>lemezt.     |
| PRINTER ERROR<br>RESTART THE PRINTER<br>(Nyomtatóhiba.<br>Indítsa újra<br>a nyomtatót)                                                                                         | Hiba történt.                                                            | A Tápellátás gomb<br>megnyomásával<br>indítsa újra<br>a nyomtatót.    |

| SERVICE CALL<br>ERROR<br>nnnnnnn<br>(Szervizelést igénylő | A nyomtatófej zárolva<br>van. | Távolítsa el<br>a nyomtatófej bal<br>oldalán található<br>lemezt.                                                                                                    |
|-----------------------------------------------------------|-------------------------------|----------------------------------------------------------------------------------------------------|
| hiba. nnnnnnn)                                            | Végzetes hiba történt.        | Kapcsolja ki<br>a nyomtatót, várjon<br>egy kis ideig, majd<br>kapcsolja vissza. Ha az<br>üzenet ismét<br>megjelenik az<br>LCD-kijelzőn, jegyezze<br>fel a kódot, és forduljon<br>a forgalmazóhoz. Lásd:<br>"Az ügyfélszolgálat<br>elérhetősége"<br>lapon 337. |

## A nyomtató nem kapcsolható be vagy nem marad bekapcsolva

Ha a Szünet jelzőfény nem gyullad ki és a mechanika inicializálása nem kezdődik el, amikor a POWOT じ (Tápellátás) gomb megnyomásával bekapcsolja a nyomtatót, próbálkozzon a következő megoldásokkal.

- □ Kapcsolja ki a nyomtatót, és ellenőrizze, hogy a tápkábel megfelelően csatlakoztatva van-e.
- Ellenőrizze, hogy a konnektor működőképes, és hogy működését nem fali kapcsoló vagy időzítő készülék szabályozza.
- Ellenőrizze, hogy a készüléken lévő feszültségadat egyezik-e az elektromos hálózat feszültségével. Ha nem, kapcsolja ki a nyomtatót, majd húzza ki az elektromos hálózati csatlakozót az aljzatból. Ehhez a nyomtatót értékesítő cégtől kérhet segítséget. Lásd: "Az ügyfélszolgálat elérhetősége" lapon 337.

### Vigyázat!

Ha az elektromos feszültség és a nyomtatón feltüntetett feszültség nem azonos, ne csatlakoztassa újból a nyomtatót, mert meghibásodhat.

# A nyomtató semmit sem nyomtat

# A nyomtató nincs megfelelően csatlakoztatva a számítógéphez

Próbálkozzon az alábbi megoldásokkal:

- Kapcsolja ki a nyomtatót és a számítógépet. Ellenőrizze, hogy a nyomtató interfészkábele megfelelően van-e csatlakoztatva a számítógéphez.
- Ellenőrizze, hogy az interfészkábel műszaki adatai megfelelnek-e a nyomtató és a számítógép követelményeinek.
- Ellenőrizze, hogy az interfészkábel közvetlenül a számítógéphez van-e csatlakoztatva, és nincs közbeiktatva más eszköz, például nyomtatóváltó vagy hosszabbító.

# Az Epson nyomtató nincs beállítva alapértelmezett nyomtatóként

Ha még nincs telepítve, telepítse a nyomtatóillesztő-programot, és az alábbi lépések végrehajtásával állítsa be alapértelmezettként az Epson nyomtatót.

### Windows XP rendszerben

- 1. Kattintson a Start gombra, majd a Control Panel (Vezérlőpult) parancsra. Ezután kattintson a Printers and Other Hardware (Nyomtatók és más hardverek), majd a Printers and Faxes (Nyomtatók és faxok) ikonra.
- 2. Jobb gombbal kattintson az EPSON Stylus Pro XXXX ikonra.

3. Válassza a Set As Defoult Printer (Beállítás alapértelmezett nyomtatóként) parancsot, majd zárja be az ablakot.

#### Windows Vistához

- 1. Kattintson ( kattintson a Control Panel (Vezérlőpultra, kattintson Hardware and Sound-ra (Hardver és hang), majd kattintson Printers-re (Nyomtatók)
- 2. Jobb gombbal kattintson az EPSON Stylus Pro XXXX ikonra.
- 3. Válassza a Set As Defoult Printer (Beállítás alapértelmezett nyomtatóként) parancsot, majd zárja be az ablakot.

#### Windows 2000 rendszerben

- 1. Kattintson a Stort gombra, és válassza a Settings (Beállítások), majd a Printers (Nyomtatók) parancsot.
- 2. Jobb gombbal kattintson az EPSON Stylus Pro XXXX ikonra.
- 3. Válassza a Set As Defoult (Beállítás alapértelmezettként) parancsot, majd zárja be az ablakot.

### Mac OS X

Ellenőrizze, hogy a Stylus Pro XXXX nyomtatóillesztő-program szerepel-e a Print Center (Mac OS X 10.2.x) vagy a Printer Setup (Mac OS X 10.3.x vagy későbbi) segédprogramban, és a megfelelő illesztőprogram van-e kiválasztva a Print Center, illetve a Printer Setup segédprogramban.

#### A nyomtatóport beállítása nem egyezik a nyomtató csatlakoztatásához használt porttal (csak Windows rendszerben)

A nyomtatóportot a következő lépések végrehajtásával adhatja meg.

#### Windows XP rendszerben

- 1. Kattintson a Start gombra, majd a Control Panel (Vezérlőpult) parancsra. Ezután kattintson a Printers and Other Hardware (Nyomtatók és más hardverek), majd a Printers and Faxes (Nyomtatók és faxok) ikonra.
- 2. Jobb gombbal kattintson az EPSON Stylus Pro XXXX ikonra, és válassza a Properties (Tulajdonságok) parancsot.
- 3. Kattintson a Ports (Portok) fülre.
- 4. Győződjön meg arról, hogy ki van jelölve a nyomtatóport.

#### Windows Vistához

- 1. Kattintson ( kattintson a Control Panel (Vezérlőpultra, kattintson Hardware and Sound-ra (Hardver és hang), majd kattintson Printers-re (Nyomtatók)
- 2. Jobb gombbal kattintson az EPSON Stylus Pro XXXX ikonra, és válassza a Properties (Tulajdonságok) parancsot.
- 3. Kattintson a Ports (Portok) fülre.

#### Windows 2000 rendszerben

- 1. Kattintson a Stort gombra, mutasson a Settings (Beállítások) pontra, majd kattintson a Printers (Nyomtatók) parancsra.
- 2. Jobb gombbal kattintson az EPSON Stylus Pro XXXX ikonra, és válassza a Properties (Tulajdonságok) parancsot.
- 3. Kattintson a Ports (Portok) fülre.
- 4. Győződjön meg arról, hogy ki van jelölve a nyomtatóport.

# A nyomtató olyan hangokat ad, mintha nyomtatna, de semmit sem nyomtat

Próbálkozzon az alábbi megoldásokkal:

- Futtassa a Fejtisztítás segédprogramot. További információ Windows esetére: "A nyomtatási segédprogramok használata" lapon 32. További információ Mac OS X esetére: "A nyomtatási segédprogramok használata" lapon 55.
- Ha a Head Cleaning (Fejtisztítás) segédprogram nem használ, cserélje ki a tintapatronokat. Lásd: "A tintapatronok cseréje" lapon 263.

# A nyomatok nem felelnek meg az elvárásoknak

#### A karakterek helytelenek vagy hiányosak, illetve üresek az oldalak

Próbálkozzon az alábbi megoldásokkal:

- Windows rendszerben törölje az elakadt nyomtatási feladatokat a Progress Meter (Folyamatjelző) segédprogramban. Lásd: "Egy várakozó nyomtatási feladat törlése" lapon 30.
- Ha nem szűnik meg a probléma, kapcsolja ki a nyomtatót és a számítógépet. Ellenőrizze, hogy a nyomtató interfészkábele biztonságosan van-e csatlakoztatva.

## Helytelen margók

Próbálkozzon az alábbi megoldásokkal:

- □ Törölje a margóbeállításokat az alkalmazásban.
- □ Ellenőrizze, hogy a margók az oldal nyomtatható területén belülre esnek-e. Lásd: "Nyomtatható terület" lapon 375.

- Windows rendszerben válassza a BOrderless (Szegély nélküli) jelölőnégyzetet a Main (Fő) menüben. Ellenőrizze, hogy a beállítások megfelelnek-e a használt papírméretnek. Lásd: "Szegély nélküli nyomtatás" lapon 90.
- Ellenőrizze, hogy megfelelő-e a papír pozíciója. Lásd: "Tekercspapír használata" lapon 217 vagy "Vágottlap nyomathordozó használata" lapon 243.

## Fordított kép

Mac OS X rendszerben kapcsolja ki a Flip Horizon†ol (Vízszintes tükrözés) beállítást az Print Setttings (Nyomtatás beállítások) párbeszédpanelen. Több információért lásd az online súgót.

## A nyomtatott színek eltérnek a képernyőn látható színektől

Próbálkozzon az alábbi megoldásokkal:

- Módosítsa a Color Density (Színsűrűség) beállítást a Paper Configuration (Papírbeállítás) párbeszédpanelen. Több információért lásd az online súgót.
- Ellenőrizze, hogy a nyomathordozó típus beállítása megfelel-e a használt papírnak.
- Mivel a monitorok és a nyomtatók különböző módon állítják elő a színeket, a nyomtatott színek nem mindig lesznek azonosak a képernyőn látható színekkel. A színkülönbségek korrigálására a következő színrendszerek használhatók.

Mac OS X rendszerben a színegyeztetéshez válassza a COlorSync beállítást a Print (Nyomtatás) párbeszédpanelen megadott színkezelési eszközben. Több információért lásd az online súgót.

Lélénkebb színekkel élesebb képeket állíthat elő.

Windowshoz, válassza Custom(Egyéni) a Mód a Főmenüből-re, és válassza Photo Enhance, majd kattintson Advanced re(Haladó) a PHOTO ENhance (Fényképnövelés) beállítás elvégzéséhez. Több információért lásd az online súgót. Válassza Custom-öt(Egyéni) a Mód a Főmenüből-re, és válassza Color Controls-t (Színszabályozás), majd kattintson Advanced-re(Haladó) a szín, ragyogás, stb. módosítására, kívánság szerint. Több információért lásd az online súgót.

Mac OS X rendszerben válassza a COlor Con†rols beállítást a Print (Nyomtatás) párbeszédpanelen megadott színkezelési eszközben. Több információért lásd az online súgót.

#### Az egyenes vonalak eltolódnak

Végezze el a nyomtatófej igazítását. Ha nem szűnik meg a probléma, végezze el a nyomtatófej tisztítását. További információ Windows esetére: "A nyomtatási segédprogramok használata" lapon 32. További információ Mac OS X esetére: "A nyomtatási segédprogramok használata" lapon 55.

## A nyomat alsó szélén festékmaszatolódás van

Próbálkozzon az alábbi megoldásokkal:

- □ Ha a papír a nyomtatható oldala felé pöndörödik, egyenesítse ki, vagy hajlítsa meg óvatosan az ellenkező irányban.
- Ha speciális Epson nyomathordozót használ, Windows rendszerben ellenőrizze a Media Type (Nyomathordozó típus) beállítást a Main (Fő) menüben. Több információért lásd az online súgót.

Ha speciális Epson hordozót használ, Mac OS X rendszerben ellenőrizze a Media Type (Nyomathordozó típus) beállítást a Print (Nyomtatás) párbeszédpanelen választott nyomtatási beállításoknál. Több információért lásd az online súgót.

Ha nem Epson papírt használ, rögzítse és válassza ki a papírvastagságot a Menu (Menü) módban. Ellenőrizze, hogy a beállítások megfelelnek-e a használt papírnak. Lásd: "A papírbeállítások megadása" lapon 202.

 Állítsa be aPLATEN GAP-et(Íróhenger rés) WIDE-ra(Széles) a PRINTER SETTING-ben(Nyomtatóbeállítás) a Menu(Menü) módban. Lásd: "PRINTER SETUP (Nyomtatóbeállítás)" lapon 171.

# A nyomtatási minőség nem tökéletes

Kattintson arra az ábra alatti feliratra, amelyik a legjobban hasonlít a nyomatjához.

| "Vízszintes csíkozódás" lapon 322                                                  | "Függőleges vonalak eltolódása vagy<br>csíkozódása" lapon 323 |
|------------------------------------------------------------------------------------|---------------------------------------------------------------|
|                                                                                    |                                                               |
| °A nyomtató csak fekete színnel<br>nyomtatja a színes dokumentumokat"<br>Iapon 325 | "Fakó vagy hiányos nyomatok"<br>Iapon 323                     |
|                                                                                    |                                                               |
| "Elmosódott vagy elmaszatolódott<br>nyomat"<br>Iapon 324                           |                                                               |

Ha problémái vannak a nyomtatás minőségével, próbálja ki az itt ajánlott megoldást.

## Vízszintes csíkozódás

Próbálkozzon az alábbi megoldásokkal:

Windows rendszerben ellenőrizze a Media Type (Nyomathordozó típus) beállítást a Main (Fő) menüben. Ellenőrizze, hogy a beállítások megfelelnek-e a használt papírnak. Több információért lásd az online súgót.

Mac OS X rendszerben ellenőrizze a Media Type (Nyomathordozó típus) beállítást a Print (Nyomtatás) párbeszédpanelen választott nyomtatási beállításoknál. Ellenőrizze, hogy a beállítások megfelelnek az ön által használt papírnak, több információért lásd az online súgót.

- Ellenőrizze, hogy a papír nyomtatandó oldala van-e felfelé.
- A Fejtisztítás segédprogram használatával tisztítsa ki az esetleg eldugult fúvókákat. További információ Windows esetére:
  "A nyomtatási segédprogramok használata" lapon 32. További információ Mac OS X esetére: "A nyomtatási segédprogramok használata" lapon 55.

A nyomtatófej fúvókáinak tisztítását a kezelőpanel használatával is elvégezheti. A nyomtatófej fúvókáinak tisztításához tartsa lenyomva a M⊖nu ► (Menü) gombot 3 másodpercig.

- Ellenőrizze a Papírbetöltés (Papíradagolás) beállítás értékét. Enyhe csíkozódás esetén csökkentse, erős csíkozódás esetén pedig növelje az értéket. Több információért lásd az online súgót.
- Ellenőrizze az Ink (Tinta) jelzőfényt. Ha szükséges, cserélje ki a tintapatronokat. Lásd: "A tintapatronok cseréje" lapon 263.

## Függőleges vonalak eltolódása vagy csíkozódása

Próbálkozzon az alábbi megoldásokkal:

 Windows rendszerben kapcsolja ki a Quality Options (Minőségi beállítások) párbeszédablak High Speed (Nagy sebesség) beállítását. Több információért lásd az online súgót.

A Mac OS X rendszerben kapcsolja ki a Print (Nyomtatás) párbeszédpanelben kiválasztott Print Setting (Nyomtatási beállítások) menüpont High Speed(Nagy sebesség beállítását). Több információért lásd az online súgót.

 Futtassa a Nyomtatófej beigazítása segédprogramot. További információ Windows esetére: "A nyomtatási segédprogramok használata" lapon 32. További információ Mac OS X esetére: "A nyomtatási segédprogramok használata" lapon 55.

## Fakó vagy hiányos nyomatok

Próbálkozzon az alábbi megoldásokkal:

- Ellenőrizze, hogy a tintapatronok nem érték-e el a lejárati dátumot. A lejárati dátum a tintapatron külsején van feltüntetve.
- Windows rendszerben ellenőrizze a Media Type (Nyomathordozó típus) beállítást a Main (Fő) menüben. Ellenőrizze, hogy a beállítások megfelelnek-e a használt papírnak. Több információért lásd az online súgót.

Mac OS X rendszerben ellenőrizze a Media Type (Nyomathordozó típus) beállítást a Print (Nyomtatás) párbeszédpanelen választott nyomtatási beállításoknál. Ellenőrizze, hogy a beállítások megfelelnek-e a használt papírnak. Több információért lásd az online súgót.  A Fejtisztítás segédprogram használatával tisztítsa ki az esetleg eldugult fúvókákat. További információ Windows esetére:
"A nyomtatási segédprogramok használata" lapon 32. További információ Mac OS X esetére: "A nyomtatási segédprogramok használata" lapon 55.

A nyomtatófej fúvókáinak tisztítását a kezelőpanel használatával is elvégezheti. A nyomtatófej fúvókáinak tisztításához tartsa lenyomva a M⊖∩u ► (Menü) gombot 3 másodpercig.

- □ Ellenőrizze az Ink (Tinta) jelzőfényt. Ha szükséges, cserélje ki a tintapatronokat. Lásd: "A tintapatronok cseréje" lapon 263.
- A Paper Configuration (Papírbeállítás) párbeszédpanelen válassza a Standard (Normál) értéket a Platen Gap (Íróhengerrés) beállításnál. Több információért lásd az online súgót.

## Elmosódott vagy elmaszatolódott nyomat

Próbálkozzon az alábbi megoldásokkal:

Windows rendszerben ellenőrizze a Media Type (Nyomathordozó típus) beállítást a Main (Fő) menüben. Ellenőrizze, hogy a beállítások megfelelnek-e a használt papírnak. Több információért lásd az online súgót.

Mac OS X rendszerben ellenőrizze a Media Type (Nyomathordozó típus) beállítást a Print (Nyomtatás) párbeszédpanelen választott nyomtatási beállításoknál. Ellenőrizze, hogy a beállítások megfelelnek-e a használt papírnak. Több információért lásd az online súgót.

- Ha a nyomtatóillesztő-program nem kezeli a használt papírt, Menu (Menü) módban adja meg a papír vastagságát. Lásd: "CUSTOM PAPER (Egyéni papír)" lapon 181.
- Ügyeljen arra, hogy a papír száraz legyen, és a nyomtatható oldala nézzen felfelé. Csak a nyomtatóval használható típusú papírt használjon. A papírtípusok ismertetését lásd: "Papír" lapon 380.
- Előfordulhat, hogy tinta szivárgott a nyomtatóba, ezért törölje ki a nyomtató belsejét puha, tiszta ruhával.
- Futtassa a Fejtisztítás segédprogramot. További információ Windows esetére: "A nyomtatási segédprogramok használata" lapon 32. További információ Mac OS X esetére: "A nyomtatási segédprogramok használata" lapon 55.

A nyomtatófej fúvókáinak tisztítását a kezelőpanel használatával is elvégezheti. A nyomtatófej fúvókáinak tisztításához tartsa lenyomva a M⊖∩u ► (Menü) gombot 3 másodpercig.

# A nyomtató csak fekete színnel nyomtatja a színes dokumentumokat

Próbálkozzon az alábbi megoldásokkal:

- Ellenőrizze, hogy az alkalmazásban helyes színbeállításokat adott-e meg.
- Windows rendszerben ellenőrizze, hogy a Main (Fő) menüben megadta-e a Color (Színes) vagy a Color/B&W Photo (Színes/fekete-fehér fotó) beállítást. Több információért lásd az online súgót.

Mac OS X rendszerben ellenőrizze, hogy a Print (Nyomtatás) párbeszédpanel Print Settings (Nyomtatási beállítások) részén megadta-e a COlOr (Színes) vagy a COlOr/B&W Photo (Színes/fekete-fehér fotó) beállítást. Több információért lásd az online súgót.

# A nyomtatás nem elég gyors

Próbálkozzon az alábbi megoldásokkal:

Windows rendszerben válassza a Quality Options (Minőségi beállítások) párbeszédablak High Speed (Nagy sebesség) jelölőnégyzetet. Több információért lásd az online súgót.

A Mac OS X rendszerben válassza a Print (Nyomtatás) párbeszédpanelben kiválasztott Print Setting (Nyomtatási beállítások) menüpont High Speed(Nagy sebesség) jelölőnégyzetet. Több információért lásd az online súgót.

Windows rendszerben válassza a Main (Fő) menü Print Quality (Nyomtatás minősége) menüben a Quality Options-t (MInőségi opciók). A Quality Options (Minőségi opciók) párbeszédablakban, mozgassa a csúszkát a Speed (Sebesség) felé a nyomtatás sebességének növeléséhez. Több információért lásd az online súgót.

Mac OS X rendszerben válassza az Automatic (Automatikus) módot, és a nyomtatási sebesség növeléséhez a Print (Nyomtatás) párbeszédpanel Print Settings (Nyomtatási beállítások) részén húzza a csúszkát a Speed (Gyors) elem felé. Több információért lásd az online súgót.

- Ne futtasson egyszerre túl sok alkalmazást. Zárja be a nem használt programokat.
- □ Változtassa meg számítógépének interfészét USB 2.0-ra.
- □ A felesleges fájlok törlésével szabadítson fel helyet a merevlemezen.

# A tekercspapírt nem lehet vágni

Próbálkozzon az alábbi megoldásokkal:

 Ellenőrizze, hogy megfelelően van-e beállítva a papírvágó fedele. Lásd: "A papírvágó cseréje" lapon 279.

- □ Ellenőrizze, hogy az LCD-kijelzőn a Tekercs automatikus levágása bekapcsolva ⊕≫ beállítás van-e megadva papírforrásként. Ha nem, a Papírforrás ◄ gomb megnyomásával válassza ki ezt a beállítást.
- Ellenőrizze, hogy a nyomtatóillesztő-programban a Normal Cut (Normál vágás), a Single Cut (Egyszeres vágás) vagy a Double Cut (Kettős vágás) automatikus vágási beállítás van-e megadva. Lásd: "Tekercspapír vágás szegély nélküli nyommtatáshoz." lapon 100.
- Ha szükséges, vágja el kézzel a tekercspapírt. Ellenőrizze, hogy a betöltött tekercspapír papírvastagsága megfelel-e a papírra vonatkozó követelményeknek (lásd: "Papír" lapon 380). Ha igen, lehetséges, hogy tompa a vágó pengéje, és ki kell cserélni. Lásd: "A papírvágó cseréje" lapon 279.

#### Megjegyzés:

Ha nem Epson típusú tekercspapír használ, olvassa el a papírhoz mellékelt tájékoztatót, vagy forduljon a forgalmazóhoz.

# Gyakori papírtovábbítási problémák, gyakori papírelakadás

Próbálkozzon az alábbi megoldásokkal:

□ A papír betöltése és a papírbetöltő nyíláson való átvezetése előtt állítsa be a papírszívást.

A papírszívásnak a nyomtatóillesztővel való beállítására az online sugó tartalmaz több információt.

A papírszívás kezelőpanelen történő beállításának ismertetését lásd: "CUSTOM PAPER (Egyéni papír)" lapon 181.

- Győződjön meg arról, hogy a papír nincs-e összehajtva vagy összegyűrődve.
- Győződjön meg arról, hogy sima-e a papír.
- Ugyeljen arra, hogy a nyomtatást üzemi hőmérsékleten hajtsa végre.
- □ Ellenőrizze, hogy nem nedves-e a papír.
- Ügyeljen arra, hogy a papír ne legyen túl vastag vagy túl vékony. Lásd: "Papír" lapon 380.
- **U** Ügyeljen arra, hogy ne kerüljenek idegen tárgyak a nyomtatóba.
- Windows rendszerben ellenőrizze a Media Type (Nyomathordozó típus) beállítást a Main (Fő) menüben. Ellenőrizze, hogy a beállítások megfelelnek-e a használt papírnak. Több információért lásd az online súgót.

Mac OS X rendszerben ellenőrizze a Media Type (Nyomathordozó típus) beállítást a Print (Nyomtatás) párbeszédpanelen választott nyomtatási beállításoknál. Ellenőrizze, hogy a beállítások megfelelnek-e a használt papírnak. Több információért lásd az online súgót.

- Ellenőrizze, hogy az íróhenger rése megfelel-e a papírnak. Az íróhenger résének beállítását a Menu (Menü) mód PRINTER SETUP (Nyomtatóbeállítás) beállításánál módosíthatja. Lásd: "PLATEN GAP (Íróhenger-rés)" lapon 171.
- Ha nem speciális Epson nyomathordozót használ, a Menu (Menü) mód CUSTOM PAPER (Egyéni papír) beállításánál ellenőrizze a választott papírtípust. Lásd: "A papírbeállítások megadása" lapon 202.

Amikor nem speciális Epson nyomathordozót helyez a nyomtatóba, nyomtatás előtt mindig ellenőrizze, hogy betölthető-e helyesen a papír.

Tudnivalók a papírelakadás elhárításáról: "Papírelakadás megszüntetése" lapon 333.

# A nyomtató nem adja ki megfelelően a tekercspapírt

A tekercspapír túl szorosan van feltekerve, és előfordulhat, hogy a nyomtató hullámosan húzta be a papírt. Ebben az esetben szerelje fel a papírvezetőket.

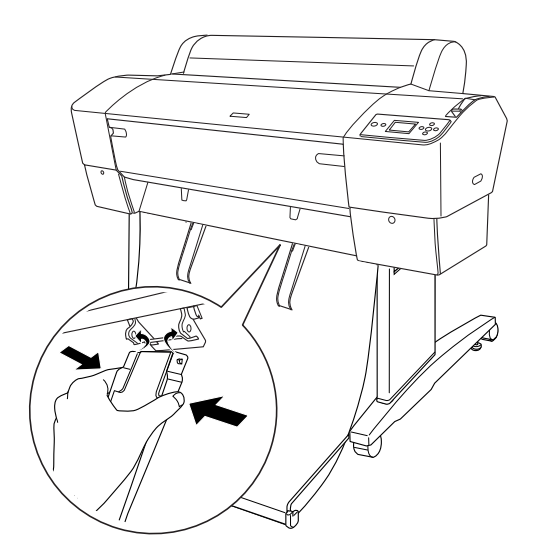

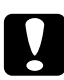

#### Vigyázat!

A papírvezetőket csak akkor használja, ha a nyomtató hullámosan húzza be a papírt, máskülönben megsérülhetnek a nyomatok.

#### Megjegyzés:

Az EPSON Stylus Pro 7880/7880C/7450 nyomtatóhoz két papírvezető, az EPSON Stylus Pro 9880/9880C/9450 nyomtatóhoz öt papírvezető használható.

# Előrefelé betöltött papír

Szerelje fel a papírvezetőket úgy, hogy azok a papírkosár elülső részéhez érjenek hozzá.

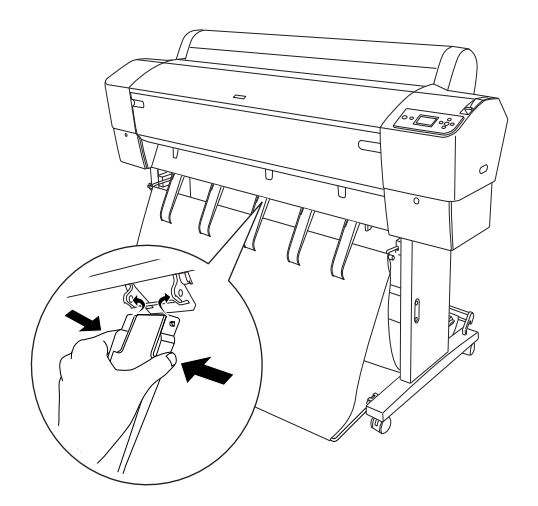

# Visszafelé betöltött papír

Szerelje fel a papírvezetőket úgy, hogy azok a papírkosár hátsó részéhez érjenek hozzá.

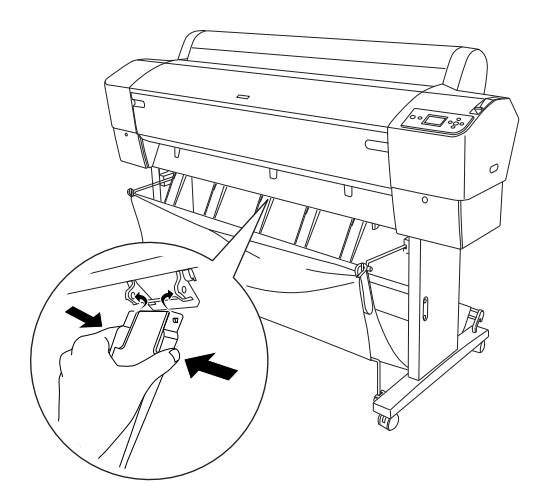

Óvatosan fúzze be mindegyik papír felső részét, és nyomja be a hátsó helyzetbe, hogy a nyomat megfeleően jöjjön ki.

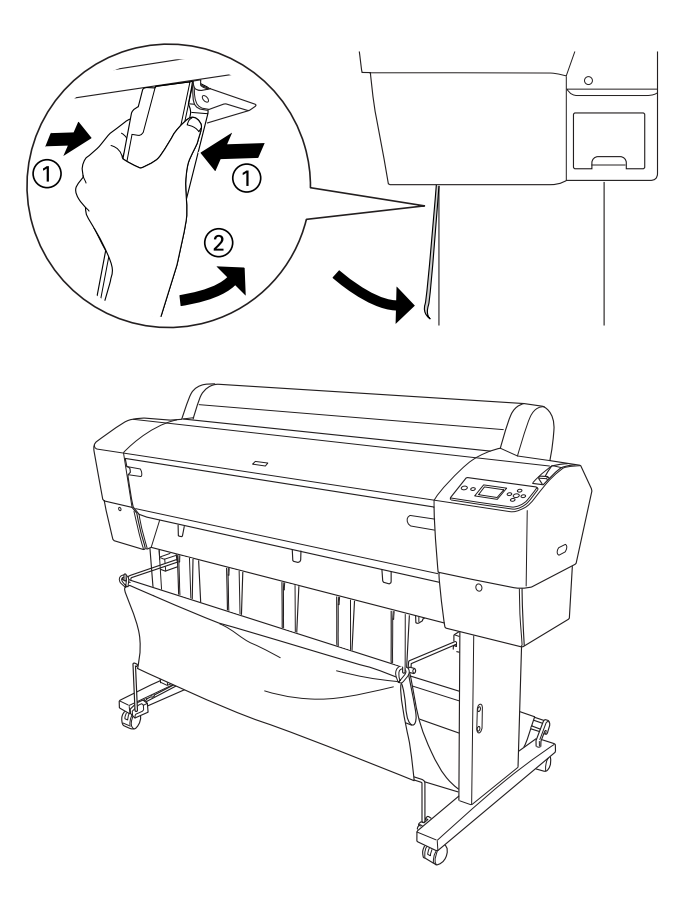

# Papírelakadás megszüntetése

Az alábbi lépések szerint távolítsa el az elakadt papírt:

1. Ha a tekercspapír akadt el, vágja el a papírt a papírbehelyező nyílásnál.

2. A papír kilazításához állítsa a papírkart a felengedett állásba.

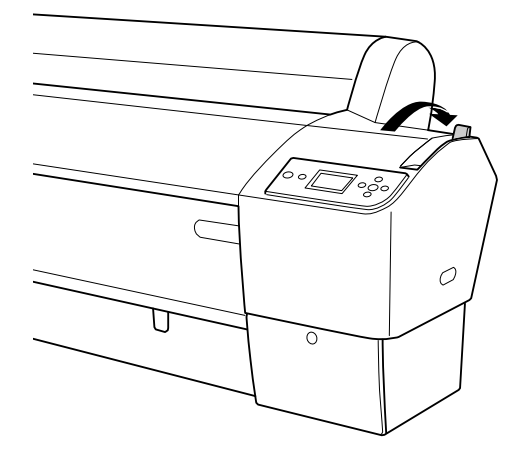

3. Ha szükséges, nyissa ki a nyomtató elülső fedelét.

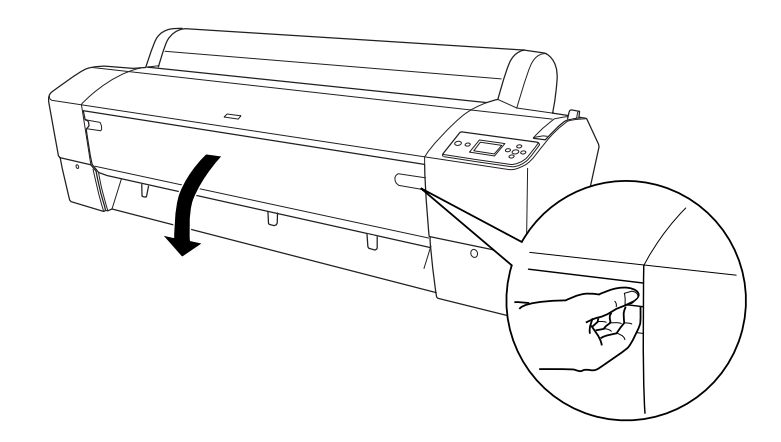

4. Óvatosan húzza ki az elakadt papírt.

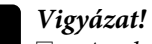

Az elakadt papír eltávolítása közben ne érintse meg a nyomtatófejen található áramköri lapot.

Ügyeljen, nehogy megérintse az alább kiemelt részeket, ellenkező esetben a nyomtató megrongálódhat.

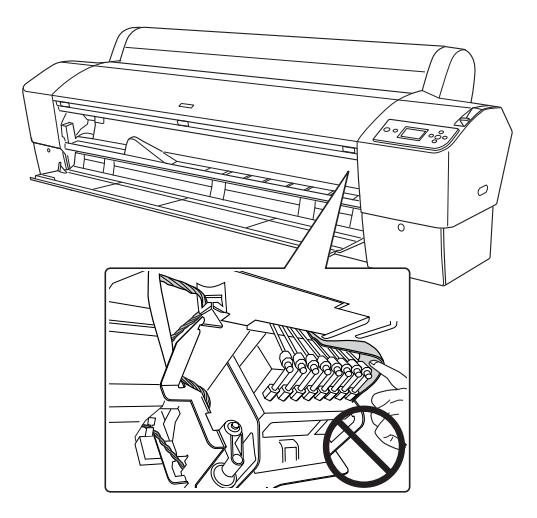

- 5. Ha szükséges, zárja be az elülső fedelet, majd a POWer 也 (Tápellátás) gomb megnyomásával kapcsolja ki, majd be a nyomtatót.
- 6. Ellenőrizze, hogy világít-e a Paper (Papír) jelzőfény, és a PAPER OUT - LOAD PAPER (Kifogyott a papír. Töltsön be papírt) felirat megjelent-e az LCD-kijelzőn. A papír betöltéséről a következő részben tájékozódhat: "Tekercspapír használata" lapon 217 vagy "Vágottlap nyomathordozó használata" lapon 243.

Ha nem folytatja a nyomtatást, ellenőrizze, hogy a nyomtatófejek alaphelyzetben (jobb oldalon) vannak-e. Ha nem, kapcsolja be a nyomtatót, várja meg, amíg a nyomtatófejek alaphelyzetbe állnak, majd kapcsolja ki a nyomtatót.

# Az automatikus felszedésű orsóval kapcsolatos problémák megoldása

Próbálkozzon az alábbi megoldásokkal:

- A tekercspapírnak megfelelően lazának kell lennie az automatikus felszedésű orsó körül. Ügyeljen arra, hogy a tekercspapír megfelelő lazasággal vegye kerül az orsót. Lásd: "A papír betöltése az automatikus felszedésű orsó egységbe" lapon 232.
- Lehet, hogy az automatikus felszedésű orsó Auto (Automatikus) kapcsolóját nem a kívánt irányba állította. A vezérlőpanelen található Auto (Automatikus) kapcsoló használatával adja meg a kívánt irányt. Lásd: "A nyomatok felcsévélése" lapon 239.
- Ha a Sensor (Érzékelő) jelzőfény lassú ütemben villog, amikor a nyomtató nem nyomtat, valamilyen akadályozó tárgy kerülhetett a fénykibocsátó és a fényérzékelő közé, vagy az érzékelő nincs beállítva megfelelően. Ellenőrizze, hogy nincs-e valamilyen akadály a papír felcsévélési területén, vagy állítsa be helyesen az érzékelőt. Lásd: "Az érzékelő beállítása" lapon 231.
- Ha a Sensor (Érzékelő) jelzőfény továbbra is villog, a nyomtató folytatja a nyomtatást kb. három méteres hosszúságban, majd leállítja a nyomtatást. Állítsa a papírkart a felengedett állásba, és ellenőrizze, hogy helyesen van-e beállítva a tekercspapír, és nem került-e valamilyen akadályozó tárgy az érzékelő hatókörébe. Ha a tekercspapír nincs megfelelően beállítva, tekerje fel a felesleges papírt, és állítsa a papírkart a rögzített állásba.
- Ha a Sensor (Érzékelő) jelzőfény gyorsan villog, zárolva van az automatikus felszedésű orsó. Kapcsolja ki a nyomtatót, majd újból kapcsolja be.

Ha a Sensor (Érzékelő) jelzőfény nem világít, valószínűleg nincs megfelelően csatlakoztatva az érzékelő kábele. Ellenőrizze a kábel csatlakozását.

# Az ügyfélszolgálat elérhetősége

# Epsonnal való kapcsolatfelvétel előtt

Ha a birtokában lévő Epson termék működésében zavarok keletkeznek, és nem tudja megoldani a problémát a termékdokumentációban található hibaelhárítási információk alapján, kérjen segítséget az ügyfélszolgálattól. Ha nem szerepel a listán az ön környékén levő ügyfélszolgálat, lépjen kapcsolatba azzal a forgalmazóval, akitől beszerezte a terméket.

Az ügyfélszolgálat sokkal gyorsabban tud segíteni, ha megadja nekik a következő információkat:

- A termék gyári száma (A gyári szám címkéje általában a termék hátoldalán található.)
- Termékmodell
- Termék szoftververziója (Kattintson a termék szoftverében az About (Névjegy), Version Info (Verziószám) vagy más ehhez hasonló parancsra.)
- □ A számítógép márkája és modellje
- A számítógép operációs rendszerének neve és verziószáma
- □ A termékkel általában használt szoftverek neve és verziószáma

## Segítség észak-amerikai felhasználóknak

Epson az alább felsorolt terméktámogatási szolgáltatásokat nyújtja.

## Internet támogatás

Látogasson el Epson támogatási weboldalra http://support.epson.com és válassza ki a termékét érintő gyakori problémákra vonatkozó megoldásokat. Meghajtókat és dokumentációt lehet letölteni, FAQs(Gyakran feltett kérdések) és hibaelhárításra vonatkozóan kaphat tanácsokat, vagy íe-mail-ben forduljon Epson-hoz a kérdéseivel.

### Beszéljen egy Támogatási képviselővel

Telefon: (562) 276-1300 (Egyesült Államok), vagy (905) 709-9475 (Canada), reggel 6-tól este 6-ig Csendes-óceáni idő, hétfőtől péntekig. Díjat vagy nagy távolsági díjszabást kell fizetnie.

Mielőtt Epsont felhívná, készítse elő a következő információkat.

- □ Termék neve:
- A termék gyári száma
- A vétel bizonyítéka (pl. számla) és a vásárlás dátuma
- Számítógép konfiguráció
- A probléma leírása

#### Megjegyzés:

Rendszerének bármely más szoftveréhez való segítsért, lásd a szoftver dokumentációját terméktámogatásra vonatkozó információkért.

### Készlet és tartozékok vásárlása

Eredeti Epson tintapatronokat, szalagkazettákat, papírt és tartozékokat egy arra felhatalmazott Epson viszonteladótól szerezhet be. A legközelebbi eladó hollétére vonatkozó információért, hívja 800-GO-EPSON (800-463-7766) telefonszámot. Vagy online is megvásárolhatja a http://www.epsonstore.com (Egyesült Államok-beli vevők) vagy http://www.epson.ca (Kanadai vevők).

## Segítség európai felhasználóknak

Az EPSON ügyfélszolgálatának eléréséről bővebb információ a **Pán-európai jótállási dokumentumban** található.

## Segítség ausztráliai felhasználóknak

Az ausztráliai Epson magaszíntű ügyfészolgálatot szeretne biztosítani. A termékdokumentáció mellett, a következő forrásokból szerezhet információt:

### Forgalmazó

Ne feljtse, hogy a forgalmazója gyakran azonosítani tudja a hibát és meg tudja oldani a problémákat. Először mindig a forgalmazót hívja fel tanácsért, gyakran gyorsan és könnyedén meg tudják oldani a problémákat, és tanácsot tudnak adni a következő lépésre nézve.

#### Internet URL http://www.epson.com.au

Lépjen be az Epson ausztráliai weblapjaira. Megéri, hogy időként belépjen ide! Erről a webhelyről illesztőket tölthet le, Epson kirendeltségekre vonatkozó információkat, új termékinformációkat és terméktámogatást kaphat (e-mail).

#### Epson Forródrót

Végső esetben az Epson forródrót segít abban, hogy bizonyosak lehessünk, hogy ügyfeleink hozzájutnak a tanácshoz. A forródrót kezelői segíteni tudnak az Epson termékek telepítésében, konfigurálásában és üzemeltetésében. Az eladás-előtti forródrót csapatunk információval lát el az új Epson termékekről, és tanácsokkal a legközelebbi forgalmazó vagy javítóegység helyéről. Itt számos kérésére választ kap.

#### A Forródrót számok:

| Telefon: | 1300 361 054   |  |  |
|----------|----------------|--|--|
| Fax:     | (02) 8899 3789 |  |  |

Ha felvív, ajánlatos, ha rendelkezik az összes ide vonatkozó információval. Minél több információt készít elő, annál gyorsabban tudjuk megoldani a problémát. Az infromációk között kell lenni az Epson termékdokumentációnak, a számítógép típusának, az operációs rendszernek, és minden olyan információnak, amire úgy érzi, hogy szüksége lehet.

# Segítség szingapúri felhasználóknak

A szingapúri Epson információforrásai, támogatása és szolgáltatásai:

### Világháló (http://www.epson.com.sg)

A termékspecifikációkra, letölthető illesztőkre, Gyakran feltett kérdésekre (FAQ), vásárlói kérdésekre, és terméktámogatásra vonatkozó információk e-mailen keresztül érhetők el.

## Epson Forródrót (Telefon: (65) 6586 3111)

Forródrót csapatunk telefonon keresztül a következőkben nyújthat segítséget:

- Vásárlói kérdések és termékinformációk
- Termék használatára vonatkozó kérdés vagy probléma
- Javításra és garanciára vonatkozó kérdések

# Segítség thaiföldi felhasználóknak

Az információk, a támogatás és szolgáltatások elérhetőségei a következők:

## Világháló (http://www.epson.co.th)

A termékspecifikációkra, letölthető illesztőkre, Gyakran feltett kérdésekre (FAQ), vonatkozó információk és e-mail rendlkezésre állnak.

#### Epson Forródrót (Telefon: (66)2-670-0333)

Forródrót csapatunk telefonon keresztül a következőkben nyújthat segítséget:

- U Vásárlói kérdések és termékinformációk
- Termék használatára vonatkozó kérdés vagy probléma
- Javításra és garanciára vonatkozó kérdések

# Segítség vietnámi felhasználóknak

Az információk, a támogatás és szolgáltatások elérhetőségei a következők:

| Epson Forródrót (Telefon): | 84-8-823-9239                                                |
|----------------------------|--------------------------------------------------------------|
| Javítóközpont:             | 80 Truong Dinh Street, District 1,<br>Hochiminh City Vietnam |

# Segítség indonéziai felhasználóknak

Az információk, a támogatás és szolgáltatások elérhetőségei a következők:

#### Világháló (http://www.epson.co.id)

- □ Termékspecifikációkra és letölthető illesztőkre vonatkozó információk
- Gyakran feltett kérdések (FAQ), vásárlói kérdések, kérdések e-mailen keresztül.

Epson Forródrót

Vásárlói kérdések és termékinformációk

#### □ Terméktámogatás

| Telefon | (62) 21-572 4350 |
|---------|------------------|
| Fax     | (62) 21-572 4357 |

# Epson javítóközpont

| Dzsakarta  | Mangga Dua Mall 3. emelet No 3A/B<br>Jl. Arteri Mangga Dua,<br>Dzsakarta<br>Telefon/Fax: (62) 21-62301104            |
|------------|----------------------------------------------------------------------------------------------------|
| Bandung    | Lippo Center 6. emelet<br>Jl. Gatot Subroto No.2<br>Bandung<br>Telefon/Fax: (62) 22-7303766                          |
| Surabaya   | Hitech Mall It IIB No. 12<br>Jl. Kusuma Bangsa 116 – 118<br>Surabaya telefon: (62) 31-5355035<br>Fax: (62)31-5477837 |
| Yogyakarta | Hotel Natour Garuda<br>Jl. Malioboro No. 60<br>Yogyakarta<br>Telefon: (62) 274-565478                                |
| Medan      | Wisma HSBC 4. emelet<br>Jl. Diponegoro No. 11<br>Medan<br>Telefon/Fax: (62) 61-4516173                               |
| Makassar   | MTC Karebosi Lt. III Kav. P7-8<br>JI. Ahmad Yani No.49<br>Makassar<br>Telefon: (62)411-350147/411-350148             |

# Segítség hong-kongi felhasználóknak

Terméktámogatás és egyéb vevőszolgáltatásokhoz a felhasználók vegyék fel a kapcsolatot az Epson Hong Kong Limited-del.

#### Honlap

Epson Hong KOng egy helyi honlapot működtet kínai és angol nyelven, hogya következő információkkal lássa el a felhasználókat:

Termékinformáció

□ Válaszok a Gyakran feltett kérdésekre (FAQs)

Az Epson illesztőnyomtatók legújabb verziói

Honlapunk a világhálón:

http://www.epson.com.hk

## Terméktámogatás forródrót

Műszaki csapatunk telefon- és faxszámai:

Telefon: (852) 2827-8911

Fax: (852) 2827-4383

## Segítség malajziai felhasználóknak

Az információk, a támogatás és szolgáltatások elérhetőségei a következők:

#### Világháló (http://www.epson.com.my)

- □ Termékspecifikációkra és letölthető illesztőkre vonatkozó információk
- Gyakran feltett kérdések (FAQ), vásárlói kérdések, kérdések e-mailen keresztül.

#### Epson Trading (M) Sdn. Bhd.

Központi iroda.

| Telefon: | 603-56288288     |  |  |  |
|----------|------------------|--|--|--|
| Fax:     | 603-56288388/399 |  |  |  |

### Epson Forródrót

U Vásárlói kérdések és termékinformációk (információs vonal)

Telefon: 603-56288222

□ Javítási szolgáltatásokra és garanciára, termékhasználatra és terméktámogatásra vonatkozó kérdések (műszaki vonal)

Telefon: 603-56288333

## Segítség indiai felhasználóknak

Az információk, a támogatás és szolgáltatások elérhetőségei a következők:

#### Világháló (http://www.epson.co.in)

Termék specifikációkra, letölthető illesztőkre, és termék kérdésekre vonatkozó információk állnak rendelkezésre.

#### Epson India központi iroda - Bangalore

Telefon: 080-30515000

Fax: 30515005

#### Epson India regionális irodák:

| Hely       | Telefonszám                         | Fax-szám     |
|------------|-------------------------------------|--------------|
| Mumbai     | 022-28261515 / 16/17                | 022-28257287 |
| Delhi      | 011-30615000                        | 011-30615005 |
| Chennai    | 044-30277500                        | 044-30277575 |
| Kolkata    | 033-22831589 / 90                   | 033-22831591 |
| Hyderabad  | 040-66331738/ 39                    | 040-66328633 |
| Cochin     | 0484-2357950                        | 0484-2357950 |
| Coimbatore | 0422-2380002                        | NA           |
| Pune       | 020-30286000 /30286001<br>/30286002 | 020-30286000 |
| Ahmedabad  | 079-26407176 / 77                   | 079-26407347 |

#### Segélyvonal

Javítási vagy termékinformációkra, vagy patron rendeléséhez - 18004250011 (9AM - 9PM) - Ez ingyenes szám.

Javításhoz (CDMA & mobil felhasználók) - 3900 1600 (9AM - 6PM) Helyi előképző STD kód

### Segítség fülöp-szigeteki felhasználóknak

Terméktámogatásért vagy egyéb vétel utáni szolgáltatásért, a felhasználók lépjenek kapcsolatba az Epson Philippines Corporation az alábbi telefon- és fax-számokon vagy e-mail címen.

| Telefon: | (63) 2-813-6567              |
|----------|------------------------------|
| Fax:     | (63) 2-813-6545              |
| E-mail:  | epchelpdesk@epc.epson.com.ph |

Világháló (http://www.epson.com.ph)

A termékspecifikációkra, letölthető illesztőkre, Gyakran feltett kérdésekre (FAQ), és E-mailben feltett kérdésekre vonatkozó információk rendelkezésre állnak.

Epson Forródrót (Telefon: (63) 2-813-6567)

Forródrót csapatunk telefonon keresztül a következőkben nyújthat segítséget:

- Vásárlói kérdések és termékinformációk
- Termék használatára vonatkozó kérdés vagy probléma
- Javításra és garanciára vonatkozó kérdések

# A papírra vonatkozó adatok

Az Epson speciális nyomathordozókat kínál a tintasugaras nyomtatókhoz, melyek a legmagasabb elvárásoknak is megfelelnek.

| Menüpont              | Magyarázat                                                                                                    |
|-----------------------|----------------------------------------------------------------------------------------------------|
| Nyomathordozó<br>neve | Leírja a nyomathordozó nevét.                                                                                                    |
| Javasolt alkalmazás   | Leírja a nyomathordozóhoz javasolt alkalmazást.                                                                                                    |
| Méret                 | Leírja a vágottlap nyomathordozó paprméretét<br>és a tekercspapír szélességét.                                                                                                    |
| Vastagság             | Leírja minden nyomathordozó vastagságát.                                                                                                    |
| Belső átmérő          | Leírja a tekercspapír belső átmérőjét.                                                                                                    |
| Orsó feszültség       | Leírja az orsó feszültségét.                                                                                                    |
|                       | Normal (Normál): Normál feszültség üzemmód<br>Nagy: Nagy feszültségű üzemmód                                                                                                    |
| Szegély nélküli:      | Leírja, hogy lehetséges-e szegély nélküli<br>nyomtatás                                                                                                    |
|                       | R vagy ajánlott: R a Recomended (Ajánlott)<br>rövidítése. A szegély nélküli nyomtatáshoz ajánlott<br>papír.<br>Lehetséges: Lehetséges a szegély nélküli<br>nyomtatás.*<br>Lehetelen: A szegély nélküli nyomtatás nincs<br>támogatva.                                                      |
|                       | * Margók nélkül nyomtathat a papírra, mégis, ez<br>ronthatja a nyomtatás minőségét, vagy nem<br>kívánt margókat hozhat létre a papír<br>kiterjedésének vagy összezsugorrodásának<br>köszönhetően. Néhány közönséges<br>papírterméket nem lehet szegély nélküli<br>nyomtatáshoz használni. |

| Menüpont                                      | Magyarázat                                                                                                    |
|-----------------------------------------------|----------------------------------------------------------------------------------------------------|
| ICC profil                                    | Leírja a nyomathordozó típus ICC profilját. A profil<br>neveként van bemutatva a nyomtatóillesztőben<br>vagy az alkalmazásban. A profil fájlnevét profil<br>névként használják a nyomtatóillesztőben vagy<br>az alkalmazásban. Mindegyik profil olyan<br>papírtermékekre vonatkozik, amelyekhez úgy<br>Photo Black (fotó fekete), mind Matte Black (matt<br>fekete) tintát lehet használni. |
| A nyomtatóillesztő<br>nyomathordozó<br>típusa | Leírja a nyomtatóillesztő nyomathordozó típusát<br>Egyeztesse a nyomtatóillesztőben beállított<br>nyomathordozó típust és a nyomtatóba betöltött<br>papírt, ellenkező esetben a nyomtatás minősége<br>csökkenhet.                                                                                                    |
| Automatikus vágás                             | Leírja, hogy Auto Cut (Automatikus vágás)<br>támogatva van-e.                                                                                                    |
|                                               | Y (Igen): Auto Cut (Automatikus vágás)<br>támogatva van.<br>N (nem): Auto Cut (Automatikus vágás) nincs<br>támogatva. Vegyen egy vágót a papír vágására.                                                                                                    |

# Tekercspapír

| Premium Glossy Photo Paper (250) (Minőségi Fényezett Fotópapír (250)) |                                 |                                            |                                                                             |                           |          |
|-----------------------------------------------------------------------|---------------------------------|--------------------------------------------|-----------------------------------------------------------------------------|---------------------------|----------|
| Javasolt alkalm                                                       | nazás                           | Fénykép / Szerződési célú levonatkészítés  |                                                                             |                           |          |
| Méret                                                                 |                                 | Szegély Vastagság Belső<br>nélküli: átmérő |                                                                             | Orsó<br>feszültség        |          |
| 406 mm                                                                | 16"                             | А                                          | 0,27 mm                                                                     | 3"                        | Normal   |
| 610 mm                                                                | 24"                             |                                            |                                                                             |                           | (Normal) |
| 914 mm                                                                | 36"                             |                                            |                                                                             |                           |          |
| 1118 mm                                                               | 44"                             |                                            |                                                                             |                           |          |
| ICC profil                                                            |                                 | A nyomtatóillesztő nyomathordozó<br>típusa |                                                                             | Auto-<br>matikus<br>vágás |          |
| Photo Black<br>(Fotó fekete)                                          | Matte Black<br>(Matt<br>fekete) | Photo<br>Paper (Fotó<br>papír)             | Premium Glossy Photo<br>Paper (250) (Minőségi<br>Fényezett Fotópapír (250)) |                           | Y (lgen) |
| Pro9880_7880<br>PGPP250.icc                                           | -                               |                                            |                                                                             |                           |          |

| Premium Semigloss Photo Paper (250) (Minőségi Fényezett Fotópapír (250)) |                              |                                           |                            |                           |                    |
|--------------------------------------------------------------------------|------------------------------|-------------------------------------------|----------------------------|---------------------------|--------------------|
| Javasolt alkalm                                                          | azás                         | Fénykép / Szerződési célú levonatkészítés |                            |                           |                    |
| Méret                                                                    |                              | Szegély<br>nélküli:                       | Vastagság                  | Belső<br>átmérő           | Orsó<br>feszültség |
| 406 mm                                                                   | 16"                          | A                                         | 0.27 mm                    | 3"                        | Normal             |
| 610 mm                                                                   | 24"                          |                                           |                            |                           | (INORMAI)          |
| 914 mm                                                                   | 36"                          |                                           |                            |                           |                    |
| 1118 mm                                                                  | 44"                          |                                           |                            |                           |                    |
| ICC profil                                                               |                              | A nyomtatóillesztő nyomathordozó típusa   |                            | Auto-<br>matikus<br>vágás |                    |
| Photo Black<br>(Fotó fekete)                                             | Matte Black<br>(Matt fekete) | Photo<br>Paper (Fotó Paper (250) Minőségi |                            | Y (lgen)                  |                    |
| Pro9880_7880<br>PSPP250.icc                                              | -                            | papir)                                    | Fenyezett Fotopapir (250)) |                           |                    |

| Premium Luster Photo Paper (260) (Minőségi Csillogó Fotópapír (260)) |                                 |                                            |                                                                                                    |                           |                                                                                          |          |
|----------------------------------------------------------------------|---------------------------------|--------------------------------------------|----------------------------------------------------------------------------------------------------|---------------------------|------------------------------------------------------------------------------------------|----------|
| Javasolt alkalm                                                      | azás                            | Fénykép                                    |                                                                                                    |                           |                                                                                          |          |
| Méret                                                                |                                 | Szegély<br>nélküli:                        | Vastagság                                                                                             | Belső<br>átmérő           | Orsó<br>feszültség                                                                       |          |
| 254 mm                                                               | 10"                             | А                                          | 0,27 mm                                                                                               | 3"                        | Normal<br>(Normál)                                                                       |          |
| 300 mm                                                               |                                 |                                            |                                                                                                    |                           | (NOITHQI)                                                                                |          |
| 406 mm                                                               | 16"                             |                                            |                                                                                                    |                           |                                                                                          |          |
| 508 mm                                                               | 20"                             | Lehetelen                                  |                                                                                                    |                           |                                                                                          |          |
| 610 mm                                                               | 24"                             | А                                          |                                                                                                    |                           |                                                                                          |          |
| 914 mm                                                               | 36"                             |                                            |                                                                                                    |                           |                                                                                          |          |
| 1118 mm                                                              | 44"                             |                                            |                                                                                                    |                           |                                                                                          |          |
| ICC profil                                                           |                                 | A nyomtatóillesztő nyomathordozó<br>típusa |                                                                                                    | Auto-<br>matikus<br>vágás |                                                                                          |          |
| Photo Black<br>(Fotó fekete)                                         | Matte Black<br>(Matt<br>fekete) | Photo<br>Paper<br>(Fotó                    | hoto Premium Luster Photo<br>aper Paper (260) (Minőségi<br><sup>2</sup> otó Csillogó Fotópapír (260)) |                           | Photo Premium Luster Photo<br>Paper Paper (260) (Minőség<br>(Fotó Csillogó Fotópapír (26 | Y (Igen) |
| Pro9880_7880<br>PLPP260.icc                                          | -                               | μαριι)                                     |                                                                                                    |                           |                                                                                          |          |

| Photo Paper Gloss 250 (Fényes Fotópapír (250)) |                                 |                                            |                                |                           |                    |  |
|------------------------------------------------|---------------------------------|--------------------------------------------|--------------------------------|---------------------------|--------------------|--|
| Javasolt alkalm                                | azás                            | Fénykép                                    |                                |                           |                    |  |
| Méret                                          |                                 | Szegély<br>nélküli:                        | Vastagság                      | Belső<br>átmérő           | Orsó<br>feszültség |  |
| 432 mm                                         | 17"                             | A                                          | 0,25 mm                        | 3"                        | Normal<br>(Normál) |  |
| 610 mm                                         | 24"                             |                                            |                                |                           | (Normal)           |  |
| 914 mm                                         | 36"                             |                                            |                                |                           |                    |  |
| 1118 mm                                        | 44"                             |                                            |                                |                           |                    |  |
| ICC profil                                     |                                 | A nyomtatóillesztő nyomathordozó<br>típusa |                                | Auto-<br>matikus<br>vágás |                    |  |
| Photo Black<br>(Fotó fekete)                   | Matte Black<br>(Matt<br>fekete) | Photo<br>Paper<br>(Fotó                    | Photo Paper (<br>(Fényes Fotóp | Gloss 250<br>Dapír (250)) | Y (Igen)           |  |
| Pro9880_7880<br>PPG250.icc                     | -                               | papır)                                     |                                |                           |                    |  |

| Premium Glossy Photo Paper (170) (Minőségi Fényezett Fotópapír (170)) |                              |                                            |                                |                       |                           |  |
|-----------------------------------------------------------------------|------------------------------|--------------------------------------------|--------------------------------|-----------------------|---------------------------|--|
| Javasolt alkalm                                                       | azás                         | Fénykép / S                                | zerződési célú le              | evonatkészít          | és                        |  |
| Méret                                                                 |                              | Szegély<br>nélküli:                        | Vastagság                      | Belső<br>átmérő       | Orsó<br>feszültség        |  |
| 420 mm (A2)                                                           |                              | Lehetelen 0,18 mm 2                        |                                | 2"                    | Normal                    |  |
| 610 mm                                                                | 24"                          | А                                          |                                |                       | (Normal)                  |  |
| 914 mm                                                                | 36"                          |                                            |                                |                       |                           |  |
| 1118 mm                                                               | 44"                          |                                            |                                |                       |                           |  |
| ICC profil                                                            |                              | A nyomtatóillesztő nyomathordozó<br>típusa |                                |                       | Auto-<br>matikus<br>vágás |  |
| Photo Black<br>(Fotó fekete)                                          | Matte Black<br>(Matt fekete) | Photo<br>Paper                             | Premium Glos<br>Paper (170) (l | ssy Photo<br>Minőségi | Y (lgen)                  |  |
| Pro9880_7880<br>PGPP170.icc                                           | Pro9450_7450<br>PGPP170.icc  | (FOIO<br>papír)                            | (170))                         | opapir                |                           |  |

| Premium Semigloss Photo Paper (170) (Minőségi Félfényes Fotópapír (170)) |                              |                                            |                            |                  |                           |  |
|--------------------------------------------------------------------------|------------------------------|--------------------------------------------|----------------------------|------------------|---------------------------|--|
| Javasolt alkalm                                                          | azás                         | Fénykép / S                                | Szerződési célú l          | evonatkészít     | és                        |  |
| Méret                                                                    |                              | Szegély<br>nélküli:                        | Vastagság                  | Belső<br>átmérő  | Orsó<br>feszültség        |  |
| 420 mm (A2)                                                              |                              | Lehetele<br>n                              | 0,18 mm                    | 2"               | Normal<br>(Normál)        |  |
| 610 mm                                                                   | 24"                          | A                                          |                            |                  |                           |  |
| 914 mm                                                                   | 36"                          |                                            |                            |                  |                           |  |
| 1118 mm                                                                  | 44"                          |                                            |                            |                  |                           |  |
| ICC profil                                                               |                              | A nyomtatóillesztő nyomathordozó<br>típusa |                            |                  | Auto-<br>matikus<br>vágás |  |
| Photo Black<br>(Fotó fekete)                                             | Matte Black<br>(Matt fekete) | Photo<br>Paper                             | Premium Sen<br>Photo Paper | nigloss<br>(170) | Y (lgen)                  |  |
| Pro9880_7880<br>PSPP170.icc                                              | Pro9450_7450<br>PSPP170.icc  | papír)                                     | Fotópapír (17              | 70))             |                           |  |

| Doubleweight Matte Paper (Kétszeres súlyú Matt Papír) |                              |                                                          |                           |                 |                    |  |  |
|-------------------------------------------------------|------------------------------|----------------------------------------------------------|---------------------------|-----------------|--------------------|--|--|
| Javasolt alkalmazás                                   |                              | Beltéri táblák / Fénykép / Lenyomat                      |                           |                 |                    |  |  |
| Méret                                                 |                              | Szegély<br>nélküli:                                      | Vastagság                 | Belső<br>átmérő | Orsó<br>feszültség |  |  |
| 610 mm                                                | 24"                          | A                                                        | 0,21 mm                   | 2"              | Normal             |  |  |
| 914 mm                                                | 36"                          |                                                          |                           |                 | (NOITIGI)          |  |  |
| 1118 mm                                               | 44"                          |                                                          |                           |                 |                    |  |  |
| ICC profil                                            |                              | A nyomtat<br>típusa                                      | Auto-<br>matikus<br>vágás |                 |                    |  |  |
| Photo Black<br>(Fotó fekete)                          | Matte Black<br>(Matt fekete) | Matte Doubleweight Matte<br>Paper Paper (Kétszeres súlyú |                           |                 | Y (lgen)           |  |  |
| Pro9880_7880<br>DWMP_PK.icc                           | Pro9880_7880<br>DWMP_MK.icc  | papír)                                                   | π Maπ Papir)<br>ír)       |                 |                    |  |  |
|                                                       | Pro9450_7450<br>DWMP.icc     |                                                          |                           |                 |                    |  |  |

| Singleweight Matte Paper (Normálsúlyú Matt Papír) |                              |                                            |                                          |                 |                           |  |
|---------------------------------------------------|------------------------------|--------------------------------------------|------------------------------------------|-----------------|---------------------------|--|
| Javasolt alkalmo                                  | azás                         | Beltéri táblák / lenyomat                  |                                          |                 |                           |  |
| Méret                                             |                              | Szegély<br>nélküli:                        | Vastagság                                | Belső<br>átmérő | Orsó<br>feszültség        |  |
| 432 mm                                            | 17"                          | Lehetséges                                 | 0,14 mm                                  | 2"              | Normal<br>(Normál)        |  |
| 610 mm                                            | 24"                          |                                            |                                          |                 |                           |  |
| 914 mm                                            | 36"                          |                                            |                                          |                 |                           |  |
| 1118 mm                                           | 44"                          |                                            |                                          |                 |                           |  |
| ICC profil                                        |                              | A nyomtatóillesztő nyomathordozó<br>típusa |                                          |                 | Auto-<br>matikus<br>vágás |  |
| Photo Black<br>(Fotó fekete)                      | Matte Black<br>(Matt fekete) | Matte<br>Paper (matt                       | Singleweight Matte<br>Paper (Normálsúlyú |                 | Y (lgen)                  |  |
| Pro9880_7880<br>SWMP_PK.icc                       | Pro9880_7880<br>SWMP_MK.icc  | papir) Matt Papir                          |                                          |                 |                           |  |
|                                                   | Pro9450_7450<br>SWMP.icc     |                                            |                                          |                 |                           |  |

| Epson Proofing Paper White Semimatte (Epson Félmatt Próbanyomat Papír) |                                 |                                                                                                 |                                 |                 |                           |  |  |
|------------------------------------------------------------------------|---------------------------------|-------------------------------------------------------------------------------------------------|---------------------------------|-----------------|---------------------------|--|--|
| Javasolt alkalm                                                        | nazás                           | Szerződési cé                                                                                   | Szerződési célú levonatkészítés |                 |                           |  |  |
| Méret                                                                  |                                 | Szegély<br>nélküli:                                                                             | Vastagság                       | Belső<br>átmérő | Orsó<br>feszültség        |  |  |
| 329 mm                                                                 | 13"                             | Lehetséges                                                                                      | 0,25 mm                         | 3"              | Normal                    |  |  |
| 432 mm                                                                 | 17"                             |                                                                                                 |                                 |                 | (Normal)                  |  |  |
| 610 mm                                                                 | 24"                             |                                                                                                 |                                 |                 |                           |  |  |
| 914 mm                                                                 | 36"                             |                                                                                                 |                                 |                 |                           |  |  |
| 1118 mm                                                                | 44"                             |                                                                                                 |                                 |                 |                           |  |  |
| ICC profil                                                             |                                 | A nyomtatóillesztő nyomathordozó<br>típusa                                                      |                                 |                 | Auto-<br>matikus<br>vágás |  |  |
| Photo Black<br>(Fotó fekete)                                           | Matte Black<br>(Matt<br>fekete) | Proofing Epson Proofing Paper<br>Paper White Semimatte (Epson<br>(Kefelevon Félmatt Próbanyomat |                                 |                 | Y (Igen)                  |  |  |
| Pro9880_7880<br>Proof_WS.icc                                           | -                               | at papír) Papír)                                                                                |                                 |                 |                           |  |  |

| Epson Proofing Paper Publication (Epson Kiadvány Próbanyomat Papír) |                                    |                                              |                                                                              |                 |                    |  |
|---------------------------------------------------------------------|------------------------------------|----------------------------------------------|------------------------------------------------------------------------------|-----------------|--------------------|--|
| Javasolt alkalm                                                     | azás                               | Szerződési célú levonatkészítés              |                                                                              |                 |                    |  |
| Méret                                                               |                                    | Szegély<br>nélküli:                          | Vastagság                                                                    | Belső<br>átmérő | Orsó<br>feszültség |  |
| 329 mm                                                              | 13"                                | Lehetséges                                   | 0,2 mm                                                                       | 3"              | Normal             |  |
| 432 mm                                                              | 17"                                |                                              |                                                                              |                 | (Normal)           |  |
| 610 mm                                                              | 24"                                |                                              |                                                                              |                 |                    |  |
| 914 mm                                                              | 36"                                |                                              |                                                                              |                 |                    |  |
| 1118 mm                                                             | 44"                                |                                              |                                                                              |                 |                    |  |
| ICC profil                                                          |                                    | A nyomtatóill<br>típusa                      | Auto-<br>matikus<br>vágás                                                    |                 |                    |  |
| Photo Black<br>(Fotó fekete)                                        | Matte<br>Black<br>(Matt<br>fekete) | Proofing<br>Paper<br>(Kefelevon<br>at papír) | Epson Proofing Paper<br>Publication (Epson<br>Kiadvány Próbanyomat<br>Papír) |                 | Y (lgen)           |  |
| Pro9880_7880<br>Proof_Pub.icc                                       | -                                  |                                              |                                                                              |                 |                    |  |

| Enhanced Matte               | Paper (Extra min             | őségű Matt Pap                                                     | ír)                                            |                 |                           |  |
|------------------------------|------------------------------|--------------------------------------------------------------------|------------------------------------------------|-----------------|---------------------------|--|
| Javasolt alkalmazás          |                              | Beltéri táblák / Fénykép / Szépművészeti reprodukció<br>/ Lenyomat |                                                |                 |                           |  |
| Méret                        |                              | Szegély<br>nélküli:                                                | Vastagság                                      | Belső<br>átmérő | Orsó<br>feszültség        |  |
| 432 mm                       | 17"                          | Lehetséges                                                         | 0,25 mm                                        | 3"              | Normal                    |  |
| 610 mm                       | 24"                          |                                                                    |                                                |                 | (INOrmal)                 |  |
| 914 mm                       | 36"                          |                                                                    |                                                |                 |                           |  |
| 1118 mm                      | 44"                          |                                                                    |                                                |                 |                           |  |
| ICC profil                   |                              | A nyomtatóillesztő nyomathordozó<br>típusa                         |                                                |                 | Auto-<br>matikus<br>vágás |  |
| Photo Black<br>(Fotó fekete) | Matte Black<br>(Matt fekete) | Matte Paper<br>(matt papír)                                        | Enhanced Matte Paper Y<br>(Extra minőségű Matt |                 | Y(lgen)                   |  |
| Pro9880_7880<br>EMP_PK.icc   | Pro9880_7880<br>EMP_MK.icc   |                                                                    | Papir)                                         |                 |                           |  |
|                              | Pro9450_7450<br>EMP.icc      |                                                                    |                                                |                 |                           |  |

| Watercolor Paper - Radiant White (Vízfesték-papír – Sugárzó) |                              |                                    |                                |                 |                    |  |
|--------------------------------------------------------------|------------------------------|------------------------------------|--------------------------------|-----------------|--------------------|--|
| Javasolt alkalmazás                                          |                              | Fénykép/ Szépművészeti reprodukció |                                |                 |                    |  |
| Méret                                                        |                              | Szegély<br>nélküli:                | Vastagság                      | Belső<br>átmérő | Orsó<br>feszültség |  |
| 610 mm                                                       | 24"                          | Lehetséges                         | 0,29 mm                        | 3"              | Nagy               |  |
| 914 mm                                                       | 36"                          |                                    |                                |                 |                    |  |
| 1118 mm                                                      | 44"                          |                                    |                                |                 |                    |  |
| ICC profil                                                   |                              | A nyomtatóille<br>típusa           | Auto-<br>matikus<br>vágás      |                 |                    |  |
| Photo Black<br>(Fotó fekete)                                 | Matte Black<br>(Matt fekete) | Fine Art<br>Paper                  | Watercolor Pa<br>Radiant White | per -           | Y (lgen)           |  |
| Pro9880_7880<br>WCRW_PK.icc                                  | Pro9880_7880<br>WCRW_MK.icc  | zeti papír)                        | (viziestek-pap<br>Sugárzó)     | ur —            |                    |  |
| UltraSmooth Fine Art Paper (Ultrasima Műnyomó Papír) |                              |                                                       |                |                                                         |                    |
|------------------------------------------------------|------------------------------|-------------------------------------------------------|----------------|---------------------------------------------------------|--------------------|
| Javasolt alkalmo                                     | azás                         | Fénykép/ Szépművészeti reprodukció                    |                |                                                         |                    |
| Méret                                                |                              | Szegély<br>nélküli:                                   | Vastagság      | Belső<br>átmérő                                         | Orsó<br>feszültség |
| 432 mm                                               | 17"                          | Lehetséges                                            | 0,32 mm        | 3"                                                      | Nagy               |
| 610 mm                                               | 24"                          |                                                       |                |                                                         |                    |
| 1118 mm                                              | 44"                          |                                                       |                |                                                         |                    |
| ICC profil                                           |                              | A nyomtatóillesztő nyomathordozó<br>típusa            |                | Auto-<br>matikus<br>vágás                               |                    |
| Photo Black<br>(Fotó fekete)                         | Matte Black<br>(Matt fekete) | Fine Art UltraSmooth Fine Ar<br>Paper Paper (Ultrasma |                | Fine Art UltraSmooth Fine Art<br>Paper Paper (Ultrasima | N                  |
| Pro9880_7880<br>USFAP_PK.icc                         | Pro9880_7880<br>USFAP_MK.icc | (Szepművés<br>zeti papír)                             | Műnyomó Papír) |                                                         |                    |

| Textured Fine Art Paper (Texturált Műnyomó Papír) |                              |                                            |                                   |                           |                    |
|---------------------------------------------------|------------------------------|--------------------------------------------|-----------------------------------|---------------------------|--------------------|
| Javasolt alkalm                                   | azás                         | Fénykép/ Szépművészeti reprodukció         |                                   |                           |                    |
| Méret                                             |                              | Szegély<br>nélküli:                        | Vastagság                         | Belső<br>átmérő           | Orsó<br>feszültség |
| 432 mm                                            | 17"                          | Lehetséges                                 | 0,37 mm                           | 3"                        | Nagy               |
| 610 mm                                            | 24"                          |                                            |                                   |                           |                    |
| 914 mm                                            | 36"                          |                                            |                                   |                           |                    |
| 1118 mm 44"                                       |                              |                                            |                                   |                           |                    |
| ICC profil                                        |                              | A nyomtatóillesztő nyomathordozó<br>típusa |                                   | Auto-<br>matikus<br>vágás |                    |
| Photo Black<br>(Fotó fekete)                      | Matte Black<br>(Matt fekete) | Fine Art<br>Paper                          | Textured Fine /<br>(Texturált Műn | Art Paper<br>yomó         | N                  |
| Pro9880_7880<br>TFAP_PK.icc                       | Pro9880_7880<br>TFAP_MK.icc  | (Szépművés Papír)<br>zeti papír)           |                                   |                           |                    |

| Canvas (Vászon)               |                               |                                            |           |                 |                           |
|-------------------------------|-------------------------------|--------------------------------------------|-----------|-----------------|---------------------------|
| Javasolt alkalma:             | zás                           | Fénykép/ Szépművészeti reprodukció         |           |                 |                           |
| Méret                         |                               | Szegély<br>nélküli:                        | Vastagság | Belső<br>átmérő | Orsó<br>feszültség        |
| 610 mm                        | 24"                           | Lehetséges                                 | 0,46 mm   | 2"              | Normal                    |
| 914 mm                        | 36"                           | -                                          |           |                 | (INOrmal)                 |
| 1118 mm                       | 44"                           |                                            |           |                 |                           |
| ICC profil                    |                               | A nyomtatóillesztő nyomathordozó<br>típusa |           | nordozó         | Auto-<br>matikus<br>vágás |
| Photo Black<br>(Fotó fekete)  | Matte Black<br>(Matt fekete)  | Fine Art<br>Paper                          | Vászon    |                 | N                         |
| Pro9880_7880<br>Canvas_PK.icc | Pro9880_7880<br>Canvas_MK.icc | (szepműve<br>szeti papír)                  |           |                 |                           |

# Vágott lapok

| Premium Glossy Photo Paper (Minőségi Fényezett Fotópapír) |                              |                                                          |                                                       |  |
|-----------------------------------------------------------|------------------------------|----------------------------------------------------------|-------------------------------------------------------|--|
| Javasolt alkalmazás                                       |                              | Fénykép / Szerződé                                       | ési célú levonatkészítés                              |  |
| Méret                                                     |                              | Szegély nélküli:                                         | Vastagság                                             |  |
| Super A3/B                                                |                              | Lehetséges                                               | 0,27 mm                                               |  |
| ICC profil A ny                                           |                              | A nyomtatóillesztő nyomathordozó típusa                  |                                                       |  |
| ICC profil                                                |                              | A nyomtatóillesztő                                       | nyomathordozó típusa                                  |  |
| ICC profil<br>Photo Black<br>(Fotó fekete)                | Matte Black<br>(Matt fekete) | <b>A nyomtatóillesztő</b><br>Photo Paper<br>(Fotó papír) | nyomathordozó típusa<br>Premium Glossy<br>Photo Paper |  |

| Premium Semigloss Photo Paper (Minőségi Félfényes Fotópapír) |                              |                                           |                                         |  |  |
|--------------------------------------------------------------|------------------------------|-------------------------------------------|-----------------------------------------|--|--|
| Javasolt alkalmazás                                          |                              | Fénykép / Szerződési célú levonatkészítés |                                         |  |  |
| Méret                                                        |                              | Szegély nélküli:                          | Vastagság                               |  |  |
| Super A3/B                                                   |                              | Lehetséges                                | 0,27 mm                                 |  |  |
| ICC profil                                                   | ICC profil A ny              |                                           | A nyomtatóillesztő nyomathordozó típusa |  |  |
| Photo Black<br>(Fotó fekete)                                 | Matte Black<br>(Matt fekete) | Photo Paper<br>(Fotó papír)               | Premium Semigloss<br>Photo Paper        |  |  |
| Pro9880_7880<br>PSPP.icc                                     | -                            |                                           | Fotópapír )                             |  |  |

| Premium Luster Photo Paper (Minőségi Csillogó Fotópapír) |                              |                                         |                                         |
|----------------------------------------------------------|------------------------------|-----------------------------------------|-----------------------------------------|
| Javasolt alkalmo                                         | Javasolt alkalmazás Fénykép  |                                         | si célú levonatkészítés                 |
| Méret                                                    |                              | Szegély nélküli:                        | Vastagság                               |
| Super A3/B                                               |                              | Lehetséges                              | 0,27 mm                                 |
| ICC profil                                               |                              | A nyomtatóillesztő nyomathordozó típusa |                                         |
| Photo Black<br>(Fotó fekete)                             | Matte Black<br>(Matt fekete) | Photo Paper<br>(Fotó papír)             | Premium Luster Photo<br>Paper (Minőségi |
| Pro9880_7880<br>PLPP.icc                                 | -                            |                                         | CSIIIOgo Fotopapir)                     |

| Singleweight Matte Paper (Normálsúlyú Matt Papír) |                              |                                         |                                                         |
|---------------------------------------------------|------------------------------|-----------------------------------------|---------------------------------------------------------|
| Javasolt alkalmazás Beltéri táblák / lenyomat     |                              | omat                                    |                                                         |
| Méret                                             |                              | Szegély nélküli:                        | Vastagság                                               |
| Super A3/B                                        |                              | Lehetséges                              | 0,14 mm                                                 |
| A2                                                |                              | Lehetelen                               |                                                         |
| US-C                                              |                              | Lehetséges                              |                                                         |
| ICC profil                                        |                              | A nyomtatóillesztő nyomathordozó típusa |                                                         |
| Photo Black<br>(Fotó fekete)                      | Matte Black<br>(Matt fekete) | Matte Paper<br>(matt papír)             | Singleweight Matte<br>Paper (Normálsúlyú<br>Matt Papaí) |
| Pro9880_7880<br>SWMP_PK.icc                       | Pro9880_7880<br>SWMP_MK.icc  |                                         | Matt Papir)                                             |
|                                                   | Pro9450_7450<br>SWMP.icc     |                                         |                                                         |

| Photo Quality Ink Jet Paper (Fotóminőségű Tintasugaras Papír) |                                               |                             |                                      |
|---------------------------------------------------------------|-----------------------------------------------|-----------------------------|--------------------------------------|
| Javasolt alkalmo                                              | Javasolt alkalmazás Beltéri táblák / lenyomat |                             | romat                                |
| Méret                                                         |                                               | Szegély nélküli:            | Vastagság                            |
| A4                                                            |                                               | Lehetelen                   | 0,12 mm                              |
| Letter                                                        |                                               |                             |                                      |
| ICC profil                                                    |                                               | A nyomtatóillesztő          | nyomathordozó típusa                 |
| Photo Black<br>(Fotó fekete)                                  | Matte Black<br>(Matt fekete)                  | Matte Paper<br>(Matt papír) | Photo Quality Ink Jet<br>Paper       |
| Pro9880_7880<br>PQIJP_PK.icc                                  | Pro9880_7880<br>PQIJP_MK.icc                  |                             | (Fotominosegu<br>Tintasugaras Papír) |
|                                                               | Pro9450_7450<br>PQIJP.icc                     |                             |                                      |

| Epson Proofing Paper White Semimatte (Epson Félmatt Próbanyomat Papír) |                              |                                                      |                                                                 |  |
|------------------------------------------------------------------------|------------------------------|------------------------------------------------------|-----------------------------------------------------------------|--|
| Javasolt alkalmazás                                                    |                              | Szerződési célú levonatkészítés                      |                                                                 |  |
| Méret                                                                  |                              | Szegély nélküli:                                     | Vastagság                                                       |  |
| Super A3/B                                                             |                              | Lehetséges                                           | 0,25 mm                                                         |  |
| ICC profil                                                             |                              | A nyomtatóillesztő nyomathordozó típusa              |                                                                 |  |
| ICC profil                                                             |                              | A nyomtatóillesztő                                   | nyomathordozó típusa                                            |  |
| ICC profil<br>Photo Black<br>(Fotó fekete)                             | Matte Black<br>(Matt fekete) | A nyomtatóillesztő<br>Proofing Paper<br>(Kefelevonat | nyomathordozó típusa<br>Epson Proofing Paper<br>White Semimatte |  |

| Enhanced Matte Paper (Extra minőségű Matt Papír) |                              |                                                                    |                                |  |
|--------------------------------------------------|------------------------------|--------------------------------------------------------------------|--------------------------------|--|
| Javasolt alkalmazás                              |                              | Beltéri táblák / Fénykép / Szépművészeti<br>reprodukció / Lenyomat |                                |  |
| Méret                                            |                              | Szegély nélküli:                                                   | Vastagság                      |  |
| Super A3/B                                       |                              | Lehetséges                                                         | 0,26 mm                        |  |
| A2                                               |                              | Lehetelen                                                          |                                |  |
| US-C                                             |                              | Lehetséges                                                         |                                |  |
| ICC profil                                       |                              | A nyomtatóillesztő nyomathordozó típusa                            |                                |  |
| Photo Black<br>(Fotó fekete)                     | Matte Black<br>(Matt fekete) | Matte Paper<br>(Matt papír)                                        | Enhanced Matte<br>Paper (Extra |  |
| Pro9880_7880<br>EMP_PK.icc                       | Pro9880_7880<br>EMP_MK.icc   |                                                                    | minosegu wan Papir)            |  |
|                                                  | Pro9450_7450<br>EMP.icc      |                                                                    |                                |  |

| Archival Matte Paper (Matt archívpapír) |                              |                                                                     |                                            |
|-----------------------------------------|------------------------------|---------------------------------------------------------------------|--------------------------------------------|
| Javasolt alkalmazás                     |                              | IBeltéri táblák / Fénykép / Szépművészeti<br>reprodukció / Lenyomat |                                            |
| Méret                                   |                              | Szegély nélküli:                                                    | Vastagság                                  |
| Super A3/B                              |                              | Lehetséges                                                          | 0,26 mm                                    |
| ICC profil                              |                              | A nyomtatóillesztő nyomathordozó típusa                             |                                            |
| Photo Black<br>(Fotó fekete)            | Matte Black<br>(Matt fekete) | Matte Paper<br>(matt papír)                                         | Archival Matte Paper<br>(Matt archívpapír) |
| Pro9880_7880<br>ARMP_PK.icc             | Pro9880_7880<br>ARMP_MK.icc  |                                                                     |                                            |
|                                         | Pro9450_7450<br>ARMP.icc     |                                                                     |                                            |

| Watercolor Paper - Radiant White (Vízfesték-papír – Sugárzó) |                              |                                         |                                     |  |
|--------------------------------------------------------------|------------------------------|-----------------------------------------|-------------------------------------|--|
| Javasolt alkalmazás                                          |                              | Fénykép/ Szépművészeti reprodukció      |                                     |  |
| Méret                                                        |                              | Szegély nélküli:                        | Vastagság                           |  |
| Super A3/B                                                   |                              | Lehetséges 0,29 mm                      |                                     |  |
| ICC profil                                                   |                              | A nyomtatóillesztő nyomathordozó típusa |                                     |  |
| Photo Black<br>(Fotó fekete)                                 | Matte Black<br>(Matt fekete) | Fine Art Paper<br>(Szépművészeti        | Watercolor Paper -<br>Radiant White |  |
| Pro9880_7880<br>WCRW_PK.icc                                  | Pro9880_7880<br>WCRW_MK.icc  | μαριιγ                                  | Sugárzó)                            |  |

| UltraSmooth Fine Art Paper (Ultrasima Műnyomó Papír) |                              |                                    |                                          |
|------------------------------------------------------|------------------------------|------------------------------------|------------------------------------------|
| Javasolt alkalmazás                                  |                              | Fénykép/ Szépművészeti reprodukció |                                          |
| Méret                                                |                              | Szegély nélküli:                   | Vastagság                                |
| Super A3/B                                           |                              | Lehetséges                         | 0,46 mm                                  |
| A2                                                   |                              | Lehetelen                          |                                          |
| US-C                                                 |                              | Lehetséges                         |                                          |
| ICC profil                                           |                              | A nyomtatóillesztő                 | nyomathordozó típusa                     |
| Photo Black<br>(Fotó fekete)                         | Matte Black<br>(Matt fekete) | Fine Art Paper<br>(Szépművészeti   | UltraSmooth Fine Art<br>Paper (Ultrasima |
| Pro9880_7880<br>USFAP_PK.icc                         | Pro9880_7880<br>USFAP_MK.icc | papir)                             | wunyomo Papir)                           |

| Velvet Fine Art Paper (Selymes Műnyomó Papír)       |                              |                                         |                                           |
|-----------------------------------------------------|------------------------------|-----------------------------------------|-------------------------------------------|
| Javasolt alkalmazás                                 |                              | Fénykép/ Szépművészeti reprodukció      |                                           |
| Méret                                               |                              | Szegély nélküli:                        | Vastagság                                 |
| Super A3/B                                          |                              | Lehetséges                              | 0,48 mm                                   |
| A2                                                  |                              | Lehetelen                               |                                           |
| US-C                                                |                              | Lehetséges                              |                                           |
| ICC profil                                          |                              | A nyomtatóillesztő nyomathordozó típusa |                                           |
| Photo Black<br>(Fotó fekete)                        | Matte Black<br>(Matt fekete) | Fine Art Paper<br>(Szépművészeti        | Velvet Fine Art Paper<br>(Selymes Műnyomó |
| Pro9880_7880 Pro9880_7880   VFAP_PK.icc VFAP_MK.icc |                              | papir)                                  | Papir)                                    |

| Textured Fine Art Paper (Texturált Műnyomó Papír) |                              |                                                                           |                                       |
|---------------------------------------------------|------------------------------|---------------------------------------------------------------------------|---------------------------------------|
| Javasolt alkalmazás                               |                              | Photograph/ Fine Art Reproduction<br>(Fénykép/ Szépművészeti reprodukció) |                                       |
| Méret                                             |                              | Szegély nélküli:                                                          | Vastagság                             |
| 24" × 30"                                         |                              | Lehetséges                                                                | 0.69 mm                               |
| 30" × 40"                                         |                              | Lehetelen                                                                 |                                       |
| ICC profil                                        |                              | A nyomtatóillesztő nyomathordozó típusa                                   |                                       |
| Photo Black<br>(Fotó fekete)                      | Matte Black<br>(Matt fekete) | Fine Art Paper<br>(Szépművészeti                                          | Textured Fine Art<br>Paper (Texturált |
| Pro9880_7880<br>TFAP_PK.icc                       | Pro9880_7880<br>TFAP_MK.icc  | papir)                                                                    | wunyomo Papir)                        |

| Enhanced Matte-Poster Board (Javított Minőségű Plakát Méretű Papír) |                              |                                                                                                    |                                |
|---------------------------------------------------------------------|------------------------------|----------------------------------------------------------------------------------------------------|--------------------------------|
| Javasolt alkalmazás                                                 |                              | Indoor Signage / Photograph/ Fine Art<br>Reproduction / Proof (Beltéri táblák /<br>Fénykép / Szépművészeti reprodukció /<br>Lenyomat) |                                |
| Méret                                                               |                              | Szegély nélküli:                                                                                                    | Vastagság                      |
| 24"×30"                                                             |                              | Lehetséges                                                                                                    | 1,3 mm                         |
| 30"×40"                                                             |                              | Lehetelen                                                                                                    |                                |
| ICC profil                                                          |                              | A nyomtatóillesztő                                                                                                    | nyomathordozó típusa           |
| Photo Black<br>(Fotó fekete)                                        | Matte Black<br>(Matt fekete) | Egyebek                                                                                                    | Enhanced<br>Matte-Poster Board |
| Pro9880_7880<br>EMPB_PK.icc                                         | Pro9880_7880<br>EMPB_MK.icc  |                                                                                                    | Plakát Méretű Papír)           |

# Terméktámogatási webhely

Az Epson terméktámogatási webhelye az olyan problémák megoldásában segít, amelyeket a nyomtató dokumentációjában lévő hibaelhárítás információk alapján nem sikerült megoldani. Ha van böngészőprogramja és csatlakozni tud az Internethez, lépjen be a webhelyre:

http://support.epson.net/index.htm?product=Stylus\_Pro\_7450

http://support.epson.net/index.htm?product=Stylus\_Pro\_7880

http://support.epson.net/index.htm?product=Stylus\_Pro\_7880C

http://support.epson.net/index.htm?product=Stylus\_Pro\_9450

http://support.epson.net/index.htm?product=Stylus\_Pro\_9880

http://support.epson.net/index.htm?product=Stylus\_Pro\_9880C

Ha a legújabb illesztőkre, FAQs-ra, útmutatókra, vagy egyéb letölthető dolgokra van szüksége, lépjen be a következő webhelyre:

http://www.epson.com

Ezután, válassza ki a helyi Epson webhelyének a támogatás lapját.

# Fejezet 8 **Termékinformáció**

# A nyomtató műszaki adatai

# Nyomtatás

| Nyomtatási<br>módszer | lgény szerinti tintasugaras nyomtatás         |                                                                                                    |
|-----------------------|-----------------------------------------------|----------------------------------------------------------------------------------------------------|
| Fúvókák               | EPSON Stylus Pro<br>9450/7450                 | Fekete: 180 fúvóka x 2<br>(Matte Black (Matt fekete) x 2)                                                                                                    |
|                       |                                               | Szín: 180 fúvóka x 6<br>(Cyan (Ciánkék) x 2, Magenta<br>(Bíbor) x 2, Yellow (Sárga) x 2)                                                                              |
|                       | EPSON Stylus Pro<br>9880/9880C/<br>7880/7880C | Fekete: 180 fúvóka x 3<br>(Photo Black or Matte Black, Light<br>Black, Light Light Black) (Fotó fekete<br>vagy matt fekete, világos fekete,<br>nagyon világos fekete) |
|                       |                                               | Szín: 180 fúvóka x 5<br>(Cyan (Ciánkék), Vivid Magenta<br>(Bíbor), Light Cyan (Világoscián),<br>Vivid Light Magenta (Világosbíbor),<br>Yellow (Sárga))                |

| Karakteres mód | Karakterköz | Nyomtatható oszlopok száma                |
|----------------|-------------|-------------------------------------------|
|                | 10 cpi*     | 237 (EPSON Stylus Pro<br>7880/7880C/7450) |
|                |             | 437 (EPSON Stylus Pro<br>9880/7880C/9450) |

\* karakter/hüvelyk

| Raszteres<br>grafikus mód<br>(EPSON Stylus<br>Pro 7880/<br>7880C/7450) | Vízszintes<br>felbontás | Nyomtatható<br>szélesség    | Használható<br>pontok száma |
|------------------------------------------------------------------------|-------------------------|-----------------------------|-----------------------------|
|                                                                        | 360 dpi*                | 617,6 mm<br>(24,31 hüvelyk) | 8,753                       |
|                                                                        | 720 dpi                 | 617,6 mm<br>(24,31 hüvelyk) | 17,506                      |
|                                                                        | 1440 dpi                | 617,6 mm<br>(24,31 hüvelyk) | 35,013                      |
|                                                                        | 2880 dpi                | 617,6 mm<br>(24,31 hüvelyk) | 70,027                      |

\* képpont/hüvelyk

| Raszteres<br>grafikus mód                 | Vízszintes<br>felbontás | Nyomtatható<br>szélesség      | Használható<br>pontok száma |
|-------------------------------------------|-------------------------|-------------------------------|-----------------------------|
| (EPSON Siylus<br>Pro 9880/<br>9880C/9450) | 360 dpi*                | 1 125,6 mm<br>(44,31 hüvelyk) | 15,953                      |
|                                           | 720 dpi                 | 1 125,6 mm<br>(44,31 hüvelyk) | 31,906                      |
|                                           | 1440 dpi                | 1 125,6 mm<br>(44,31 hüvelyk) | 63,813                      |
|                                           | 2880 dpi                | 1 125,6 mm<br>(44,31 hüvelyk) | 127,627                     |

\* képpont/hüvelyk

| Felbontás               | Maximum 2880 x 1440 dpi                                              |
|-------------------------|----------------------------------------------------------------------|
| Nyomtatás iránya        | Kétirányú                                                            |
| Vezérlőkód              | ESC/P raszter                                                        |
| Sorköz                  | 1/6 hüvelykes vagy programból állítható<br>1440 hüvelykes lépésekben |
| Papírbetöltés sebessége | 245 ± 10 mm másodperc / 1/6 hüvelykes<br>vonal                       |
| RAM                     | 64 MB (EPSON Stylus Pro 7880/7880C/7450)                             |
|                         | 128 MB (EPSON Stylus Pro<br>9880/9880C/9450)                         |
| Karaktertáblák          | PC 437 (amerikai, szabványos európai),<br>PC 850 (többnyelvű)        |
| Karakterkészletek       | EPSON Courier 10 cpi                                                 |

# Nyomtatható terület

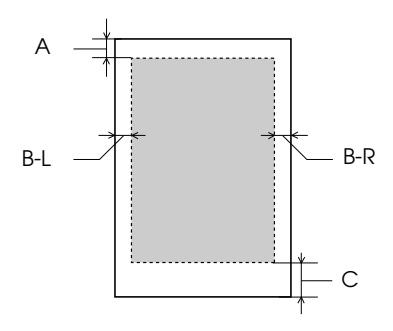

| А   | Tekercspapír | A minimális felső margó: 3,0 mm (0,12") |
|-----|--------------|-----------------------------------------|
|     | Vágott lapok | A minimális felső margó: 3,0 mm (0,12") |
| B-L | Tekercspapír | A minimális bal margó 0,0 mm (0")       |
|     | Vágott lapok | A minimális bal margó 0,0 mm (0")       |
| B-R | Tekercspapír | A minimális jobb margó 0,0 mm (0")      |
|     | Vágott lapok | A minimális jobb margó 0,0 mm (0")      |
| С   | Tekercspapír | A minimális alsó margó 3,0 mm (0,12")   |
|     | Vágott lapok | A minimális alsó margó 14,0 mm (0,55")  |

Tekercspapír esetében a kezelőpanel használatával a következő margószélességek adhatók meg. További tudnivalók: "ROLL PAPER MARGIN (Tekercspapír margója)" lapon 173.

| Paraméter                                     | А     | B-L   | B-R   | С     |
|-----------------------------------------------|-------|-------|-------|-------|
| TOP/BOTTOM 15 mm<br>(Alul-felül 15 mm)        | 15 mm | 3 mm  | 3 mm  | 15 mm |
| TOP 35/BOTTOM 15 mm<br>(Felül 35, alul 15 mm) | 35 mm | 3 mm  | 3 mm  | 15 mm |
| 15 mm                                         | 15 mm | 15 mm | 15 mm | 15 mm |
| 3 mm                                          | 3 mm  | 3 mm  | 3 mm  | 3 mm  |

### Megjegyzés:

A nyomtató automatikusan felismeri a betöltött papír méretét. A papír nyomtatható területén kívül eső nyomtatási adatokat nem lehet kinyomtatni.

### Mechanikai adatok

| Papírbetöltési<br>módszer | Súrlódásos                                                                                                    |
|---------------------------|----------------------------------------------------------------------------------------------------|
| Papírvezetési út          | Tekercspapír                                                                                                    |
|                           | Vágott lapok (manuális behelyezés)                                                                                                    |
| Méretek                   | EPSON Stylus Pro 7880/7880C/7450 (állvány<br>nélkül):<br>Szélesség: 1178mm (47,12 hüvelyk)<br>Mélység: 501mm (20,04 hüvelyk)<br>Magasság: 560mm (22,4 hüvelyk) |
|                           | EPSON Stylus Pro 9880/9880C/9450:<br>Szélesség: 1702mm (68,08 hüvelyk)<br>Mélység: 678mm (27,12 hüvelyk)<br>Magasság: 1196mm (47.84 hüvelyk)                   |

| Tömeg | EPSON Stylus Pro 7880/7880C/7450:<br>Kb. 49 kg (107,8 font) kellékanyagok nélkül |
|-------|----------------------------------------------------------------------------------|
|       | EPSON Stylus Pro 9880/9880C/9450:<br>Kb. 90 kg (198 font) kellékanyagok nélkül   |
|       | Állvány:<br>Kb. 10,5 kg (23,1 font)                                              |

## Elektromos adatok

| Névleges feszültség             | 100-240 V                                                     |
|---------------------------------|---------------------------------------------------------------|
| Bemenő<br>feszültségtartomány   | 90–264 V                                                      |
| Névleges<br>frekvenciatartomány | 50–60 Hz                                                      |
| Bemenő<br>frekvenciatartomány   | 49–61 Hz                                                      |
| Névleges áramfelvétel           | 1,0 - 0,5 A                                                   |
| Teljesítményfelvétel            | EPSON Stylus Pro 7880/7880C/7450:<br>Körülbelül 50 W          |
|                                 | EPSON Stylus Pro 9880/9880C/9450:<br>Körülbelül 58 W          |
|                                 | 6 W vagy annál kevesebb Sleep (Alvó)<br>üzemmódban            |
|                                 | 1 W vagy annál kevesebb Power off<br>(Kikapcsolás) üzemmódban |

### Megjegyzés:

A feszültségadatokat ellenőrizze a nyomtató hátoldalán lévő címkén.

# Környezeti adatok

| Hőmérséklet  | Üzemi                                | 10–35°C (50-95°F)   |
|--------------|--------------------------------------|---------------------|
|              | A nyomtatási<br>minőség<br>garantált | 15–25°C (59-77°F)   |
|              | Tárolási                             | -20–40°C (-4-104°F) |
| Páratartalom | Üzemi                                | 20-80% RH*          |
|              | A nyomtatási<br>minőség<br>garantált | 20-60% RH*          |
|              | Tárolási                             | 20-85 % RH**        |

\* Lecsapódás nélkül

\*\* Szállítási konténerben tárolva

Működési környezet (hőmérséklet és páratartalom):

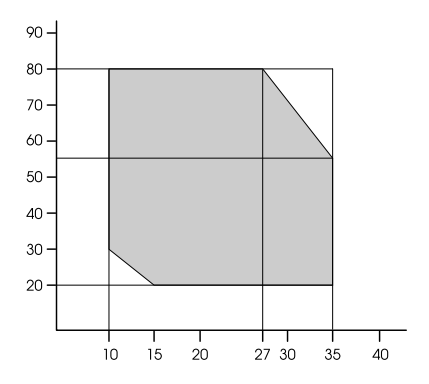

# Szabványok és engedélyek

| Biztonság | UL 60950                                  |                        |
|-----------|-------------------------------------------|------------------------|
|           | CSA No. 60950                             |                        |
|           | 73/23/EEC sz. kisfeszültségű<br>direktíva | EN 60950               |
| EMC       | FCC 15. fejezet, B alfejezet, B osztály   |                        |
|           | CAN/CAS-CEI/IEC CISPR 22 Class E          | B (B osztály)          |
|           | AS/NZS CISPR 22 class B                   |                        |
|           | 89/336/ECC sz. EMC direktíva              | EN 55022, B<br>osztály |
|           |                                           | EN 55024               |
|           |                                           | EN 61000-3-2           |
|           |                                           | EN 61000-3-3           |

# Papír

Tekercspapír:

| Méret (Epson     | 203 mm (8 hüvelyktől) 610 mm (24,4 hüvelykig) (Sz) x                                                                      |
|------------------|----------------------------------------------------------------------------------------------------|
| Stylus Pro 7880/ | 45000 mm (1800 hüvelyk) (H) amikor a belső átmérő                                                                         |
| 7880C/7450)      | 2 hüvelyk                                                                                                    |
|                  | 203 mm (8 hüvelyktől) 610 mm (24,4 hüvelykig) (Sz) x<br>202000 mm (8080 hüvelyk) (H) amikor a belső<br>átmérő 3 hüvelyk   |
| Méret (Epson     | 203 mm (8 hüvelyktől) 1118 mm (44,72 hüvelykig)                                                                           |
| Stylus Pro 9880/ | (Sz) x 45000 mm (1800 hüvelyk) (H) amikor a belső                                                                         |
| 9880C/9450)      | átmérő 2 hüvelyk                                                                                                    |
|                  | 203 mm (8 hüvelyktől) 1118 mm (44,72 hüvelykig)<br>(Sz) x 202000 mm (8080 hüvelyk) (H) amikor a belső<br>átmérő 3 hüvelyk |

| Külső átmérő                          | 103 mm (4,12 hüvelyk) legfeljebb, ha a 2/3<br>hüvelykes duplagörgős orsó 2 hüvelykes<br>tekercspapír orsójaként van beállítva |
|---------------------------------------|----------------------------------------------------------------------------------------------------|
|                                       | 150 mm (6 hüvelyk) legfeljebb, ha a 2/3 hüvelykes<br>duplagörgős orsó 3 hüvelykes tekercspapír<br>orsójaként van beállítva    |
| Papírtípusok                          | Normál papír, Epson által forgalmazott speciális<br>papír                                                                     |
| Vastagság<br>(normál papír<br>esetén) | 0,08–0,11 mm (0,003–0,004 hüvelyk)                                                                                            |
| Tömeg<br>(normál papír<br>esetén)     | 64 gf/m <sup>2</sup> (17 lb)-tól 90 gf/m <sup>2</sup> (24 lb)-ig                                                              |

#### Vágott lapok:

| Méret                                 | EPSON Stylus Pro 7880/7880C/7450:<br>203-610mm (Sz) x 279-1580mm (h)<br>EPSON Stylus Pro 9880/9880C/9450:<br>203-610mm (Sz) x 279-1580mm (h) |
|---------------------------------------|----------------------------------------------------------------------------------------------------|
| Papírtípusok                          | Normál papír, Epson által forgalmazott speciális<br>papír                                                                                    |
| Vastagság<br>(normál papír<br>esetén) | 0,08–0,11 mm (0,003–0,004 hüvelyk)                                                                                                    |
| Tömeg<br>(normál papír<br>esetén)     | 64 gf/m <sup>2</sup> (17 lb)-tól 90 gf/m <sup>2</sup> (24 lb)-ig                                                                             |

### Megjegyzés:

Mivel a gyártó bármilyen márkájú vagy típusú papír minőségét bármikor megváltoztathatja, az Epson semelyik más gyártó által előállított papírra sem vállal garanciát. Mielőtt nagyobb mennyiségben vásárol papírt, vagy nagy mennyiségben nyomtatni kezd, mindig nyomtasson tesztoldalakat.

- A rossz minőségű papírok begyűrődhetnek, rosszabb nyomtatási minőséget vagy más problémát eredményezhetnek. Ha problémái vannak a nyomtatással, használjon jobb minőségű papírt.
- □ Ha a papír meghajlott vagy korábban össze volt hajtva, betöltés előtt simítsa ki.

### Papírméret

| Papírtekercs és<br>vágott papír<br>mérete Letter (8,5 x 11 hüvelyk, 215,9 x 279,4 mm)   US B (11 x 17 hüvelyk) US C (17 x 22 hüvelyk)   US C (17 x 22 hüvelyk) US D (22 x 34 hüvelyk)   US E (34 x 44 hüvelyk)* A4 (210 x 297 mm)   A3 (297 x 420 mm) Super A3/B (329 x 483 mm)   A2 (420 x 594 mm) A1 (594 x 841 mm)   Super A1 (24 x 36 hüvelyk) A0 (841 x 1189 mm)*   Super A0 (914 x 1292 mm)* B5 (182 x 257 mm)   B4 (257 x 364 mm) B3 (364 x 514 mm)   B2 (515 x 728 mm) B1 (728 x 1 030 mm)*   B1 (Landscape (Tájkép) 1030 x 728 mm)* B0 (1030 x 1456 mm)*   Super B0 (1118 x 1580 mm)* Super B0 (1118 x 1580 mm)*   A1 x 14 hüvelyk* 30 x 60,96 cm   16 x 20 hüvelyk* 11 x 14 hüvelyk* |
|----------------------------------------------------------------------------------------------------|
| 40 x 60 cm<br>30 x 40 cm                                                                                                    |

\* Csak az EPSON Stylus Pro 9880/9880C/9450 esetében.

# Tintapatronok

| Színek      | EPSON Stylus Pro<br>9450/7450                        | Matte Black (Matt fekete)                    |
|-------------|------------------------------------------------------|----------------------------------------------|
|             |                                                      | Cyan (Ciánkék)                               |
|             |                                                      | Magenta (Bíbor)                              |
|             |                                                      | Yellow (Sárga)                               |
|             | EPSON Stylus Pro                                     | Photo Black (Fotó fekete)                    |
|             | 7880C                                                | Matte Black (Matt fekete)                    |
|             |                                                      | Light Black (Világos fekete)                 |
|             |                                                      | Light Light Black (Nagyon<br>világos fekete) |
|             |                                                      | Cyan (Ciánkék)                               |
|             |                                                      | Magenta (Bíbor)                              |
|             |                                                      | Yellow (Sárga)                               |
|             |                                                      | Light Cyan (Világos ciánkék )                |
|             |                                                      | Light Magenta (Világos bíbor )               |
| A patron    | Felbontás nélkül a gyártás dátumától számított 2 év. |                                              |
| elelianama  | A csomag felnyitásátó                                | l számított 6 hónap.                         |
| Hőmérséklet | Tárolás (behelyezés<br>előtt)                        | -30–40°C (-22-105°F)                         |
|             |                                                      | 1 hónap 40°C-on (104°F)                      |
|             | Tárolás (behelyezve)                                 | -20–40°C (-4-104°F)                          |
|             |                                                      | 1 hónap 40°C-on (104°F)                      |
| Kapacitás   | 110 ml                                               |                                              |
|             | 220 ml                                               |                                              |

| Méretek | 110 ml/220ml:<br>27,1 mm (szélesség) × 185 mm (hosszúság) × 107 mm<br>(magasság)<br>(1,08 hüvelyk (szélesség) x 7,4 hüvelyk (hosszúság) x<br>4,28 hüvelyk (magasság)) |
|---------|----------------------------------------------------------------------------------------------------|
| Tömeg   | 110 ml: Kb. 250 g (8,82 uncia)                                                                                                    |
|         | 220 ml: Kb. 370 g (13,05 uncia)                                                                                                    |

### Megjegyzés:

- A nyomtatóhoz csomagolt tintapatronok részben használtak a kezdeti beállítás alatt. Magas minőségű nyomtatás érdekében a nyomtatófejet teljesen meg kell tölteni tintával. Ez az egy ki művelet elfogyaszt egy bizonyos mennyiségű tintát, és emiatt, ezek a patronokkal kevesebb oldal lehet kinyomtatni, az utánuk következő tintapatronokhoz képest.
- A tényleges tintafogyasztás változhat a nyomtatott képektől, a felhasznált papírtípustól, a nyomtatás gyakoríságától és a környezti tényezőktől, pl. hőmérséklettől függően.
- A legjobb minőségű nyomtatás biztosítása érdekében és a nyomtatófej védelmének elősegítése érdekében, változó mennyiségű biztonsági tintatartalék marad a patronban, amikor a nyomtató jelzi, hogy cserélje ki a patront.
- □ Tinta a küvetkező műveletek során használódik el: nyomtatófej tisztítás és tint feltöltés, amikor egy tintapatron felszerelésre kerül.
- □ A nyomtatás minőségének megőrzéséért, ajánljuk, hogy rendszeresen nyomtasson ki néhány oldalt.

# Rendszerkövetelmények

A számítógépnek a következő rendszerkövetelményeknek kell megfelelnie a nyomtatóillesztő használatához.

### A nyomtató használata Windows rendszerben:

A számítógépnek meg kell felelnie a következő rendszerkövetelményeknek is:

| Operációs rendszer           | Windows Vista x64, Vista, XP x64, XP, 2000                                                  |
|------------------------------|---------------------------------------------------------------------------------------------|
| Processzor                   | Epson Stylus Pro 7880/7880C/7450:<br>Pentium 4 1,6 GHz vagy annál gyorsabb<br>processzorral |
|                              | Epson Stylus Pro 9880/9880C/9450:<br>Pentium 4 1,8 GHz vagy annál gyorsabb<br>processzorral |
| Memória                      | 256 MB vagy több RAM                                                                        |
| Merevlemez szabad<br>terület | 8 GB vagy ennél több szabad lemezterület                                                    |
| Interfész                    | USB2.0 High Speed (Nagy sebesség)                                                           |
|                              | Ethernet 10BaseT/100BaseTX kapcsolat                                                        |
| Kijelző                      | SVGA (800 x 600) vagy nagyobb felbontású                                                    |

#### Megjegyzés:

- A Windows 2000 esetében be kell jelentkeznie felhasználóként adminisztrátori jogosítvánnyal (az Adminisztrátorok csoportjához tartozó felhasználó).
- A Windows XP/Vista esetében, be kell jelentekeznie adminisztrátor felhasználói fiókkal. Nem telepítheti a nyomtatóillesztőt korlátozott érvényű felhasználói fiókkal. Amikor a nyomtató programját telepíti a Windows Vistában, szükség lehet a jelszóra. Ha kérik a jelszót, üsse be és folytassa a műveletet.

# A nyomtató használata Mac OS X rendszerrel

| Operációs rendszer           | PowerPC alapú Mac OS X 10.2.8-at vagy annál<br>későbbi változatott futtató Macintosh<br>számítógépek<br>Intel-alapú Macintosh számítógépek Rosettával |
|------------------------------|----------------------------------------------------------------------------------------------------|
| Processzor                   | Epson Stylus Pro 7880/7880C/7450:<br>PowerPC G4 1,0GHz vagy ennél gyorsabb<br>processzorral                                                           |
|                              | Epson Stylus Pro 9880/9880C/9450:<br>PowerPC G4 1,25GHz vagy ennél gyorsabb<br>processzorral                                                          |
| Memória                      | 256 MB vagy ennél több szabad memória                                                                                                    |
| Merevlemez szabad<br>terület | 8 GB vagy ennél több szabad lemezterület                                                                                                    |

# Interfész műszaki adatai

A nyomtató USB-, interfésszel- és Ethernet-interfésszel van ellátva.

## USB interfész

A nyomtató beépített USB interfésze a következő szabványokon alapul: "Universal Serial Bus Specifications Revision 2.0", "Universal Serial Bus Specification Revision 1.1" és "Universal Serial Bus Device Class Definition for Printing Devices Version 1.1". Az interfész jellemzői az alábbiak.

| Szabvány            | Az Universal Serial Bus Specifications Revision<br>2.0, Universal Serial Bus Specification Revision<br>1.1, Universal Serial Bus Device Class Definition<br>for Printing Devices Version 1.1 szabványok<br>alapján |
|---------------------|----------------------------------------------------------------------------------------------------|
| Bitsebesség         | 480 Mbit/s (nagy sebességű módban)<br>12 Mbit/s (teljes sebesség)                                                                                                    |
| Adatkódolás         | NRZI                                                                                                    |
| Csatlakozó          | USB B sorozat                                                                                                    |
| Ajánlott kábelhossz | Max. 5 méter                                                                                                    |

### Megjegyzés:

Az USB csatlakozás használatához a számítógépen is megfelelő USB csatlakozó és Windows XP, Vista, 2000 vagy Mac OS X.10.x operációs rendszer szükséges.

### Ethernet interfész

A nyomtatónak beépített Ethernet interfésze van. Használjon egy 10BaseT-t és 100BaseTX STP-t (árnyékolt sodrott érpárú) kábelt egy RJ 45-ös hálózati csatlakozóval.

# Fejezet 9 **Kiegészítők és fogyóeszközök**

# Kiegészítők

A nyomtatóval a következő kiegészítők használhatók.

#### Megjegyzés:

A kiegészítők és fogyóeszközök nem mindenhol szerezhetők be.

## Tekercspapír orsója

További orsók használatának leírását lásd: "Tekercspapír használata" lapon 217.

| 2/3 hüvelykes duplagörgős orsó<br>(Stylus Pro 9880/9880C/9450-re)                      | C12C811151 |
|----------------------------------------------------------------------------------------|------------|
| 2/3 hüvelykes duplagörgős orsó (erős szorítású)<br>(Stylus Pro 9880/9880C/9450-re)     | C12C811152 |
| 2/3 hüvelykes duplagörgős orsó<br>(for Stylus Pro 7880/7880C/7450-re)                  | C12C811161 |
| 2/3 hüvelykes duplagörgős orsó (erős szorítású)<br>(for Stylus Pro 7880/7880C/7450-re) | C12C811155 |
| Tekercspapír szalag                                                                    | C12C890121 |

# csatlakozik, valamint ragasztószalag. A kiegészítő felszerelését és használatát a külön elérhető *Auto Take-Up Reel Unit User's Guide*

(Automatikus felszedésű orsó egység kézikönyve) tartalmazza.

Ez a kiegészítő csak a Stylus Pro 9880/9880C/9450készülékkel

| Automatikus felszedésű orsó | C12C815251 |
|-----------------------------|------------|
| Automatikus felszedésű orsó | C12C815121 |

Ez a kiegészítő automatikusan szedi fel a papírtekercsre kinyomtatott dokumentumokat. Az egység része a automatikus felszedésű orsó egység, egy meghajtóegység és egy áthelyezhető egység, amely a nyomtatóhoz

# Manuális vágóegység

Automatikus felszedésű orsó

használható.

Ez a kiegészítő a nyomtatott tekercspapír manuális vágását könnyíti meg. A vágóegység felszerelését és használatát a mellékelt útmutató ismerteti.

| Manuális vágóegység<br>(Stylus Pro 9880/9880C/9450-re)     | C12C815182 |
|------------------------------------------------------------|------------|
| Manuális vágóegység<br>(for Stylus Pro 7880/7880C/7450-re) | C12C815231 |
| Tartalék penge a manuális vágóegységhez                    | C12C815192 |

# Fogyóeszközök

A nyomtatóval a következő fogyóeszközök használhatók.

# Papírvágó

Ha azt tapasztalja, hogy a papír szélén a vágás nem egyenletes, kicserélheti a pengét. Lásd: "A papírvágó cseréje" lapon 279.

Tartalék penge az automatikus vágóegységhez C12C815291

## Karbantartótartály

Ez a tartály fogadja be az elhasznált folyadékot. Ha megtelik, ki kell cserélnie. Lásd: "A karbantartótartály cseréje" lapon 278.

Karbantartótartály

C12C890191

### Tintapatronok

Információ a tintapatronok cseréjéről: "A tintapatronok cseréje" lapon 263.

#### Megjegyzés: A cikkszám országonként eltérő.

EPSON Stylus Pro 9450/7450 tintapatronok

| Tintapatron Matte Black (Matt fekete) | 110 ml: T6118<br>220 ml: T6128 |
|---------------------------------------|--------------------------------|
| Tintapatron Cyan (Ciánkék)            | 110 ml: T6112<br>220 ml: T6122 |
| Tintapatron Magenta(Bíbor)            | 110 ml: T6113<br>220 ml: T6123 |
| Tintapatron Yellow (Sárga)            | 110 ml: T6114<br>220 ml: T6124 |

EPSON Stylus Pro 9880/9880C/7880/7880C ink cartridges

| Tintapatron Photo Black (Fotó fekete)              | 110 ml: T6021<br>220 ml: T6031, T6041 |
|----------------------------------------------------|---------------------------------------|
| Tintapatron Matte Black (Matt fekete)              | 110 ml: T6118<br>220 ml: T6128        |
| Tintapatron Cyan (Ciánkék)                         | 110 ml: T6022<br>220 ml: T6032, T6042 |
| Tintapatron Magenta(Bíbor)                         | 110 ml: T6023<br>220 ml: T6033, T6043 |
| Tintapatron Yellow (Sárga)                         | 110 ml: T6024<br>220 ml: T6034, T6044 |
| Tintapatron Light Cyan (Világos ciánkék)           | 110 ml: T6025<br>220 ml: T6035, T6045 |
| Tintapatron Vivid Light Magenta (Világos<br>bíbor) | 110 ml: T6026<br>220 ml: T6036, T6046 |
| Tintapatron Light Black (Világos fekete)           | 110 ml: T6027<br>220 ml: T6037, T6047 |

# Epson speciális nyomathordozók

A nyomtatóval a legtöbb normál papír megfelelően használható. Az Epson ezen kívül speciális nyomathordozókat kínál a tintasugaras nyomtatókhoz, melyek a legmagasabb elvárásoknak is megfelelnek. További tudnivalók: "A papírra vonatkozó adatok" lapon 347.

### Megjegyzés:

- Nem mindegyik speciális nyomathordozó érhető el minden országban.
- Egyes speciális nyomathordozók neve országonként eltérő. A cikkszám használatával erősítheti meg, hogy milyen típusú a szükséges vagy megvásárolt speciális nyomathordozó.
- Az Ön területén kapható nyomathordozókról a legfrissebb információk az Epson ügyfélszolgálati webhelyén érhetők el. Lásd: "Az ügyfélszolgálat elérhetősége" lapon 337.

# Szójegyzék

A következő meghatározások kifejezetten nyomtatókra vonatkoznak.

### ALAKHŰ (WYSIWYG)

Az "azt látod, amit kapsz, hűen" (angolul What You See Is What You Get) rövidítése. A kifejezés olyan nyomatokat jelöl, amelyek pontosan úgy néznek ki, mint a képernyőn.

#### al°kalmazás

Olyan szoftverprogram, amely egy adott feladat elvégzésére, például szövegszerkesztésre vagy pénzügyi tervezésre szolgál.

#### alapértelmezett

Olyan érték vagy beállítás, amely a készülék bekapcsolásakor, alaphelyzetbe állításakor és inicializálásakor lép hatályba.

#### alaphelyzetbe állítás

A nyomtató alaphelyzetbe állítása azáltal, hogy ki-, majd újból bekapcsolják.

### ASCII

Az "American Standard Code for Information Interchange" (amerikai szabványos információátviteli kód) rövidítése. A betűk és szimbólumok kódolására szolgáló szabványos kódolási rendszer.

### bájt

Nyolc bitből álló információegység.

### betűtípus

Egy családnévvel jelölt betűstílus vagy -típus.

### bit

Bináris számjegy (0 vagy 1), amely a nyomtatók és a számítógépek által használt legkisebb információegység.

### csíkozódás

Vízszintes vonalak, melyek időnként megjelennek grafikák nyomtatásakor. Akkor fordul elő, ha a nyomtatófejek rosszul vannak igazítva. Lásd még: *MicroWeave*.

#### színmegfeleltetés

Színfeldolgozási módszer, melynek célja, hogy a számítógép képernyőjén megjelenő színek nagyon hasonlítsanak a kinyomtatott színekhez. Többféle színmegfeleltetési szoftver is létezik. Lásd még: *ColorSync* és s*RGB*.

### ColorSync

A Macintosh színkezelési szoftvere, melynek célja ALAKHŰ (WYSIWYG) színes nyomatok készítése. Ezzel a szoftverrel a képernyőn láthatókkal megegyező színek nyomtathatók.

#### СМҮК

Cián (kékeszöld), bíbor, sárga és fekete. Ilyen színű tintákkal állítják elő a kinyomtatott színek szubtraktív rendszerét.

cpi

Lásd: karakter/hüvelyk.

### DMA

A közvetlen memóriahozzáférés angol nevének (Direct Memory Access) rövidítése. Ez olyan adatátviteli funkció, amely a számítógép memóriája és perifériái (például a nyomtatók) között közvetlen, a processzor kihagyásával létrejövő kommunikációt tesz lehetővé.

### dpi

A képpontok hüvelykenkénti száma. A dpi érték a felbontás mérőszáma. Lásd még *felbontás*.

### Egyenrangú hálózatok

A Windows 98 támogatja az egyenrangú hálózatok használatát. A hálózathoz kapcsolódó számítógépek erőforrásait bármelyik számítógép képest elérni.

### ESC/P

Az Epson Standard Code for Printers (az EPSON szabványos kódja nyomtatókhoz) rövidítése. Ezen a parancsrendszeren keresztül a számítógépről vezérelhetők a nyomtatók. Az összes Epson nyomtató szabványként használja, és a személyi számítógépeken futó alkalmazások túlnyomó része támogatja.

#### ESC/P raszter

Ezen a parancsnyelven keresztül a számítógépről vezérelhetők a nyomtatók. Az ezen a nyelven kiadott parancsokkal lézernyomtató szintű szolgáltatások érhetők el, alkalmas például összetett képek kinyomtatására.

#### fejtisztítás

A megfelelő nyomtatás érdekében az esetlegesen eldugult fúvókák megtisztítására irányuló művelet.

#### félárnyékok

Kép reprodukálásánál használt, fekete vagy színes pontokból álló mintázatok.

### felbontás

A hüvelykenként képpontok száma, melyek a képet alkotják.

### fényerő

A kép világosságára vagy sötétségére utal.

### Folyamatjelző

Az aktuális nyomtatási feladat haladását mutató ablak Windows rendszerben.

### fúvóka

A nyomtatófejen lévő apró csövek, amelyen keresztül a tinta a papírra jut. Ha beszáradnak a nyomtatófej fúvókái, romlik a nyomtatás minősége.

### fúvókaellenőrzés

A nyomtató működésének ellenőrzésére szolgáló eljárás. A fúvókák ellenőrzésekor a nyomtató kinyomtatja a firmware (ROM) verziószámát és a fúvókaellenőrzési mintát.

#### gazdaságos nyomtatás

A képek kevesebb képponttal való nyomtatása a tintával való takarékosság érdekében.

#### head alignment (fejigazítás)

A nyomtatófejek helytelen igazításának kijavítására irányuló művelet. Megszünteti a függőleges csíkozódást.

#### helyi nyomtató

A számítógép portjához interfészkábellel csatlakoztatott nyomtató.

#### hibadiffúzió

A hibadiffúzió a természetes színek látszatának keltése érdekében az egyes színes pontokat összemossa a környező pontok színével. A színes pontok összemosásával a nyomtató kiváló színeket és finom színátmeneteket tud megvalósítani. Ez a módszer a legalkalmasabb olyan dokumentumok nyomtatására, amelyek részletes grafikákat vagy fényképeket tartalmaznak.

#### illesztőprogram

A számítógépes perifériának utasításokat küldő szoftver. A nyomtatóillesztő-program például a szövegszerkesztő alkalmazásból kapott nyomtatási adatokat továbbítja a nyomtatónak az adatok kinyomatásának módjáról.

#### inicializálás

A nyomtató alapértelmezett beállításainak (induló állapotának) visszaállítása. Minden alkalommal megtörténik, amikor a nyomtatót bekapcsolja vagy alaphelyzetbe állítja.

#### interfész

A számítógép és a nyomtató közötti összeköttetés. A soros interfész az adatokat bitenként továbbítja.

#### interfészkábel

A számítógépet és a nyomtatót összekötő kábel.

#### karakter / hüvelyk (cpi)

A szövegkarakterek méretének mértékegysége, "pitch" néven is használják.
## LCD

A folyadékkristályos kijelző angol nevének (Liquid Crystal Display) rövídítése. A nyomtató állapotára vonatkozó különböző üzeneteket jeleníti meg.

#### meghajtó

Memóriával rendelkező eszköz, például CD-ROM, merevlemez vagy hajlékonylemez. A Windows rendszerben a könnyebb kezelés érdekében mindegyik meghajtóhoz hozzá van rendelve egy betűjel.

#### memória

A nyomtató elektronikai rendszerének információtárolásra (adatok) használt része. A tárolt információk egy része állandó, a nyomtató működésének vezérlésére szolgál. A nyomtatótól a számítógépre küldött információkat átmenetileg tárolja a memória. Lásd még *RAM* és *ROM*.

#### MicroWeave

Olyan nyomtatási módszer, amelynél a képek nyomtatása kisebb lépésekben történik a csíkozódás valószínűségének csökkentése és a lézernyomtató szintű képek előállítása érdekében. Lásd még: *csíkozódás*.

#### monokróm

Csak egyféle, általában fekete tintával történő nyomtatás.

#### nagysebességű nyomtatás

A képeket a nyomtató mindkét irányban nyomtatja. Így a nyomtatás gyorsabb lesz.

#### nyomathordozó

Olyan anyag, amelyre a nyomtatás történik, például papírtekercs és vágott lapok, sima papír vagy speciális papír.

#### nyomtatható terület

A lapok azon területe, amelyre a nyomtató képes nyomtatni. A margók miatt ez a terület kisebb a papír fizikai méreténél.

#### nyomtatóillesztő

Olyan program, mely parancsokat küldve lehetővé teszi egy-egy nyomtató funkcióinak használatát. Gyakran említik "illesztőprogramként" is (angolul "driver"). Lásd még: *illesztőprogram*.

#### nyomtatási mód

A hüvelykenként képpontok száma, melyek a képet alkotják. Az EPSON Stylus Pro 9450/7450 készüléken háromféle nyomtatási mód állítható be: SuperFine (Szuperfinom) (1440 dpi), Fine (Finom) (720 dpi), és Normal (Normál) (360 dpi). Az

EPSON Stylus Pro 9880/9880C/7880/7880C készüléken négyféle nyomtatási mód állítható be: SuperPhoto (2880 dpi), SuperFine (Szuperfinom – 1440 dpi), Fine (Finom – 720 dpi) és Normal (Normál – 360 dpi).

#### nyomtatási sor

Ha a nyomtató hálózathoz csatlakozik, a nyomtatónak küldött feladatok egy várakozási sorba, más néven nyomtatási során kerülnek, amíg a nyomtató foglalt.

#### online súgó

Az aktuális ablakhoz vagy párbeszédpanelhez kapcsolódó hasznos megjegyzések.

#### Photo Enhance

A színátmenetek vagy árnyalatok módosítására, a képadatok kijavítására és élességének módosítására használható Epson-szoftver.

#### pontmátrix

Nyomtatási mód, melynél minden betű vagy szimbólum különálló pontok mintázatából (mátrixából) áll össze.

#### port

Olyan interfészcsatorna, amelyen keresztül az eszközök között áramlanak az adatok.

#### puffertár

A nyomtató memóriájának az a része, amelyben kinyomtatás előtt tárolja az adatokat.

## RAM

A véletlen hozzáférésű memória angol nevének (Random Access Memory) rövidítése. A nyomtató memóriájának az a része, amely puffertárként és a felhasználó által megadott karakterek tárolására szolgál. A nyomtató kikapcsolásakor minden olyan adat elveszik, amely a RAM-ban van tárolva.

#### ROM

A csak olvasható memória angol nevének (Read Only Memory) rövidítése. A memória olyan része, amely csak olvasható, vagyis nem használható új adatok tárolására. A ROM a nyomtató kikapcsolása után is megőrzi a tartalmát.

#### RGB

Piros, zöld és kék. A számítógép monitorának elektronágyújával annak foszforrétegén létrehozott színek, melyek az additív képernyőszíneket állítják elő.

#### szürkeárnyalatos

A szürke színnek a feketétől a fehérig terjedő árnyalatai. Csak fekete színnel történő nyomtatáskor a színeket a szürke különféle árnyalatai képviselik.

#### rácsrabontás

Pontmintázatokkal képeket megjelenítő módszer. A rácsrabontás révén kizárólag fekete pontokból a szürke szín különböző árnyalatai állíthatók elő, illetve mindössze néhány pontszínt használva szinte végtelen számú színárnyalat jeleníthető meg. Lásd még: *rácsrabontás*.

#### soros interfész

Lásd interfész.

#### sorbaállítás

A nyomtatás első lépése, melynek során a nyomtatóillesztő olyan kóddá alakítja a nyomtatási adatokat, melyeket a nyomtató megért. A rendszer ezután elküldi ezeket az adatokat közvetlenül a nyomtatónak vagy a nyomtatókiszolgálónak.

#### segédprogram

Adott, tipikusan rendszerkarbantartáshoz kapcsolódó funkció végrehajtására készült program. **SelecType (Tipusválasztás) beállítások** A nyomtató kezelőpaneljével megadott beállítások. SelecType (Típusválasztás) módban a nyomtatóillesztő használatával el nem érhető különböző beállításokat, például a tesztnyomtatás beállításait lehet megadni.

#### Spool Manager

Olyan program, mely a nyomtató által értelmezhető kóddá alakítja a nyomtatási adatokat. Lásd még *sorbaállítás*.

#### sRGB

A Windows színkezelési szoftvere, melynek célja ALAKHŰ (WYSIWYG) színes nyomatok készítése. Ezzel a szoftverrel a képernyőn láthatókkal megegyező színek nyomtathatók.

#### Status Monitor

Olyan program, amely lehetővé teszi a nyomtató állapotának az ellenőrzését.

#### szubtraktív színek

Pigmentekkel előállított színek, amelyek a fény egyes színeit elnyelik, míg másokat visszavernek. Lásd még *CMYK*.

#### tintapatron

A tintát tartalmazó patron.

#### tintasugaras

Nyomtatási mód, melynél minden betű vagy szimbólum a nyomtató által precízen a papírra fújt tintából áll össze.

# Tartalomjegyzék

## Á

Állapotüzenet, 156 Állítsa be a papírmargót, 90

## Α

A nyomtatás megszakítása (Windows), 28 A nyomtatás méretének növelése, 102 A nyomtatás szélének csökkentése, 102

## С

ColorSync, 72

## Cs

Csere Karbantartótartály, 275 tintapatronok, 260 Custom (Egyéni), 103

## D

Driver ICM, 68 Duplagörgõs orsó, 214

## Ε

Egyéni lapra való nyomtatás, 126 Eltávolítás (Mac OS X), 59 Eltávolítás (Windows), 40 EPSON Printer Utility2 (Nyomtató segédprogram2), 44 EPSON StatusMonitor (Mac OS X), 57 EPSON Status Monitor 3 (Windows), 34

## F

Fekete-fehér fénykép nyomtatás, 85 Fekete tintapatronok, 265 Fit to Page (Igazítás a laphoz), 102 Fogyóeszközök, 381 Fúvóka-ellenõrzõ minta, 186

#### G

Gombok, 152

#### Η

Head Alignment (Fejigazítás), 188 Hibaelhárítás, 299 Hibajelzés, 299 Hibaüzenet, 31 Host ICM, 72

#### Κ

Karbantartási mód, 205 Karbantartótartály, 275 Kiegészítők, 379

#### М

Menu (Menü) mód, 162 beállítás folyamata, 169 head alignment (fejigazítás), 184 menük, 163 nyomtatóbeállítás, 171 paper configuration (papírkonfiguráció), 181 Műszaki adatok elektromos, 369 interfész, 378 Szabványok és engedélyek, 371

#### Ny

Nyomtatási segédprogramok (Windows), 32 Nyomtatási segédprogramok: (Mac OS X), 55 Nyomtatás megszakítása– (Mac OS X), 52 Nyomtató szállítása, 289

## 0

Oldal/lap nyomtatás, 112 oldalelválasztó vonal, 225 Orsó behelyezés és eltávolítás, 217 tekercspapír eltávolítása, 216 tekercspapír felhelyezése, 214

## Р

Paper Thickness (Papírvastagság), 199 Papírkosár, 250 Papírvágó, 276 Photo Enhance (Fényképnövelés) (Windows), 83 Plakátnyomtatás margókkal, 115

## R

Rendszerkövetelmények Windows, 376

## S

Speciális EPSON nyomathordozók, 212, 344, 383 Status Sheet (Állapotlap), 203 Súgó (Mac OS X), 49 Súgó (Windows), 24

#### Sz

Szalagcím nyomtatás, 132 Szegély nélküli nyomtatás, 90

## T

Támogatott nyomathordozó típus a szegély nélküli nyomtatáshoz., 92 Tanácsok a nyomathordozókhoz, 212 Tekercspapír betöltés, 219 nyomathordozó típus, 383 Tekercspapír betöltése, 219 Terméktámogatás, 334, 363 tintapatronok, 260, 265, 381 Tisztítás nyomtató, 284

### U

Ügyfélszolgálat, 334

#### V

Vágottlap nyomathordozó használat, 240 nyomathordozó típus, 383 Vágottlap nyomathordozó betöltése, 240 Vastag papír, 246